BECKHOFF New Automation Technology

Original-Handbuch | DE

CX7031 Embedded-PC für PROFIBUS-Slave

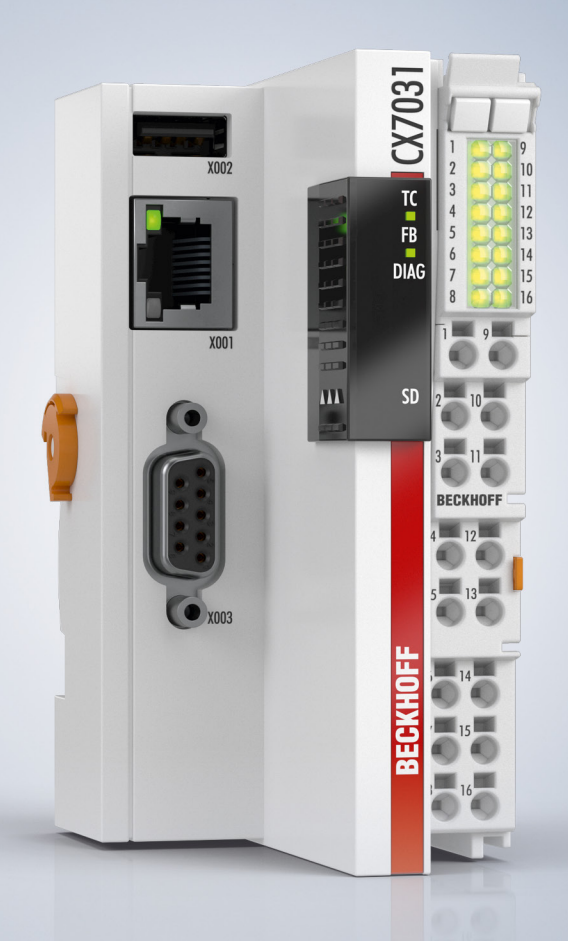

11.03.2025 | Version: 1.1

# Inhaltsverzeichnis

| 1 | Hinw                    | weise zur Dokumentation |                                       |    |
|---|-------------------------|-------------------------|---------------------------------------|----|
|   | 1.1                     | Symbole                 | rklärung                              | 8  |
|   | 1.2                     | Ausgabe                 | stände der Dokumentation              | 9  |
| 2 | Zu lh                   | rer Siche               | rheit                                 | 10 |
|   | 2.1                     | Bestimm                 | ungsgemäße Verwendung                 | 10 |
|   | 2.2                     | Persona                 | lqualifikation                        | 10 |
|   | 2.3                     | Sicherhe                | itshinweise                           | 10 |
|   | 2.4                     | Hinweise                | e zur Informationssicherheit          | 11 |
| 3 | Trans                   | sport und               | I Lagerung                            | 12 |
| 4 | Prod                    | uktübersi               | icht                                  | 13 |
| • | 4.1                     | Aufbau.                 |                                       | 14 |
|   | 4.2                     | Typensc                 | hild                                  | 15 |
|   | 4.3                     | Ethernet                | -Schnittstelle (X001)                 | 16 |
|   | 4.4                     | USB-Sch                 | nnittstelle (X002)                    | 18 |
|   | 4.5                     | D-Sub-B                 | uchse (X003)                          | 19 |
|   | 4.6                     | MicroSD                 | -Karte                                | 20 |
| 5 | Inhet                   | riehnahn                |                                       | 21 |
| Ŭ | 5.1                     | Montage                 |                                       | 21 |
|   | 0.1                     | 5.1.1                   | Zulässige Einbaulagen beachten        | 21 |
|   |                         | 5.1.2                   | Auf Hutschiene befestigen             | 23 |
|   |                         | 5.1.3                   | MicroSD-Karte wechseln                | 24 |
|   |                         | 5.1.4                   | Passive EtherCAT-Klemmen montieren    | 25 |
|   | 5.2                     | Spannur                 | nasversorauna                         | 26 |
|   |                         | 5.2.1                   | Embedded-PC anschließen               | 27 |
|   |                         | 5.2.2                   | UL-Anforderungen                      | 28 |
|   | 5.3                     | PROFIB                  | US: Anschluss und Verdrahtung         | 29 |
|   |                         | 5.3.1                   | D-Sub-Buchse (X003)                   | 29 |
|   |                         | 5.3.2                   | Anschlusstechnik                      | 30 |
|   |                         | 5.3.3                   | Topologie                             | 32 |
|   |                         | 5.3.4                   | Kabel und Steckverbinder für PROFIBUS | 32 |
| 6 | Multi                   | funktions               | s-I/Os                                | 33 |
|   | 6.1                     | Digitale I              | Eingänge                              | 35 |
|   | 6.2                     | Digitale /              | Ausgänge                              | 36 |
|   | 6.3                     | Zähler-M                | lodus                                 | 38 |
|   |                         | 6.3.1                   | Betriebsart wählen                    | 40 |
|   |                         | 6.3.2                   | Ausgänge schalten                     | 41 |
|   |                         | 6.3.3                   | Zählerstand setzen                    | 42 |
|   |                         | 6.3.4                   | Grenzwert für Zähler festlegen        | 43 |
|   | 6.4                     | Inkremer                | ntal-Encoder-Modus                    | 44 |
|   |                         | 6.4.1                   | Ausgänge schalten                     | 46 |
|   |                         | 6.4.2                   | Zählerstand latchen                   | 47 |
|   |                         | 6.4.3                   | Grenzwert für Zähler festlegen        | 48 |
|   | 6.5 Analog-Signal-Modus |                         | Signal-Modus                          | 49 |

|   | 6.6   | PWM-Si    | ignal-Modus                                                | 50  |
|---|-------|-----------|------------------------------------------------------------|-----|
|   |       | 6.6.1     | PWM-Taktfrequenz und Tastverhältnis festlegen              | 52  |
|   |       | 6.6.2     | Kanalsynchronisation einstellen                            | 53  |
| 7 | Konfi | iguration | 1                                                          | 54  |
|   | 7.1   | Beckhof   | f Device Manager starten                                   | 54  |
|   | 7.2   | Persiste  | nte Daten                                                  | 55  |
|   | 7.3   | NOVRA     | M                                                          | 56  |
|   |       | 7.3.1     | Retain-Handler anlegen                                     | 57  |
|   |       | 7.3.2     | Variablen anlegen und verknüpfen                           | 59  |
|   |       | 7.3.3     | Variablen unter dem Retain-Handler löschen                 | 62  |
|   | 7.4   | Software  | ekonfiguration                                             | 63  |
|   |       | 7.4.1     | Benutzername und Passwort                                  | 63  |
|   |       | 7.4.2     | IP-Adresse einstellen                                      | 64  |
|   |       | 7.4.3     | Virtual Local Area Network (VLAN) konfigurieren            | 65  |
|   |       | 7.4.4     | Image aktualisieren                                        | 65  |
|   |       | 7.4.5     | Firmware für Multifunktions-I/Os aktualisieren             | 67  |
|   |       | 7.4.6     | ESI-Gerätebeschreibung aktualisieren                       | 68  |
| 8 | Twin  | САТ       |                                                            | 69  |
|   | 8.1   | Erste So  | chritte                                                    | 69  |
|   |       | 8.1.1     | Mit CX70x0 verbinden                                       | 69  |
|   |       | 8.1.2     | Multifunktions-I/Os scannen                                | 71  |
|   |       | 8.1.3     | ADS-Kommunikation herstellen                               | 73  |
|   |       | 8.1.4     | SPS-Projekt erstellen                                      | 75  |
|   |       | 8.1.5     | Variablen verknüpfen                                       |     |
|   |       | 8.1.6     | Konfiguration auf CX laden                                 | 79  |
|   | 8.2   | CX7031    | Slave anlegen                                              | 81  |
|   |       | 8.2.1     | PROFIBUS-Adresse einstellen                                | 82  |
|   |       | 8.2.2     | Virtuellen Slave anlegen                                   | 84  |
|   |       | 8.2.3     | Prozessdaten drehen                                        | 85  |
|   |       | 8.2.4     | DPV1-Daten empfangen                                       | 86  |
|   |       | 8.2.5     | PROFIBUS-Adresse über die SPS setzen                       | 90  |
|   |       | 8.2.6     | PROFIBUS-Geräte mit CX7031 simulieren                      | 92  |
|   |       | 8.2.7     | Parameter- und Konfigurationsdaten an die SPS weiterleiten | 93  |
|   | 8.3   | IP- und   | MAC-Adresse auslesen                                       |     |
|   | 8.4   | Virtuelle | Ethernet-Schnittstelle                                     |     |
|   | 8.5   | CoE-Zu    | griff auf Multifunktions-I/Os                              | 97  |
|   | 8.6   | Netzteilk | <lemme< td=""><td> 99</td></lemme<>                        | 99  |
|   | 8.7   | Zyklus-   | und Bearbeitungszeiten                                     | 101 |
|   |       | 8.7.1     | Zykluszeit für PROFIBUS-Konfiguration                      | 101 |
|   |       | 8.7.2     | Bearbeitungszeit im SPS-Programm messen                    | 101 |
|   |       | 8.7.3     | Real-Time-Clock (RTC)                                      | 101 |
|   |       | 8.7.4     | I/O-Idle-Task:                                             | 102 |
|   |       | 8.7.5     | NTP-Provider einsetzen                                     | 103 |
|   |       | 8.7.6     | Zykluszeit von 250 μs                                      | 105 |
|   | 8.8   | Funktion  | nsbausteine                                                | 111 |

|                       | 8.8.1                                                                                                    | FB_CX70xx_RW_EEPROM                                                                                                    | 111                                                                                                    |
|-----------------------|----------------------------------------------------------------------------------------------------|----------------------------------------------------------------------------------------------------|----------------------------------------------------------------------------------------------------|
|                       | 8.8.2                                                                                                    | FB_CX70xx_ResetOnBoardIO                                                                                                    | 112                                                                                                    |
| 8.9                   | Wichtige                                                                                                    | Attribut-Pragmas                                                                                                    | 113                                                                                                    |
|                       | 8.9.1                                                                                                    | Attribut 'Tc2GvlVarNames'                                                                                                    | 113                                                                                                    |
|                       | 8.9.2                                                                                                    | Attribut 'pack_mode'                                                                                                    | 114                                                                                                    |
|                       | 8.9.3                                                                                                    | Attribut 'TcCallAfterOutputUpdate'                                                                                                    | 114                                                                                                    |
| Fehle                 | erbehand                                                                                                    | lung und Diagnose                                                                                                    | 118                                                                                                    |
| 9.1                   | Diagnos                                                                                                    | e-LEDs                                                                                                    | 118                                                                                                    |
|                       | 9.1.1                                                                                                    | K-Bus                                                                                                    | 119                                                                                                    |
|                       | 9.1.2                                                                                                    | E-Bus                                                                                                    | 122                                                                                                    |
| 9.2                   | PROFIB                                                                                                    | US-Diagnose                                                                                                    | 123                                                                                                    |
|                       | 9.2.1                                                                                                    | Slave-Diagnose                                                                                                    | 124                                                                                                    |
|                       | 9.2.2                                                                                                    | Individuelle Diagnosedaten                                                                                                    | 127                                                                                                    |
| 9.3                   | Diagnos                                                                                                    | e der Multifunktions-I/Os                                                                                                    | 129                                                                                                    |
| 9.4                   | Speiche                                                                                                    | rauslastung                                                                                                    | 130                                                                                                    |
| 9.5                   | Echtzeit                                                                                                    | und CPU-Auslastung                                                                                                    | 132                                                                                                    |
| Tech                  | nische D                                                                                                    | aten                                                                                                    | 134                                                                                                    |
| Anha                  | ng                                                                                                    |                                                                                                    | 136                                                                                                    |
| 11.1                  | Kompon                                                                                                    | enten Dritter                                                                                                    | 136                                                                                                    |
| 11.2                  | Zubehör                                                                                                    |                                                                                                    | 136                                                                                                    |
| 11.3                  | Zertifizie                                                                                                    | rungen                                                                                                    | 136                                                                                                    |
| Tabe                  | llenverze                                                                                                    | ichnis                                                                                                    | 137                                                                                                    |
| Abbildungsverzeichnis |                                                                                                    |                                                                                                    | 138                                                                                                    |
|                       | <ul> <li>8.9</li> <li>Fehle</li> <li>9.1</li> <li>9.2</li> <li>9.3</li> <li>9.4</li> <li>9.5</li> <li>Tech</li> <li>Anha</li> <li>11.1</li> <li>11.2</li> <li>11.3</li> <li>Tabe</li> <li>Abbii</li> </ul> | 8.8.1<br>8.9 Wichtige<br>8.9.1<br>8.9.2<br>8.9.3<br>Fehlerbehand<br>9.1 Diagnos<br>9.1.1<br>9.2 PROFIB<br>9.2.1<br>9.2 PROFIB<br>9.2.1<br>9.2 Sechtzeit<br>Technische D<br>Anhang<br>11.1 Kompon<br>11.2 Zubehör<br>11.3 Zertifizie<br>Tabellenverze<br>Abbildungsve | 8.8.1       FB_CX70xx_ResetOnBoardIO         8.8.2       FB_CX70xx_ResetOnBoardIO         8.9       Wichtige Attribut-Pragmas         8.9.1       Attribut 'Tc2GvIVarNames'         8.9.2       Attribut 'TcCallAfterOutputUpdate'         Fehlerbehandlung und Diagnose         9.1       Diagnose-LEDs         9.1.1       K-Bus         9.1.2       E-Bus         9.1.2       E-Bus         9.2       PROFIBUS-Diagnose         9.2.2       Individuelle Diagnosedaten         9.3       Diagnose der Multifunktions-I/Os         9.4       Speicherauslastung         9.5       Echtzeit und CPU-Auslastung         Technische Daten         Anhang         11.1       Komponenten Dritter         11.2       Zubehör         11.3       Zertifizierungen         Tabellenverzeichnis |

# **1** Hinweise zur Dokumentation

Diese Beschreibung wendet sich ausschließlich an ausgebildetes Fachpersonal der Steuerungs- und Automatisierungstechnik, das mit den geltenden nationalen Normen vertraut ist.

Zur Installation und Inbetriebnahme der Komponenten ist die Beachtung der Dokumentation und der nachfolgenden Hinweise und Erklärungen unbedingt notwendig.

Das Fachpersonal ist verpflichtet, stets die aktuell gültige Dokumentation zu verwenden.

Das Fachpersonal hat sicherzustellen, dass die Anwendung bzw. der Einsatz der beschriebenen Produkte alle Sicherheitsanforderungen, einschließlich sämtlicher anwendbaren Gesetze, Vorschriften, Bestimmungen und Normen erfüllt.

#### Disclaimer

Diese Dokumentation wurde sorgfältig erstellt. Die beschriebenen Produkte werden jedoch ständig weiterentwickelt.

Wir behalten uns das Recht vor, die Dokumentation jederzeit und ohne Ankündigung zu überarbeiten und zu ändern.

Aus den Angaben, Abbildungen und Beschreibungen in dieser Dokumentation können keine Ansprüche auf Änderung bereits gelieferter Produkte geltend gemacht werden.

#### Marken

Beckhoff<sup>®</sup>, TwinCAT<sup>®</sup>, TwinCAT/BSD<sup>®</sup>, TC/BSD<sup>®</sup>, EtherCAT<sup>®</sup>, EtherCAT G<sup>®</sup>, EtherCAT G10<sup>®</sup>, EtherCAT P<sup>®</sup>, Safety over EtherCAT<sup>®</sup>, TwinSAFE<sup>®</sup>, XFC<sup>®</sup>, XTS<sup>®</sup> und XPlanar<sup>®</sup> sind eingetragene und lizenzierte Marken der Beckhoff Automation GmbH.

Die Verwendung anderer in dieser Dokumentation enthaltenen Marken oder Kennzeichen durch Dritte kann zu einer Verletzung von Rechten der Inhaber der entsprechenden Bezeichnungen führen.

# Ether**CAT**

EtherCAT<sup>®</sup> ist eine eingetragene Marke und patentierte Technologie lizenziert durch die Beckhoff Automation GmbH, Deutschland

#### Copyright

© Beckhoff Automation GmbH & Co. KG, Deutschland.

Weitergabe sowie Vervielfältigung dieses Dokuments, Verwertung und Mitteilung seines Inhalts sind verboten, soweit nicht ausdrücklich gestattet.

Zuwiderhandlungen verpflichten zu Schadenersatz. Alle Rechte für den Fall der Patent-, Gebrauchsmusteroder Geschmacksmustereintragung vorbehalten.

#### Fremdmarken

In dieser Dokumentation können Marken Dritter verwendet werden. Die zugehörigen Markenvermerke finden Sie unter: <u>https://www.beckhoff.com/trademarks</u>.

## 1.1 Symbolerklärung

In der Dokumentation werden folgende Warnhinweise verwendet. Lesen und befolgen Sie die Warnhinweise.

#### Warnhinweise, die vor Personenschäden warnen:

▲ GEFAHR

Es besteht eine Gefährdung mit hohem Risikograd, die den Tod oder eine schwere Verletzung zur Folge hat.

#### **A WARNUNG**

Es besteht eine Gefährdung mit mittlerem Risikograd, die den Tod oder eine schwere Verletzung zur Folge haben kann.

#### **▲ VORSICHT**

Es besteht eine Gefährdung mit geringem Risikograd, die eine leichte Verletzung zur Folge haben kann.

#### Warnhinweise, die vor Sach- oder Umweltschäden warnen:

#### HINWEIS

Es besteht eine mögliche Gefährdung für Umwelt und Geräte.

#### Hinweise, die weitere Informationen oder Tipps anzeigen:

i

Dieser Hinweis gibt wichtige Informationen, die beim Umgang mit dem Produkt oder der Software helfen. Es besteht keine unmittelbare Gefahr für Produkt, Mensch und Umwelt.

# 1.2 Ausgabestände der Dokumentation

| Version | Kommentar                                                             |
|---------|-----------------------------------------------------------------------|
| 1.0     | Erste Version                                                         |
| 1.1     | Beschreibung zu VLAN, NTP-Provider und I/O-Idle-<br>Task hinzugefügt. |

# 2 Zu Ihrer Sicherheit

Lesen Sie das Sicherheitskapitel und halten Sie die Hinweise ein, um sich vor Personenschäden und Sachschäden zu schützen.

#### Haftungsbeschränkungen

Die gesamten Komponenten werden je nach Anwendungsbestimmungen in bestimmten Hard- und Software-Konfigurationen ausgeliefert. Eigenmächtige Umbauten und Änderungen der Hard- oder Software-Konfiguration, die über die dokumentierten Möglichkeiten hinausgehen, sind verboten und bewirken den Haftungsausschluss der Beckhoff Automation GmbH & Co. KG. Darüber hinaus werden folgende Punkte aus der Haftung der Beckhoff Automation GmbH & Co. KG

Darüber hinaus werden folgende Punkte aus der Haftung der Beckhoff Automation GmbH & Co. KG ausgeschlossen:

- Nichtbeachtung dieser Dokumentation.
- Nichtbestimmungsgemäße Verwendung.
- Einsatz von nicht ausgebildetem Fachpersonal.
- Verwendung nicht zugelassener Ersatzteile.

### 2.1 Bestimmungsgemäße Verwendung

Der Embedded-PC ist ein Steuerungssystem für den Einsatz im Maschinen- und Anlagenbau zur Automatisierung, Visualisierung und Kommunikation. Der Embedded-PC ist für den Einbau in einen Schaltschrank oder Klemmenkasten vorgesehen und wird zusammen mit Bus- oder EtherCAT-Klemmen dazu verwendet, um digitale und analoge Signale von Sensoren aufzunehmen und an Aktoren auszugeben oder an übergeordnete Steuerungen weiterzuleiten.

Der Embedded-PC ist für ein Arbeitsumfeld entwickelt, welches der Schutzklasse IP20 genügt. Es besteht Fingerschutz und Schutz gegen feste Fremdkörper bis 12,5 mm, jedoch kein Schutz gegen Wasser. Der Betrieb der Geräte in nasser und staubiger Umgebung ist nicht gestattet, sofern nicht anders angegeben. Die angegebenen Grenzwerte für elektrische- und technische Daten müssen eingehalten werden.

#### Nicht bestimmungsgemäße Verwendung

Der Embedded-PC ist nicht für den Betrieb in folgenden Bereichen geeignet:

- In explosionsgefährdeten Bereichen.
- In Bereichen mit einer aggressiven Umgebung, die z.B. mit aggressiven Gasen oder Chemikalien angereichert ist.
- Im Wohnbereich. Im Wohnbereich müssen die entsprechenden Normen und Richtlinien für Störaussendungen eingehalten und die Geräte in Gehäuse oder Schaltkästen mit entsprechender Schirmdämpfung eingebaut werden.

### 2.2 Personalqualifikation

Alle Arbeitsschritte an der Beckhoff Soft- und Hardware dürfen nur vom Fachpersonal mit Kenntnissen in der Steuerungs- und Automatisierungstechnik durchgeführt werden. Das Fachpersonal muss über Kenntnisse in der Administration des eingesetzten Industrie-PCs und des jeweils eingesetzten Netzwerks verfügen.

Alle Eingriffe müssen mit Kenntnissen in der Steuerungs-Programmierung durchgeführt werden und das Fachpersonal muss die aktuellen Normen und Richtlinien für das Automatisierungsumfeld kennen.

### 2.3 Sicherheitshinweise

Folgende Sicherheitshinweise müssen während der Montage, der Arbeit mit Netzwerken und der Arbeit mit Software beachtet werden.

#### Montage

- Arbeiten Sie nicht an Geräten unter Spannung. Schalten Sie immer die Spannungsversorgung für das Gerät ab bevor Sie es montieren, Störungen beheben oder Wartungsarbeiten durchführen. Sichern Sie das Gerät gegen ein unbeabsichtigtes Einschalten ab.
- Beachten Sie die Unfallverhütungsvorschriften, die für Ihre Maschine zutreffend sind (z.B. die BGV A 3, Elektrische Anlagen und Betriebsmittel).
- Achten Sie auf einen normgerechten Anschluss und vermeiden Sie Gefahren für das Personal. Verlegen Sie die Daten- und Versorgungsleitungen normgerecht und achten Sie auf die korrekte Anschlussbelegung.
- Beachten Sie die für Ihre Anwendung zutreffenden EMV-Richtlinien.
- Vermeiden Sie die Verpolung der Daten- und Versorgungsleitungen, da dies zu Schäden an den Geräten führen kann.
- In den Geräten sind elektronische Bauteile integriert, die Sie durch elektrostatische Entladung bei Berührung zerstören können. Beachten Sie die Sicherheitsmaßnahmen gegen elektrostatische Entladung entsprechend DIN EN 61340-5-1/-3.

#### Arbeiten mit Netzwerken

- Beschränken Sie den Zugriff zu sämtlichen Geräten auf einen autorisierten Personenkreis.
- Ändern Sie die standardmäßig eingestellten Passwörter und verringern so das Risiko, dass Unbefugte Zugriff erhalten.
- Schützen Sie die Geräte mit einer Firewall.
- Wenden Sie die Vorgaben zur IT-Sicherheit nach der IEC 62443 an, um den Zugriff und die Kontrolle auf Geräte und Netzwerke einzuschränken.

### 2.4 Hinweise zur Informationssicherheit

Die Produkte der Beckhoff Automation GmbH & Co. KG (Beckhoff) sind, sofern sie online zu erreichen sind, mit Security-Funktionen ausgestattet, die den sicheren Betrieb von Anlagen, Systemen, Maschinen und Netzwerken unterstützen. Trotz der Security-Funktionen sind die Erstellung, Implementierung und ständige Aktualisierung eines ganzheitlichen Security-Konzepts für den Betrieb notwendig, um die jeweilige Anlage, das System, die Maschine und die Netzwerke gegen Cyber-Bedrohungen zu schützen. Die von Beckhoff verkauften Produkte bilden dabei nur einen Teil des gesamtheitlichen Security-Konzepts. Der Kunde ist dafür verantwortlich, dass unbefugte Zugriffe durch Dritte auf seine Anlagen, Systeme, Maschinen und Netzwerke verhindert werden. Letztere sollten nur mit dem Unternehmensnetzwerk oder dem Internet verbunden werden, wenn entsprechende Schutzmaßnahmen eingerichtet wurden.

Zusätzlich sollten die Empfehlungen von Beckhoff zu entsprechenden Schutzmaßnahmen beachtet werden. Weiterführende Informationen über Informationssicherheit und Industrial Security finden Sie in unserem <u>https://www.beckhoff.de/secguide</u>.

Die Produkte und Lösungen von Beckhoff werden ständig weiterentwickelt. Dies betrifft auch die Security-Funktionen. Aufgrund der stetigen Weiterentwicklung empfiehlt Beckhoff ausdrücklich, die Produkte ständig auf dem aktuellen Stand zu halten und nach Bereitstellung von Updates diese auf die Produkte aufzuspielen. Die Verwendung veralteter oder nicht mehr unterstützter Produktversionen kann das Risiko von Cyber-Bedrohungen erhöhen.

Um stets über Hinweise zur Informationssicherheit zu Produkten von Beckhoff informiert zu sein, abonnieren Sie den RSS Feed unter <u>https://www.beckhoff.de/secinfo</u>.

# 3 Transport und Lagerung

#### Transport

#### HINWEIS

#### Kurzschluss durch Feuchtigkeit

Feuchtigkeit kann sich bei Transporten in kalter Witterung oder bei extremen Temperaturunterschieden bilden.

Achten Sie darauf, dass sich keine Feuchtigkeit im Embedded-PC niederschlägt (Betauung) und gleichen Sie ihn langsam der Raumtemperatur an. Schalten Sie den Embedded-PC bei Betauung erst nach einer Wartezeit von mindestens 12 Stunden ein.

Trotz des robusten Aufbaus sind die eingebauten Komponenten empfindlich gegen starke Erschütterungen und Stöße. Der Transport eines Schaltschranks mit eingebautem Embedded-PC kann eine zu hohe Stoßbelastung für den Embedded-PC darstellen.

- Schützen Sie das Gerät bei Transporten vor großer mechanischer Belastung.
- Durch geeignete Verpackung des Industrie-PCs, wie die Originalverpackung, kann die Erschütterungsfestigkeit beim Transport verbessert werden.
- · Versenden Sie den Embedded-PC in der Originalverpackung und einer zusätzlichen Umverpackung.

#### Tab. 1: Abmessungen und Gewicht.

|                         | CX7031                 |  |
|-------------------------|------------------------|--|
| Abmessungen (B x H x T) | 49 mm x 100 mm x 73 mm |  |
| Gewicht                 | ca. 142 g              |  |

#### Lagerung

• Lagern Sie den Embedded-PC in der Originalverpackung.

# 4 Produktübersicht

Der Embedded-PC CX7031 verfügt über einen ARM-Cortex™-M7-Singlecore-Prozessor mit 480 MHz und hat die folgende Grundausstattung:

- einen MicroSD-Kartenslot mit integrierter 512 MB MicroSD-Karte,
- eine Ethernet-Schnittstelle (10/100 MBit/s, RJ45),
- eine USB-Schnittstelle (max. 12 Mbit/s, max. 100 mA),
- sowie integrierte Multifunktions-I/Os.

Der CX7031 wird mit TwinCAT 3 über die Ethernet-Schnittstelle programmiert. Zusätzlich steht der Beckhoff Device Manger als Webinterface für die Konfiguration des CX7031 zur Verfügung.

Der CX7031 besitzt eine PROFIBUS-Slave-Schnittstelle.

#### Multifunktions-I/Os

Als Besonderheit verfügt die CX7000-Serie über acht integrierte Multifunktionseingänge und vier integrierte Multifunktionsausgänge.

- 8 digitale Eingänge, 24 V DC, Filter 3 ms, Typ 3, 1-Leitertechnik
- 4 digitale Ausgänge, 24 V DC, 0,5 A, 1-Leitertechnik

Die integrierten Multifunktions-I/Os des CX7031 lassen sich über TwinCAT 3 für andere Betriebsarten (Modi) konfigurieren, sodass auch schnelles Zählen oder die Analogwertverarbeitung ermöglicht wird:

- Zähler-Modus: 1 x Zähler-Digitaleingang 100 kHz, 1 x Digitaleingang als Auf-/Abwärts-Zähler 20 kHz, 2 x Zähler-Digitalausgang
- Inkremental-Encoder-Modus: 2 x Digitaleingang f
  ür 250-kHz-Encoder-Signal (A-/B-Eingang), 2 x Encoder-Digitalausgang
- Analog-Signal-Modus: 2 x Digitaleingang konfiguriert als Analogeingang 0 bis 10 V, 12 Bit Auflösung bei 16 Bit Darstellung
- PWM-Signal-Modus: 2 x Digitalausgang konfiguriert für PWM-Signal, 15 Hz...100 kHz

#### Netzteilklemme

Auf der rechten Seite können wahlweise EtherCAT-Klemmen (E-Bus) oder Busklemmen (K-Bus) angereiht werden; der CX7031 erkennt in der Hochlaufphase automatisch, welches System angeschlossen ist. Sollen weitere elektrische Signale verarbeitet werden, kann somit der CX7031 ergänzend zu den integrierten I/Os bedarfsgerecht und äußerst flexibel durch EtherCAT-Klemmen oder Busklemmen erweitert werden.

#### Firmware

Als Betriebssystem bzw. Firmware wird das Echtzeitbetriebssystem TwinCAT/RTOS eingesetzt, welches auf FreeRTOS basiert. Beachten Sie, dass TwinCAT/RTOS ein geschlossenes System ist und eigene Softwareinstallationen nicht möglich sind. Damit ist eine gewisse Sicherheit gegeben, da Fremdsoftware wie Viren oder ähnliches nicht installiert werden können und der CX7031 an ein Netzwerk angeschlossen werden kann. Der CX7031 kann ab TwinCAT 3.1 Build 4024.47 verwendet werden. Folgende TC 3 Funktionen sind enthalten und lizensiert:

- TC1000 TC3 ADS
- TC1100 TC3 IO
- TC1200 TC3 PLC
- TF4100 TC3 Controller Toolbox
- TF4110 TC3 Temperature-Controller
- TF6255 TC3 Modbus-RTU
- TF6340 TC3 Serial-Communication
- TF6701 | TwinCAT 3 IoT Communication (MQTT)<sup>\*</sup>)
- TF6730 | TwinCAT 3 IoT Communicator<sup>\*</sup>)

<sup>\*)</sup> Image-Version 114606 und TwinCAT 3 XAE 4024.47 oder höher erforderlich.

Die Open-Source-Lizenzen sind als ZIP-Datei auf der MicroSD-Karte einsehbar.

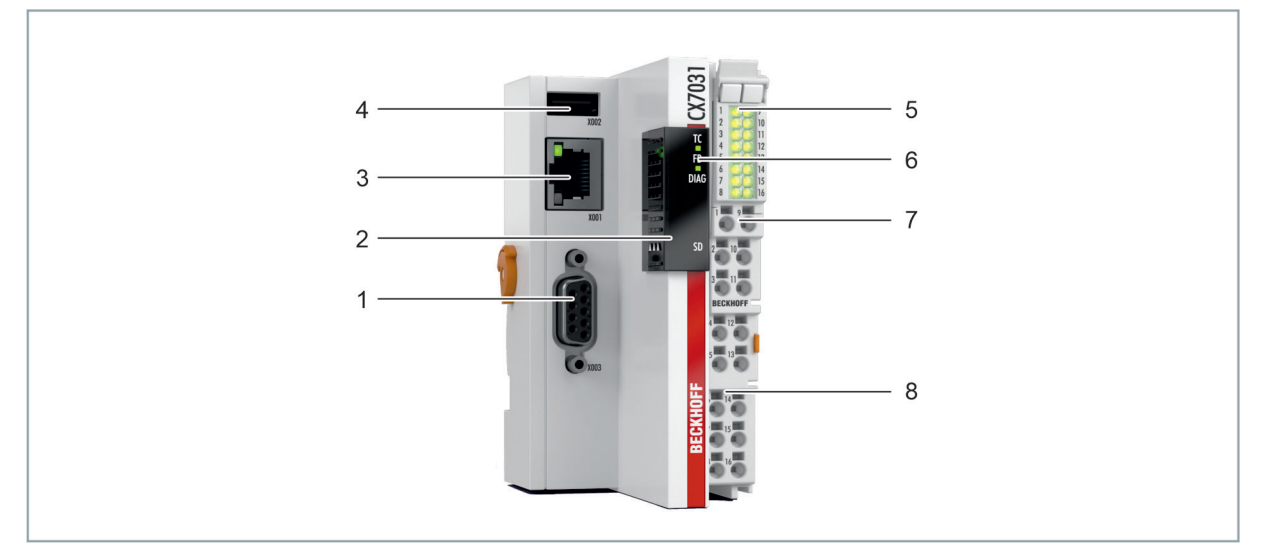

## 4.1 Aufbau

Abb. 1: Beispielaufbau eines Embedded-PCs CX7031.

| Tab. 2: Legende zum | Aufbau des | CPU-Grund | moduls |
|---------------------|------------|-----------|--------|
|---------------------|------------|-----------|--------|

| Nr. | Komponente                                | Beschreibung                                                                                                    |
|-----|-------------------------------------------|----------------------------------------------------------------------------------------------------|
| 1   | D-Sub-Buchse (X003).                      | PROFIBUS-Slave-Schnittstelle.                                                                                                    |
| 2   | MicroSD-Kartenslot (unter der Abdeckung). | Steckplatz für industrietaugliche MicroSD-Karten. Speicherplatz für Firmware und TwinCAT 3 Projekte.                                    |
| 3   | Ethernet-Schnittstelle<br>(X001)          | Für den Anschluss an lokale Netzwerke. Dient als<br>Programmierschnittstelle.                                                           |
| 4   | USB-Schnittstelle (X002)                  | Schnittstelle für zusätzlichen USB-Datenspeicher.                                                                                       |
| 5   | I/O-Status-LEDs                           | Diagnose der Spannungsversorgung für Embedded-PC und<br>Klemmbus. Status der E-Bus bzw. K-Bus Kommunikation und<br>Multifunktions-I/Os. |
| 6   | Diagnose-LEDs                             | 1 x TwinCAT-Status, 1 x Flash-Zugriff, 1 x Error-LED.                                                                                   |
| 7   | Federkraftklemmen, +24 V<br>und 0V        | Spannungsversorgung (Us) für Embedded-PC.                                                                                               |
| 8   | Federkraftklemmen, +24 V<br>und 0V        | Spannungsversorgung (Up) für integrierte Multifunktions-I/Os und Busklemmen über die Powerkontakte.                                     |

# 4.2 Typenschild

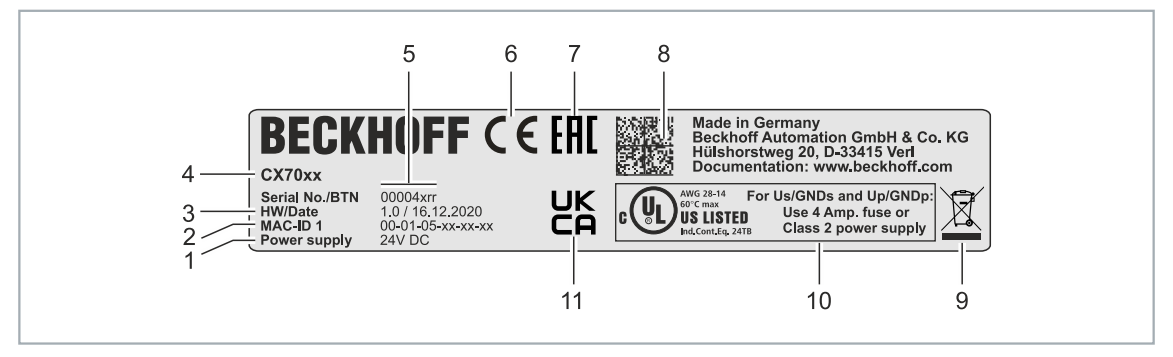

Abb. 2: Typenschild Beispielansicht.

Tab. 3: Informationen auf dem Typenschild.

| Nr. | Beschreibung                                                                                                    |
|-----|----------------------------------------------------------------------------------------------------|
| 1   | Spannungsversorgung 24 V DC.                                                                                                    |
| 2   | MAC-Adressen der eingebauten Ethernet-Schnittstelle.                                                                                                    |
| 3   | Hardwarestand und Herstelldatum.                                                                                                    |
| 4   | Produktbezeichnung zur Identifikation des Embedded-PCs.                                                                                                    |
| 5   | Seriennummer/ Beckhoff Traceability Number (BTN) zur eindeutigen Identifizierung des Produkts. Der Hostname wird aus BTN- und der Seriennummer/ Beckhoff Traceability Number (BTN) gebildet. Beispiel: Aus der BTN 00004xrr ergibt sich der Hostname <b>BTN-00004xrr</b> . |
| 6   | CE-Kennzeichnung                                                                                                    |
| 7   | EAC-Kennzeichnung                                                                                                    |
| 8   | Maschinenlesbare Information in Form eines Data-Matrix-Codes (DMC, Code-Schema ECC200) der zur besseren Identifikation und Verwaltung genutzt werden kann.                                                                                                    |
| 9   | Kennzeichnung mit Abfalltonne. Nicht im Hausmüll entsorgen.                                                                                                    |
| 10  | UL-Kennzeichnung mit vorgeschriebenen Angaben zu Spannungsversorgung, Sicherung, Temperatur und Kabelquerschnitten.                                                                                                    |
| 11  | UKCA-Kennzeichnung                                                                                                    |

## 4.3 Ethernet-Schnittstelle (X001)

Sie können den Embedded-PC CX7031 über die Ethernet-Schnittstelle X001 programmieren und in Betrieb nehmen. Die Ethernet-Schnittstelle erreicht Geschwindigkeiten von 10 / 100 Mbit/s.

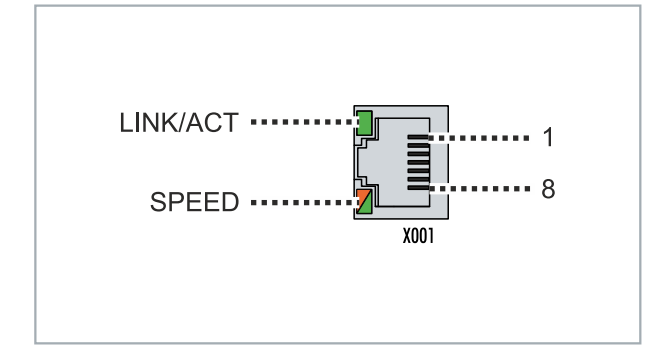

Abb. 3: Ethernet-Schnittstelle X001.

Die LEDs an der linken Seite der Schnittstelle zeigen den Status der Verbindung an. Die obere LED (LINK/ ACT) zeigt an, ob die Schnittstelle mit einem Netzwerk verbunden ist. Ist dies der Fall, leuchtet die LED grün auf. Wenn Daten auf der Schnittstelle übertragen werden, blinkt die LED.

Die untere LED (SPEED) zeigt die Geschwindigkeit der Verbindung an. Ist die Geschwindigkeit 10 Mbit/s, leuchtet die LED nicht. Bei 100 Mbit/s leuchtet die LED orange.

Tab. 4: Ethernet-Schnittstelle X001, PIN-Belegung.

| PIN | Signal    | Beschreibung |
|-----|-----------|--------------|
| 1   | TD +      | Transmit +   |
| 2   | TD -      | Transmit -   |
| 3   | RD +      | Receive +    |
| 4   | connected | reserviert   |
| 5   |           |              |
| 6   | RD -      | Receive -    |
| 7   | connected | reserviert   |
| 8   |           |              |

#### Übertragungsstandards

#### 10Base5

Das Übertragungsmedium für 10Base5 ist ein dickes Koaxialkabel (Yellow Cable) mit einer max. Übertragungsgeschwindigkeit von 10 MBaud und einer Linien-Topologie mit Abzweigen (Drops), an die jeweils ein Teilnehmer angeschlossen wird. Da hier alle Teilnehmer an einem gemeinsamen Übertragungsmedium angeschlossen sind, kommt es bei 10Base5 zwangsläufig häufig zu Kollisionen.

#### 10Base2

10Base2 (Cheaper net) ist eine Weiterentwicklung von 10Base5 und hat den Vorteil, dass dieses Koaxialkabel billiger und durch eine höhere Flexibilität einfacher zu verlegen ist. Es können mehrere Geräte an eine 10Base2-Leitung angeschlossen werden. Häufig werden die Abzweige eines 10Base5-Backbones als 10Base2 ausgeführt.

#### 10BaseT

Beschreibt ein Twisted-Pair-Kabel für 10 MBaud. Hierbei wird das Netz sternförmig aufgebaut, so dass nun nicht mehr jeder Teilnehmer am gleichem Medium hängt. Dadurch führt ein Kabelbruch nicht mehr zum Ausfall des gesamten Netzes. Durch den Einsatz von Switches als Sternkoppler können Kollisionen vermindert oder bei Voll-Duplex Verbindungen auch vollständig vermieden werden.

#### 100BaseT

Twisted-Pair-Kabel für 100 MBaud. Für die höhere Datengeschwindigkeit ist eine bessere Kabelqualität und die Verwendung entsprechender Hubs oder Switches erforderlich.

#### 10BaseF

Der Standard 10BaseF beschreibt mehrere Lichtwellenleiter-Varianten.

#### Kurzbezeichnung der Kabeltypen für 10BaseT und 100BaseT

Twisted-Pair Kupferkabel für sternförmige Topologie, wobei der Abstand zwischen zwei Geräten 100 Meter nicht überschreiten darf.

#### UTP

Unshielded Twisted-Pair (nicht abgeschirmte, verdrillte Leitung) Dieser Kabeltyp gehört zur Kategorie 3 und sind für industrielle Umgebungen nicht empfehlenswert.

#### S/UTP

Screened/Unshielded Twisted-Pair (mit Kupfergeflecht abgeschirmte, verdrillte Leitung) Besitzen einen Gesamtschirm aus einem Kupfergeflecht zur Reduktion der äußeren Störeinflüsse. Dieses Kabel wird zum Einsatz mit den Buskopplern empfohlen.

#### FTP

Foilesshielded Twisted-Pair (mit Alufolie abgeschirmte, verdrillte Leitung) Dieses Kabel hat eine alukaschierten Kunststoff-Folie-Gesamtschirm.

#### S/FTP

Screened/Foilesshielded Twisted-Pair (mit Kupfergeflecht und Alufolie abgeschirmte, verdrillte Leitung) Besitzt einen alukaschierten Gesamtschirm mit einem darüber liegenden Kupfergeflecht. Solche Kabel können eine Störleistungsunterdrückung bis zu 70dB erreichen.

#### STP

Shielded Twisted-Pair (abgeschirmte, verdrillte Leitung) Beschreibt ein Kabel mit Gesamtschirm ohne weitere Angabe der Art der Schirmung.

#### S/STP

Screened/Shielded Twisted-Pair (einzeln abgeschirmte, verdrillte Leitung) Ein solche Bezeichnung kennzeichnet ein Kabel mit einer Abschirmung für jedes Leitungspaar sowie einen Gesamtschirm.

#### ITP

Industrial Twisted-Pair Ist von Aufbau dem S/STP ähnlich, besitzt allerdings im Gegensatz zum S/STP nur 2 Leitungspaare.

## 4.4 USB-Schnittstelle (X002)

An die USB-Schnittstelle kann ein USB-Speicherstick angeschlossen und als zusätzlicher Speicher verwendet werden. Die USB-Schnittstelle unterstützt Übertragungsgeschwindigkeiten bis 12 Mbit/s und es können nicht mehr als 100 mA abgegeben werden. Der Dateizugriff erfolgt aus TwinCAT bzw. dem SPS-Programm mit Hilfe der dazugehörigen Funktionsbausteine. Es können keine anderen Geräte an die USB-Schnittstelle angeschlossen und verwendet werden.

Die gleiche Funktionsweise lässt sich für Dateizugriffe auf die MicroSD-Karte nutzen. Benutzen Sie für Zugriffe auf die MicroSD-Karte *C*:\ und für Zugriffe auf den USB-Speicherstick *D*:\ als Laufwerksbuchstaben.

#### Funktionsbausteine für Dateizugriffe

Mit den nachfolgend aufgeführten Funktionsbausteinen können lokal auf dem PC Dateien aus der SPS heraus bearbeitet werden. Durch die AMS-Netzwerkadresse wird das TwinCAT-Zielsystem identifiziert. Durch diesen Mechanismus ist es unter anderem möglich, Dateien auf anderen TwinCAT-Systemen des Verbundes anzulegen bzw. zu bearbeiten. Der Zugriff auf Dateien besteht aus drei aufeinanderfolgenden Phasen:

- 1. Öffnen der Datei
- 2. Lesender oder schreibender Zugriff auf die geöffnete Datei
- 3. Schließen der Datei

Das Öffnen der Datei dient dazu, eine temporäre Verbindung zwischen der externen Datei, von der zunächst nur der Name bekannt ist, und dem laufenden Programm herzustellen. Das Schließen der Datei dient dazu, das Ende der Bearbeitung anzuzeigen und sie in einen definierten Ausgangszustand für die Bearbeitung durch andere Programme zu versetzen.

| Name          | Beschreibung                                         |
|---------------|------------------------------------------------------|
| FB_EOF        | Testen auf Dateiende                                 |
| FB_FileOpen   | Öffnen einer Datei                                   |
| FB_FileClose  | Schließen einer Datei                                |
| FB_FileGets   | String aus einer Text-Datei lesen                    |
| FB_FilePuts   | Nullterminierten-String in eine Text-Datei schreiben |
| FB_FileRead   | Lesen aus einer Datei                                |
| FB_FileWrite  | Schreiben in eine Datei                              |
| FB_FileSeek   | Verstellen des Dateizeigers                          |
| FB_FileTell   | Ermitteln der aktuellen Position des Dateizeigers    |
| FB_FileDelete | Löschen einer Datei                                  |
| FB_FileRename | Umbenennen einer Datei                               |
| FB_CreateDir  | Erstellen eines neuen Verzeichnisses                 |
| FB_RemoveDir  | Löschen eines Verzeichnisses                         |

#### Voraussetzungen

| Entwicklungsumgebung | Zielplattform              | Einzubindende SPS-Bibliotheken (Kategoriegruppe) |
|----------------------|----------------------------|--------------------------------------------------|
| TwinCAT v3.1.0       | PC oder CX (x86, x64, ARM) | Tc2_System (System)                              |

## 4.5 D-Sub-Buchse (X003)

Pin 6 überträgt 5 V<sub>DC</sub> und Pin 5 GND für den aktiven Abschlusswiderstand. Diese dürfen auf keinen Fall für andere Funktionen benutzt werden, da dies zu Zerstörung des Gerätes führen kann. Pin 3 und Pin 8 übertragen die Signale des PROFIBUS. Diese dürfen auf keinen Fall getauscht werden, da sonst die Kommunikation gestört ist.

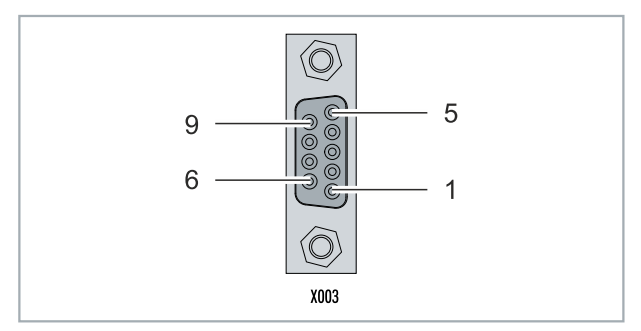

Abb. 4: PROFIBUS-Schnittstelle X003.

Die PROFIBUS-Busleitung wird über einen 9-polige D-Sub-Buchse mit folgender Belegung angeschlossen:

| Pin | Belegung          |
|-----|-------------------|
| 1   | Schirmung         |
| 2   | nicht benutzt     |
| 3   | RxD/TxD-P         |
| 4   | nicht benutzt     |
| 5   | GND               |
| 6   | +5V <sub>DC</sub> |
| 7   | nicht benutzt     |
| 8   | RxD/TxD-N         |
| 9   | nicht benutzt     |

#### Leitungsfarben

| PROFIBUS Leitung | D-Sub |
|------------------|-------|
| B rot            | Pin 3 |
| A grün           | Pin 8 |

### 4.6 MicroSD-Karte

In der Grundausstattung enthält der CX7031 eine 512 MB MicroSD-Karte. Sie können den Embedded-PC optional mit einer größeren16 GB MicroSD-Karte bestellen.

Die verwendeten Karten sind SLC-Speicher mit erweiterten Temperaturbereich für industrielle Anwendungen. Verwenden Sie ausschließlich von Beckhoff freigegebene MicroSD-Karten.

| Bestellbezeichnung | Kapazität | Beschreibung                                                                                                    |
|--------------------|-----------|----------------------------------------------------------------------------------------------------|
| CX1900-0131        | 16 GB     | MicroSD-Karte (SLC-Speicher) mit<br>erweitertem Temperaturbereich für<br>industrielle Anwendungen anstelle<br>der 512 MB Karte (Bestelloption) |
| Bestellbezeichnung | Kapazität | Beschreibung                                                                                                    |
| CX1900-0122        | 512 MB    | MicroSD-Karte (SLC-Speicher) mit                                                                                                    |
| CX1900-0132        | 16 GB     | erweitertem Temperaturbereich für<br>industrielle Anwendungen als                                                                              |

Ersatzteil.

## 5 Inbetriebnahme

### 5.1 Montage

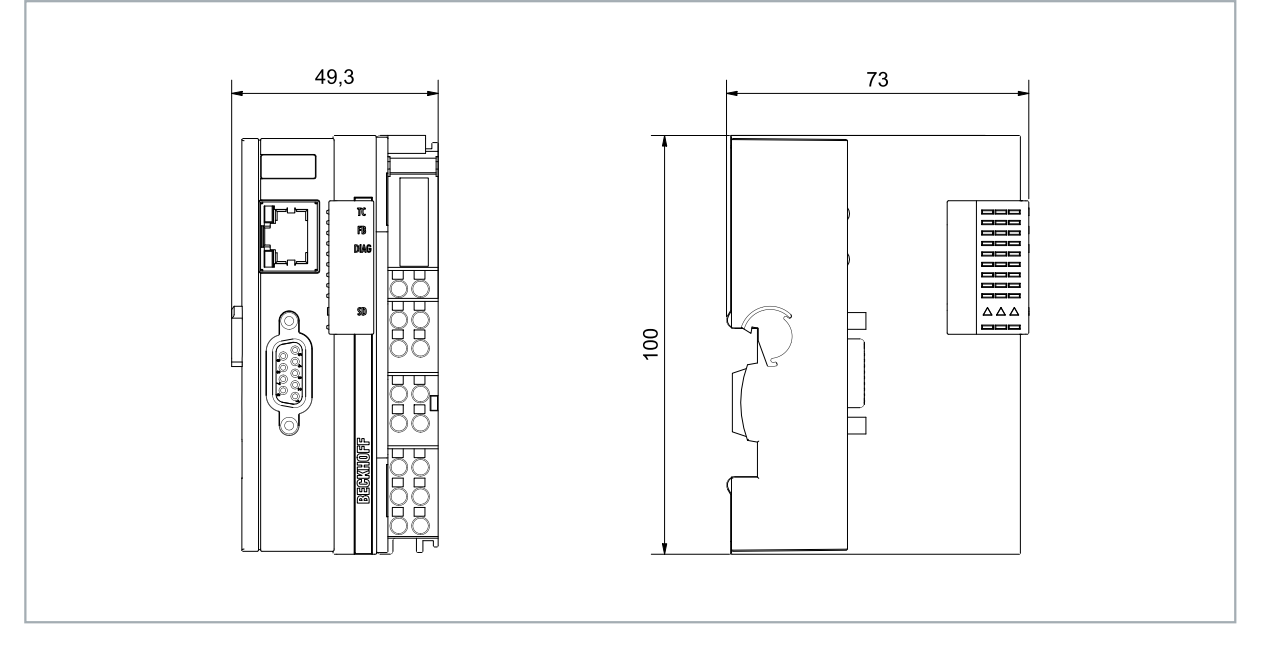

Abb. 5: Embedded-PC CX70xx, Abmessungen.

### 5.1.1 Zulässige Einbaulagen beachten

#### HINWEIS

#### Überhitzung

Bei einer falsch gewählten Einbaulage und nicht eingehaltenen Mindestabständen kann der Embedded-PC überhitzen. Halten Sie die maximale Umgebungstemperatur von 60°C und die Montagevorschriften ein.

Montieren Sie den Embedded-PC waagerecht im Schaltschrank auf einer Hutschiene, damit die Wärme optimal abgeführt wird.

Beachten Sie folgende Vorgaben für den Schaltschrank:

- Betreiben Sie den Embedded-PC nur bei Umgebungstemperaturen von -25 °C bis 60 °C. Messen Sie dazu die Temperatur unter dem Embedded-PC in einem Abstand von 30 mm zu den Kühlrippen, um die Umgebungstemperatur korrekt zu ermitteln.
- · Halten Sie die Mindestabstände von 30 mm ober- und unterhalb des Embedded-PCs ein.
- Weitere elektrische Geräte beeinflussen die Wärmeentwicklung im Schaltschrank. Wählen Sie eine passende Schaltschrankgröße abhängig vom Anwendungsfall oder sorgen Sie dafür, dass überschüssige Wärme aus dem Schaltschrank abtransportiert wird.

Der Embedded-PC muss waagerecht auf die Hutschiene montiert werden. Die Lüftungsöffnungen befinden sich auf der Gehäuseunter- und Gehäuseoberseite. Auf diese Weise kommt ein optimaler Luftstrom zustande, der den Embedded-PC in vertikaler Richtung durchströmt. Zusätzlich ist ein Freiraum von mindestens 30 mm oberhalb und unterhalb des Embedded-PCs erforderlich, um eine ausreichende Belüftung zu gewährleisten.

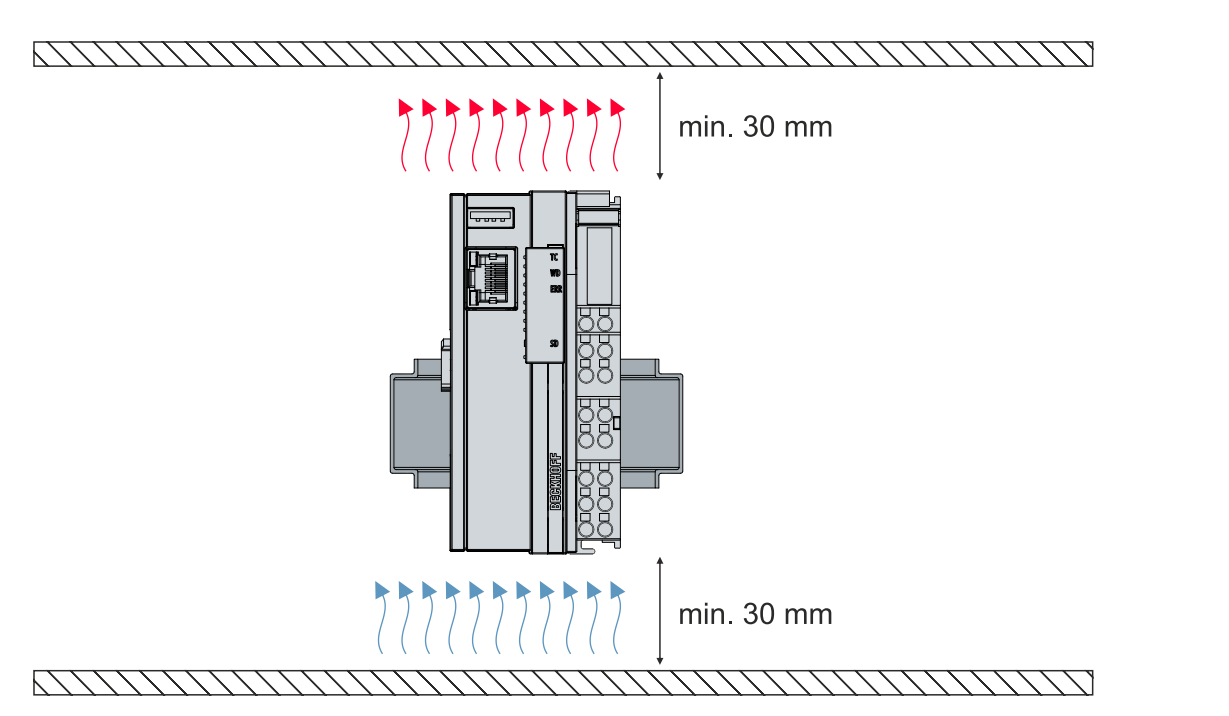

Abb. 6: Embedded-PC CX70xx, zulässige Einbaulage.

Wenn Vibrationen und Stöße in der gleichen Richtung verlaufen wie die Hutschiene, muss der Embedded-PC zusätzlich mit einer Halterung fixiert werden, damit er nicht verrutscht.

#### Einbaulagen mit eingeschränktem Temperaturbereich bis 45 °C

Sie können den Embedded-PC auch senkrecht oder liegend auf der Tragschiene montieren. Beachten Sie dabei, dass Sie den Embedded-PC dann nur bis zu einer Umgebungstemperatur von 45 °C betreiben können.

Achten Sie darauf, dass Busklemmen, die an den Embedded-PCs angeschlossenen werden, für den senkrechten oder liegenden Betrieb ausgelegt sind.

#### Einschränkungen bei E-Bus/K-Bus-Strom

Der maximale E-Bus/K-Bus-Strom variiert abhängig von der gewählten Einbaulage und Umgebungstemperatur.

| E-Bus/K-Bus-Strom | Einbaulage | Umgebungstemperatur |
|-------------------|------------|---------------------|
| max. 1,5 A        | beliebig   | -2545 °C            |
| max. 1,3 A        | horizontal | -2555 °C            |
| max. 1 A          | beliebig   | -2555 °C            |
| max. 1 A          | horizontal | -2560 °C            |

### 5.1.2 Auf Hutschiene befestigen

Das Gehäuse ist so konstruiert, dass der Embedded-PC an die Hutschiene gehalten und auf diese eingerastet werden kann.

Voraussetzungen:

• Hutschiene von Typ TS35/7.5 oder TS35/15 nach DIN EN 60715.

#### Befestigen Sie den Embedded-PC wie folgt auf der Hutschiene:

1. Setzen Sie den Embedded-PC auf die Hutschiene. Drücken Sie den Embedded-PC leicht an die Hutschiene, bis es leise klickt und der Embedded-PC eingerastet ist.

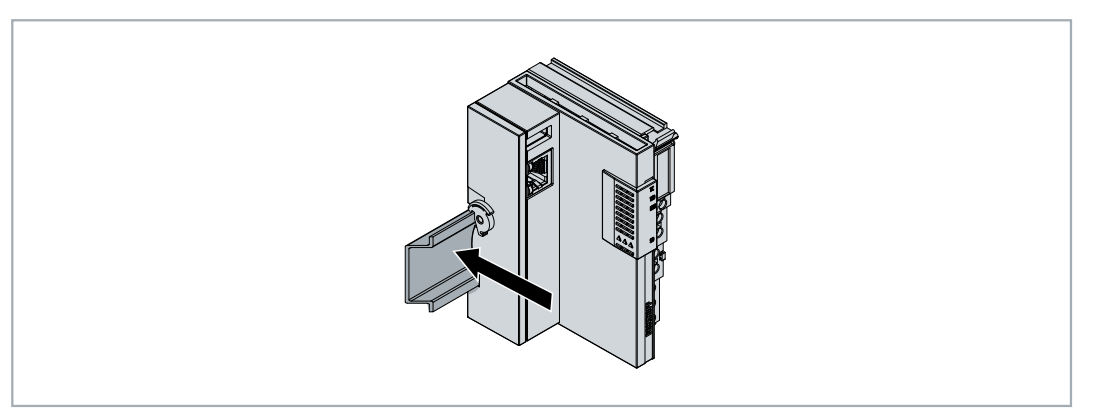

- 2. Verriegeln Sie anschließend die Arretierung auf der linken Seite des Embedded-PCs.
- 3. Drehen Sie die Arretierung gegen den Uhrzeigersinn, bis die Arretierung leise klickt und einrastet.

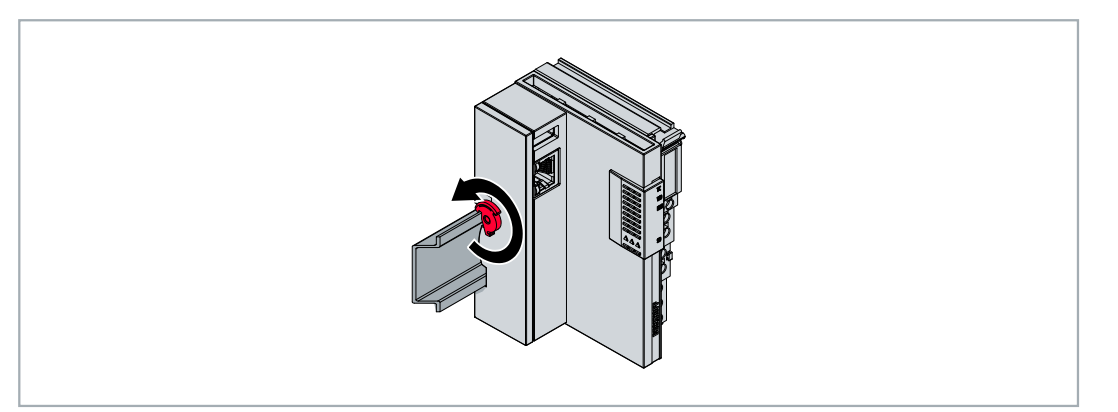

⇒ Sie haben den Embedded-PC erfolgreich montiert. Überprüfen Sie noch mal die korrekte Montage und ob der Embedded-PC auf der Hutschiene eingerastet ist.

### 5.1.3 MicroSD-Karte wechseln

#### Datenverlust

MicroSD-Karten werden im Betrieb stark beansprucht und müssen viele Schreibzyklen und extreme
Umweltbedingungen aushalten. MicroSD-Karten anderer Hersteller können ausfallen, was zu Datenverlust führt.

Verwendet Sie ausschließlich industrietaugliche MicroSD-Karten die von Beckhoff geliefert werden.

Der MicroSD-Kartenslot ist für eine industrietaugliche MicroSD-Karte vorgesehen. Auf der MicroSD-Karte wird die Firmware des Embedded-PCs gespeichert. Die MicroSD-Karte kann bei Bedarf aus TwinCAT 3 heraus beschrieben werden und dadurch benutzerdefinierte Daten gespeichert werden.

Die Auswurfmechanik wird nach dem Push-Push-Prinzip betätigt. Im Folgenden wird gezeigt, wie die MicroSD-Karte gewechselt wird.

Voraussetzungen:

• Der Embedded-PC muss ausgeschaltet sein. Die MicroSD-Karte darf nur im ausgeschalteten Zustand ein- oder ausgebaut werden.

#### MicroSD-Karte wechseln

1. Schieben Sie die schwarze Abdeckung nach oben.

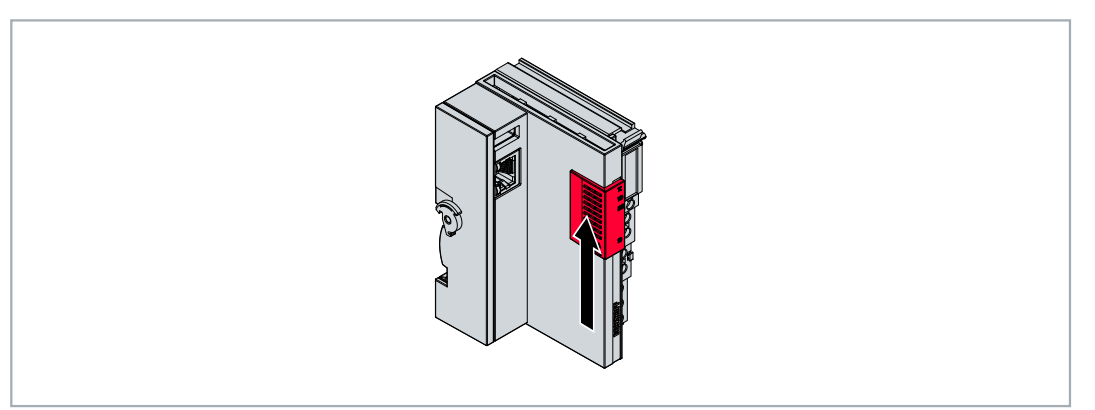

- 2. Drücken Sie leicht auf die MicroSD-Karte.
- 3. Die Karte wird mit einem leisen Klicken entriegelt und um ca. 2-3 mm aus dem Gehäuse gehoben.

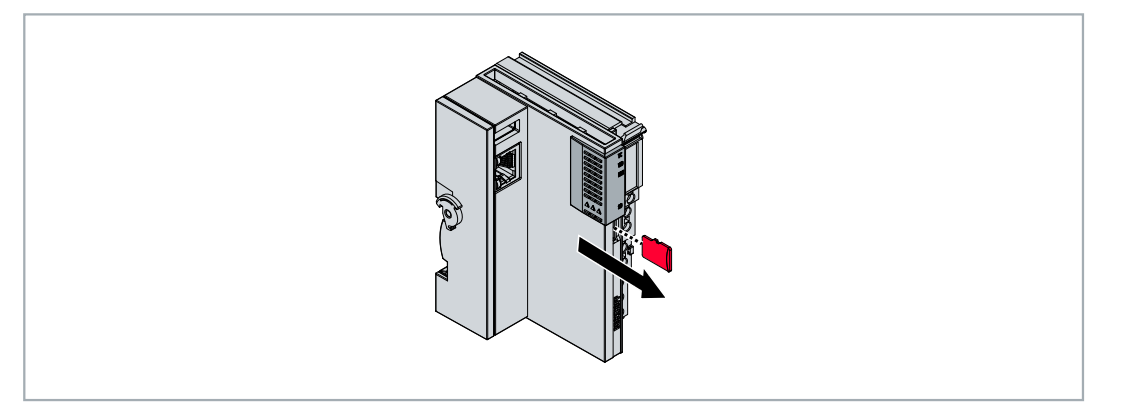

- 4. Schieben Sie die neue MicroSD-Karte mit den Kontakten voran in den Kartenslot. Die Kontakte zeigen nach rechts.
- 5. Die MicroSD-Karte rastet mit einem leisen Klicken ein.
- ⇒ Die Karte sitzt richtig, wenn sie sich ca.1 mm tiefer als die Frontseite des Gehäuses befindet.

### 5.1.4 Passive EtherCAT-Klemmen montieren

#### Falsch montierte passive EtherCAT-Klemmen

Das E-Bus Signal zwischen einem Embedded-PC und den EtherCAT-Klemmen kann durch falsch montierte passive EtherCAT-Klemmen geschwächt werden.

Montieren Sie passive EtherCAT-Klemmen nicht direkt an das Netzteil.

EtherCAT-Klemmen, die nicht aktiv am Datenaustausch teilnehmen, werden als passive Klemmen bezeichnet. Dadurch haben passive EtherCAT-Klemmen kein Prozessabbild und benötigen keinen Strom aus dem Klemmbus (E-Bus).

Passive EtherCAT-Klemmen (z.B. eine EL9195) können Sie in TwinCAT erkennen. Die EtherCAT-Klemme wird im Strukturbaum ohne Prozessabbild angezeigt und der Wert in der Spalte "E-Bus (mA)" verändert sich im Vergleich zu der vorangehenden EtherCAT-Klemme nicht.

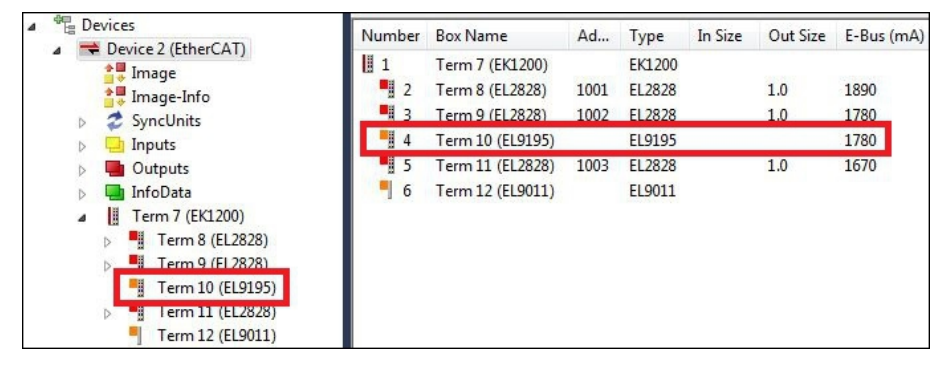

Abb. 7: Passive EtherCAT-Klemme in TwinCAT identifizieren.

In den technischen Daten einer EtherCAT-Klemme können Sie unter dem Eintrag "Stromaufnahme aus dem E-Bus" nachlesen, ob eine bestimmte EtherCAT-Klemme Strom aus dem Klemmbus (E-Bus) benötigt.

Die folgende Abbildung zeigt die zulässige Montage einer passiven EtherCAT-Klemme. Die passive EtherCAT-Klemme wurde nicht direkt an das Netzteil angereiht.

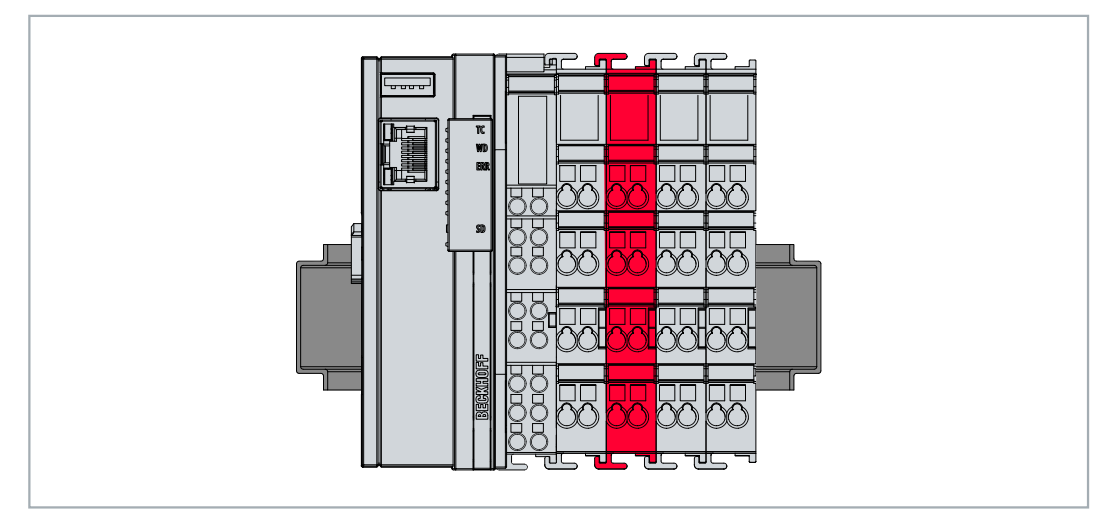

Abb. 8: Passive EtherCAT-Klemmen, zulässige Montage.

## 5.2 Spannungsversorgung

#### HINWEIS

#### Schäden an den Embedded-PCs

Die Embedded-PCs können während der Verdrahtung beschädigt werden. Schließen Sie die Leitungen für die Spannungsversorgung nur im spannungsfreien Zustand an.

Für die Spannungsversorgung der Netzteilklemme ist eine externe Spannungsquelle erforderlich, die eine 24 V Gleichspannung (-15 % / +20 %) bereitstellt.

Verkabeln Sie den Embedded-PC im Schaltschrank entsprechend der Norm EN 60204-1:2006 Schutzkleinspannungen (PELV = Protective Extra Low Voltage):

- Die Leiter "PE" und "0 V" der Spannungsquelle für ein CPU-Grundmodul müssen auf dem gleichen Potential liegen (im Schaltschrank verbunden).
- Die Norm EN 60204-1:2006 Abschnitt 6.4.1:b: schreibt vor, dass eine Seite des Stromkreises oder ein Punkt der Energiequelle dieses Stromkreises an das Schutzleitersystem angeschlossen werden muss.

#### Anschlüsse

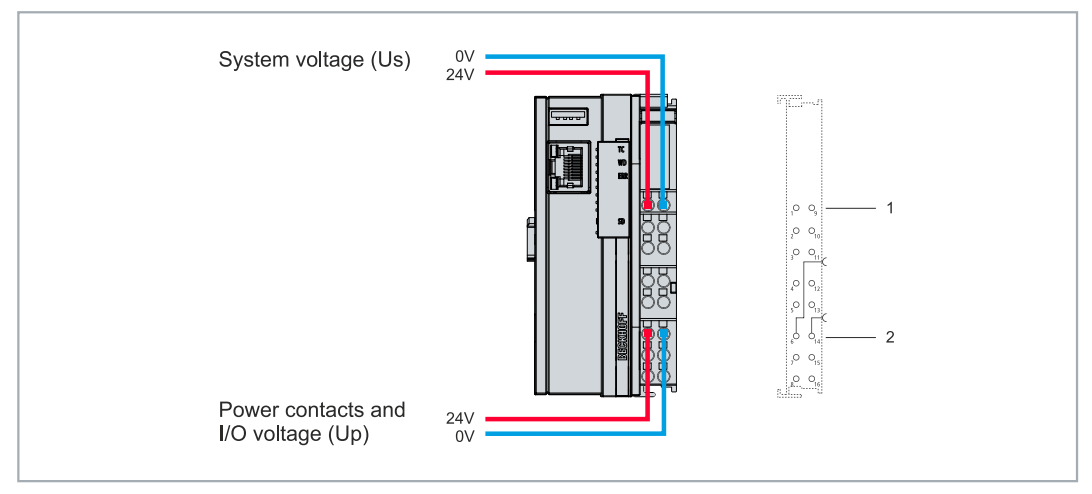

Abb. 9: Anschlüsse für Systemspannung (Us) und Powerkontakte (Up).

| Tab. | 6: | Legende | zum | Anschlus | sbeispiel. |
|------|----|---------|-----|----------|------------|
|------|----|---------|-----|----------|------------|

| Nr. | Beschreibung                                                                                                    |
|-----|----------------------------------------------------------------------------------------------------|
| 1   | Die oberen Federkraftklemmen mit der Bezeichnung "+24 V Us" und "0 V Us" versorgen das CPU-Grundmodul und den Klemmenbus (Datenübertragung über K- oder E-Bus) mit Spannung.        |
| 2   | Die Federkraftklemmen mit der Bezeichnung "+24 V Up" und "0 V Up" versorgen die<br>Multifunktions-I/Os, die Busklemmen und EtherCAT-Klemmen über die Powerkontakte mit<br>Spannung. |

#### Sicherung

- Beachten Sie bei der Dimensionierung der Sicherung für die Systemspannung (Us) die max. Leistungsaufnahme des Embedded-PCs (siehe: <u>Technische Daten [▶ 134]</u>)
- Sichern Sie Powerkontakte (Up) mit einer Sicherung von max. 10 A (träge) ab.

#### Spannungsversorgung unterbrechen / abschalten

Um den Embedded-PC abzuschalten, darf nicht die Masse (0 V) getrennt werden, da sonst je nach Gerät der Strom über den Schirm weiterfließt und der Embedded-PC oder die Peripherie beschädigt wird.

Trennen Sie immer die 24 V Leitung. An dem Embedded-PC angeschlossene Geräte mit eigener Stromversorgung (z.B. ein Panel) müssen für "PE" und "0 V" das gleiche Potential wie der Embedded-PC haben (keine Potentialdifferenz).

### 5.2.1 Embedded-PC anschließen

Die Leitungen einer externen Spannungsquelle werden mit Federkraftklemmen an der Netzteilklemme verbunden. Beachten Sie die erforderlichen Leiterquerschnitte und Abisolierlängen.

| Tab. | 7: Erforderliche | Leiterauerschnitte | und Abisolierlängen. |
|------|------------------|--------------------|----------------------|
|      | . Energie (1010) |                    |                      |

| Leiterquerschnitt | e*: 0,08 1,5 mm <sup>2</sup> | e*: AWG 28 16 |
|-------------------|------------------------------|---------------|
|                   | f*: 0,25 1,5 mm <sup>2</sup> | f*: AWG 22 16 |
|                   | a*: 0,14 0,75 mm²            | a*: AWG 26 19 |
| Abisolierlänge    | 8 9 mm                       | 0.33 inch     |

\*e: eindrähtig, Draht massiv; f: feindrähtig, Litze; a: mit Aderendhülse

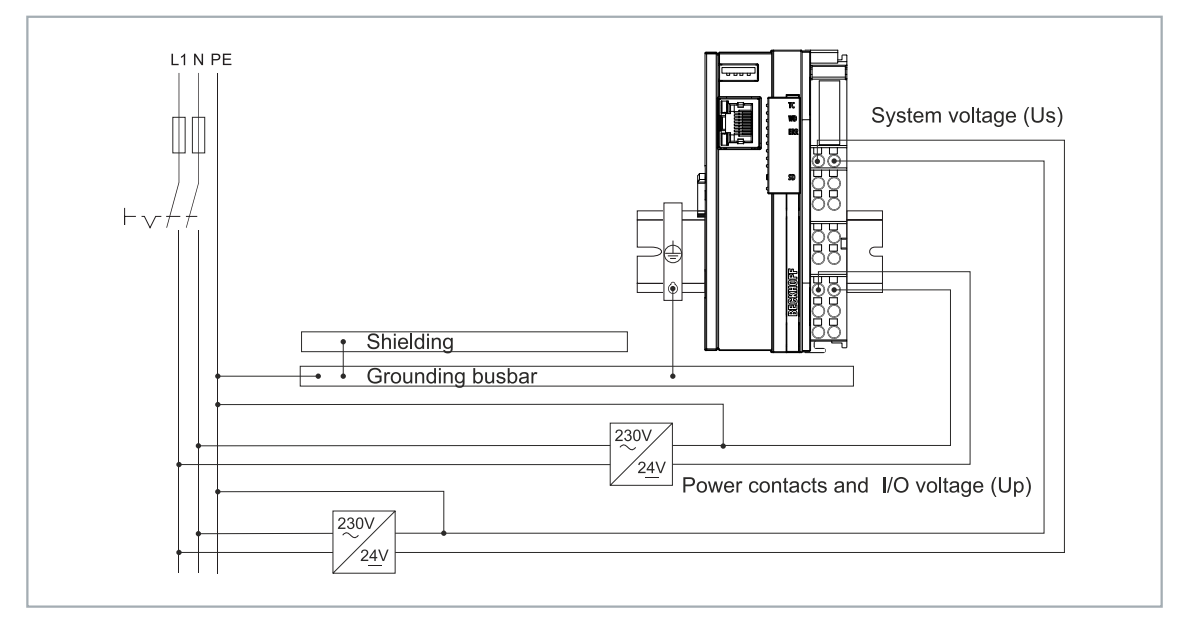

Abb. 10: Anschlussbeispiel mit einem CX7000.

#### Schließen Sie den Embedded-PC wie folgt an:

1. Öffnen Sie eine Federkraftklemme, indem Sie mit einem Schraubendreher oder einem Dorn leicht in die viereckige Öffnung über der Klemme drücken.

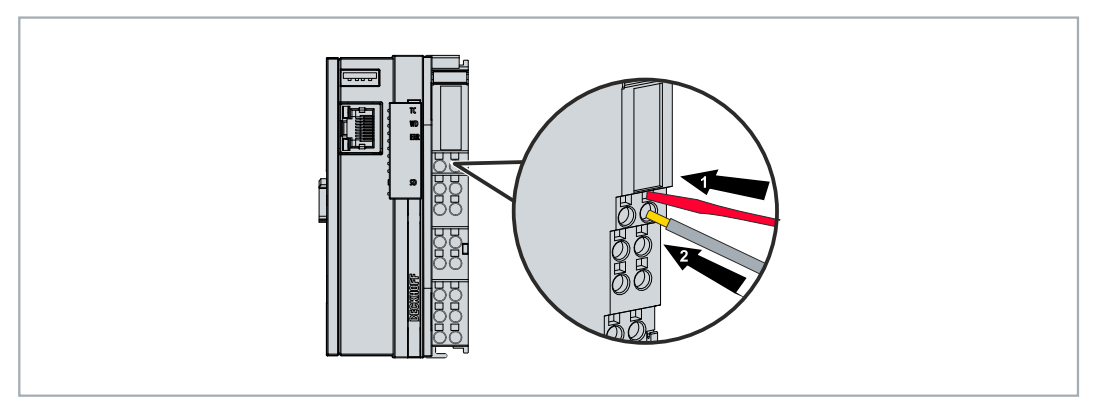

- 2. Der Draht kann nun ohne Widerstand in die runde Klemmenöffnung eingeführt werden.
- 3. Durch Rücknahme des Druckes schließt sich die Klemme automatisch und hält den Draht sicher und dauerhaft fest.
- ⇒ Sie haben die Spannungsquelle erfolgreich an die Netzteilklemme angeschlossenen, wenn die beiden oberen LEDs der Netzteilklemme grün aufleuchten.

Die linke LED (Us 24V) zeigt die Versorgung des CPU-Grundmoduls und des Klemmenbusses an. Die rechte LED (Up 24V) zeigt die Versorgung der Busklemmen über die Powerkontakte an.

### 5.2.2 UL-Anforderungen

Die Embedded-PCs CX7031 sind UL-zertifiziert. Das entsprechende UL-Label befindet sich auf dem Typenschild.

| AWG 28-14<br>60°C max Fo           | For Us/GNDs and Up/GNDp: |
|------------------------------------|--------------------------|
| G C L US LISTED<br>Ind.Cont.Eq. 24 | Class 2 power supply     |

Abb. 11: UL-Label beim CX7031.

Die Embedded-PCs CX7031 können damit in Bereichen eingesetzt werden, in denen spezielle UL-Anforderungen eingehalten werden müssen. Diese Anforderungen gelten für die Systemspannung (Us) und für die Powerkontakte (Up). Einsatzbereiche ohne spezielle UL-Anforderungen sind von den UL-Vorschriften nicht betroffen.

UL-Anforderungen:

- Die Embedded-PCs dürfen nicht mit unbegrenzten Spannungsquellen verbunden werden.
- Embedded-PCs dürfen nur mit einer Spannungsquelle von 24 V Gleichspannung versorgt werden. Die Spannungsquelle muss isoliert sein und mit einer Sicherung (entsprechend UL248) von maximal 4 A geschützt werden.
- Oder die Spannungsversorgung muss von einer Spannungsquelle stammen, die NEC class 2 entspricht. Eine Spannungsquelle entsprechend NEC class 2 darf dabei nicht seriell oder parallel mit einer anderen NEC class 2 Spannungsquelle verbunden werden.

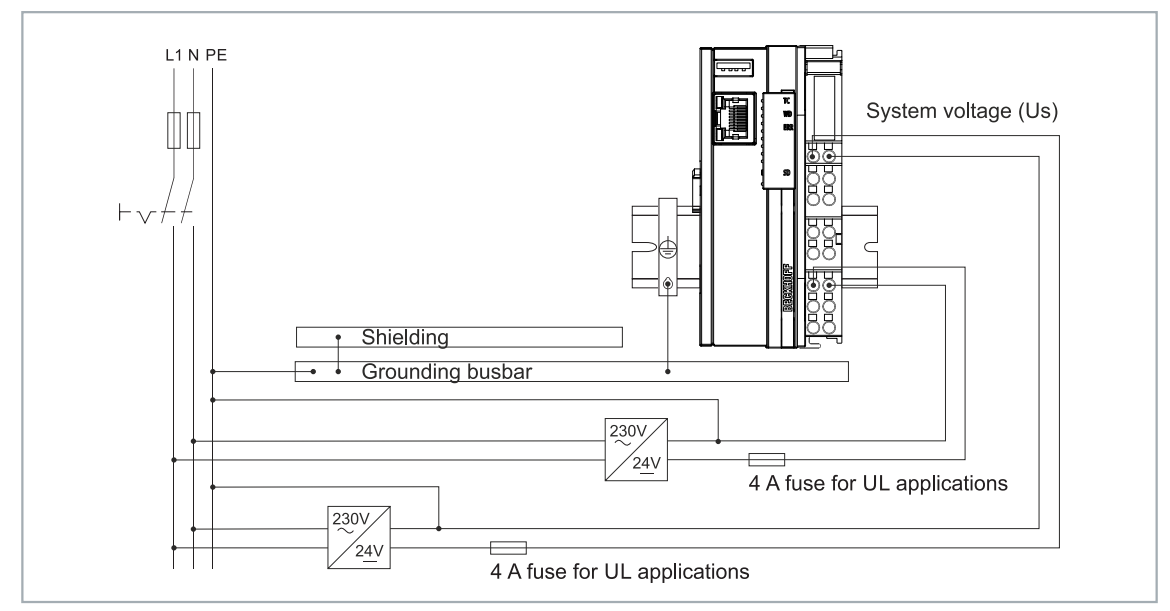

Abb. 12: Anschlussbeispiel für Bereiche mit speziellen UL-Anforderungen.

## 5.3 **PROFIBUS:** Anschluss und Verdrahtung

### 5.3.1 D-Sub-Buchse (X003)

Pin 6 überträgt 5 V<sub>DC</sub> und Pin 5 GND für den aktiven Abschlusswiderstand. Diese dürfen auf keinen Fall für andere Funktionen benutzt werden, da dies zu Zerstörung des Gerätes führen kann. Pin 3 und Pin 8 übertragen die Signale des PROFIBUS. Diese dürfen auf keinen Fall getauscht werden, da sonst die Kommunikation gestört ist.

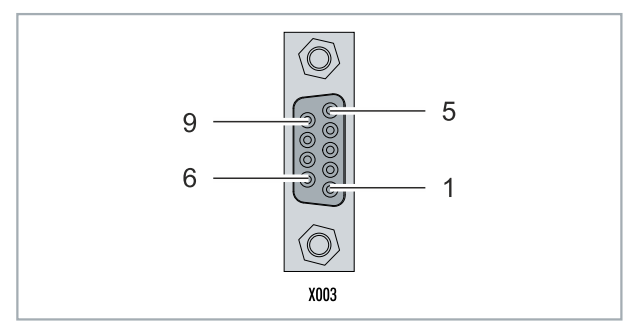

#### Abb. 13: PROFIBUS-Schnittstelle X003.

Die PROFIBUS-Busleitung wird über einen 9-polige D-Sub-Buchse mit folgender Belegung angeschlossen:

| Pin | Belegung          |
|-----|-------------------|
| 1   | Schirmung         |
| 2   | nicht benutzt     |
| 3   | RxD/TxD-P         |
| 4   | nicht benutzt     |
| 5   | GND               |
| 6   | +5V <sub>DC</sub> |
| 7   | nicht benutzt     |
| 8   | RxD/TxD-N         |
| 9   | nicht benutzt     |

#### Leitungsfarben

| PROFIBUS Leitung | D-Sub |
|------------------|-------|
| B rot            | Pin 3 |
| A grün           | Pin 8 |

### 5.3.2 Anschlusstechnik

Der Einsatzbereich eines Feldbus-Systems wird wesentlich durch die Wahl des Übertragungs-Mediums und der physikalischen Busschnittstelle bestimmt. Neben den Anforderungen an die Übertragungssicherheit sind die Aufwendungen für Beschaffung und Installation des Buskabels von entscheidender Bedeutung. Die PROFIBUS-Norm sieht daher verschiedene Ausprägungen der Übertragungstechnik unter Beibehaltung eines einheitlichen Busprotokolls vor.

#### Kabelgebundene Übertragung:

Diese Version, gemäß dem US-Standard EIA RS-485, wurde als Grundversion für Anwendungen im Bereich der Fertigungstechnik, Gebäudeleittechnik und Antriebstechnik festgelegt. Es wird ein verdrilltes Kupferkabel mit einem Leiterpaar verwendet. Die Abschirmung kann in Abhängigkeit des beabsichtigten Einsatzgebietes (EMV-Gesichtspunkte beachten) entfallen.

Es stehen zwei Leitungstypen mit unterschiedlichen Höchstleitungslängen zur Verfügung (siehe Tabelle RS485).

| RS-485 Übertragungstechnik nach PROFIBUS-Norm       |                                                                                                    |  |  |
|-----------------------------------------------------|----------------------------------------------------------------------------------------------------|--|--|
| Netzwerk Topologie                                  | Linearer Bus, aktiver Busabschluss an beiden Enden,<br>Stichleitungen sind möglich                                                                                                    |  |  |
| Medium                                              | Abgeschirmtes verdrilltes Kabel, Schirmung darf<br>abhängig von den Umgebungsbedingungen (EMV)<br>entfallen                                                                                            |  |  |
| Anzahl der Stationen                                | 32 Stationen in jedem Segment ohne Repeater. Mit Repeater erweiterbar bis 125 Stationen                                                                                                    |  |  |
| Max. Bus Länge ohne Repeater                        | 100 m bei 12 MBit/s<br>200 m bei 1500 KBit/s, bis zu 1,2 km bei 93,75 KBit/s                                                                                                    |  |  |
| Max. Bus Länge mit Repeater                         | Durch Leitungsverstärker (Repeater) kann die max.<br>Buslänge bis zu 10 km vergrößert werden. Die<br>Anzahl der möglichen Repeater ist mindestens 3 und<br>kann je nach Hersteller bis zu 10 betragen. |  |  |
| Übertragungsgeschwindigkeit (in Stufen einstellbar) | 9,6 kBit/s; 19,2 kBit/s; 93,75 kBit/s; 187,5 kBit/s;<br>500 kBit/s; 1500 kBit/s; 12 MBit/s                                                                                                    |  |  |
| Steckverbinder                                      | 9-Pin D-Sub-Steckverbinder für IP20<br>M12 Rundsteckverbinder für IP65/67                                                                                                    |  |  |

#### Kabelbedingte Störungen

Beachten Sie die besonderen Anforderungen an das Datenkabel bei Baud-Raten von mehr als 1,5 MBaud. Das richtige Kabel ist Grundvoraussetzung für den störungsfreien Betrieb des Bussystems. Bei der Verwendung des normalen 1,5 MBaud-Kabels kann es durch Reflexionen und zu großer Dämpfung zu erstaunlichen Phänomenen kommen. Zum Beispiel bekommt eine angeschlossene PROFIBUS-Station keine Verbindung, kann diese aber nach Abziehen der benachbarten Station wieder aufnehmen. Oder es kommt zu Übertragungsfehlern, wenn ein bestimmtes Bitmuster übertragen wird. Das kann bedeuten, dass der PROFIBUS ohne Funktion der Anlage störungsfrei arbeitet und nach dem Hochlauf zufällig Busfehler meldet. Eine Reduzierung der Baud-Rate (< 93,75 kBaud) beseitigt das geschilderte Fehlerverhalten.

Führt die Verringerung der Baud-Rate nicht zur Beseitigung des Fehlers, liegt häufig ein Verdrahtungsfehler vor. Die beiden Datenleitungen sind an einem oder mehreren Steckern gedreht oder Abschlusswiderstände sind nicht oder an falschen Stellen aktiviert.

Vorkonfektionierte Kabel von BECKHOFF

Mit den vorkonfektionierten Kabeln von BECKHOFF vereinfacht sich die Installation erheblich. Verdrahtungsfehler werden vermieden und die Inbetriebnahme führt schneller zum Erfolg. Das BECKHOFF-Programm umfasst Feldbuskabel, Stromversorgungskabel und Sensorkabel sowie Zubehör wie Abschlusswiderstände und T-Stücke. Ebenso sind jedoch auch feldkonfektionierte Stecker und Kabel erhältlich.

Die folgende Abbildung zeigt die Verkabelung zwischen zwei Stationen und wie die D-Sub-Anschlüsse belegt sind:

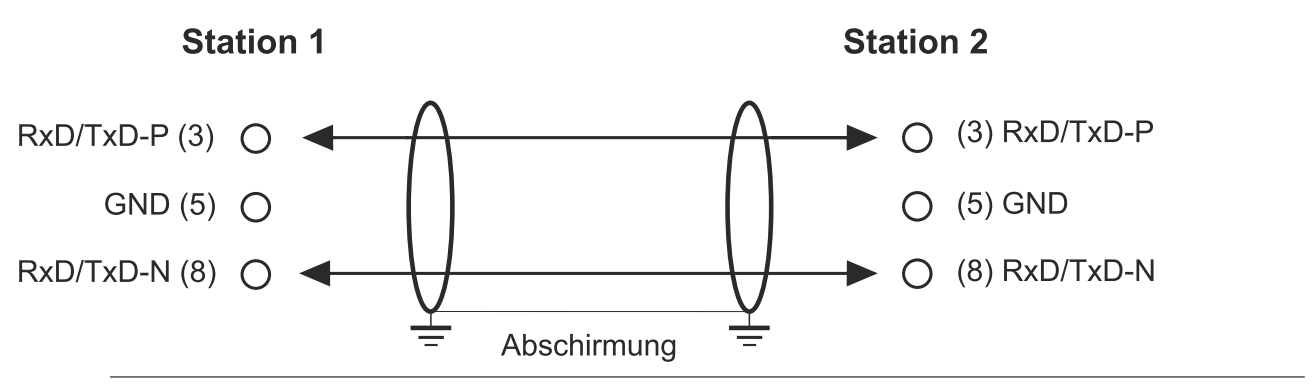

#### Abschlusswiderstände

In Systemen mit mehr als zwei Stationen werden alle Teilnehmer parallel verdrahtet. An den Leitungsenden muss das Buskabel in jedem Fall mit Widerständen abgeschlossen werden, um Reflexionen und damit Übertragungsprobleme zu vermeiden.

#### Längenausdehnung

Die Busleitung ist in der EN 50170 spezifiziert. Daraus ergibt sich die nachfolgende Längenausdehnung eines Bussegment.

| Baud-Rate<br>in kBits/<br>sec | 9,6  | 19,2 | 93,75 | 187,5 | 500 | 1500 | 12000 |
|-------------------------------|------|------|-------|-------|-----|------|-------|
| Leitungslän<br>ge in m        | 1200 | 1200 | 1200  | 1000  | 400 | 200  | 100   |

Stichleitungen bis 1500 kBaud <6,6 m, bei 12 MBaud sollten keine Stichleitungen verwendet werden.

#### Bussegment

Ein Bussegment besteht aus maximal 32 Teilnehmern. An einem PROFIBUS-Netzwerk sind 125 Teilnehmer erlaubt. Um diese Anzahl zu erreichen sind Repeater erforderlich, die das Signal auffrischen. Dabei wird jeder Repeater wie ein Teilnehmer angesehen.

IP-Link ist das Sub-Bussystem der Feldbus Boxen dessen Topologie eine Ringstruktur ist. In den Koppler Modulen (IP230x-Bxxx oder IP230x-Cxxx) befindet sich ein IP-Link Master, an den bis zu 120 Erweiterungsmodule (IExxxx) angeschlossen werden dürfen. Der Abstand zwischen zwei Modulen darf dabei 5 m nicht überschreiten. Achten Sie bei der Planung und Installation der Module, dass aufgrund der Ringstruktur das letzte Modul wieder am IP-Link Master angeschlossen werden muss.

#### Einbaurichtlinie

Beachten Sie bei der Montage der Module und beim Verlegen der Leitung die technischen Richtlinien der PROFIBUS-Nutzerorganisation e.V. zu PROFIBUS-DP/FMS (siehe: <u>https://www.profibus.com</u>).

#### PROFIBUS Kabel überprüfen

Ein PROFIBUS-Kabel (bzw. ein Kabel-Segment bei Verwendung von Repeatern) kann mit ein paar einfachen Widerstandsmessungen überprüft werden. Dazu sollte das Kabel von allen Stationen abgezogen werden:

- 1. Widerstand zwischen A und B am Anfang der Leitung: ca. 110 Ohm
- 2. Widerstand zwischen A und B am Ende der Leitung: ca. 110 Ohm
- 3. Widerstand zwischen A am Anfang und A am Ende der Leitung: ca. 0 Ohm
- 4. Widerstand zwischen B am Anfang und B am Ende der Leitung: ca. 0 Ohm
- 5. Widerstand zwischen Schirm am Anfang und Schirm am Ende der Leitung: ca. 0 Ohm

Falls diese Messungen erfolgreich sind, ist das Kabel in Ordnung. Wenn trotzdem noch Bus-Störungen auftreten, liegt es meistens an EMV-Störungen. Beachten Sie die Installationshinweise der PROFIBUS-Nutzer-Organisation (<u>https://www.profibus.com</u>).

### 5.3.3 Topologie

- Ein Bussegment darf aus maximal 32 Teilnehmern bestehen (einschließlich den Repeatern).
- Die maximale Leitungslänge eines Segmentes ist abhängig von der verwendeten Übertragungsgeschwindigkeit und der Qualität der verwendeten Busleitung.
- Zwischen zwei Teilnehmer dürfen maximal 9 Repeater installiert werden.
- Stichleitungen sind zu vermeiden und ab 1,5 MBaud nicht zulässig.
- Maximale Anzahl an Teilnehmern 125
- Unterbrechung der Versorgungsspannungen von Leitungsabschlüssen durch Abschalten des Repeaters/Slave oder abziehen des Steckers ist nicht zulässig.

### 5.3.4 Kabel und Steckverbinder für PROFIBUS

Eine produktübergreifende und ausführliche Liste für weiteres PROFIBUS-Zubehör wie Y-Verteiler, T-Verteiler, Kupplungen und Abschlusswiderstände finden Sie auf der <u>Beckhoff-Homepage</u>.

Tab. 8: ZK1031-6xxx-1xxx | PROFIBUS-Leitungen, PUR, schleppkettentauglich

| Bestellangaben   | Beschreibung                                                          |
|------------------|-----------------------------------------------------------------------|
| ZK1031-6100-1xxx | M12, Stecker, gerade, Stift, 4-polig, B-kodiert – offenes Ende        |
| ZK1031-6300-1xxx | M12, Stecker, gewinkelt, Stift, 4-polig, B-kodiert – offenes Ende     |
| ZK1031-6200-1xxx | M12, Flansch, gerade, Buchse, 4-polig, B-kodiert – offenes Ende       |
| ZK1031-6400-1xxx | M12, Flansch, gewinkelt, Buchse, 4-polig, B-kodiert – offenes<br>Ende |

Tab. 9: ZB3xxx | PROFIBUS-Leitungen, Meterware

| Bestellangaben | Beschreibung                                                                                                    |
|----------------|----------------------------------------------------------------------------------------------------|
| ZB3200         | PROFIBUS-Leitung, 12 MBaud, PVC, 1 x 2 x 0,34 mm², feste<br>Verlegung                                                |
| ZB3300         | PROFIBUS-Leitung, 12 MBaud, 2 x 0,25 mm <sup>2</sup> + 3 x 0,75 mm <sup>2</sup> , 5-<br>adrig, schleppkettentauglich |

Tab. 10: ZS1xxx | PROFIBUS-Steckverbinder

| Bestellangaben | Beschreibung                                                                                                    |
|----------------|----------------------------------------------------------------------------------------------------|
| ZB3100         | 9-poliger D-Sub-Stecker für PROFIBUS (12 MBaud) mit zuschaltbarem Abschlusswiderstand                                   |
| ZS1031-3000    | 9-poliger D-Sub-Stecker für <u>PROFIBUS</u> (12 MBaud) mit integriertem Abschlusswiderstand (andere Bauform als ZB3100) |

## 6 Multifunktions-I/Os

Für die Konfiguration der Betriebsarten stehen insgesamt vier einstellbare Slots zur Verfügung. Ein Slot ist eine bestimmte Anzahl von Ein- und Ausgängen. Für jeden Slot kann maximal ein Modul (DI, DIO, ENC, CNT oder PWM) zugewiesen werden, welches wiederum die Betriebsart für den jeweiligen Slot festlegt. Ein Modul ist also eine Funktion, die diese Ein-und Ausgänge übernehmen können. Die aktuelle Modulkonfiguration wird in TwinCAT unter der CX7028-Schnittstelle aufgelistet. Beachten Sie, dass die CX7028-Schnittstelle für die Steuerung der Multifunktions-I/Os eine eigene CPU hat und die CX7028-Schnittstelle unter TwinCAT nicht angezeigt wird bzw. nicht funktioniert, wenn die Spannungsversorgung (Up) nicht angeschlossen ist.

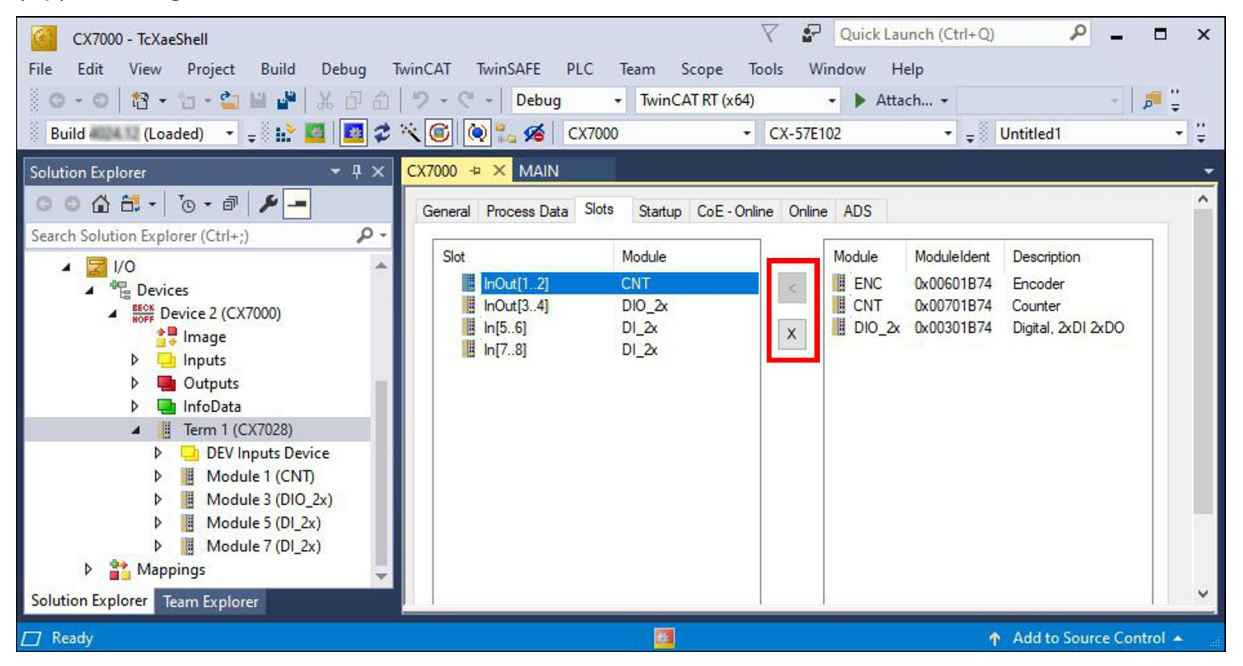

Abb. 14: CX7028-Schnittstelle, Slot- und Modul-Konfiguration unter TwinCAT.

Mit der Schaltfläche < können Module einem bestimmten Slot zugewiesen oder mit **x** wieder entfernt werden. Abhängig vom verwendeten Slot stehen unterschiedliche Module zur Auswahl. Welche Module von welchem Slot unterstützt werden, wird im Folgenden aufgelistet.

#### Zykluszeit für Multifunktions-I/Os

Die Kommunikation zu den Multifunktions-I/Os wird mit einem festen Watchdog von 100 ms überwacht. Das bedeutet, dass die Zykluszeit für die Multifunktions-I/O schneller als 100 ms sein muss.

#### Slot 1:

Bei der Verwendung von Slot 1 werden die Eingänge 1, 2 und (\*3) sowie die Ausgänge 1 und 2 konfiguriert.

| Slot |           | Module |      | ModuleId | ent |   | Module          | ModuleIdent | Description        |   |
|------|-----------|--------|------|----------|-----|---|-----------------|-------------|--------------------|---|
|      | InOut[12] | ENC    |      | 0x006018 | 374 | < | ENC             | 0x00601B74  | Encoder            |   |
|      | InOut[34] | PWM_D  | 1_2x | 0x00501E | 374 |   | CNT             | 0x00701B74  | Counter            |   |
|      | In[56]    | DI_2x  |      | 0x00101E | 374 | X | DIO_2x          | 0x00301B74  | Digital, 2xDI 2xDO |   |
|      | In[78]    | AI_2x  |      | 0x00401E | 374 |   | - 154 B A 12555 |             |                    |   |
| <    |           |        |      |          | >   |   | <               |             |                    | > |

Abb. 15: Unterstützte Module bei der Verwendung von Slot 1.

- ENC (Inkremental-Encoder-Modus). 2 x Digitaleingang für 250-kHz-Encoder-Signal, 2 x Encoder-Digitalausgang.
- CNT (Zähler-Modus). 1 x Zähler-Digitaleingang 100 kHz, 1 x Digitaleingang als Auf-/Abwärts-Zähler 20 kHz, 2 x Zähler-Digitalausgang.

• DIO\_2x (Digitale Ein- und Ausgänge). 2 x Digitaleingang, 24 V DC, Filter 3 ms, Typ 3, 2 x Digitalausgang, 24 V DC, 0,5 A, 1-Leitertechnik.

\*) Der Eingang 3 ist nur im Inkremental-Encoder-Modus verfügbar. Bei einem High-Pegel kann der Wert des Inkremental-Enconders gelatcht oder der Zähler zurückgesetzt werden.

#### Slot 2:

Bei der Verwendung von Slot 2 werden die Eingänge 3 und 4, sowie die Ausgänge 3 und 4 konfiguriert.

| Slot | InOut[12]<br>InOut[34]<br>In[56] | Module<br>ENC<br>PWM_DI_2x<br>DI_2x | ModuleIdent<br>0x00601B74<br>0x00501B74<br>0x00101B74<br>0x00101B74 | <<br>X | Module<br>DIO_2x<br>PWM_DI_2x | ModuleIdent<br>0x00001B74<br>0x00501B74 | Description<br>Digital, 2xDI 2xDO<br>PWM 2x, Digital, 2xDI |  |
|------|----------------------------------|-------------------------------------|---------------------------------------------------------------------|--------|-------------------------------|-----------------------------------------|------------------------------------------------------------|--|
| <    | 11[70]                           | <u></u>                             | >                                                                   |        | <                             |                                         |                                                            |  |

Abb. 16: Unterstützte Module bei der Verwendung von Slot 2.

- DIO\_2x (Digitale Ein- und Ausgänge). 2 x Digitaleingang, 24 V DC, Filter 3 ms, Typ 3, 2 x Digitalausgang, 24 V DC, 0,5 A, 1-Leitertechnik.
- PWM\_DI\_2x (PWM-Signal-Modus). 2 x Digitaleingang, 24 V DC, Filter 3 ms, 2 x Digitalausgang konfiguriert für PWM-Signal.

#### Slot 3:

Bei der Verwendung von Slot 3 werden die Eingänge 5 und 6 konfiguriert.

| Slot | InOut[12]<br>InOut[34]<br>In[56]<br>In[78] | Module<br>ENC<br>PWM_DI_2x<br>DI_2x<br>AI_2x | ModuleIdent<br>0x00601B74<br>0x00501B74<br>0x00101B74<br>0x00101B74 | < X | Module ModuleIdent Description |   |
|------|--------------------------------------------|----------------------------------------------|---------------------------------------------------------------------|-----|--------------------------------|---|
| <    |                                            |                                              | >                                                                   |     | <                              | 3 |

Abb. 17: Unterstützte Module bei der Verwendung von Slot 3.

Slot 3 beinhaltet nur ein Modul und kann daher nicht anders konfiguriert werden. Das Modul unterstützt 2 x Digitaleingang, 24 V DC, Filter 3 ms, Typ 3.

#### Slot 4:

Bei der Verwendung von Slot 4 werden die Eingänge 7 und 8 konfiguriert.

| Slot | InOut[12]<br>InOut[34]<br>In[56]<br>In[78] | Module<br>ENC<br>PWM_DI_2x<br>DI_2x<br>AI_2x | ModuleIdent<br>0x00601B74<br>0x00501B74<br>0x00101B74<br>0x00401B74 | <<br>X | Module<br>AI_2x | ModuleIdent<br>0x00401B74<br>0x00201B74 | Description<br>Analog, 2xAI, 010V<br>Digital, 2xDI |   |
|------|--------------------------------------------|----------------------------------------------|---------------------------------------------------------------------|--------|-----------------|-----------------------------------------|----------------------------------------------------|---|
| <    |                                            |                                              | >                                                                   |        | <               |                                         |                                                    | ) |

Abb. 18: Unterstützte Module bei der Verwendung von Slot 4.

- Al\_2x (Analog-Signal-Modus). 2 x Digitaleingang konfiguriert als Analogeingang 0 bis 10 V, 12 Bit
- DI\_2x (Digitaler Eingang). 2 x Digitaleingang, 24 V DC, Filter 3 ms, Typ 3

## 6.1 Digitale Eingänge

Die digitalen Eingänge erfassen binäre Steuersignale aus der Prozessebene. Typischerweise sind dies mechanische Kontakte wie Öffner- oder Schließer-Kontakte, elektronische Sensoren, wie induktive Näherungsschalter, optische Sensoren oder andere Methoden, um ein Low-/High-Signal im Sinne der Steuerungstechnik zu erzeugen. Der CX70xx verfügt dank integrierter Multifunktions-I/Os über insgesamt 8 digitale Eingänge, 24 V DC, Filter 3 ms, Typ 3.

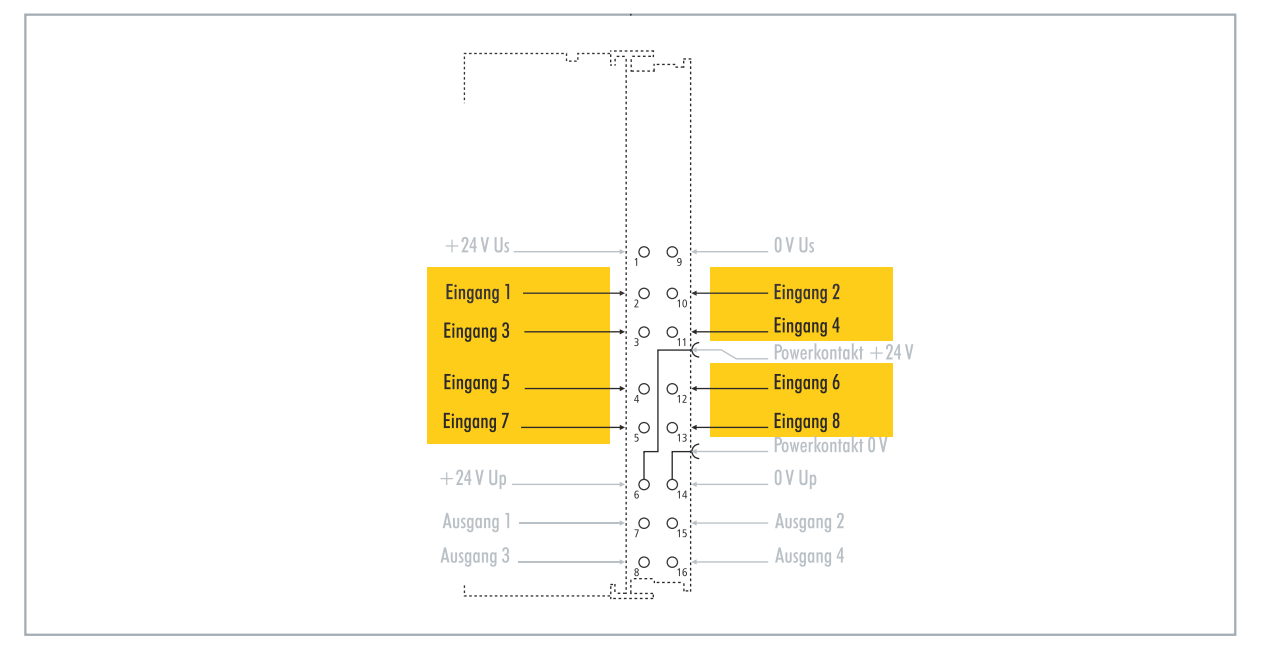

Abb. 19: Konfigurierbare digitale Eingänge.

Die digitalen Eingänge verfügen über einen 3 ms-Eingangsfilter. Der Signalzustand der einzelnen Eingänge wird durch jeweils eine Leuchtdiode angezeigt. Für die digitalen Eingänge 3, 4, 5 und 6 können zusätzliche Filtereinstellungen in den passenden CoE-Objekten vorgenommen und beispielsweise die Auflösung und Filterzeit eingestellt werden.

| Tab. | 11: | Technische   | Daten. | Multifunktions-I/ | Os als | diaitale | Eingänge.  |
|------|-----|--------------|--------|-------------------|--------|----------|------------|
| rao. |     | 100111100110 | Daton, |                   | 00 0.0 | argitaio | Enigarigo. |

| Technische Daten         | CX7031                                                   |
|--------------------------|----------------------------------------------------------|
| Anschlusstechnik         | 1-Leiter                                                 |
| Anzahl Eingänge          | 8                                                        |
| Nennspannung             | 24 V DC (-15 %/+20 %)                                    |
| Spezifikation            | EN 61131-2, Typ 3                                        |
| Signalspannung "0"       | -3+5 V                                                   |
| Signalspannung "1"       | 1130 V                                                   |
| Eingangsfilter           | Konfigurierbar, Standard: 3 ms, min.: 10 µs              |
| Anschlussquerschnitt     | e*: 0,081,5 mm²,<br>f*: 0,251,5 mm²,<br>a*: 0,140,75 mm² |
| Anschlussquerschnitt AWG | e*: AWG 2816,<br>f*: AWG 2216,<br>a*: AWG 2619           |
| Abisolierlänge           | 89 mm                                                    |

\*e: eindrähtig, Draht massiv; f: feindrähtig, Litze; a: mit Aderendhülse

## 6.2 Digitale Ausgänge

#### HINWEIS

#### Rückspeisung bei den 24-V-Ausgängen

Eine Spannung von 24 V an den Ausgängen kann das Gerät zerstören, wenn die Spannungsversorgung (Up) nicht angeschlossen ist (Rückspeisung). Schließen Sie die Spannungsversorgung (Up) an, damit 24 V an den Ausgängen angelegt werden dürfen.

Die digitalen Ausgänge schalten binäre 24-V-DC-Steuersignale galvanisch getrennt zur Prozessebene an Aktoren weiter. Dabei entspricht der High-Pegel bei der positiv schaltenden Logik der Versorgungsspannung.

Die Ausgänge 3 und 4 verfügen über eine PWM-Endstufe. Wenn die beiden digitalen Ausgänge als normale digitale Ausgänge verwendet werden, kommt es durch die interne Beschaltung zu einem Leckstrom von kleiner 100  $\mu$ A, der eine Spannung von ca. 5 V verursacht. Will man beim Low-Pegel des Ausgangs annähernd 0 V erreichen, muss ein 47 k $\Omega$  Widerstand gegen Masse geschaltet werden.

Eine weitere Möglichkeit besteht darin, die beiden Ausgänge im PWM-Modus zu betreiben und die Variable PWM output des PWM-Signals für FALSE mit 0x0000 und für TRUE mit 0xFFFF zu beschreiben. Damit ist die PWM-Endstufe aktiv, die keinen Leckstrom erzeugt.

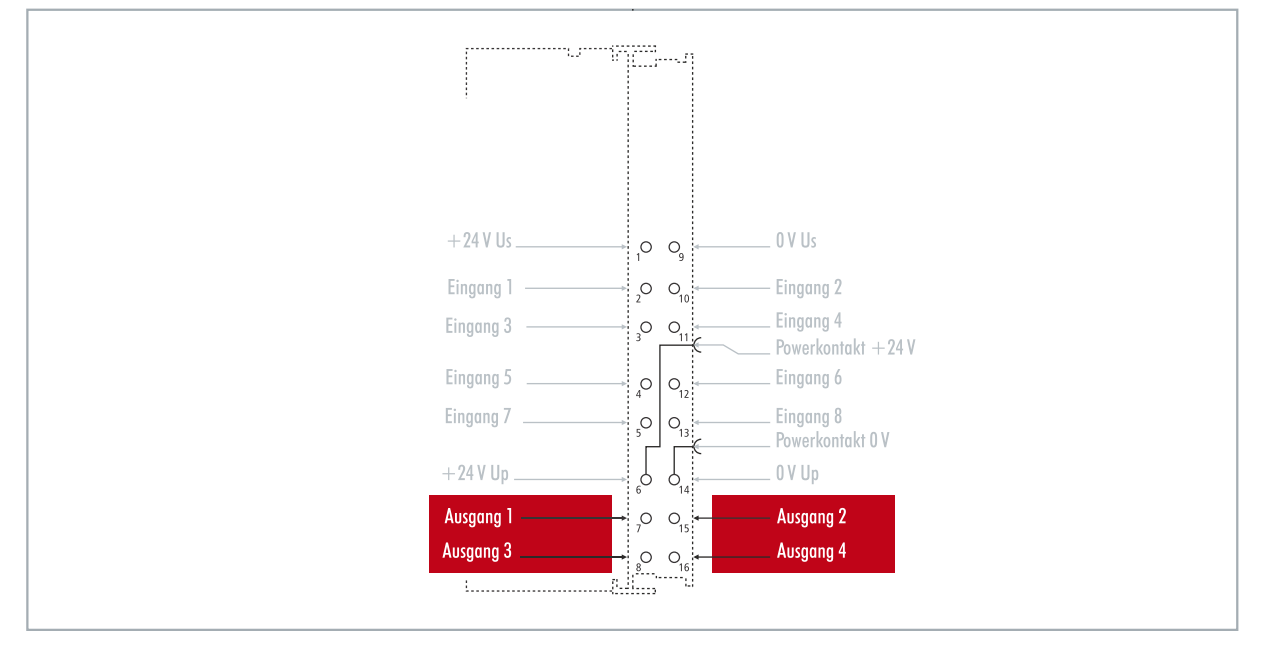

Abb. 20: Konfigurierbare digitale Ausgänge.

Der CX7031 enthält insgesamt vier Ausgänge, die ihren Signalzustand durch Leuchtdioden anzeigen. Mit den Ausgängen lassen sich Standardaktoren wie beispielsweise Schütze und Ventile schalten.

Tab. 12: Technische Daten, Multifunktions-I/Os als digitale Ausgänge.

| Technische Daten            | CX7031                                                      |
|-----------------------------|-------------------------------------------------------------|
| Anschlusstechnik            | 1-Leiter                                                    |
| Anzahl Ausgänge             | 4                                                           |
| Nennspannung                | 24 V DC (-15 %/+20 %)                                       |
| Lastart                     | ohmsch, induktiv, Lampenlast                                |
| Ausgangsstrom max.          | 24 V/0,5 A (kurzschlussfest)                                |
| Schaltzeiten                | T <sub>on</sub> : 20 μs typ., T <sub>off</sub> : 10 μs typ. |
| Kurzschlussstrom            | < 2 A typ.                                                  |
| Abschaltenergie (ind.) max. | < 150 mJ/Kanal                                              |
# BECKHOFF

| Technische Daten         | CX7031                                                      |
|--------------------------|-------------------------------------------------------------|
| Anschlussquerschnitt     | e*: 0,08…1,5 mm²,<br>f*: 0,25…1,5 mm²,<br>a*: 0,14…0,75 mm² |
| Anschlussquerschnitt AWG | e*: AWG 2816,<br>f*: AWG 2216,<br>a*: AWG 2619              |
| Abisolierlänge           | 89 mm                                                       |

\*e: eindrähtig, Draht massiv; f: feindrähtig, Litze; a: mit Aderendhülse

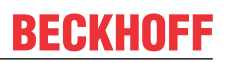

## 6.3 Zähler-Modus

Der Embedded-PC CX7031 kann als ein Vor-/Rückwärtszähler konfiguriert werden, der das Zählen eines Pulses ermöglicht. Der Embedded-PC ist für schnelle Zählaufgaben mit einer Grenzfrequenz bis 100 kHz geeignet, wobei der CX7031 im 1-Zähler-Modus betrieben werden kann.

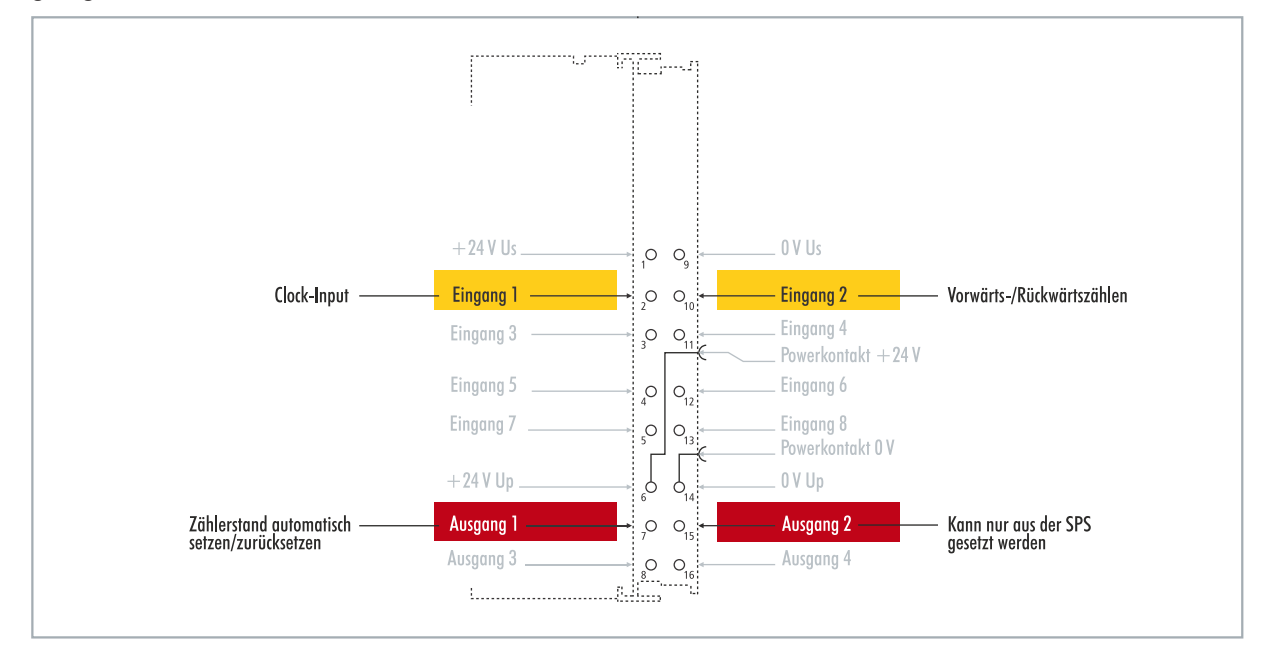

Abb. 21: Konfigurierbare Ein- und Ausgänge im Zähler-Modus.

Der CX7031 unterstützt im Zähler-Modus drei Betriebsarten:

- Vor-/Rückwärtszähler
- Vorwärtszähler
- Rückwärtszähler

Zusätzlich lässt sich Ausgang 1 abhängig vom Zählerstand schalten. Ausgang 2 kann aus der SPS geschaltet werden. Damit können schnelle Steuersignale für Feldgeräte genutzt und geschaltet werden.

Die Betriebsarten werden in TwinCAT über CoE-Objekte eingestellt.

### Vor-/Rückwärtszähler

Bei der Betriebsart Vor-/Rückwärtszähler wird der Puls, der gezählt werden soll, über den digitalen Eingang 1 detektiert. Über den digitalen Eingang 2 wird die Zählrichtung vorgegeben.

Liegt am Eingang 1 und gleichzeitig am Eingang 2 ein High-Pegel an, wird vorwärts gezählt. Liegt am Eingang 1 ein High-Pegel und am Eingang 2 ein Low-Pegel an, wird rückwärts gezählt.

#### Vorwärtszähler

Bei dieser Betriebsart wird das Signal am digitalen Eingang 1 detektiert.

### Rückwärtszähler

Bei dieser Betriebsart wird das Signal am digitalen Eingang 1 detektiert.

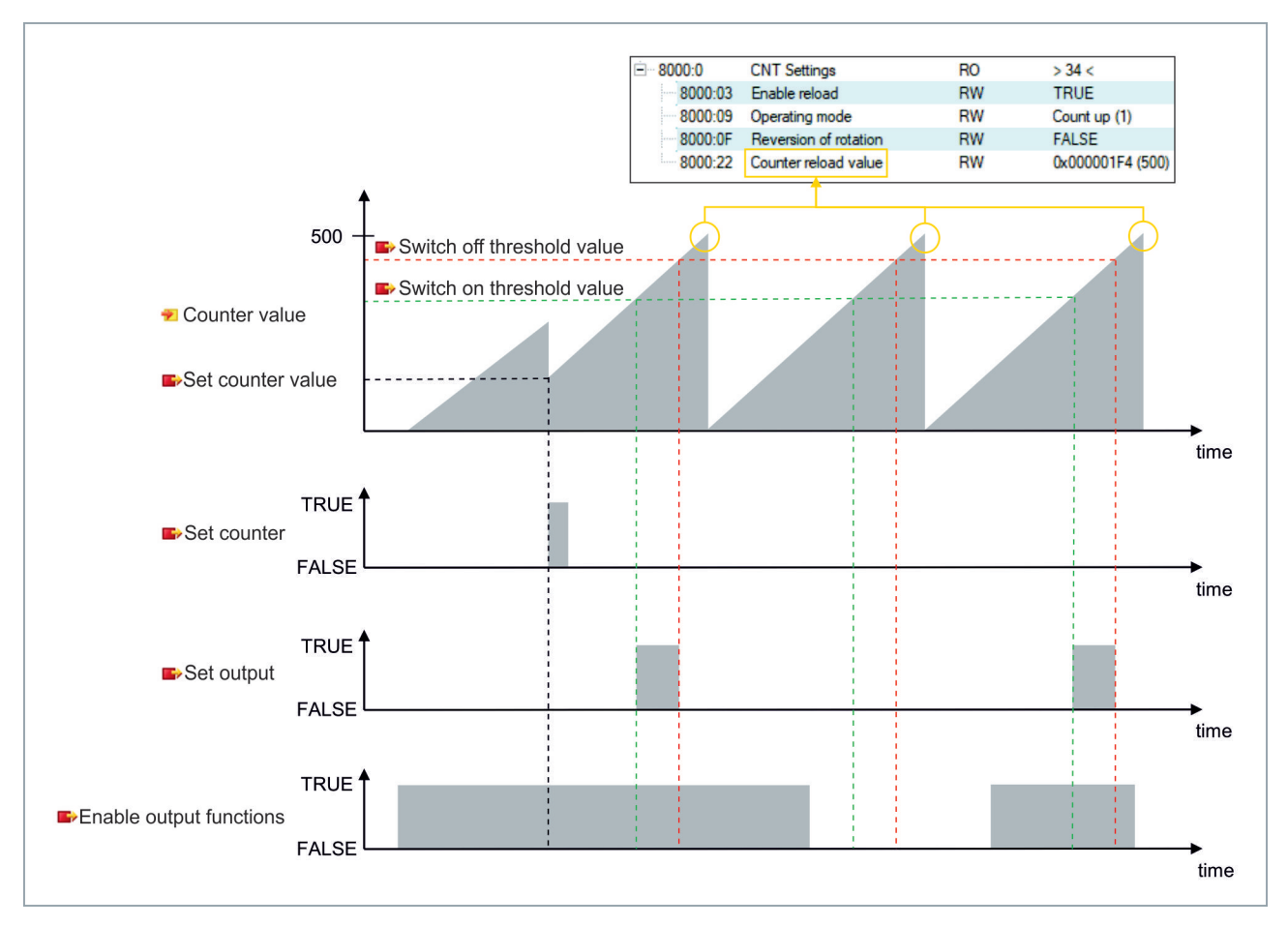

Tab. 13: Technische Daten, Multifunktions-I/Os im Zähler-Modus.

| Technische Daten         | CX7031                                                                            |
|--------------------------|-----------------------------------------------------------------------------------|
| Anzahl der Zähler        | 1 x Vor-/Rückwärtszähler, 1 x Vor- oder Rückwärtszähler                           |
| Nennspannung             | 24 V DC (-15 %/+20 %)                                                             |
| Spezifikation            | EN 61131-2, Typ 3                                                                 |
| Signalspannung "0"       | -3+5 V                                                                            |
| Signalspannung "1"       | 1130 V                                                                            |
| Grenzfrequenz            | Vor-/Rückwärtszähler: 20 kHz <sup>1)</sup> , Zählen nur in eine Richtung: 100 kHz |
| Zählertiefe              | 32 Bit                                                                            |
| Ausgangsstrom max.       | 24 V/0,5 A (kurzschlussfest)                                                      |
| Besondere Eigenschaften  | Zähler setzen, Ausgänge schalten, Zähler zurücksetzen                             |
| Anschlussquerschnitt     | e*: 0,08…1,5 mm²,<br>f*: 0,25…1,5 mm²,<br>a*: 0,14…0,75 mm²                       |
| Anschlussquerschnitt AWG | e*: AWG 2816,<br>f*: AWG 2216,<br>a*: AWG 2619                                    |
| Abisolierlänge           | 89 mm                                                                             |

<sup>1)</sup>Der Vor-/Rückwärtszähler kann auch bis 100 kHz zählen, nur bei einer Richtungsumkehr muss die Zählfrequenz <= 20 kHz sein, sonst gehen Impulse verloren.

\*e: eindrähtig, Draht massiv; f: feindrähtig, Litze; a: mit Aderendhülse

## 6.3.1 Betriebsart wählen

Der CX7031 unterstützt im Zähler-Modus drei Betriebsarten. Die Betriebsart wird in TwinCAT über CoE-Objekte eingestellt. Sie können zwischen den drei Betriebsarten Vor-/Rückwärtszähler, Vorwärtszähler und Rückwärtszähler wählen.

### Gehen Sie wie folgt vor:

- 1. Klicken Sie links im Strukturbaum auf das CX7028-Device.
- 2. Klicken Sie auf die Registerkarte CoE-Online.

| Solution Explorer 🛛 👻 म 🗙         | CX7000 ⇔ ×           |                        |                 |                        |                |           |   | -        |
|-----------------------------------|----------------------|------------------------|-----------------|------------------------|----------------|-----------|---|----------|
| © ⊃ 🟠 🛗 -   ]o - @   🔑 💻          | General Process [    | Data Slots Startup CoE | - Online Online | ADS                    |                |           |   |          |
| Search Solution Explorer (Ctrl+;) | 11-1-1-12            |                        |                 |                        |                | _         |   |          |
| Solution 'CX7000' (1 project)     | Opdate Lis           | Auto Update            | Set Value Dial  | og                     |                | ×         |   |          |
| 🔺 📊 CX7000                        | Advanced             |                        |                 | -                      |                | OK        |   |          |
| SYSTEM                            | Add to Startu        | ip Online Data         | Dec:            | 1                      |                | UK        |   |          |
| MOTION                            |                      |                        | Hex:            | 0x01                   |                | ancel     | _ |          |
| PLC                               | Index                | Name                   | Enum:           | Count up               | ~              |           | ^ |          |
| CONTRACTOR SAFETY                 | 6060                 | Input                  |                 | Extern count direction |                |           |   |          |
|                                   | 6070                 | Input                  |                 | Count up               |                |           |   |          |
|                                   | + 7000:0             | CNT Outputs            | Bool:           | Count down             |                | Edit      |   |          |
|                                   | 7010                 | CNT Outputs_2          | Binary:         | 01                     |                | 1         |   |          |
| Beek Device 2 (CX7000)            | 7020                 | Output                 | Di Cian         |                        | 000.001.00     |           |   |          |
| 1 Image                           | 7030                 | Output                 | Bit Size:       | 01 08 016              | 0 32 0 64 0 4  | · ·       |   |          |
| Inputs                            | Ē <sup></sup> 8000:0 | CNT Settings           | RO              | > 34 <                 |                |           |   |          |
| Outputs                           | 8000:03              | Enable reload          | RW              | FALSE                  | _              |           |   |          |
| 👂 🛄 InfoData                      | - 8000:09            | Operating mode         | RW              | Count up (1)           | _              |           | _ |          |
| 🔺 🧾 Term 1 (CX7028)               | 8000:0F              | Reversion of rotation  | RW              | FALSE                  | (05.0)         |           |   |          |
| DEV Inputs Device                 | 8000:22              | DIO Settings Ch 1      | RW              | 0x00000100 (           | (206)          |           |   |          |
| Module 1 (CNT)                    | <                    | Dio Settings Cri. 1    | no              | 215                    |                |           | > |          |
| Module 3 (DIO_2x)                 |                      |                        |                 |                        |                |           | - |          |
| Module 5 (DI_2x)                  | Name                 | Online                 | Type            | Size >Addr             | In/Out User ID | Linked to |   | ^        |
| P Monoingr                        | 🔁 Diag               | 0                      | BIT             | 0.1 11.4               | Input 0        |           |   |          |
| a interbuilds                     | TxPDO State          | 0                      | BIT             | 0.1 11.5               | Input 0        |           |   | <b>v</b> |
| Solution Explorer Team Explorer   | <                    | •                      | 2               |                        |                |           |   | >        |

3. Klicken Sie doppelt auf das CoE-Objekt 8000:09 Operating mode.

- 4. Wählen Sie unter der Option **Enum** die erforderliche Betriebsart.
- ⇒ Die Betriebsart wird übernommen. Beachten Sie, dass Sie beim CX7031 immer nur eine Betriebsart gleichzeitig verwenden können und eine Mischung aus den Betriebsarten nicht möglich ist.

## 6.3.2 Ausgänge schalten

Beim CX7031 ist es möglich den Ausgang 1 selbsttätig zu schalten, sobald ein bestimmter Zählerstand erreicht wird. Das ermöglicht eine schnelle und ohne die SPS laufende Bearbeitung. Ein zweiter Ausgang, der Ausgang 2, kann unabhängig vom Zählerstand über die SPS geschaltet werden.

Über die Variablen **Switch on threshold value** und **Switch off threshold value** wird der Ausgang 1 geschaltet bzw. abgeschaltet:

- Wird der eingestellte Wert unter Switch on threshold value erreicht, wird der Ausgang geschaltet.
- Wird der eingestellte Wert unter Switch off threshold value erreicht, wird der Ausgang ausgeschaltet.

Beim Rückwärtszählen wird die entsprechende Schaltanweisung umgekehrt ausgeführt. Wird der eingestellte Wert unter **Switch on threshold value** unterschritten, wird der Ausgang 1 abgeschaltet.

#### Gehen Sie wie folgt vor:

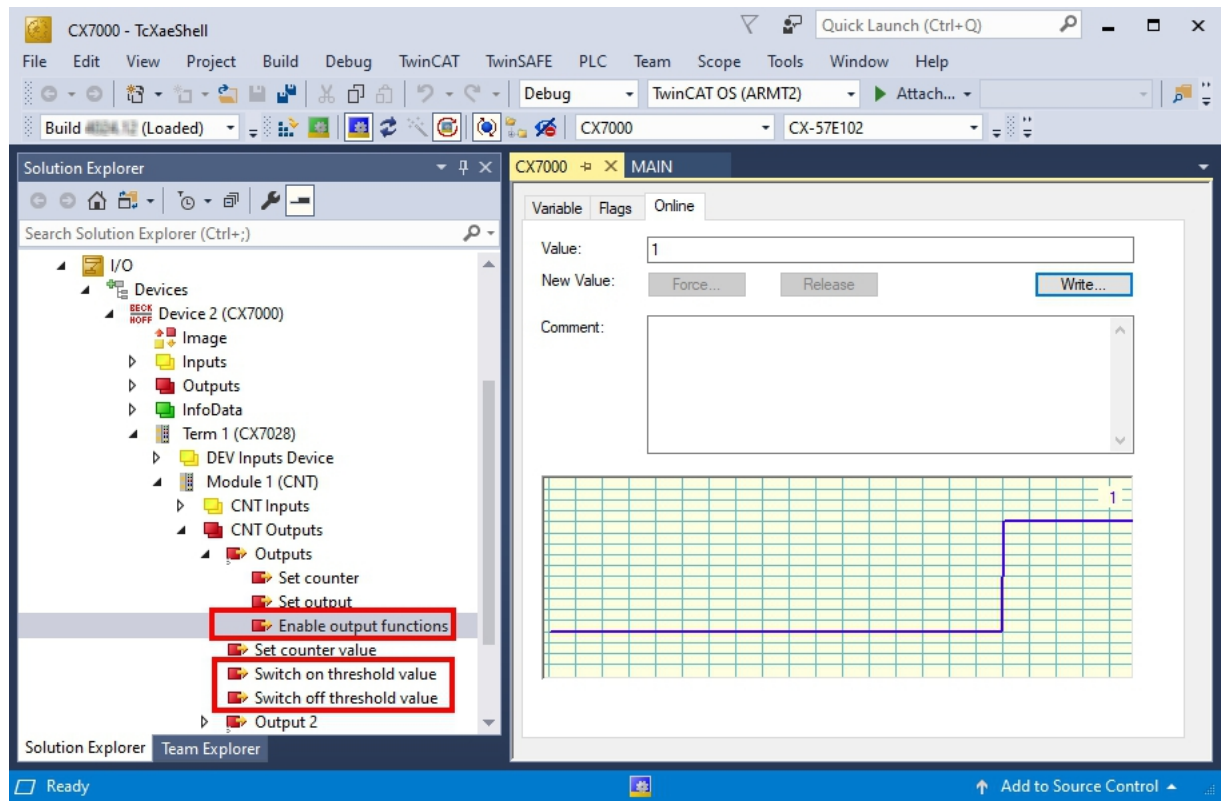

- 1. Geben Sie über die Variable **Switch on threshold value** einen Zählerstand vor, bei dem der Ausgang geschaltet werden soll.
- 2. Geben Sie über die Variable **Switch off threshold value** einen Zählerstand vor, bei dem der Ausgang abgeschaltet werden soll.
- 3. Setzen Sie anschließend die Variable **Enable output functions** auf **True**, damit die Einstellungen übernommen werden.
- ⇒ Erst wenn die Variable Enable output functions auf True gesetzt wird, wird die Funktion eingeschaltet und der Ausgang geschaltet.

Ist der parametrierte Zählerstand aus **Switch on/off threshold** erreicht bzw. überschritten, aber die Variable **Enable output functions** nicht gesetzt, wird der Schaltauftrag nicht ausgeführt. Sobald dann **Enable output functions** gesetzt wird, wird umgehend der Ausgang geschaltet. Genauso wirkt sich ein nachträglich aktivierter Zählerstand **Switch on/off threshold** bei erfüllter Schaltbedingung umgehend auf den Ausgang aus.

## 6.3.3 Zählerstand setzen

In diesem Schritt wird gezeigt, wie Sie den Zählerstand auf einen bestimmten Wert setzen können. Über die Variable **Set counter value** wird ein Wert vorgegeben und über die Variable **Set counter** wird der Zählerstand gesetzt. Beide Variablen können aus der SPS gesteuert werden.

### Gehen Sie wie folg vor:

| CX7000 - TcXaeShell         File       Edit       View       Project       Build       Debug       TwinCAT       Twin         O + O       I + I       - I       I + I       I + I       I + I       I + I       I + I         Build       I + I       I + I       I + I       I + I       I + I       I + I       I + I         Build       I + I       I + I       I + I       I + I       I + I       I + I       I + I                                                                                                    | ✓     ✓     Quick Launch (Ctrl+Q)     ✓     ✓     ■     ×       nSAFE     PLC     Team     Scope     Tools     Window     Help       Debug      TwinCAT OS (ARMT2)     •     ▶     Attach •     ✓     ●     ●       3     ✓     CX7000     •     CX-57E102     •     ₽     ● |
|----------------------------------------------------------------------------------------------------|----------------------------------------------------------------------------------------------------|
| Solution Explorer 🛛 👻 🕂 🗙                                                                                                    | CX7000 🕫 🗙 MAIN 🗸                                                                                                    |
| © ⊙ ☆ ☆ - ▼ ⊙ - ☞ / ≁ -<br>Search Solution Explorer (Ctrl+;)                                                                                                    | Variable Rags Online                                                                                                    |
| <ul> <li>Outputs</li> <li>InfoData</li> </ul>                                                                                                    | New Value: Force Release Write                                                                                                    |
| <ul> <li>Term 1 (CX7028)</li> <li>DEV Inputs Device</li> <li>Module 1 (CNT)</li> <li>CNT Inputs</li> <li>CNT Outputs</li> <li>Ex Outputs</li> </ul>                                                                                                    | Comment:                                                                                                    |
| Solution Explorer  Set counter  Set counter  Set counter value  Switch on threshold value  Switch off threshold value  Module 3 (DIO_2x)  Module 5 (DI_2x)  Module 7 (DI_2x)  Solution Explorer  Team Explorer  Set counter  Set counter Set counter Set counter  Set counter Set counter |                                                                                                    |
| C Ready                                                                                                    | Add to Source Control 🔺 👔                                                                                                    |

1. Geben Sie über die Variable Set counter value einen Wert vor, der als Zählerstand gesetzt werden soll.

- 2. Setzen Sie anschließend die Variable **Set counter** auf **True**, damit die Einstellungen übernommen werden.
- ⇒ Erst wenn die Variable Set counter auf True gesetzt wird, wird der eingestellte Wert unter Set counter value f
  ür den Z
  ählerstand 
  übernommen.

## 6.3.4 Grenzwert für Zähler festlegen

In diesem Schritt wird gezeigt, wie Sie in TwinCAT einen Grenzwert festlegen, ab dem der Zählerstand automatisch wieder auf null zurückgesetzt wird. Beim Vorwärtszählen wird der Zählerstand beim Erreichen des Grenzwertes auf null zurückgesetzt. Beim Rückwärtszählen wird der Zählerstand beim Erreichen von Null auf den eingestellten Grenzwert zurückgesetzt.

Der Zählerstand ist eine UDINT-Variable. Der Zähler zählt nur im positiven Bereich von 0-0xFFF\_FFF (4294967295). Beim Unterschreiten von Null, wird der Zähler auf den maximalen positiven Wert gesetzt. Beim Überschreiten von 4294967295 wird der Zähler auf null gesetzt. Die beiden Variablen **Counter underflow** bzw. **Counter overflow**, zeigen den Überlauf an und werden entweder beim erreichten von 0x4000 in positiver Richtung oder 0xFFFFC000 in negativer Richtung zurückgesetzt oder wenn der entsprechend andere Überlauf erreicht wurde.

### Gehen Sie wie folgt vor:

- 1. Klicken Sie links im Strukturbaum auf das CX7028-Device.
- $\nabla$ Quick Launch (Ctrl+Q) <u>\_</u> CX7000 - TcXaeShell x File Edit View Project Build Debug TwinCAT TwinSAFE PLC Team Scope Window Help Tools G - O 稔 - 智 - 當 🗳 🐇 正 台 🤊 - ペ - Debug TwinCAT CE7 (ARMV7) Attach... • - 🔎 🍹 + Build 🛲 💷 (Loaded) 🕞 🚽 🔛 🧾 🗾 🖉 🌾 🎯 🗞 🔏 🛛 CX7000 • = CX-57E102 CX7000 👍 🗙 Start Page ◎ ◎ 🏠 🛗 ▾ 🐻 ▾ 🗗 \_ بر General Process Data Slots Startup CoE - Online Online ADS Q Search Solution Explorer (Ctrl+;) Update List Auto Update Set Value Dialog × CX7000 4 Advanced. SYSTEM OK Dec 256 A MOTION Add to Startup... Online Data 0x00000100 Hex: Cancel PLC SAFETY Index Name ~ Float 3.5873241e-43 So. C++ 6060 Input ANALYTICS 6070 Input 1/0 ÷ 7000:0 CNT Outputs Hex Edit. Bool: 0 1 Devices 7001:0 CNT Outputs\_2 00 01 00 00 Binary: 4 BECK Device 2 (CX7000) 7010 Output 書 Image 7020 Output Bit Size ○1 ○8 ○16 ●32 ○64 ○? Þ 👌 Inputs 7030 Output 8000:0 CNT Settings RO > 34 < Þ 🖶 Outputs TRUE 8000:03 Enable reload RW Þ 📑 InfoData 8000:09 Operating mode Count up (1) Term 1 (CX7028) RW FALSE 8000.08 😐 DEV Inputs Device n of rot RW Þ 0x00000100 (256) 8000:22 Counter reload value RW Module 1 (CNT) Þ + 8020:0 DIO Settings Ch. Module 3 (DIO 2x Þ < Þ Module 5 (DI 2x) Module 7 (DI 2x) In/Out User ID Linked to Name Online Туре Size >Addr... Mappings 🔁 Diag 0 BIT 0.1 11.4 Input 0 TxPDO State 0 BIT 0.1 11.5 Input 0 Solution Explorer Team Explorer 7 Ready ↑ Add to Source Control
- 2. Klicken Sie auf die Registerkarte CoE-Online.

- 3. Klicken Sie doppelt auf das CoE-Objekt 8000:22 Counter reload value und legen Sie den Grenzwert fest.
- 4. Klicken Sie anschließend doppelt auf das CoE-Objekt 8000:03 Enable reload und setzen Sie den Wert auf True.
- ⇒ Erst wenn d das CoE-Objekt 8000:03 Enable reload auf True gesetzt ist, ist die Funktion und der definierte Grenzwert aktiv.

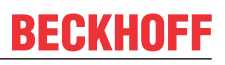

## 6.4 Inkremental-Encoder-Modus

Im Inkremental-Encoder-Modus kann der CX7031 als ein Interface zum direkten Anschluss von 24-V-Inkremental-Encodern konfiguriert werden. Dabei wird eine Vierfachauswertung verwendet und sowohl High-Pegel als auch Low-Pegel an Eingang 1 und Eingang 2 detektiert.

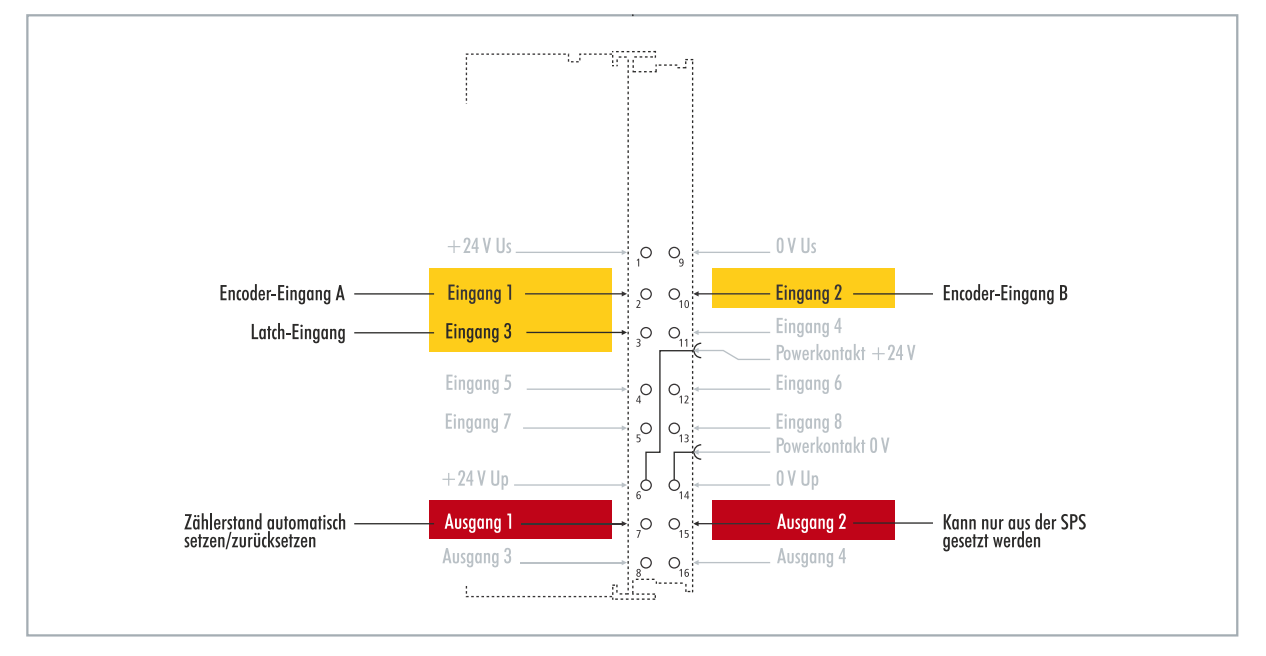

Abb. 22: Konfigurierbare Ein- und Ausgänge im Inkremental-Encoder-Modus.

Der Funktionsumfang im Encoders-Modus entspricht dem Funktionsumfang im Zähler-Modus. Wobei zusätzlich der Zählerstand an Eingang 3 gelatcht werden kann, d. h., dass der Wert bei einem High-Pegel an Eingang 3 in die Prozessdaten eingetragen wird. Alternativ kann der Zähler bei einem High-Pegel an Eingang 3 zurückgesetzt werden.

Zusätzlich lässt sich Ausgang 1 abhängig vom Zählerstand schalten. Ausgang 2 kann aus der SPS geschaltet werden. Damit können schnelle Steuersignale für Feldgeräte genutzt und geschaltet werden.

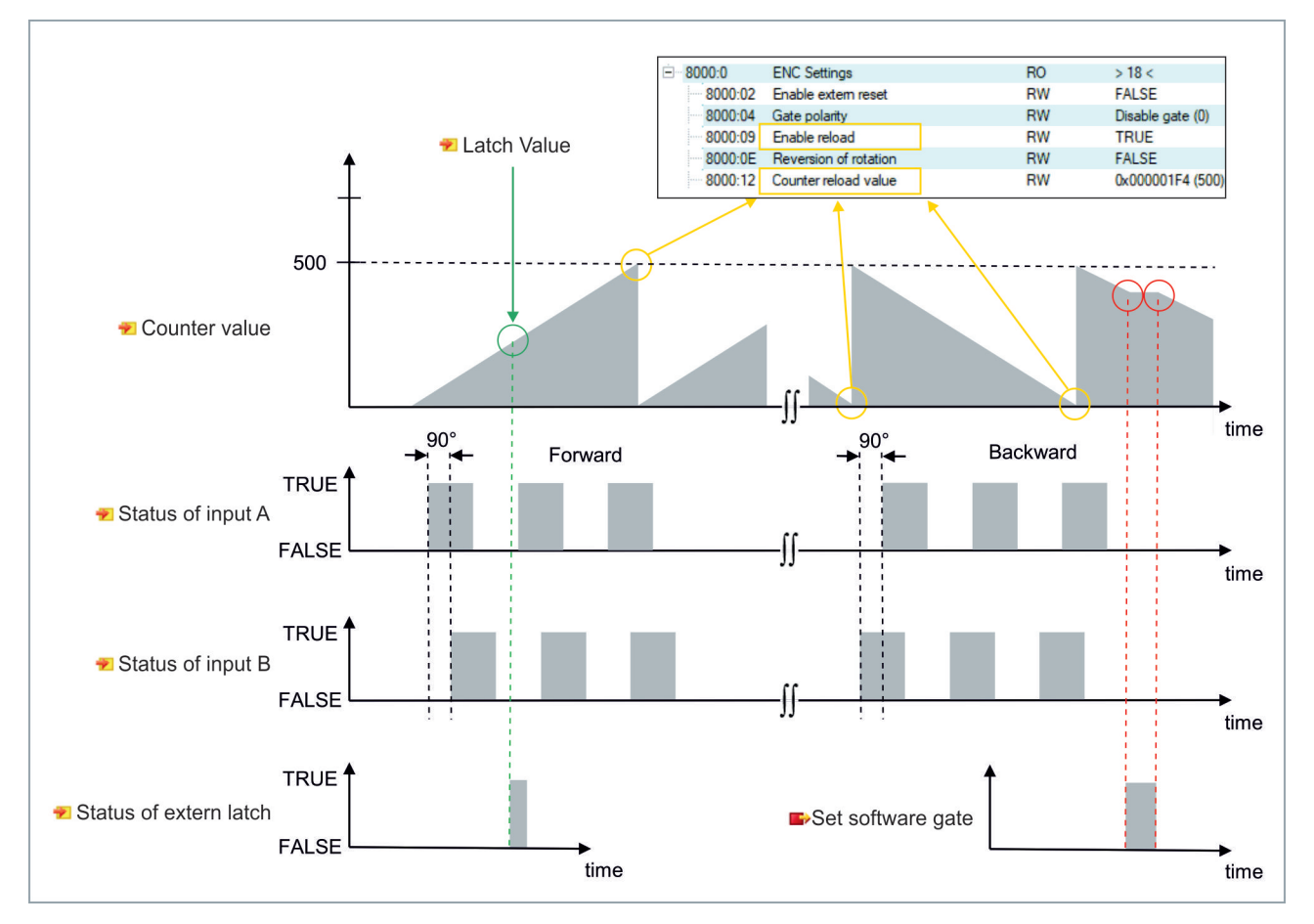

| Tab. | 14: | Technische | Daten, | Multifunktions-I/Os | im | Encoder-Modus. |
|------|-----|------------|--------|---------------------|----|----------------|
|------|-----|------------|--------|---------------------|----|----------------|

| Technische Daten         | CX7031                                                                               |
|--------------------------|--------------------------------------------------------------------------------------|
| Technik                  | Inkremental-Encoder-Interface                                                        |
| Nennspannung             | 24 V DC (-15 %/+20 %)                                                                |
| Spezifikation            | EN 61131-2, Typ 3                                                                    |
| Geberanschluss           | 1 x A, B: 24 V, single-ended                                                         |
| Zusätzliche Eingänge     | Latch-Eingang, 24 V DC                                                               |
| Grenzfrequenz            | 250.000 Inkremente/s (bei 4-fach-Auswertung), entspr. 62,5 kHz                       |
| Zählertiefe              | 32 Bit                                                                               |
| Quadraturdecoder         | 4-fach-Auswertung                                                                    |
| Ausgangsstrom max.       | 24 V/0,5 A (kurzschlussfest)                                                         |
| Besondere Eigenschaften  | Latch-Funktion, Software-Gate, Zähler setzen, Ausgänge schalten, Zähler zurücksetzen |
| Anschlussquerschnitt     | e*: 0,081,5 mm²,<br>f*: 0,251,5 mm²,<br>a*: 0,140,75 mm²                             |
| Anschlussquerschnitt AWG | e*: AWG 2816,<br>f*: AWG 2216,<br>a*: AWG 2619                                       |
| Abisolierlänge           | 89 mm                                                                                |

\*e: eindrähtig, Draht massiv; f: feindrähtig, Litze; a: mit Aderendhülse

## 6.4.1 Ausgänge schalten

Beim CX7031 ist es möglich, den Ausgang 1 selbsttätig zu schalten, sobald ein bestimmter Zählerstand erreicht wird. Das ermöglicht eine schnelle und ohne die SPS laufende Bearbeitung. Ein zweiter Ausgang, der Ausgang 2, kann unabhängig vom Zählerstand über die SPS geschaltet werden.

Über die Variablen **Switch on threshold value** und **Switch off threshold value** wird der Ausgang 1 geschaltet bzw. abgeschaltet:

- Wird der eingestellte Wert unter Switch on threshold value erreicht, wird der Ausgang geschaltet.
- Wird der eingestellte Wert unter Switch off threshold value erreicht, wird der Ausgang ausgeschaltet.

### Gehen Sie wie folgt vor:

| CX7000 - TcXaeShell                                            |                                       | uick Launch (Ctrl+Q)        |
|----------------------------------------------------------------|---------------------------------------|-----------------------------|
| File Edit View Project Build Debug IwinCAI Iwi                 | Debug - TwinCAT RT (x64)              | vindow Help<br>▼ ▶ Attach ▼ |
| Build (Loaded) 🔹 📮 🎲 🛄 🗾 🥏 🔨 🎯                                 | 🛵 🔏 CX7000 🔹 CX-57E                   | 102 <b>*</b> = <b>*</b>     |
| Solution Explorer 🛛 👻 🕂 🗙                                      | CX7000 + ×                            |                             |
| ○ ○ 🏠 🛱 - Ĭo - ē 🖌 🗕                                           | Variable Flags Online                 |                             |
| Search Solution Explorer (Ctrl+;)                              | Value: 1                              |                             |
| linge ▲                                                        | New Value: <u>Force</u> <u>R</u> elea | se Write                    |
| <ul> <li>Outputs</li> <li>InfoData</li> </ul>                  | Comment:                              | A                           |
| <ul> <li>Term 1 (CX7028)</li> <li>DEV Inputs Device</li> </ul> |                                       |                             |
| Module 1 (ENC)                                                 |                                       |                             |
| ENC Outputs                                                    |                                       |                             |
| E> Enable latch extern on posit                                |                                       |                             |
| Set output                                                     |                                       |                             |
| Erable output functions                                        |                                       |                             |
| Set software gate                                              |                                       |                             |
| Switch on threshold value                                      |                                       |                             |
| Switch off threshold value                                     |                                       |                             |
| <                                                              |                                       |                             |
| Solution Explorer Team Explorer                                |                                       | 70<br>                      |
| C Ready                                                        |                                       | 🛧 Add to Source Control 🔺 📰 |

- 1. Geben Sie über die Variable **Switch on threshold value** einen Zählerstand vor, bei dem der Ausgang geschaltet werden soll.
- 2. Geben Sie über die Variable **Switch off threshold value** einen Zählerstand vor, bei dem der Ausgang abgeschaltet werden soll.
- 3. Setzen Sie anschließend die Variable **Enable output functions**, damit die Einstellungen übernommen werden.
- ⇒ Erst wenn die Variable Enable output functions auf True gesetzt wird, wird die Funktion eingeschaltet und die Einstellungen übernommen.

Ist der parametrierte Zählerstand aus **Switch on/off threshold** erreicht bzw. überschritten, aber die Variable **Enable output functions** nicht gesetzt, wird der Schaltauftrag nicht ausgeführt. Sobald dann **Enable output functions** gesetzt wird, wird umgehend der Ausgang geschaltet. Genauso wirkt sich ein nachträglich aktivierter Zählerstand **Switch on/off threshold** bei erfüllter Schaltbedingung umgehend auf den Ausgang aus.

## 6.4.2 Zählerstand latchen

Im Incremental-Encoder-Modus kann der Zählerstand gelatcht und dadurch der aktuelle Wert in die Prozessdaten eingetragen werden. Als Latch-Eingang wird Eingang 3 verwendet.

Um die Funktion zu aktivieren, muss die Variable **Enable latch extern on positive edge** auf **True** gesetzt sein. Bei einem High-Pegel an Eingang 3 wird der aktuelle Zählerstand in die Variable **Latch Value** eingetragen. Sie können die Gültigkeit der Variable überwachen. Sobald der Latch-Wert eingetragen wird, wird auch die Variable **Latch extern valid** auf **True** gesetzt.

### Gehen Sie wie folgt vor:

| CX7000 - TcXaeShell<br>File Edit View Project Build Debug TwinCAT TwinSAFE<br>○ - ○   潤 - 입 - 입 = 말 말   ☆ ⊡ 습   つ - ペ -   Debug                                                        | Quick Launch (Ctrl+Q)     P     =     ×       PLC Team Scope Tools Window Help       TwinCAT OS (ARMT2)     •     Attach •     •     > |
|----------------------------------------------------------------------------------------------------|----------------------------------------------------------------------------------------------------|
| Build (Loaded)                                                                                                    | CX7000 + CX-57E102 + + + + + + + + + + + + + + + + + + +                                                                               |
| <ul> <li>Module 1 (ENC)</li> <li>ENC Inputs</li> <li>Inputs</li> <li>Latch extern valid</li> <li>Set counter underflow</li> <li>Counter onderflow</li> <li>Counter overflow</li> </ul> | Comment:                                                                                                    |
| <ul> <li>Status of input A</li> <li>Status of input B</li> <li>Counter value</li> <li>Latch value</li> <li>Status</li> <li>Status of output</li> <li>Status of output 2</li> </ul>     |                                                                                                    |
| Solution Explorer                                                                                                    | <pre></pre>                                                                                                    |
|                                                                                                    | 👔 🔶 Add to Source Control 🔺 📄                                                                                                    |

1. Setzen Sie die Variable **Enable latch extern on positive edge** auf **True**, um die Latch-Funktion zu aktivieren.

- 2. Überwachen Sie den Status des Latch-Eingangs mit der Variable Status of extern latch.
- 3. Bei einem High-Pegel an Eingang 3 wird der aktuelle Zählerstand in die Variable Latch Value eingetragen.
- 4. Überwachen Sie die Gültigkeit des Latch-Wertes über die Variable Latch extern valid. Sobald der Latch-Wert geschrieben wird, wird auch die Variable auf **True** gesetzt.
- ⇒ Um erneut einen Latch auszuführen, muss die Variable Enable latch extern on positive edge wieder einen High-Pegel bekommen.

## 6.4.3 Grenzwert für Zähler festlegen

In diesem Schritt wird gezeigt, wie Sie in TwinCAT einen Grenzwert festlegen können, ab dem der Zählerstand automatisch wieder auf null zurückgesetzt wird. Beim Vorwärtszählen wird der Zählerstand beim Erreichen des Grenzwertes auf null zurückgesetzt. Beim Rückwärtszählen wird der Zählerstand beim Erreichen von Null auf den eingestellten Grenzwert zurückgesetzt.

### Gehen Sie wie folgt vor:

- 1. Klicken Sie links im Strukturbaum auf das CX7028-Device.
- 2. Klicken Sie auf die Registerkarte CoE-Online.

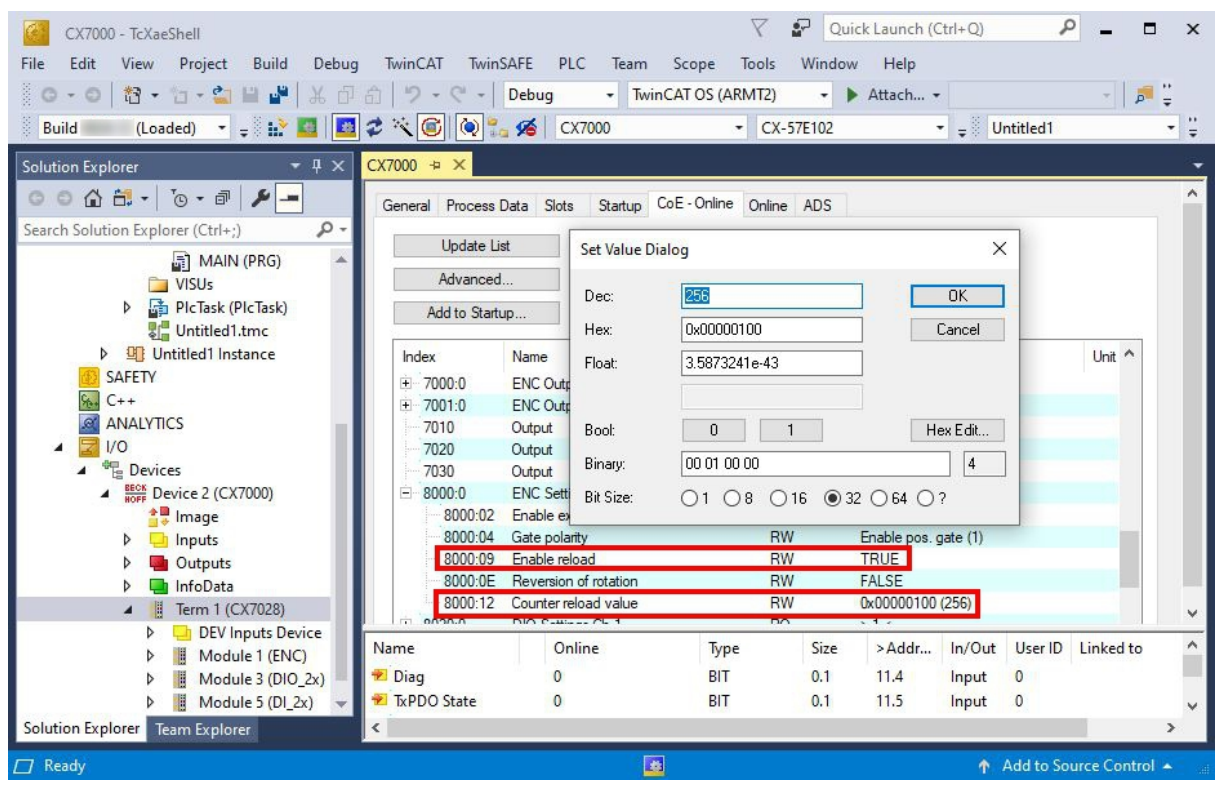

- 3. Klicken Sie doppelt auf das CoE-Objekt 8000:12 Counter reload value und legen Sie den Grenzwert fest.
- 4. Klicken Sie anschließend doppelt auf das CoE-Objekt 8000:09 Enable reload und setzen Sie den Wert auf True.
- Erst wenn Enable reload gesetzt ist, ist die Funktion aktiv. Alternativ kann der Latch-Eingang verwendet und damit der Zählerstand extern zurückgesetzt werden. Dafür muss die Latch-Funktion deaktiviert und das CoE-Objekt Enable extern reset auf True gesetzt werden. Mit dieser Einstellung wird bei einem High-Pegel an Eingang 3 der aktuelle Zählerstand auf null gesetzt.

| Index    | Name                  | Flags | Value                | Unit |
|----------|-----------------------|-------|----------------------|------|
| 7020     | Output                | RO P  | FALSE                |      |
| 7030     | Output                | RO P  | FALSE                |      |
| 8000:0   | ENC Settings          | RO    | > 18 <               |      |
| 8000:02  | Enable extern reset   | RW    | TRUE                 |      |
| 8000:04  | Gate polarity         | RW    | Enable pos. gate (1) |      |
| 8000:09  | Enable reload         | RW    | TRUE                 |      |
| 8000:0E  | Reversion of rotation | RW    | FALSE                |      |
| 8000:12  | Counter reload value  | RW    | 0x00000100 (256)     |      |
| + 8020:0 | DIO Settings Ch.1     | RO    | >1<                  |      |

## 6.5 Analog-Signal-Modus

Die Single-ended-Eingänge 7 und 8 erfassen Signale im Bereich von 0 bis 10 V.

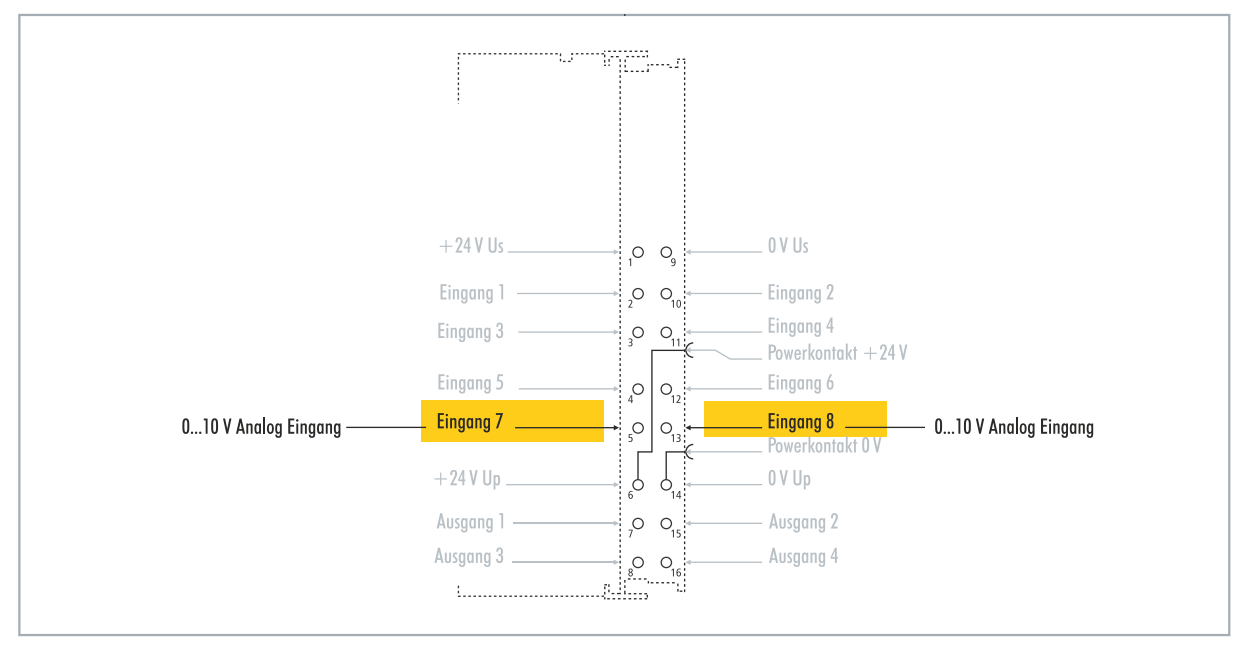

Abb. 23: Konfigurierbare analoge Eingänge.

Die Spannung wird mit einer Auflösung von 12 Bit digitalisiert. Der Signalzustand wird durch Leuchtdioden angezeigt.

| Tah  | 15. | Technische  | Daten  | Multifunktions-1/0s      | im | Analog_  | Modus |
|------|-----|-------------|--------|--------------------------|----|----------|-------|
| rav. | 10. | recrimische | Daten, | 1/1/1/1/1/1/1/10/13-1/03 |    | niiaioy- | wouus |

| Technische Daten             | CX7031                                                   |
|------------------------------|----------------------------------------------------------|
| Technik                      | single-ended                                             |
| Anzahl Eingänge              | 2                                                        |
| Signalspannung               | 010 V                                                    |
| Innenwiderstand              | 500 kΩ                                                   |
| Grenzfrequenz Eingangsfilter | 2 kHz                                                    |
| Auflösung                    | 12 Bit (16-Bit-Darstellung)                              |
| Messfehler                   | < ±0,3 % (bezogen auf den Messbereichsendwert)           |
| Anschlussquerschnitt         | e*: 0,081,5 mm²,<br>f*: 0,251,5 mm²,<br>a*: 0,140,75 mm² |
| Anschlussquerschnitt AWG     | e*: AWG 2816,<br>f*: AWG 2216,<br>a*: AWG 2619           |
| Abisolierlänge               | 89 mm                                                    |

\*e: eindrähtig, Draht massiv; f: feindrähtig, Litze; a: mit Aderendhülse

## 6.6 PWM-Signal-Modus

### HINWEIS

### Rückspeisung bei den 24-V-Ausgängen

Eine Spannung von 24 V an den Ausgängen 3 und 4 kann das Gerät zerstören (Rückspeisung). Im PWM-Modus darf keine Spannung an den Ausgängen angelegt werden.

Der PWM-Signal-Modus ermöglicht auf Ausgang 3 und Ausgang 4 ein binäres Signal pulsweitenmoduliert auszugeben.

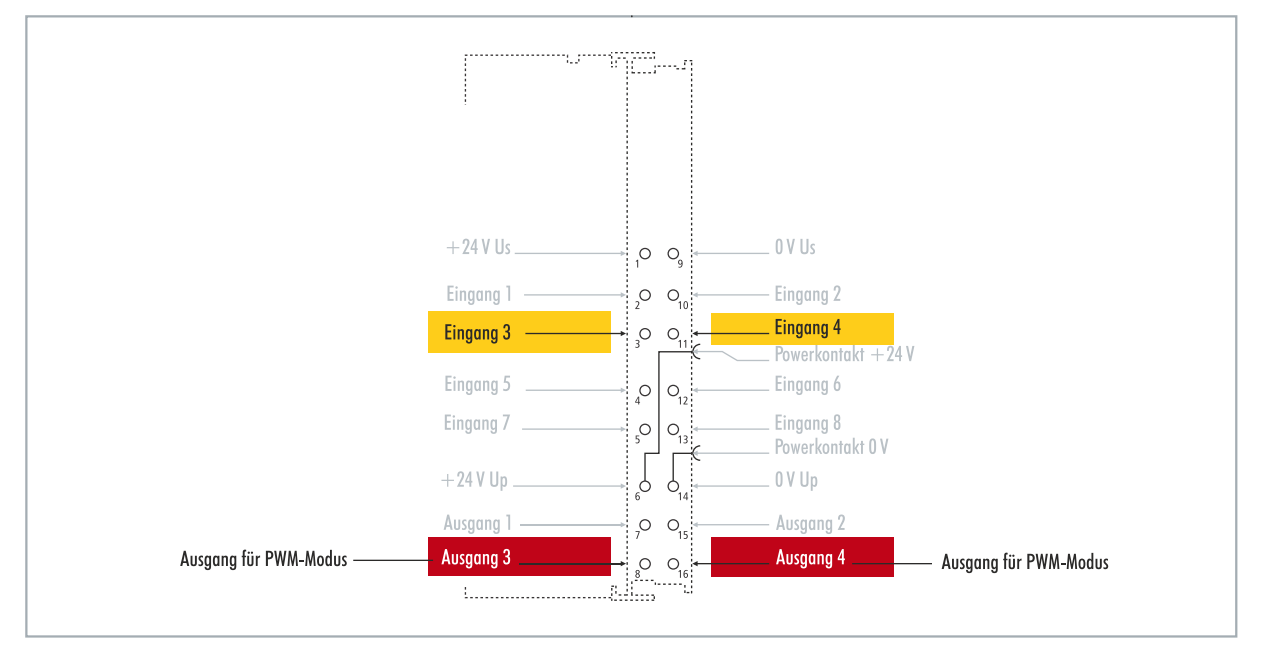

Abb. 24: Konfigurierbare Ein- und Ausgänge im PWM-Signal-Modus

Dieses Signal ist getrennt in Tastverhältnis (0...100%) und PWM-Taktfrequenz (15 Hz...100 kHz). Die LEDs sind mit den Ausgängen getaktet und zeigen durch ihre Helligkeit das Tastverhältnis an. Die Signalwerte werden in 16-Bit-Werten übergeben.

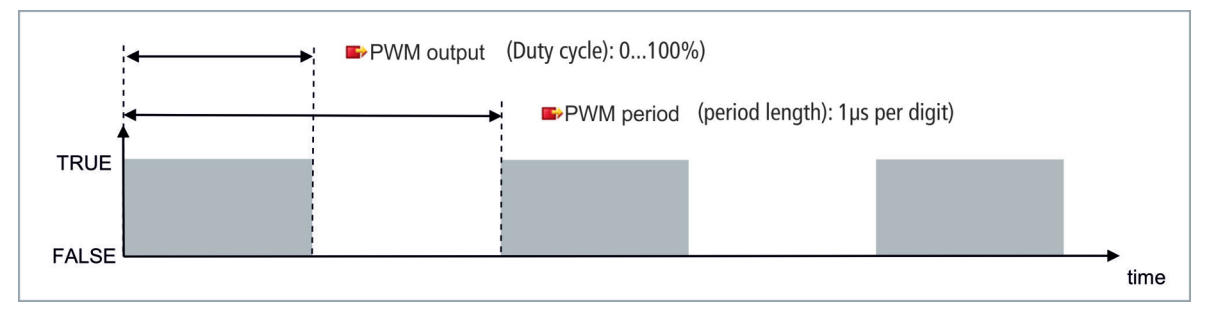

Tab. 16: Technische Daten, Multifunktions-I/Os im PWM-Modus.

| Technische Daten        | Digitale Eingänge                                            |
|-------------------------|--------------------------------------------------------------|
| Anschlusstechnik        | PWM-Ausgang                                                  |
| Anzahl Ausgänge         | 2                                                            |
| Nennspannung            | 24 V DC (-15 %/+20 %)                                        |
| Lastart                 | ohmsch, induktiv, Lampenlast                                 |
| Ausgangsstrom max.      | 24 V/0,5 A (kurzschlussfest)                                 |
| PWM-Taktfrequenz        | 15 Hz100 kHz                                                 |
| Tastverhältnis          | 0…100 % (T <sub>on</sub> > 20 ns, T <sub>off</sub> > 200 ns) |
| Kurzschlussstrom        | < 2 A typ.                                                   |
| Besondere Eigenschaften | separate Frequenz für jeden Kanal einstellbar                |

# BECKHOFF

| Technische Daten         | Digitale Eingänge                                           |
|--------------------------|-------------------------------------------------------------|
| Anschlussquerschnitt     | e*: 0,08…1,5 mm²,<br>f*: 0,25…1,5 mm²,<br>a*: 0,14…0,75 mm² |
| Anschlussquerschnitt AWG | e*: AWG 2816,<br>f*: AWG 2216,<br>a*: AWG 2619              |
| Abisolierlänge           | 89 mm                                                       |

\*e: eindrähtig, Draht massiv; f: feindrähtig, Litze; a: mit Aderendhülse

## 6.6.1 **PWM-Taktfrequenz und Tastverhältnis festlegen**

Die Signale auf Ausgang 3 und Ausgang 4 werden pulsweitenmoduliert ausgeben, wobei die Signale in Tastverhältnis und PWM-Taktfrequenz getrennt sind. Für beide Ausgänge lassen sich eigene Werte für Tastverhältnis und PWM-Taktfrequenz definieren.

| T - 1- | 17 DIAMA such as  | $(\mathbf{T}_{2}, \mathbf{r}_{1}, \mathbf{r}_{2}, \mathbf{r}_{2}, \mathbf{r}_{2}, \mathbf{r}_{2}, \mathbf{r}_{2})$ | Developit   | 1 DIA(A.A.O.) |              | 1 f                |
|--------|-------------------|----------------------------------------------------------------------------------------------------|-------------|---------------|--------------|--------------------|
| Tab.   | 17: PVVM output ( | (Tastvernaitnis),                                                                                                  | Darstellung | aes PWM-Sig   | gnais im Aus | lleferungszustana. |

| Wert  | Dezimal | Hexadezimal |
|-------|---------|-------------|
| 0 %   | 0       | 0x0000      |
| 25 %  | 16383   | 0x3FFF      |
| 50 %  | 32767   | 0x7FFF      |
| 100 % | 65.535  | 0xFFFF      |

Tab. 18: PWM period (PWM-Taktfrequenz), Darstellung des PWM-Signals im Auslieferungszustand.

| Wert     | Dezimal | Hexadezimal   | Frequenz   |
|----------|---------|---------------|------------|
| 0,010 ms | 010     | 0x0000-0x000A | 100 kHz    |
| 0,011 ms | 11      | 0x000B        | 90,909 kHz |
| 0,100 ms | 100     | 0x0064        | 10 kHz     |
| 1,000 ms | 1000    | 0x03E8        | 1 kHz      |
| 16,38 ms | 16383   | 0x3FFF        | 61,04 Hz   |
| 65,53 ms | 65535   | 0xFFFF        | 15,26 Hz   |

Dabei entsprechen die Variablen **PWM output** dem Tastverhältnis und **PWM period** der PWM-Taktfrequenz, mit der das Signals ausgegeben wird.

### Gehen Sie wie folgt vor:

| CX7000 - TcXaeShell         File       Edit       View       Project       Build       Debug       TwinCAT       TwinCAT         O ← O       120 ← 120 ← 120 | inSAFE PLC Team Scope Tools<br>Debug + TwinCAT OS (ARMT2)                                                    | Quick Launch (Ctrl+Q)   |        |
|----------------------------------------------------------------------------------------------------|----------------------------------------------------------------------------------------------------|-------------------------|--------|
| Solution Explorer         Search Solution Explorer (Ctrl+;)                                                                                                    | CX7000 +> × General Module Name: Module 3 (PWM_DI_2x) Object Id: 0x03090003 Type: Comment: Disabled Disabled | Create symbols          |        |
| C Ready                                                                                                    |                                                                                                    | ↑ Add to Source Control | ol 🔺 🔐 |

- 1. Wählen Sie links im Strukturbaum einen Ausgang, für den Sie das Tastverhältnis und PWM-Taktfrequenz festlegen möchten.
- 2. Verknüpfen Sie die Variablen **PWM output** und **PWM period** mit den passenden Variablen aus Ihrem SPS-Projekt.
- 3. Legen Sie in den Variablen die Werte für Tastverhältnis und PWM-Taktfrequenz entsprechend der oben genannten Tabellen fest.

### 6.6.2 Kanalsynchronisation einstellen

Die Option Kanalsynchronisierung macht die Ausgabe von Ausgang 2 abhängig von Ausgang 1. In den CoE-Objekten stehen folgende Werte zur Verfügung:

- No: keine Abhängigkeit
- Ch2 = Ch1: Tastverhältnis und PWM-Taktfrequenz von Ausgang 1 werden auch auf Ausgang 2 angewendet. Die Phasenlage beträgt 0, d. h. dass steigende und fallende Flanken von Ausgang 1 und Ausgang 2 synchronisiert sind.
- Ch2 = Ch1 inverted: Tastverhältnis und PWM-Taktfrequenz von Ausgang 1 werden auch auf Ausgang 2 angewendet. Die PWM-Taktfrequenz wird allerdings invertiert. Die Phasenlage beträgt 0, d.h. dass eine steigende Flanke bei Ausgang 1 zugleich eine fallende Flanke an Ausgang 2 auslöst.

### Gehen Sie wie folgt vor:

- 1. Klicken Sie links im Strukturbaum auf das CX7028-Device.
- 2. Klicken Sie auf die Registerkarte CoE-Online.

| CX7000 - TcXaeShell                           |                    |            | $\bigtriangledown$ | Quick La        | unch (Ctrl+Q) | ₽ = ¤ ×                |
|-----------------------------------------------|--------------------|------------|--------------------|-----------------|---------------|------------------------|
| File Edit View Project Build Debug TwinCAT Tw | inSAFE PLC Te      | am Sco     | pe Tools           | Window H        | Help          |                        |
| 0-0  約・約・二日日                                  | Debug +            | TwinCAT (  | OS (ARMT2)         | - 🕨 Att         | ach 👻         | -   ≓ 💾                |
|                                               | CY7000             | -          | - CV               | 575102          | - 11at        | itlad1                 |
|                                               |                    |            | • CA               | -376102         | + ⊊ Ont       | itied i 👻 📮            |
| Solution Explorer 🔹 🖣 🗙                       | CX7000 ⇔ ×         |            |                    |                 |               | •                      |
| ◎ ◎ ☆ ☆ - ĭ₀ - ☞ 🎤 🗕                          | General Process    | Data Slots | Startup            | CoE - Online Or | nline ADS     |                        |
| Search Solution Explorer (Ctrl+;)             | Undate L           | int        |                    |                 |               |                        |
| ₩ C++                                         | Opdate L           | ISL        | Set Value D        | lalog           |               | ×                      |
|                                               | Advanced           | i          | Dec:               | 1               |               | ΟΚ                     |
|                                               | Add to Start       | up         | 11                 | 0.01            |               | Consel                 |
| Bevices     Bevice 2 (CX7000)                 | - Index            | News       | nex.               | UXUT            |               | Lancel                 |
| HOFF DEVICE 2 (CK1000)                        | index              | DIAMA last | Enum:              | Ch2 = Ch1       |               | ~                      |
| Inputs                                        | 6040               | Input      |                    | No<br>Ch2 = Ch1 |               |                        |
| Outputs                                       | 6050               | Input      | Bool:              | Ch2 = Ch1 ir    | nverted       | Edit                   |
| InfoData                                      | 6060               | Input      | Disper             | 01              |               |                        |
| Term 1 (CX7028)                               | 6070               | Input      | Dinary.            |                 |               |                        |
| Module 3 (PWM DI 2v)                          | 7010               | Output     | Bit Size:          | 01 08           | 016 032 0     | 64 () ?                |
| PWM DI 2x Inputs Channel 1                    | ± 7020:0           | PWM Outp   | outs Ch.1          |                 | RO > 18       | <                      |
| PWM_DI_2x Inputs Channel 2                    |                    | PWM Outp   | outs Ch.2          |                 | RO > 18       | <                      |
| PWM_DI_2x Outputs Channel 1                   | E 8020:0           | PWM Sett   | ings Ch.1          |                 | RO > 11       | <                      |
| PWM_DI_2x Outputs Channel 2                   | 8020:09<br>8020:0B | Tristate   | nchronisation      | l)              | RW Ch2        | = Ch I (I)             |
| PWM output                                    | ± 8021:0           | PWM DI S   | ettings Ch.1       |                 | R0 >1<        |                        |
| Module 5 (DL 2x)                              |                    | DIMM late  |                    |                 | PO + 1 4      | > ×                    |
| Mappings                                      |                    |            |                    |                 |               | -                      |
| Solution Explorer Team Explorer               |                    |            |                    |                 |               |                        |
|                                               |                    |            |                    |                 |               | d d ta Saurca Cantrol  |
| LI Ready                                      |                    |            |                    |                 | T A           | ad to Source Control 🔺 |

- 3. Klicken Sie doppelt auf das CoE-Objekt 8020:09 Channel synchronisation.
- 4. Wählen Sie unter der Option **Enum** die erforderliche Synchronisationsart.

# 7 Konfiguration

## 7.1 Beckhoff Device Manager starten

Mit dem Beckhoff Device Manager kann ein Industrie-PC per Fernzugriff mit Hilfe eines Webbrowsers konfiguriert werden. Der Zugriff erfolgt über das HTTP-Protokoll und Port 80 (TCP).

Voraussetzungen:

- Host-PC und Embedded-PC müssen sich im gleichen Netzwerk befinden. Die Netzwerkfirewall muss den Zugriff über Port 80 (HTTP) zulassen.
- IP-Adresse oder Hostname des Embedded-PCs.

| Tab. | 19: Zugangsdaten z | um Beckhoff Device | Manager bei Auslie | eferung. |
|------|--------------------|--------------------|--------------------|----------|
|------|--------------------|--------------------|--------------------|----------|

| Benutzername  | Passwort |
|---------------|----------|
| Administrator | 1        |

### Starten Sie den Beckhoff Device Manager wie folgt:

- 1. Öffnen Sie einen Webbrowser auf dem Host-PC.
- 2. Geben Sie die IP-Adresse oder den Hostnamen des Industrie-PCs im Webbrowser ein, um den Beckhoff Device Manager zu starten.
  - Beispiel mit IP-Adresse: <u>http://169.254.136.237/config</u>
  - Beispiel mit Hostnamen: <u>http://BTN-000f89fa/config</u>
- 3. Geben Sie den Benutzernamen und das Passwort ein. Die Startseite erscheint:

| I | -<br>ЭВЕСКНОГГ С | Device Manager               |                        |                                                |   |
|---|------------------|------------------------------|------------------------|------------------------------------------------|---|
|   |                  | <u>.</u>                     | Device                 |                                                | × |
|   |                  | System                       | Name                   | BTN-000f89fa                                   |   |
|   | Device           | Ģ                            | Date Time              | 31.01.2022 14:22:00                            |   |
|   |                  | <b>6</b> 2                   | Operating System       | TC/RTOS 0.9                                    |   |
|   |                  |                              | Image Version          | CX7000 Loader 0.9.41133-c0a85bc06a047b9f+Rel31 |   |
| 1 |                  |                              | Hardware Version       | CX7080 v01.2 2021-06-01                        |   |
|   | Hardware         | Boot                         | Serial number of IPC   | 000f89fa                                       |   |
| 1 |                  |                              | Device Manager Version | 2.0.3.26                                       |   |
| I |                  |                              | Workload               |                                                |   |
| Ľ | Software         |                              |                        | 7%                                             |   |
|   |                  | 633                          | GFO                    | max. 10070                                     |   |
|   | TwinCAT          | <sup>ح</sup> ما <sup>ی</sup> | Memory                 | <b>29%</b><br>Max: 100%                        |   |
| I |                  | ⊊ <u>⊖</u>                   |                        |                                                |   |
|   | Security         |                              |                        |                                                |   |

Navigieren Sie weiter im Menü und konfigurieren Sie den Industrie-PC. Beachten Sie, dass Änderungen erst nach einer Bestätigung wirksam werden. Gegebenenfalls muss der Industrie-PC neu gestartet werden.

## 7.2 Persistente Daten

### HINWEIS

### Applikationsbeispiel

In dem folgenden Beispiel kann das Verändern der Verbraucher, der Spannungsversorgung oder nur das Altern der Bauteile dazu führen, dass die Applikation nicht mehr die gewünschte Funktion erfüllt. Beckhoff übernimmt keine Verantwortung für die Umsetzung des Beispiels in einer Applikation.

Normalerweise werden persistente Daten nur beim TwinCAT-Stopp oder durch einen Baustein gespeichert. In diesem Kapitel wird gezeigt, wie Sie persistente Daten ohne USV auf einem CX7031 speichern können.

Bei einem Embedded-PC mit USV ist der Baustein in der Regel mit der USV verknüpft. Der Baustein wird aktiv, sobald ein Spannungsausfall erkannt wird, schreibt die persistenten Daten und fährt dann den Embedded-PC herunter. Bei einer 1-Sekunden-USV entfällt das Herunterfahren des Embedded-PCs, da dafür zu wenig Zeit bleibt.

Bei einer Kleinsteuerung wie dem CX7031, der ohne 1-Sekunden-USV ausgeliefert wird, kann man diese Funktionalität trotzdem nutzen. Es muss lediglich ein Netzteil verwenden werden, welches genug Restenergie hat, um den CX7031 eine gewisse Zeit mit dieser Restenergie mit Spannung zu versorgen. Ein kleiner Test kann ihnen zeigen, ob das mit ihrem Netzteil möglich ist:

### Netzteil testen

Wenn der CX7031 läuft, schalten Sie die AC-Spannung ihres Netzteils ab und messen Sie, wie lange der CX7031 noch weiterläuft. Wenn es mehr als drei Sekunden sind, können Sie das Netzteil unter Umständen als Ersatz für eine 1-Sekunden-USV verwenden. Beachten Sie, dass auch Netzteile altern und Kapazität verlieren. Sie sollten daher einen Sicherheitsfaktor einrechnen, beispielsweise einen Faktor von drei, sodass sie genug Reserve haben, um über eine längere Zeit das Netzteil als Ersatz für eine 1-Sekunden-USV betreiben zu können.

Bestimmen Sie nun, wie lange das Netzteil die Spannungsversorgung aufrechterhält. Dafür brauchen Sie eine EL1722, die Sie an die AC-Seite des Netzteils anschließen. Dann schreiben Sie ein kleines Programm:

```
VAR
    bPower230V AT %I* : BOOL; (*link to the EL1722*)
END_VAR
VAR RETAIN
    Counter : INT;
END_VAR
Program:
IF NOT bPower230V THEN (*bPower230V is linked to the EL1722*)
    Counter:=counter+1; (*the counter is a retain value*)
END_IF
```

Erzeugen Sie ein Bootprojekt und schalten Sie die AC-Spannung des Netzteils ab. Sobald die EL1722 keinen Wert mehr anzeigt, wird der Counter hochgezählt und die Daten in das interne NOVRAM kopiert. Schalten Sie die AC-Spannung wieder ein und loggen Sie sich ein. Den Wert, den der Counter hat, müssen Sie nun mit der Taskzeit multiplizieren. Wiederholen Sie das ein paar Mal, damit Sie sicher sind, dass sich das Netzteil immer gleich verhält. Als Nächstes müssen Sie den Baustein FB\_WritePersistentData einfügen. Dieser ist in der Tc2\_Utilities Library enthalten (unter dem Ordner "TwinCAT PLC").

Bestimmen Sie anschließend, wie lange das Speichern der persistenten Daten dauert. Wiederholen Sie auch diesen Vorgang ein paar Mal, damit Sie einen konstanten Wert erhalten und bei Schwankungen einen Maximalwert bestimmen können. Die benötigte Zeit können Sie über das Busy-Flag bestimmen. Der Baustein wird bearbeitet, solange das Busy-Flag gesetzt ist. Den ermittelten Wert multiplizieren Sie noch mit zwei, um einen weiteren Sicherheitsfaktor einzubauen.

### Beispiel:

Sie messen, dass das Netzteil drei Sekunden die Spannungsversorgung aufrechterhält und die persistenten Daten in ca. 400 ms geschrieben werden. Mit den empfohlenen Sicherheitsfaktoren hält das Netzteil eine Sekunde und die persistenten Daten werden in ca. 800 ms geschrieben.

Die Spannungsversorgung wird also für einen längeren Zeitraum aufrechterhalten, als für das Speichern der persistenten Daten benötigt wird. Damit können Sie das Beispiel-Netzteil als Ersatz für die 1-Skunden-USV nutzen.

## 7.3 NOVRAM

Das NOVRAM kann dazu verwendet werden, um wichtige Variablenwerte, wie z.B. Betriebsdaten oder Zählerstände bei einem Spannungsausfall sicher zu speichern. Die Speichergröße des NOVRAMs ist beschränkt und eignet sich für kleinere Datenmengen bis zu einer Größe von maximal 4 kB.

In diesem Kapitel wird gezeigt, wie das NOVRAM unter in TwinCAT 3 verwendet wird.

### Funktionsweise

Das NOVRAM (Non-Volatile Random Access Memory) ist ein spezieller Speicherbaustein der dazu verwendet wird, um wichtige Daten sicher zu speichern. Das NOVRAM besteht aus zwei Bereichen. Einem volatilen Speicher und einem non-volatilen Speicher.

TwinCAT schreibt nur in den volatilen Speicher des NOVRAMs. Bei einem Spannungsausfall werden die Daten automatisch aus dem volatilen Speicher in den non-volatilen Speicher kopiert. Die dafür notwendige Energie liefert ein Kondensator. Sobald die Spannungsversorgung wieder vorhanden ist, werden die Daten automatisch in den volatilen Speicher zurückkopiert und können in TwinCAT weiterverwendet werden.

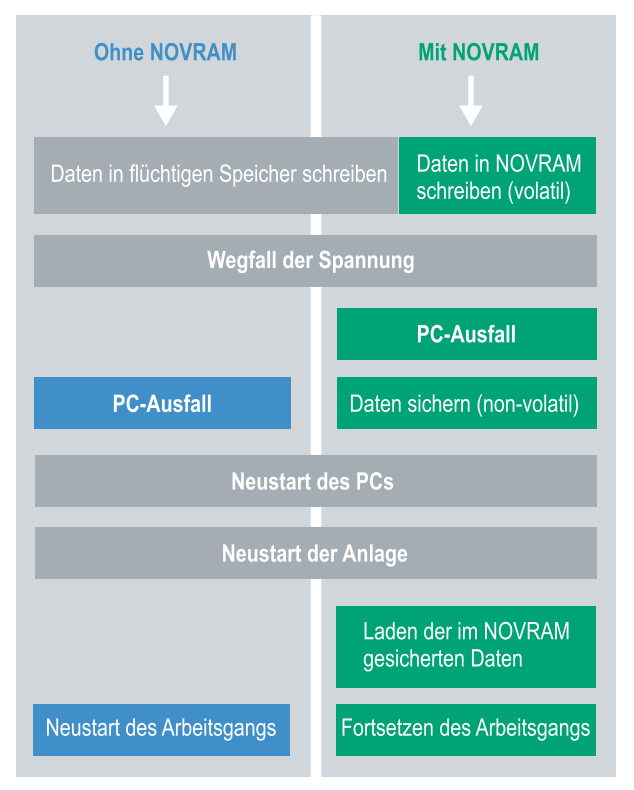

Abb. 25: Verhalten der Steuerung ohne und mit NOVRAM.

### Speichergröße

Das NOVRAM hat eine Speichergröße von 4 kB. Die Daten werden zyklisch und wechselweise nach dem Doppelpufferprinzip gespeichert, um damit das Risiko von Dateninkonsistenz zu vermeiden.

### Voraussetzungen

| Entwicklungsumgebung    | Zielplattformen                | Hardware                                     | Einzubindende<br>SPS-Bibliotheken |
|-------------------------|--------------------------------|----------------------------------------------|-----------------------------------|
| TwinCAT 3.1 Build: 4020 | PC oder CX (x86, x64,<br>Arm®) | CX70xx, CX9020,<br>CX20x0, CX20x2,<br>CX20x3 | Tc2_loFunctions                   |

### 7.3.1 Retain-Handler anlegen

Unter TwinCAT 3 ab Build 4020 wird ein Delta-Algorithmus benutzt, um Daten im NOVRAM zu speichern. Der Algorithmus speichert nicht alle Variablen auf einmal, sondern sucht nach Änderungen (Deltas) im Vergleich zum letzten Zyklus und speichert nur veränderte Variablen im NOVRAM.

Um den Delta-Algorithmus zu nutzen, muss in TwinCAT 3 ein Retain-Handler angelegt werden und die relevanten Variablen in der SPS mit dem Schlüsselwort VAR\_RETAIN deklariert werden.

Neu an dieser Methode ist, dass keine Funktionsbausteine benutzt werden müssen. Der Retain Handler speichert Daten in das NOVRAM und stellt sie nach einem Spannungsausfall wieder bereit.

In diesem Kapitel wird beschrieben, wie Sie den Retain-Handler in TwinCAT 3 anlegen. Der Retain Handler speichert Daten in das NOVRAM und stellt sie wieder bereit. Dadurch bleiben wichtige Variablenwerte, wie z.B. Betriebsdaten oder Zählerstände, auch nach einem Neustart oder Spannungsausfall erhalten.

Voraussetzungen für diesen Arbeitsschritt:

- TwinCAT 3.1 Build: 4020.
- Ein in TwinCAT ausgewähltes Zielgerät.

### Legen Sie den Retain-Handler wie folgt an:

- 1. Klicken Sie links in der Strukturansicht mit der rechten Maustaste auf Devices.
- 2. Klicken Sie im Kontextmenü auf **Scan**.

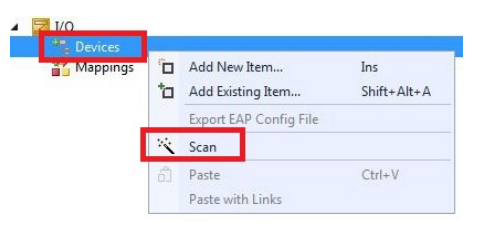

3. Wählen Sie Device (NOV-DP-RAM) und bestätigen Sie die Auswahl mit OK.

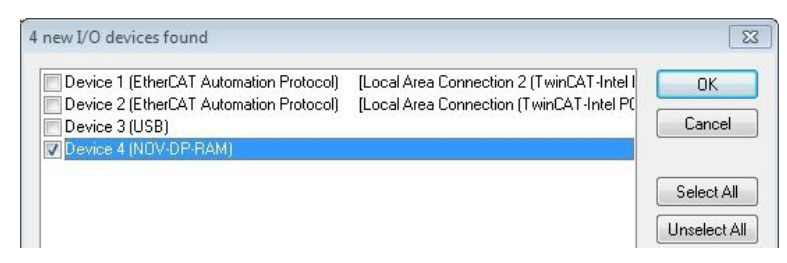

4. Klicken Sie auf **Ja**, um nach Boxen zu suchen.

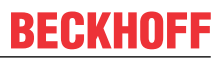

5. Klicken Sie links in der Strukturansicht auf **Device (NOV-DP-RAM)** und anschließend auf die Registerkarte **Generic NOV-DP-RAM Device**.

| Solution Explorer 🔷 🔫 🗙 🛛                                                                                                    | Retain Example 🗙                                                                                                    |                 |             |
|----------------------------------------------------------------------------------------------------|----------------------------------------------------------------------------------------------------|-----------------|-------------|
|                                                                                                    | Generic NOV-                                                                                                    | DP-RAM Device   |             |
| Solution 'Retain Example' (1 project)  Solution 'Retain Example  SYSTEM  MOTION  PLC  SAFETY  SAFETY  C++  J/O  Devices  I/O  I/O  I/O  I/O  I/O  I/O  I/O  I/ | PCI     Vendor ID (hex):     Device ID (hex):     BaseAddr (0-5):     Bus/Slot (Addr):     Image: Slot (Addr):     Address | 0<br>0xF0100000 | Search,     |
| Mappings                                                                                                    | Size:<br>Export/Import Data<br>Auto Init linked Or                                                                         | 131072 0x20000  | Byte Access |

- 6. Klicken Sie auf die Option **RAM**.
- 7. Klicken Sie in der Strukturansicht mit rechter Maustaste auf **Device (NOV-DP-RAM)** und danach auf **Add New Item**.

| Devices               | V-DP- | RAM)                        |
|-----------------------|-------|-----------------------------|
| 📲 Image               | -     | Add New Item                |
| 🛄 Inputs<br>🖷 Outputs | ×     | Add Existing Item<br>Remove |
|                       |       | Change NetId                |

8. Wählen Sie den Retain Handler und klicken Sie auf OK.

| nsert Box |                          |        |
|-----------|--------------------------|--------|
| Туре:     | Beckhoff Automation GmbH | Ok     |
|           |                          | Cancel |

⇒ Sie haben erfolgreich einen Retain-Handler in TwinCAT angelegt.

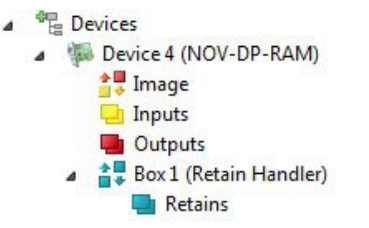

Im nächsten Schritt können Sie Retain-Variablen in der SPS anlegen und mit dem Retain-Handler verknüpfen.

## 7.3.2 Variablen anlegen und verknüpfen

Nachdem Sie in TwinCAT einen Retain-Handler angelegt haben, können Sie in der SPS-Variablen deklarieren und mit einem Retain-Handler verknüpfen. Die Variablen müssen in der SPS mit dem Schlüsselwort VAR RETAIN gekennzeichnet werden.

Wenn selbstangelegte Datentypen (DUTs) als Retain-Daten verwendet werden, so müssen die Datentypen im TwinCAT-Typsystem vorhanden sein. Dazu müssen die Strukturen direkt als STRUCT RETAIN angelegt werden, wobei dann alle Vorkommen der Struktur über den Retain-Handler behandelt werden.

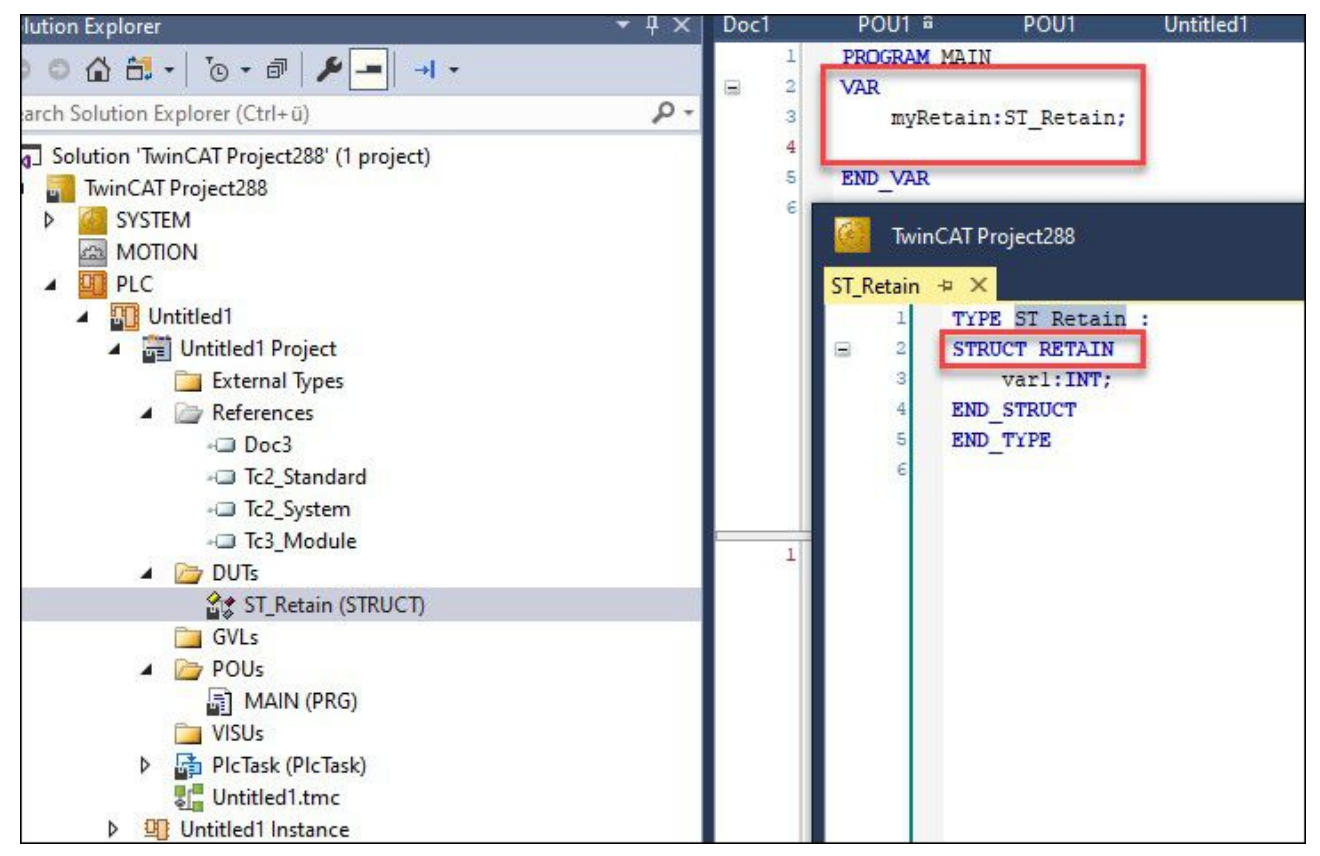

Abb. 26: Kennzeichnung mit Schlüsselwort STRUCT RETAIN für selbstangelegte Datentypen (DUTs)

Für POUs (Funktionsbausteine) als Ganzes ist die Verwendung von Retain-Daten nicht möglich. Einzelne Elemente eines POUs können hingegen verwendet werden.

Voraussetzung für diesen Arbeitsschritt:

• Ein SPS-Projekt angelegt in TwinCAT.

### Legen Sie Variablen wie folgt an:

1. Legen Sie die Variablen in Ihrem SPS-Projekt in einem VAR RETAIN-Bereich an.

```
1
      PROGRAM MAIN
 2
 3
      VAR RETAIN
 4
                   :UINT;
          x
 5
                   :UINT;
          У
 6
                   :UINT;
          z
 7
      END VAR
 8
 9
      VAR
10
11
          datain AT%I*: REAL;
12
          dataout AT%Q*: BYTE;
13
14
      END VAR
```

- 2. Verwenden Sie bei selbstangelegten Datentypen (DUTs) die Kennzeichnung mit Schlüsselwort STRUCT RETAIN.
- 3. Klicken Sie oben auf der Symbolleiste auf **Build** und dann auf **Build Solution**.

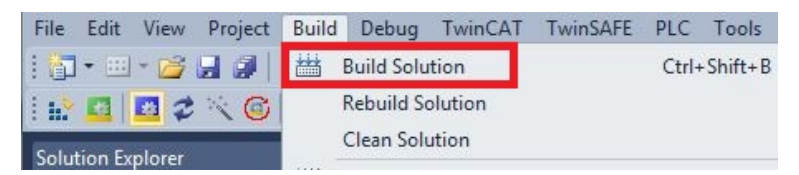

4. Klicken Sie links in der Strukturansicht auf Ihre **PLC Instance** und anschließend auf die Registerkarte **Data Area**.

|                                                                                                    | Obje | ect C                                            | ontext Parameter (In                                                                                                    | it) Data A                                                           | Area                                                                                                    | 1                   |                                     |            |    |    |
|----------------------------------------------------------------------------------------------------|------|--------------------------------------------------|----------------------------------------------------------------------------------------------------|----------------------------------------------------------------------|----------------------------------------------------------------------------------------------------|---------------------|-------------------------------------|------------|----|----|
| Solution 'Retain Example' (1 project)  Retain Example  SYSTEM  MOTION  RetainPLC  RetainPLC  RetainPLC Project  External Types  External Types  DUTs  GVLs  MAIN (PRG)  VISUs  PICTask (PIcTask)  RetainPLC.Instance  RetainPLC Instance  RetainPLC Instance | Obje | ect C ( )<br>Ar 0 (0)<br>1 (0)<br>3 (0)<br>4 (0) | ntext Parameter (in<br>Name<br>PicTask Inputs<br>PicTask Outputs<br>PicTask Internal<br>PicTask Retains<br>MAIN.x<br>MAIN.y<br>MAIN.z | t) Data /<br>Input<br>Outp<br>Inter<br>Retai<br>UINT<br>UINT<br>UINT | S           S           S <th><u>।</u><br/>य य य य</th> <th>Ele<br/>1 Sy<br/>4 Sy<br/>12 S<br/>3 Sy</th> <th>Retain Hdl</th> <th>Ow</th> <th>Co</th> | <u>।</u><br>य य य य | Ele<br>1 Sy<br>4 Sy<br>12 S<br>3 Sy | Retain Hdl | Ow | Co |

5. Wählen Sie unter **Retain Hdl** den Retain Handler, den Sie angelegt haben.

| e | ct C  | ontext Parameter (In | it) Data A | <b>I</b> rea |    |      |                    |          |           |
|---|-------|----------------------|------------|--------------|----|------|--------------------|----------|-----------|
|   | Ar    | Name                 | Туре       | S            | CS | Ele  | Retain Hdl         | 0w       | Co        |
| + | 0 (0) | PlcTask Inputs       | Input      | 5            | ~  | 1 Sy |                    |          |           |
| + | 1 (0) | PlcTask Outputs      | Outp       | 5            | ~  | 4 Sy |                    |          |           |
| + | 3 (0) | PlcTask Internal     | Inter      | 5            | ~  | 12 S |                    |          |           |
| - | 4 (0) | PlcTask Retains      | Retai      | 5            | ~  | 3 Sy | 03020001 'Box 1 (  | Retain H | landler)  |
|   |       | MAIN.x               | UINT       | 2            |    |      | 0000000            |          |           |
|   |       | MAIN.y               | UINT       | 2            |    |      | 03020001 'Box 1 (F | letain H | landler)' |
|   |       | MAIN.z               | UINT       | 2            |    |      |                    |          |           |

 Nachdem Sie einen Retain-Handler als Ziel ausgewählt haben, werden die Symbole in der Strukturansicht verknüpft und ein Mapping erzeugt.
 In der Strukturansicht werden die Variablen aus der SPS unter dem Retain-Handler angelegt und sind mit den Variablen aus der SPS Instanz verknüpft.

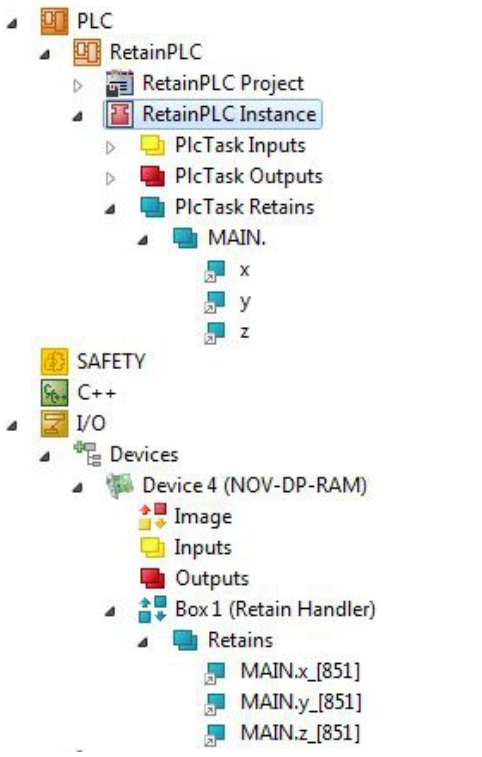

Eine bestehende Verknüpfung wird mit einem Pfeilsymbol angezeigt.

4

### 7.3.3 Variablen unter dem Retain-Handler löschen

Wenn Variablen in der SPS gelöscht werden, dann wird die Verknüpfung mit dem Retain-Handler aufgehoben. Die Variablen werden aber unter dem Retain-Handler weiter angezeigt und werden nicht gelöscht.

Diese Variablen müssen unter TwinCAT 3 manuell gelöscht werden.

Voraussetzungen für diesen Arbeitsschritt:

• Mit VAR\_RATAIN deklarierte Variablen wurden in der SPS gelöscht.

### Löschen Sie Variablen unter dem Retain-Handler wie folgt:

1. Die Variable GVL\_Retain.iNt unter dem Retain-Handler soll gelöscht werden.

| Z I/O             |                        |
|-------------------|------------------------|
| ⊿ 📲 Devices       |                        |
| a 🛛 🧊 Gerät 3 (NG | OV-DP-RAM)             |
| 2 Prozess         | abbild                 |
| 🕒 Eingäng         | ge                     |
| 📑 Ausgän          | ige                    |
| a 🚔 Box 1 (F      | Retain Handler)        |
| a 📑 Reta          | ains                   |
|                   | GVI Retain.bBool [851] |
|                   | GVL_Retain.iINt_[851]  |
| Mappings          |                        |

- 2. Klicken Sie links in der Strukturansicht mit der rechten Maustaste auf den Retain-Handler.
- 3. Klicken Sie im Kontextmenü auf Optimize Retain Variables.

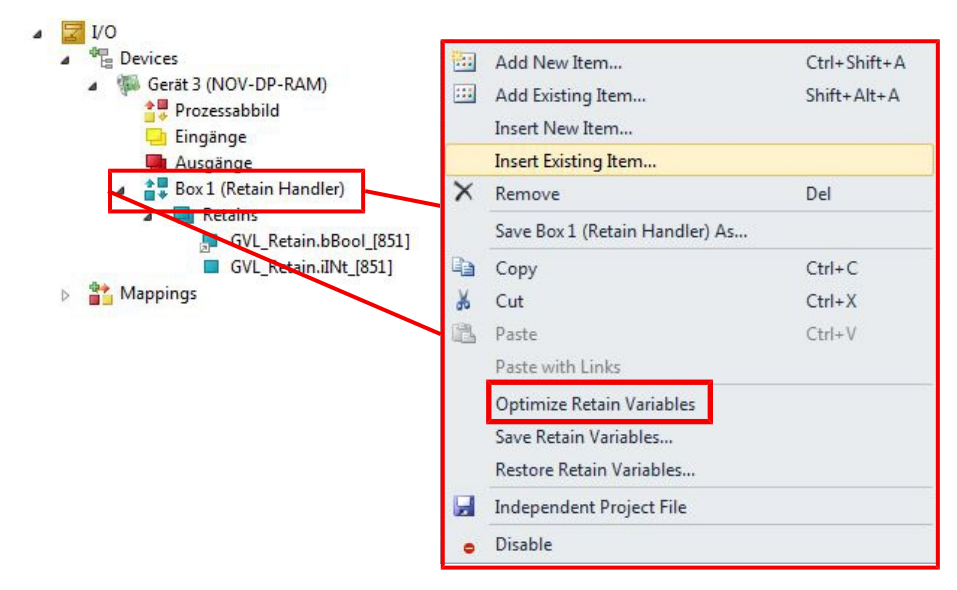

⇒ Die Variable unter dem Retain-Handler wird gelöscht.

## 7.4 Softwarekonfiguration

### 7.4.1 Benutzername und Passwort

Im Auslieferungszustand verfügt der CX7031 über einen voreingestellten Benutzernamen mit Passwort, welcher für die Anmeldung in TwinCAT oder dem Beckhoff Device Manager notwendig ist.

- Benutzername: Administrator
- Passwort: 1

Der Benutzername ist fix und kann nicht geändert werden. Es kann auch kein weiterer Benutzername hinzugefügt werden. Das voreingestellte Passwort kann über den Beckhoff Device Manager geändert werden (siehe: Beckhoff Device Manager starten). Das Passwort kann maximal 32 Zeichen enthalten. Erlaubt sind Zahlen, Buchstaben und Sonderzeichen, wobei auch zwischen Groß- und Kleinschreibung unterschieden wird.

| 다<br>왕 ВЕСКНОFF I                                                                                               | Device N     | lanager              |                                |               |   |     |
|----------------------------------------------------------------------------------------------------|--------------|----------------------|--------------------------------|---------------|---|-----|
|                                                                                                    | ะ            | <b>□</b> )<br>Wizard | Login<br>Change User Passwords |               |   | ✓ × |
| Device                                                                                                    |              | A                    | Username                       | Administrator | ] |     |
| the second second second second second second second second second second second second second second second se |              | ୍                    | Password                       | •             |   |     |
|                                                                                                    |              | Access               | New Password                   | •••••         |   |     |
| Unstance                                                                                                    |              |                      | New Password (confirm)         | •••••         | ] |     |
| Software                                                                                                    | r <u>i</u> @ |                      |                                |               |   |     |
| TurinCAT                                                                                                    | <}}          |                      |                                |               |   |     |
| THICAT                                                                                                    | _            |                      |                                |               |   |     |
| Security                                                                                                    | ΞĤ           |                      |                                |               |   |     |

Abb. 27: Änderung des Passworts im Beckhoff Device Manager.

Sie können den Auslieferungszustand und das voreingestellte Passwort wiederherstellen, wenn Sie die MicroSD-Karte ausbauen, auf die MicroSD-Karte mit einem Kartenleser zugreifen und die Datei device.conf im Ordner /etc löschen. Ohne physischen Zugriff auf den CX7031 und damit auf die MicroSD-Karte, kann das Passwort nicht zurückgesetzt werden.

## 7.4.2 IP-Adresse einstellen

Beim CX7031 ist standardmäßig DHCP aktiv. Ohne DHCP-Server verwendet der CX7031 eine lokale IP-Adresse im Adressbereich 169.254.x.x

Beim Embedded-PC CX7031 gibt es mehrere Möglichkeiten die IP-Adresse einzustellen. Eine Möglichkeit besteht darin, den Beckhoff Device Manager aufzurufen und die IP-Adresse für den CX7031 im Browser einzustellen (siehe: Beckhoff Device Manager starten).

Eine andere Möglichkeit die IP-Adresse einzustellen, bietet die boot.conf-Datei, die nach dem ersten Start auf der MicroSD-Karte angelegt wird. In diesem Schritt wird gezeigt, wie Sie die IP-Adresse in der boot.conf-Datei einstellen können.

Voraussetzungen:

MicroSD-Kartenleser

### Gehen Sie wie folgt vor:

- 1. Schalten Sie den Embedded-PC aus und entfernen Sie die MicroSD-Karte aus dem Embedded-PC.
- 2. Öffnen Sie die Datei Boot.conf unter \etc

| Boot.conf - Editor                                                                                                    | _                           |                           | X    |
|----------------------------------------------------------------------------------------------------|-----------------------------|---------------------------|------|
| Datei Bearbeiten Format Ansicht ?                                                                                                    |                             |                           |      |
| j; This is the CX7000 boot configuration file. It is highly recommend to set all network settings within I the website of the device and not to edit this file by hand. ; Comments can be added in lines beginning with a semicolon. However all comments and non supported settion once this file is updated. ; Lines should not exceed 256 characters and all relevant settings should be within 1000 lines. ; If values are not set, the wrong format is used, or if the file is missing, the device will start with values. | winCAT<br>.ngs ge<br>the de | T XAE<br>et los<br>efault | or ^ |
| ; Devicename can be a string up to 63 ASCII characters. Permitted chars are 'a'-'z', 'A'-'Z', '0'-'9' and<br>netbios name is derived from the first 15 characters.<br>; If the devicename has the four char prefix 'BTN-', the devicename will be automatically adjusted to hav<br>char BTN of the current device as suffix.<br>Devicename = BTN-00000099                                                                                                    | '-'.<br>e the               | The<br>eight              |      |
| ; DhcpEnabled on Interface 0 can be true (default) or false.<br>0:DhcpEnabled = true                                                                                                    |                             |                           |      |
| ; IPv4 address on Interface 0 in dot decimal format. Only used if DhcpEnabled is false.<br>0:IPv4 = 0.0.0.0                                                                                                    |                             |                           |      |
| ; AutoIPv6Enabled on Interface 0 can be true (default) or false. If true, a link local IPv6 address is de<br>the MAC.<br>0:AutoIPv6Enabled = true                                                                                                    | rived                       | from                      |      |
| ; IPv6 address on Interface 0 in colon hexadecimal. Short variants beginning with two colons are not supp<br>used when AutoIPv6Enabled is false.<br>0:IPv6 = FE80:0000:0000:0000:0201:05FF:FE51:2619                                                                                                    | orted.                      | Only                      |      |
| ; Netmask on Interface 0 in dot decimal format. Only used if DhcpEnabled is false or the DHCP resolve fai<br>0:Netmask = 0.0.0.0                                                                                                    | led.                        |                           |      |
| ; Gateway IPv4 address on Interface 0 in dot decimal format. Only used if DhcpEnabled is false or the DHC<br>failed.<br>0:Gateway = 0.0.0.0                                                                                                    | P reso                      | olve                      |      |
| ; DhcpEnabled on Interface 1 can be true (default) or false.                                                                                                    |                             |                           | ~    |

#### 3. Stellen Sie den Eintrag DhcpEnabled auf false.

- 4. Vergeben Sie eine IP-Adresse unter IPv4.
- 5. Legen Sie die Einstellungen für Subnetzmaske, Gateway und DNS-Server fest.
- ⇒ Speichern Sie die Änderungen und bauen Sie die MicroSD-Karte wieder in den Embedded-PC ein. Die Einstellungen sind nach dem Start wirksam.

## 7.4.3 Virtual Local Area Network (VLAN) konfigurieren

Ab der Image-Version 140501 kann auf der Ethernet-Schnittstelle (X001) ein Virtual Local Area Network (VLAN) konfiguriert werden. Das VLAN bildet dabei ein logisches Netzwerksegment und eine eigene Broadcast-Domäne. Dies bedeutet, dass unabhängig von der physikalischen Netzwerktopologie vor Ort eine Unterteilung des Netzwerkes erfolgt. Der Datenverkehr der zugehörigen Geräte eines VLANs wird dabei von anderen VLANs isoliert.

Die Konfiguration erfolgt in der Datei /etc/boot.conf auf der MicroSD-Karte. Aktualisieren Sie zuerst das Image, wenn Sie eine Sie eine ältere Image-Version auf dem Embedded-PC verwenden (siehe: <u>Image</u> <u>aktualisieren [\bert\_65]</u>).

Voraussetzungen:

• Kartenleser für MicroSD-Karten

### Gehen Sie wie folgt vor:

- 1. Schalten Sie den Embedded-PC aus und entfernen Sie die MicroSD-Karte aus dem Embedded-PC.
- 2. Stecken Sie die MicroSD-Karte in einen externen Kartenleser und öffnen Sie die Ordnerstruktur der MicroSD-Karte.
- 3. Öffnen Sie die Datei boot.conf unter \etc und navigieren Sie zu den Einträgen für das VLAN.

```
; VLanEnabled on Interface 0 can be true or false (default). If true, VLAN Tagging is supported.
0:VLanEnabled = false
; VLanID on Interface 0 can be set from 0 to 4094. When VLAN is enabled, it defines the
operating VLAN.
0:VLanID = 1
; VLanPriority on Interface 0 can be set from 0 to 7. When VLAN is enabled, it defines the
priority of the packets, sent with a VLAN Tag. 0 has a higher priority than 7.
0:VLanPriority = 0
```

- 4. Editieren Sie die Parameter VLanEnabled, VLanID und VLanPriority gemäß Ihren Anforderungen.
- ⇒ Speichern Sie die Änderungen und bauen Sie die MicroSD-Karte wieder in den Embedded-PC ein. Die Einstellungen sind nach dem Start wirksam.

### 7.4.4 Image aktualisieren

### **HINWEIS**

### Ausfall der Spannungsversorgung

Der Bootloader kann beschädigt werden, wenn die Aktualisierung unterbrochen wird. Der CX70x0 wird damit unbrauchbar und muss eingeschickt werden. Sorgen Sie für eine stabile Spannungsversorgung während des ersten Starts und unterbrechen Sie nicht die Aktualisierung.

Das neue Image wird direkt auf die MicroSD-Karte kopiert, um das Image des Embedded-PCs zu aktualisieren. Das neue Image wird vom Beckhoff Service zur Verfügung gestellt. Führen Sie das Update nur nach Rücksprache mit dem Beckhoff Service durch.

Voraussetzungen:

• Kartenleser für MicroSD-Karten.

### Aktualisieren Sie das Image wie folgt:

- 1. Schalten Sie den Embedded-PC aus und entfernen Sie die MicroSD-Karte aus dem Embedded-PC.
- 2. Stecken Sie die MicroSD-Karte in einen externen Kartenleser und öffnen Sie die Ordnerstruktur der MicroSD-Karte.
- 3. Löschen Sie alle Dateien und Ordner auf der MicroSD-Karte.

4. Kopieren Sie alle Dateien und Ordner des neuen Images auf die leere MicroSD-Karte.

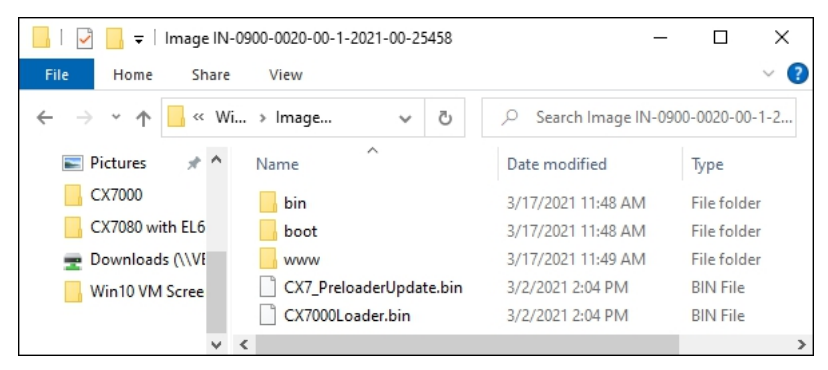

- 5. Bauen Sie die MicroSD-Karte wieder in den Embedded-PC ein und starten Sie den Embedded-PC.
- ⇒ Der Embedded-PC wird gestartet und speichert die aktuelle Hardwarekonfiguration. Neue Ordner, wie beispielsweise Hard Disk oder TwinCAT, werden erzeugt. Damit wurde das Image erfolgreich aktualisiert.

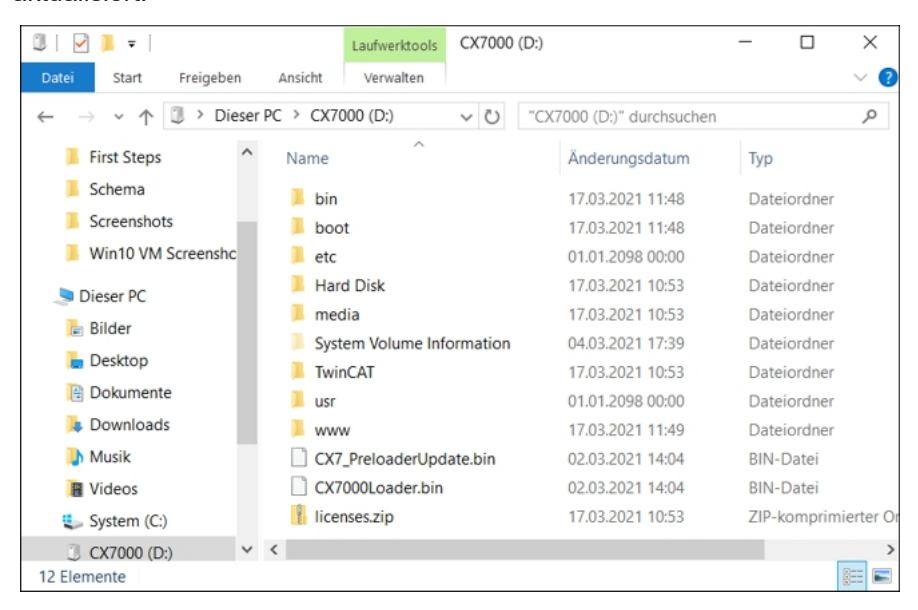

### 7.4.5 Firmware für Multifunktions-I/Os aktualisieren

In diesem Schritt wird gezeigt, wie Sie die Firmware der Multifunktions-I/Os aktualisieren können. Die Firmware wird vom Beckhoff-Service zur Verfügung gestellt und die Aktualisierung in TwinCAT ausgeführt.

Voraussetzungen:

• EtherCAT-Firmware-File (\*.efw)

### Gehen Sie wie folg vor:

- 1. Starten Sie TwinCAT im Konfigurationsmodus (Config-Modus).
- 2. Klicken Sie links im Strukturbaum auf das Gerät CX7028 und anschließend auf die Registerkarte Online.

| Solution Explorer                                                                                                    | • ¶ × | CX7000 🕫 🗙 MAIN 👻                                                                                                    |
|----------------------------------------------------------------------------------------------------|-------|----------------------------------------------------------------------------------------------------|
| C C 🟠 🖆 -   TO - 🗗   🌶 🗕                                                                                                    |       | General Process Data Slots Startup CoE - Online Online ADS                                                                                                    |
| Search Solution Explorer (Ctrl+;)                                                                                                    | ρ-    |                                                                                                    |
| Image       Image         Image       Image         I |       | Init       Bootstrap       Current State:       BOOT         Pre-Op       Safe-Op       Requested State:       BOOT         Op       Clear Error       Pott Status       BOOT         Pott A: |
| Module 3 (DIO 2x)                                                                                                    |       | Name Online Type Size >Addr In/Out ^                                                                                                    |
| Module 5 (DI_2x)                                                                                                    | -     |                                                                                                    |
| Solution Explorer Team Explorer                                                                                                    |       | < >                                                                                                    |

- 3. Klicken Sie auf die Schaltfläche **Bootstrap**, um die Multifunktions-I/Os in den Zustand Bootstrap zu schalten.
- 4. Klicken Sie auf die Schaltfläche **Download** und wählen Sie eine aktuelle efw-Datei aus.

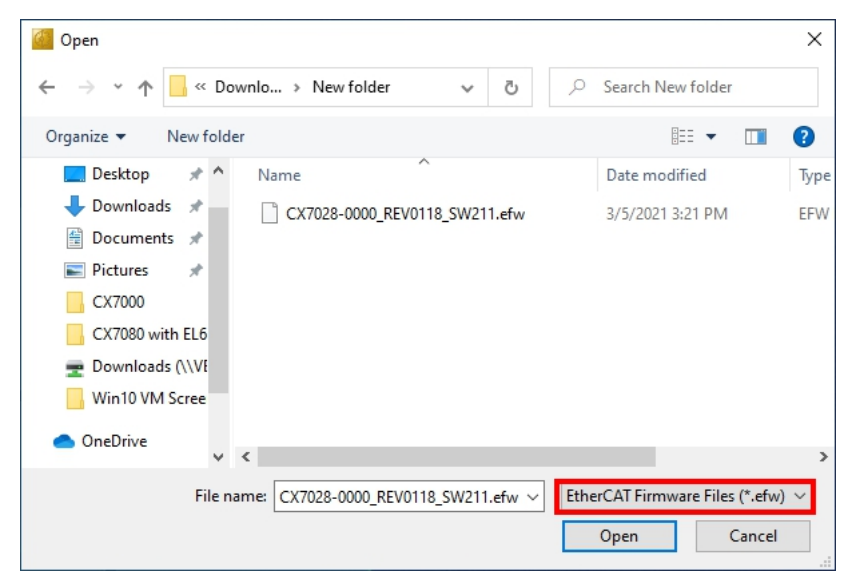

⇒ Die Aktualisierung benötigt ca. 3 bis 4 Minuten. Ein Fortschrittsbalken zeigt den Fortschritt der Aktualisierung an. Schalten Sie den CX7031 während dieser Zeit nicht aus.

Wechseln Sie nach Abschluss der Aktualisierung wieder in den Zustand Operational (Op), indem Sie auf die Schaltfläche **Op** Klicken.

## 7.4.6 ESI-Gerätebeschreibung aktualisieren

Der TwinCAT System Manager und der TwinCAT EtherCAT-Master benötigt zur Konfiguration im Onlineund Offline-Modus die Gerätebeschreibungsdateien aller EtherCAT-Geräte. Diese Gerätebeschreibungen sind die sogenannten ESI-Dateien (EtherCAT Slave Information) im XML-Format. Diese Dateien können vom jeweiligen Hersteller angefordert werden bzw. werden zum Download bereitgestellt. Eine \*.xml-Datei kann dabei mehrere Gerätebeschreibungen enthalten.

ESI-Dateien für Beckhoff EtherCAT-Geräte werden unter https://www.beckhoff.com bereitgestellt.

Voraussetzungen:

- ESI-Datei für den CX7031 im XML-Format.
- Gegebenenfalls die dazugehörige \*.xsd-Datei, die den Aufbau der XML-Datei beschreibt.

### Gehen Sie wie folgt vor:

- 1. Kopieren Sie die ESI-Datei in das TwinCAT-Installationsverzeichnis: \TwinCAT\3.1\Config\lo\Onboardlo.
- 2. Wenn der Ordner nicht existiert, erstellen Sie den Ordner manuell.
- 3. Öffnen Sie TwinCAT und klicken Sie im Menü unter TwinCAT > EtherCAT Devices auf Reload Device Description.

| CX7000 - TcXaeShell                     |         |                                           | V 🔐 Quick Launch (Ctrl+Q)                    |
|-----------------------------------------|---------|-------------------------------------------|----------------------------------------------|
| File Edit View Project Build Debu       | g Twi   | nCAT TwinSAFE PLC Team Scope              | Tools Window Help                            |
| 🔋 G • O   🏠 • 🔁 • 🔄 🔛 🔐 🕺 🖧 🗗           | 1 6     | Windows                                   | <ul> <li>Attach</li> <li># #</li> </ul>      |
| Build 🕮 📲 (Loaded) 🔹 📮 👬 🔯 🧕            | 1 ( 12) | Activate Configuration                    | 102 🔹 🛫 Untitled1 🔹 1 👻                      |
| Solution Explorer                       | ×       | Restart TwinCAT System                    |                                              |
|                                         | -       | Restart TwinCAT (Config Mode)             |                                              |
| Settings                                | Onl 🥩   | Reload Devices                            |                                              |
| Search Solution Explorer (Ct P - Router | Men 🔍   | Scan                                      |                                              |
| Solution 'CX7000' (1 project)           | 🗐 🤉 be  | Toggle Free Run State                     | 8] 64KB ~                                    |
| Allocated                               | 1/1 🚫   | Show Online Data                          |                                              |
| 📑 License                               | 8       | Show Sub Items                            |                                              |
| 🔺 🡙 Real-Time Available                 | co 🔏    | Hide Disabled Items                       | get Set on target                            |
| ji I/O Idle Task                        |         | Software Protection                       | Latency Warning                              |
| P Routes 0                              | REG     | Access Bus Coupler/IP Link Register       |                                              |
| 🚛 Type System                           |         | Update Firmware/FEPROM                    | , (initial)                                  |
| TcCOM Objects                           |         | Show Realtime Ethernet Compatible Devices |                                              |
|                                         |         | File Handling                             |                                              |
| (3) SAFETY Object                       |         | Selected Item                             | e Time (ms) Cycle Ticks Priority             |
| 56. C++ I/O Idle                        | e Ta    | EtherCAT Devices                          | Update Device Descriptions (via ETG Website) |
| ANALYTICS PIcTask                       | ()      | TcProjectCompare                          | Reload Device Descriptions                   |
| PicAux                                  | Tas     | Target Browser                            | Manage User Defined Whitelist                |
|                                         |         | Bode Plot                                 | Manage User Defined Blacklist                |
|                                         |         | Filter Designer                           | •                                            |
|                                         |         | About TwinCAT                             |                                              |
| Solution Explorer Team Explorer         |         | About Milleri                             |                                              |
| 🗇 Ready                                 |         |                                           | ↑ Add to Source Control 🔺 💡                  |

Die ESI-Datei wird in TwinCAT neu eingelesen. Sollte eine fehlerhafte ESI-Datei vorliegen, wird ein Fehler ausgegeben. Überprüfen Sie, ob Aufbau der \*.xml der dazugehörigen \*.xsd-Datei entspricht oder ob die Dateien zum CX7031 passen.

## 8 TwinCAT

## 8.1 Erste Schritte

### 8.1.1 Mit CX70x0 verbinden

Bevor Sie den CX7031 in TwinCAT konfigurieren können, müssen Sie eine Verbindung zwischen ihrem Engineering-Rechner und dem CX7031 (Zielsystem) herstellen. Der Engineering-Rechner und der Embedded-PC müssen sich im gleichen Netzwerk und Subnetz befinden oder alternativ direkt mit einem Ethernet-Kabel (Peer-to-Peer) verbunden werden.

Für die Verbindung ist die IP-Adresse oder der Hostname des CX7031 notwendig.

Voraussetzungen:

- TwinCAT muss sich im Config-Modus befinden.
- IP-Adresse oder Hostname des Embedded-PCs.

### Stellen Sie eine Verbindung wie folgt her:

- 1. Klicken Sie oben im Menü auf File > New > Project und erstellen Sie ein neues TwinCAT XAE Projekt.
- 2. Klicken Sie links in der Strukturansicht auf **SYSTEM** und dann auf **Choose Target**.

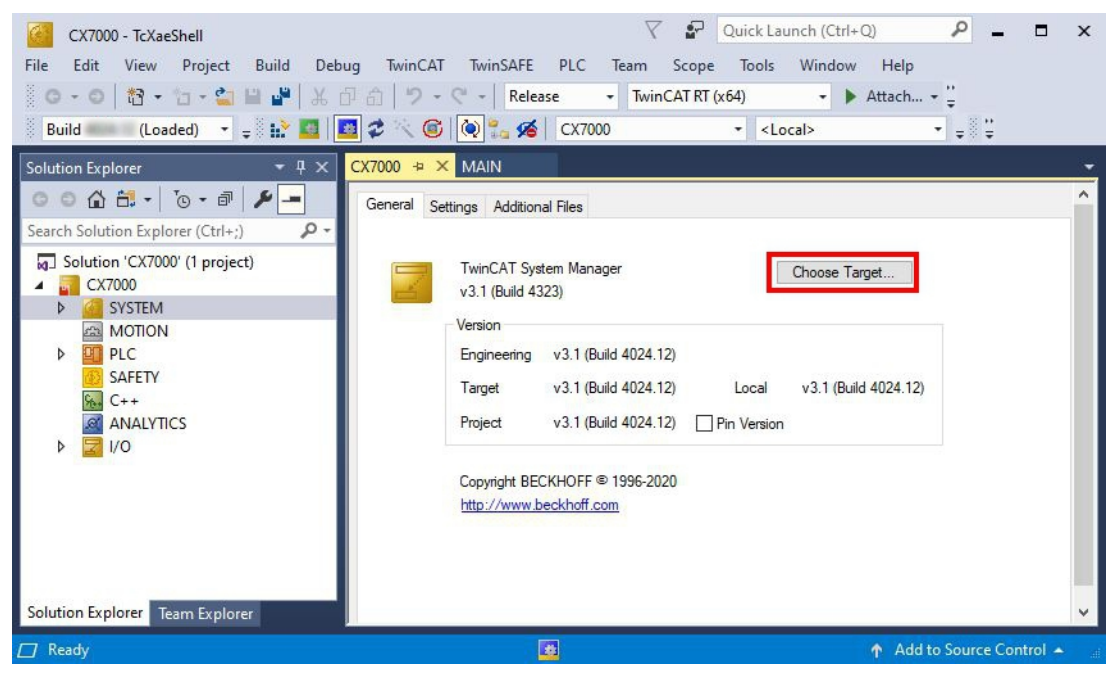

3. Klicken Sie auf Search (Ethernet).

| ⊛⊶ <u>*</u> <locab (10.0.2.15.1.1)<="" th=""><th>OK<br/>Cancel</th></locab> | OK<br>Cancel       |
|-----------------------------------------------------------------------------|--------------------|
|                                                                             | Search (Ethernet). |
|                                                                             | Search (Fieldbus). |
|                                                                             | Set as Default     |
|                                                                             |                    |

4. Klicken Sie auf Broadcast Search und suchen Sie nach verfügbaren Geräten im Netzwerk.

| Enter Host Name / IP:                                                                                                    |          |           |         | B                                               | efresh Status                                                       |            | Broadcast Search                                                                          |
|----------------------------------------------------------------------------------------------------|----------|-----------|---------|-------------------------------------------------|---------------------------------------------------------------------|------------|-------------------------------------------------------------------------------------------|
| Host Name Connected                                                                                                    | Address  | AMS NetId | TwinCAT | OS Version                                      | Fingerprint                                                         | Commen     | u                                                                                         |
|                                                                                                    |          |           |         |                                                 |                                                                     |            |                                                                                           |
| Route Name (Target):                                                                                                    |          |           |         | Route                                           | Name (Remote                                                        | e): [[     | DESKTOP-RUCO4K9                                                                           |
| Route Name (Target):<br>AmsNetId:                                                                                                    |          |           |         | Route I                                         | Name (Remoti<br>Route                                               | e): [[     | DESKTOP-RUC04K9                                                                           |
| Route Name (Target):<br>AmsNetId:<br>/irtual AmsNetId (NAT):                                                                                      |          |           |         | Route<br>Target<br>O Pri                        | Name (Remote<br>Route<br>pject                                      | e): [[     | DESKTOP-RUCO4K9<br>Remote Route<br>O None / Server                                        |
| Route Name (Target):<br>AmsNetId:<br>/irtual AmsNetId (NAT):<br>fransport Type:                                                                   | TCP_IP   |           |         | Route I<br>─Target<br>○Pr<br>●St<br>○Te         | Name (Remoti<br>Route<br>oject<br>atic<br>mporary                   | e): [[     | DESKTOP-RUCO4K9<br>Remote Route<br>O None / Server<br>Static<br>Temporary                 |
| Route Name (Target):<br>AmsNetId:<br>Virtual AmsNetId (NAT):<br>Transport Type:<br>Address Info:                                                  | <br><br> |           |         | Route<br>Target<br>OPr<br>OSt<br>OTe            | Name (Remoti<br>Route<br>bject<br>atic<br>mporary                   | e): [[     | DESKTOP-RUCO4K9<br>Remote Route<br>None / Server<br>Static<br>Temporary                   |
| Route Name (Target):<br>AmsNetId:<br>/irtual AmsNetId (NAT):<br>Transport Type:<br>Address Info:<br>O Host Name                                   | TCP_IP   |           |         | Route<br>Target<br>O Pr<br>O St<br>O Te<br>Adva | Name (Remoti<br>Route<br>oject<br>atic<br>mporary<br>anced Settings | e): [[<br> | DESKTOP-RUCO4K9<br>Remote Route<br>None / Server<br>Static<br>Temporary                   |
| Route Name (Target):<br>AmsNetId:<br>Virtual AmsNetId (NAT):<br>Transport Type:<br>Address Info:<br>O Host Name O IP /<br>Connection Timeout (s): | TCP_IP   |           |         | Route<br>Target<br>O Pri<br>St<br>Te<br>Adva    | Name (Remote<br>Route<br>oject<br>atic<br>mporary<br>anced Settings | e): [<br>  | DESKTOP-RUCD4K9<br>Remote Route<br>None / Server<br>Static<br>Temporary<br>Unidirectional |

5. Markieren Sie den passenden CX7031 und klicken Sie auf **Add Route**. Der Hostname und die IP-Adresse erleichtern dabei die Identifikation.

| Add Koute Dialog                                                                                                    |                                                                                 |                  |                                                   |                                                                        |                                                                               |    |
|----------------------------------------------------------------------------------------------------|---------------------------------------------------------------------------------|------------------|---------------------------------------------------|------------------------------------------------------------------------|-------------------------------------------------------------------------------|----|
| Enter Host Name / IP:                                                                                                    |                                                                                 |                  | Re                                                | efresh Status                                                          | Broadcast Search                                                              | n  |
| Host Name Connec                                                                                                    | ted Address                                                                     | AMS NetId        | TwinCAT                                           | OS Version                                                             | Fingerprint                                                                   |    |
| BTN-000f89fa                                                                                                    | 192.168.178.30                                                                  | 5.95.143.108.1.1 | 3.1.4025                                          | TC/RTOS (0.9)                                                          | 0DA75F7C2C42FE738A                                                            | Β4 |
|                                                                                                    |                                                                                 |                  |                                                   |                                                                        |                                                                               |    |
|                                                                                                    |                                                                                 |                  |                                                   |                                                                        |                                                                               |    |
|                                                                                                    |                                                                                 |                  |                                                   |                                                                        |                                                                               |    |
|                                                                                                    |                                                                                 |                  |                                                   |                                                                        |                                                                               |    |
|                                                                                                    |                                                                                 |                  |                                                   |                                                                        |                                                                               |    |
|                                                                                                    |                                                                                 |                  |                                                   |                                                                        |                                                                               |    |
| <                                                                                                    |                                                                                 |                  |                                                   |                                                                        |                                                                               |    |
| <                                                                                                    | BTN-000f89fa                                                                    |                  | Route I                                           | Name (Remote):                                                         | DESKTOP-RUC04KS                                                               | 9  |
| <<br>loute Name (Target):<br>xmsNetId:                                                                                                    | BTN-000/89fa<br>5.95.143.108.1.1                                                |                  | Route I                                           | Name (Remote):<br>Route                                                | DESKTOP-RUCO4KS                                                               | 9  |
| <<br>Route Name (Target):<br>umsNetId:<br>firtual AmsNetId (NAT):                                                                                                    | BTN-000f89fa<br>5.95.143.108.1.1                                                |                  | Route I<br>Target                                 | Name (Remote):<br>Route<br>oject                                       | DESKTOP-RUC04KS<br>Remote Route<br>O None / Server                            | 9  |
| <ul> <li>toute Name (Target):<br/>msNetId:</li> <li>iritual AmsNetId (NAT):</li> </ul>                                                                                                    | BTN-000/89fa<br>5.95.143.108.1.1                                                |                  | Route I<br>Target<br>O Prr<br>© Sta               | Name (Remote):<br>. Route<br>oject<br>atic                             | DESKTOP-RUC04KS<br>Remote Route<br>O None / Server<br>© Static                | 9  |
| <<br>Route Name (Target):<br>.msNetId:<br>firtual AmsNetId (NAT):<br>rransport Type:                                                                                                    | BTN-000/89/a<br>5.95.143.108.1.1<br>TCP_IP                                      |                  | Route I<br>Target<br>OPm<br>I Sta<br>Te           | Name (Remote):<br>Route<br>oject<br>atic<br>mporary                    | DESKTOP-RUC04KS<br>Remote Route<br>O None / Server<br>© Static<br>O Temporary | 9  |
| <<br>Route Name (Target):<br>AmsNetId:<br>Virtual AmsNetId (NAT):<br>Transport Type:<br>Address Info:                                                                                                    | BTN-000/89/a<br>5.95.143.108.1.1<br>TCP_IP<br>192.168.178.30                    | ~                | Route I<br>Target<br>O Pro<br>© Sta<br>O Te       | Name (Remote):<br>Route<br>oject<br>atic<br>mporary                    | DESKTOP-RUC04KS<br>Remote Route<br>O None / Server<br>© Static<br>O Temporary | 9  |
| <ul> <li>Route Name (Target):<br/>xmsNetId:</li> <li>firtual AmsNetId (NAT):</li> <li>ransport Type:</li> <li>xddress Info:</li> <li>Host Name</li> </ul>                                                                                                    | BTN-000/89/a<br>5.95.143.108.1.1<br>TCP_IP<br>192.168.178.30<br>IP Address      | ~                | Route I<br>Target<br>O Prr<br>I Sta<br>Te<br>Adva | Name (Remote):<br>Route<br>oject<br>atic<br>imporary<br>anced Settings | DESKTOP-RUC04KS<br>Remote Route<br>None / Server<br>Static<br>Temporary       | 9  |
| <br>Route Name (Target):<br>AmsNetId:<br>Virtual AmsNetId (NAT):<br>Virtual AmsNetId (NAT):<br><td>BTN-000/89/a<br/>5.95.143.108.1.1<br/>TCP_IP<br/>192.168.178.30<br/>IP Address<br/>5</td> <td>✓</td> <td>Route I<br/>Target<br/>O Prr<br/>I St.<br/>O Te</td> <td>Name (Remote):<br/>Route<br/>oject<br/>atic<br/>imporary<br/>anced Settings</td> <td>DESKTOP-RUC04KS<br/>Remote Route<br/>None / Server<br/>Static<br/>Temporary</td> <td>9</td> | BTN-000/89/a<br>5.95.143.108.1.1<br>TCP_IP<br>192.168.178.30<br>IP Address<br>5 | ✓                | Route I<br>Target<br>O Prr<br>I St.<br>O Te       | Name (Remote):<br>Route<br>oject<br>atic<br>imporary<br>anced Settings | DESKTOP-RUC04KS<br>Remote Route<br>None / Server<br>Static<br>Temporary       | 9  |

6. Geben Sie im Feld **User** und im Feld **Password** den Benutzernahmen und das Passwort ein und klicken Sie auf **OK**. Benutzername: Administrator Passwort: 1

| Check Fingerprint: 50081AC29E014C07F445765E17E09CE6C7525EE3AF5582624E3FE8F90 | )335277B |
|------------------------------------------------------------------------------|----------|
| Compare with:                                                                |          |
| O Shared Certificate Authority (CA)                                          | on Name  |
| O Preshared Key (PSK)                                                        |          |
| Remote User Credentials                                                      |          |
| User: Administrator Password:                                                |          |

7. Das neue Gerät wird im Fenster Choose Target System angezeigt.

# BECKHOFF

8. Markieren Sie das Gerät welches Sie als Zielsystem festlegen wollen und klicken Sie auf OK.

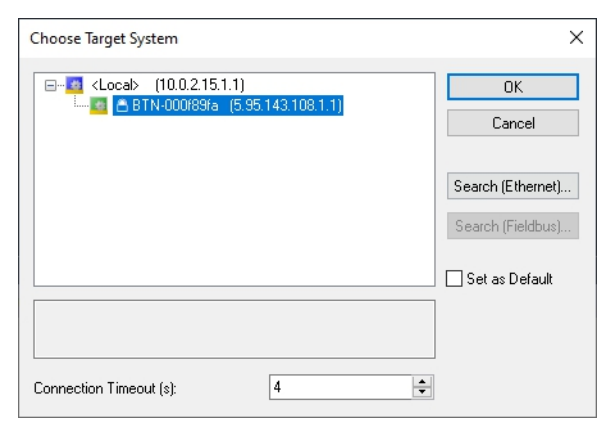

⇒ Sie haben erfolgreich in TwinCAT eine Verbindung zwischen ihrem Engineering-Rechner und dem CX7031 (Zielsystem) hergestellt. In der Menüleiste wird das neue Zielsystem mit dem Hostnamen angezeigt.

| CX7000 - TcXaeShell<br>File Edit View Project Build Debug | Image: Window Help       Image: Window Help       Image: W | □ ×     |
|-----------------------------------------------------------|----------------------------------------------------------------------------------------------------|---------|
| Solution Explorer                                         | CX7000                                                                                                    | ^       |
| This item does not support previewing                     | Add to Source Cont                                                                                                    | rol 🔺 🔡 |

Mit dieser Vorgehensweise können Sie nach allen verfügbaren Geräten suchen und auch jederzeit zwischen den Zielsystemen wechseln.

### 8.1.2 Multifunktions-I/Os scannen

Als Besonderheit verfügt die CX7000-Serie über acht integrierte Multifunktionseingänge und vier integrierte Multifunktionsausgänge. In diesem Kapitel wird gezeigt, wie Sie die Multifunktions-I/Os in TwinCAT scannen und anlegen können.

Beachten Sie, dass die CX7028-Schnittstelle für die Steuerung der Multifunktions-I/Os eine eigene CPU hat und die CX7028-Schnittstelle unter TwinCAT nicht angezeigt wird bzw. nicht funktioniert, wenn die Spannungsversorgung(Up) nicht angeschlossen ist.

### Gehen Sie wie folgt vor:

1. Klicken Sie links in der Strukturansicht mit der rechten Maustaste auf **Devices** und anschließend auf **Scan**.

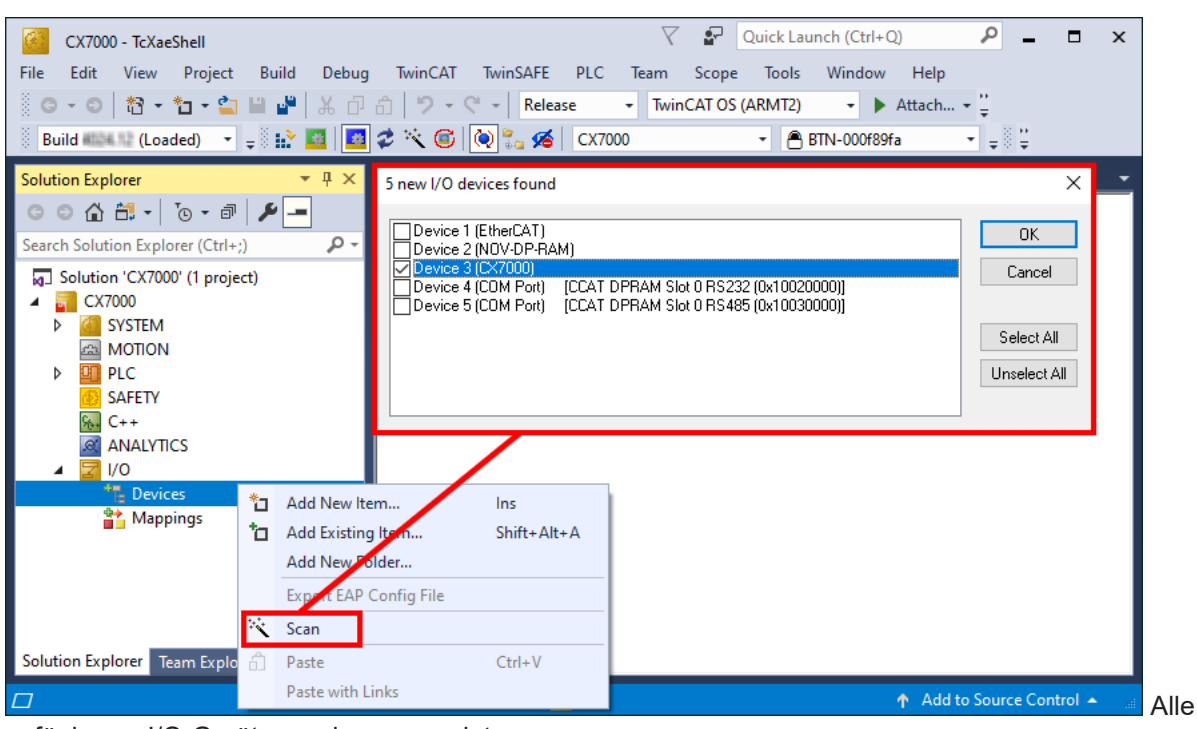

verfügbaren I/O-Geräte werden angezeigt.

- Wählen Sie die passenden I/O-Geräte aus. Für dieses Beispiel muss mindestens die CX7028-Schnittstelle, also das CX7000-Gerät ausgewählt werden. Wenn Sie noch Bus- oder EtherCAT-Klemmen am CX7000 betreiben wollen, dann müssen Sie zusätzlich EtherCAT als Gerät auswählen.
- 3. Es werden insgesamt vier Slots angelegt. Für jeden Slot kann maximal ein Modul (DI, DIO, ENC, CNT oder PWM) zugewiesen werden, welches wiederum die Betriebsart für den jeweiligen Slot festlegt.

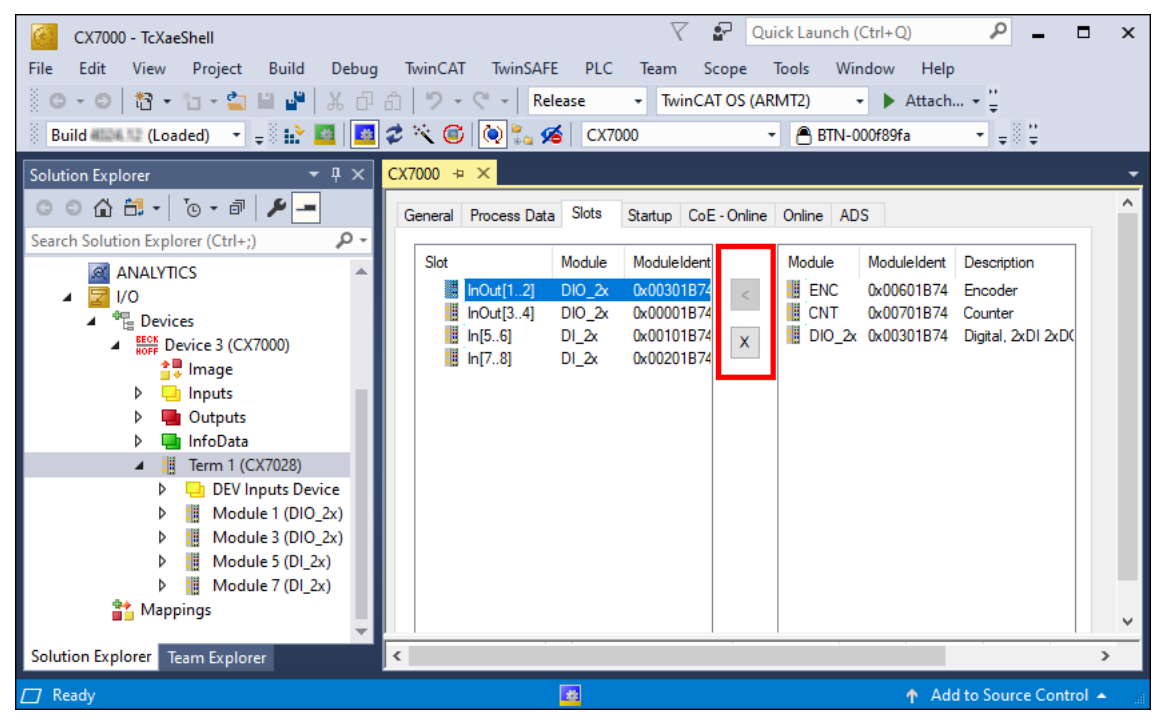

- 4. Mit der Schaltfläche < können Module einem bestimmten Slot zugewiesen oder mit **x** wieder entfernt werden.
- ⇒ Legen Sie die benötigten Module ihren Anforderungen entsprechend fest. Abhängig vom verwendeten Slot stehen unterschiedliche Module zur Auswahl. Welche Module von welchem Slot unterstützt werden, wird im Kapitel <u>Multifunktions-I/Os [▶\_33]</u> aufgelistet.
# 8.1.3 ADS-Kommunikation herstellen

In diesem Kapitel wird gezeigt, wie Sie einen CX7031 mit einem anderen CX70x0 oder einer beliebigen TwinCAT-Steuerung verbinden können. Das ADS-Protokoll bietet die einfachste Möglichkeit, zwei TwinCAT-Systeme miteinander zu verbinden. Mit dem ADS-Protokoll können Daten sowohl gelesen als auch geschrieben werden. Für gewöhnlich werden ADS-Bausteine für die Kommunikation verwendet, die in der Tc2\_System-Bibiliothek enthalten sind. In dem folgenden Beispiel sollen Daten von einem Speicherbereich gelesen und geschrieben werden.

Um eine ADS-Verbindung einzurichten, wird zunächst eine ADS-Route erstellt. Die Kommunikation erfolgt dann über Ethernet und der Datenaustausch über das TCP/IP-Protokoll. Die ADS-Route ist dann die Schnittstelle zwischen der ADS- und TCP/IP-Verbindung. Durch die ADS-Route ist bekannt, welche AmsNetld welcher TCP/IP-Adresse zugewiesen ist. Dadurch wird in den ADS-Bausteinen nicht mehr die TCP/IP-Adresse, sondern nur noch die AmsNetld verwendet.

Voraussetzungen:

- Zwei CX70x0 Embedded-PCs.
- Beide CX70x0 sind im gleichen Netzwerk und über ADS erreichbar.

#### Gehen Sie wie folgt vor:

- 1. Starten Sie TwinCAT und verbinden Sie sich mit dem ersten CX70x0 (siehe: <u>Mit CX70x0 verbinden</u> [▶\_69]).
- 2. Klicken Sie links in der Strukturansicht auf **Routes**, wählen Sie die Registerkarte **Static Routes** und klicken Sie auf die Schaltfläche **Add**.

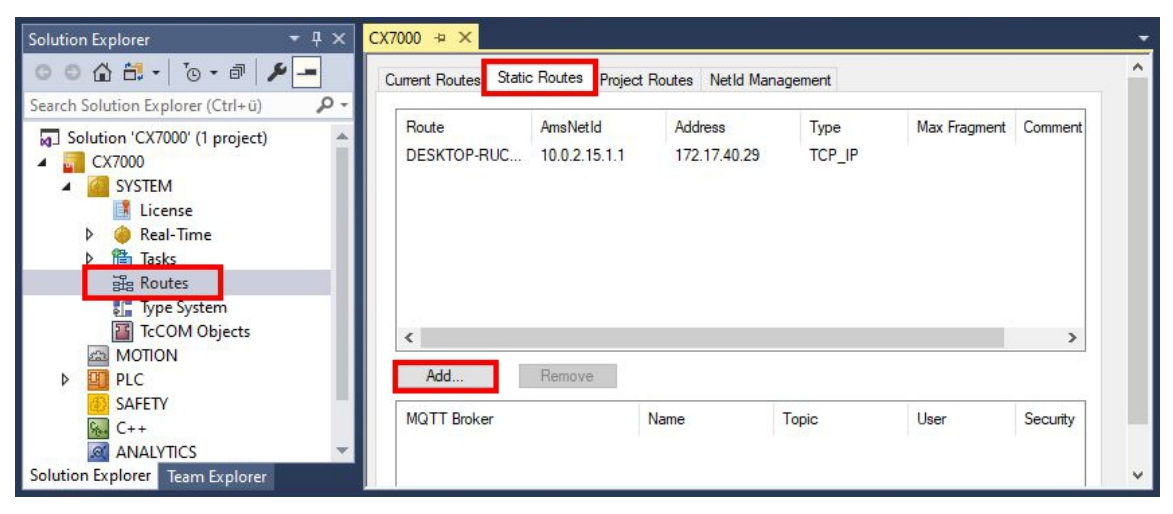

3. Wählen Sie unter **Remote Route** die Option **Static**, damit die ADS-Route im Projekt bestehen bleibt und klicken Sie anschließend auf die Schaltfläche **Broadcast Search**.

| Enter Host Name / IP:    |                                                                                                    |              |                  | Refresh Stat | us Bro          | adcast Search |
|--------------------------|----------------------------------------------------------------------------------------------------|--------------|------------------|--------------|-----------------|---------------|
| Host Name (              | Connected                                                                                                    | Address      | AMS NetId        | TwinCAT      | OS Version      | Fingerprint   |
| CX-315394                |                                                                                                    | 172.17.40.52 | 5.49.83.148.1.1  | 3.1.4022     | Windows 7       |               |
| CX-35D5DA                |                                                                                                    | 172.17.42.34 | 5.53.213.218.1.1 | 3.1.4024     | Windows 10 1809 | 3C8B9B1B4     |
| CX-3D3A1B                |                                                                                                    | 172.17.42.23 | 5.61.58.27.1.1   | 2.11.2301    | Win CE (6.0)    |               |
| CX-52D1BA                |                                                                                                    | 172.17.42.47 | 5.85.240.128.1.1 | 3.1.4024     | Windows 10 1809 | 008A9839D     |
| CX-5F0F80                |                                                                                                    | 172.17.42.27 | 5.95.15.128.1.1  | 3.1.4025     | TC/RTOS (0.9)   | 5AC4C9ECE     |
| CX-5F8F6A                |                                                                                                    | 172.17.42.28 | 5.95.143.106.1.1 | 3.1.4025     | TC/RTOS (0.9)   | 983E7D7F38    |
| CX-5F8F6C                |                                                                                                    | 172.17.40.64 | 5.95.143.108.1.1 | 3.1.4025     | TC/RTOS (0.9)   | 9E63837915    |
| CX7000-TwinSAFE          |                                                                                                    | 172.17.42.21 | 5.75.184.87.1.1  | 3.1.4025     | TC/RTOS (0.9)   | 8B0EBA629I    |
| <                        |                                                                                                    |              |                  |              |                 | >             |
| oute Name (Target):      | CX-5F8F6                                                                                                    | 6C           | ] Ro             | ute Name (Re | mote): CX-57E   | 102           |
| msNetId:                 | 5.95.143.                                                                                                    | 108.1.1      | Ta               | rget Route   | Remo            | te Route      |
| Selected (NIAT):         |                                                                                                    |              |                  | ) Proiect    | ON              | one / Server  |
| inadi Antsinena (nA r.). |                                                                                                    |              |                  | ) Static     | St              | atic          |
| ransport Type:           | TCP_IP                                                                                                    | ~            | 5                | ) Temporary  | O Te            | emporary      |
| ddress Info:             | 172.17.40                                                                                                    | ).64         |                  |              |                 |               |
| ◯ Host Name              | Address                                                                                                    |              |                  | dvanced Sett | ings 🔄 Unic     | lirectional   |
| onnection Timeout (s):   | 5                                                                                                    | -            |                  |              |                 |               |
|                          | and the second second se |              |                  |              |                 |               |

 Wählen Sie den zweiten CX70x0 als Ziel der ADS-Route aus. Die ADS-Route wird bei beiden Embedded-PCs eingetragen. Die AmsNetId des zweiten CX70x0 wird angezeigt und kann im Programm für ADS-Bausteine verwendet werden.

| Solution Explorer 🛛 👻 🕂 🗙                                                                                                    | CX7000 ⇔ ×                        |                                               |                                         |                          |              |          |
|----------------------------------------------------------------------------------------------------|-----------------------------------|-----------------------------------------------|-----------------------------------------|--------------------------|--------------|----------|
| ◎ ◎ 🏠 🛱 -   ఀ◎ - 🗗 🗡 💻                                                                                                    | Current Routes Stati              | c Routes Project Re                           | outes NetId Mar                         | nagement                 |              |          |
| Search Solution Explorer (Ctrl+ü)<br>Solution 'CX7000' (1 project)<br>Solution 'CX7000<br>Solution 'CX7000<br>Solution 'CX7000<br>Solution 'CX7000<br>Solution 'CX7000<br>Solution 'CX7000' (1 project)<br>Solution 'CX7000<br>Solution 'CX7000' (1 project)<br>Solution 'CX7000' (1 project)<br>Solution 'CX7000' (1 project)<br>Solution 'CX7000' (1 project)<br>Solution 'CX7000' (1 project)<br>Solution 'CX7000' (1 project)<br>Solution 'CX7000' (1 project)<br>Solution 'CX7000' (1 project)<br>Solution 'CX7000' (1 project)<br>Solution 'CX7000' (1 project)<br>Solution 'CX7000' (1 project)<br>Solution 'CX7000<br>Solution 'CX7000' (1 project)<br>Solution 'CX7000<br>Solution 'CX7000' (1 project)<br>Solution 'CX7000<br>Solution 'CX7000' (1 project)<br>Solution 'CX7000<br>Solution 'CX7000' (1 project)<br>Solution 'CX7000<br>Solution 'CX7000' (1 project)<br>Solution 'CX7000<br>Solution 'CX7000<br>Solution 'CX7000' (1 project)<br>Solution 'CX7000<br>Solution 'CX7000' (1 project)<br>Solution 'CX7000' (1 project)<br>Solution 'CX700' (1 project)<br>Solution 'CX700' (1 project)<br>Solution 'CX700' (1 project)<br>Solution 'CX700' (1 project)<br>Solution 'CX700' (1 project)<br>Solution 'CX700' (1 project)<br>Solution 'CX700' (1 project)<br>Solution 'CX700' (1 project)<br>Solution 'CX700' (1 project)<br>Solution 'CX700' (1 project)<br>Solution 'CX700' (1 project)<br>Solution 'CX700' (1 project | Route<br>DESKTOP-RUC<br>CX-5F8F6C | AmsNetId<br>10.0.2.15.1.1<br>5.95.143.108.1.1 | Address<br>172.17.40.29<br>172.17.40.64 | Type<br>TCP IP<br>TCP_IP | Max Fragment | Comment  |
| License<br>▷                                                                                                    |                                   |                                               |                                         |                          |              |          |
| TcCOM Objects                                                                                                    | < Add                             | Remove                                        |                                         |                          |              | >        |
| SAFETY                                                                                                    | MQTT Broker                       | N                                             | ame                                     | Topic                    | User         | Security |

5. Verbinden Sie sich jetzt mit dem zweiten CX70x0, welcher als Ziel der ADS-Route festgelegt wurde und schreiben Sie ein kleines Programm. Definieren Sie ein Array und zählen Sie einen Wert des Arrays hoch.

```
VAR
MarksTest AT %MB0 : ARRAY[0..9] of INT;
END_VAR
Program:
```

MarksTest[0]:=MarksTest[0]+1;

- 6. Aktivieren Sie die Konfiguration und schalten Sie den CX70x0 in den Run-Modus.
- 7. Schreiben Sie für den ersten CX70x0 ein Programm, welches den hochgezählten Wert des Arrays ausliest.

```
VAR
ADSREAD : ADSREAD;
NetID : STRING:='5.81.38.23.1.1'; (* AMSNetId of the target*)
Value : INT; (* value of target MarksTest[0]*)
Error : INT;
NoError : INT;
END VAR
```

```
Program:
    ADSREAD (
        NETID:=NetID ,
PORT:=851 , (* plc port of the target*)
         IDXGRP:=16#4020 , (* Marks %MB*)
        IDXOFFS:=0 , (* Marks offset in byte*)
LEN:=2 , (* length of data in byte*)
         DESTADDR:=ADR(Value) , (* pointer to the data in which the value is to be stored *)
         READ:=TRUE ,
         TMOUT:= ,
        BUSY=> ,
        ERR=> ,
        ERRID=> );
    IF NOT ADSREAD.BUSY THEN
        IF NOT ADSREAD.ERR THEN
             NoError:=NoError+1:
        ELSE
             Error:=Error+1;
        END IF
    ADSREAD (Read:=FALSE);
    END IF
```

- 8. Der hochgezählte Wert wird ausgelesen und an den ersten CX70x0 übermittelt.
- ⇒ Sie sollten beim ersten CX70x0 sehen, wie der Wert der Variable Value hochgezählt wird. Analog dazu funktioniert das Schreiben der Daten. Daten können mit dem Baustein ADSWRITE geschrieben werden. Achten Sie darauf, dass Sie in diesem Beispielaufbau den Offset (IDXOFFSET) auf 10 setzen, damit das Array [4...9] beschrieben wird. Beschränken Sie die Länge auf 10 Byte, da ein Array von 0...9 vom Typ INT angelegt wurde und damit der Speicher %MB0...MB19 (10 \* 2 Byte) verwendet (Die Elemente 0...4 zum Lesen und die Elemente 5...9 zum Schreiben des Arrays).

Verwenden Sie einen ADS-Befehl nach dem anderen. Warten Sie, bis der ADS-Dienst fertig ist, also der Ausgang BUSY des Bausteins auf FALSE geschaltet wird und erst danach den nächsten ADS-Baustein verwenden. Um den Zugriff zeitlich zu optimieren, können Sie auch einen ADSREADWRITE Baustein verwenden, der die Daten liest und gleichzeitig schreibt.

# 8.1.4 SPS-Projekt erstellen

In den nächsten Schritten wird beschrieben, wie Sie ein PLC-Projekt in TwinCAT erstellen und in der Strukturansicht einfügen.

Voraussetzungen für diesen Arbeitsschritt:

• Ein neu angelegtes TwinCAT XAE Projekt.

## Erstellen Sie ein PLC-Projekt wie folgt:

- 1. Klicken Sie in der Strukturansicht mit der rechten Maustaste auf PLC.
- 2. Klicken Sie im Kontextmenü auf Ad New Item und wählen Sie das Standard PLC Project.

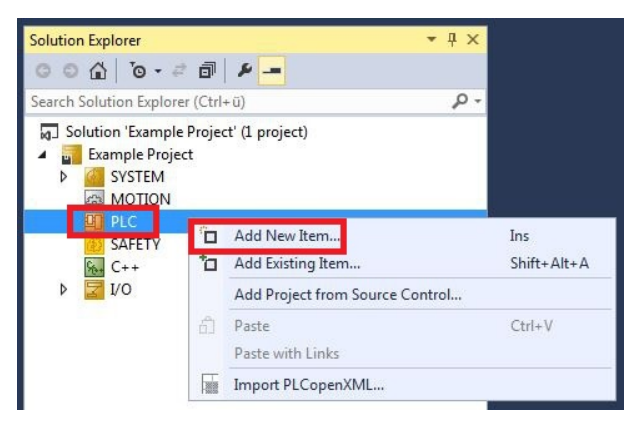

3. Klicken Sie in der Strukturansicht auf das neu erstellte PLC-Projekt und dann unter **POUs** doppelt auf **MAIN (PRG)**.

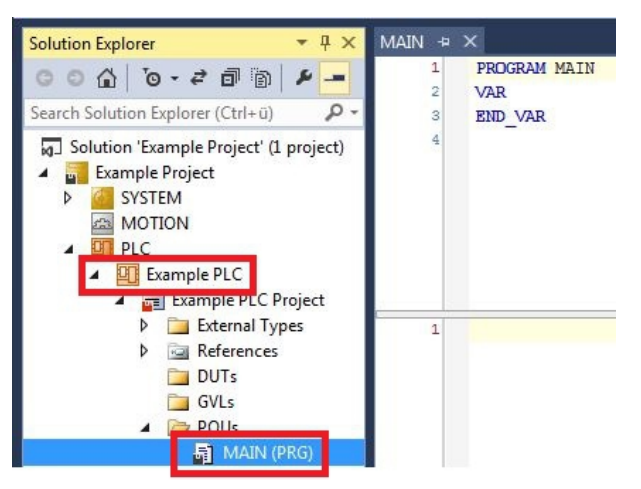

4. Schreiben Sie ein kleines Programm wie im folgenden Bild.

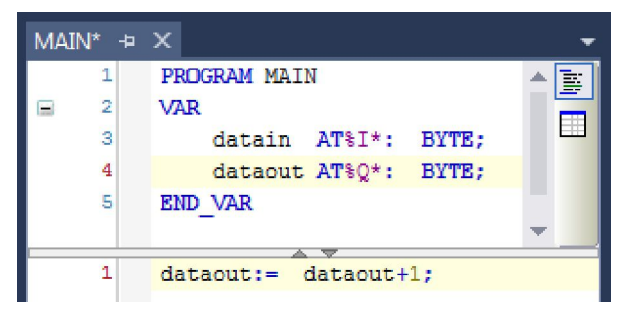

5. Klicken Sie in der Strukturansicht mit der rechten Maustaste auf das PLC-Projekt und dann im Kontextmenü auf **Build**.

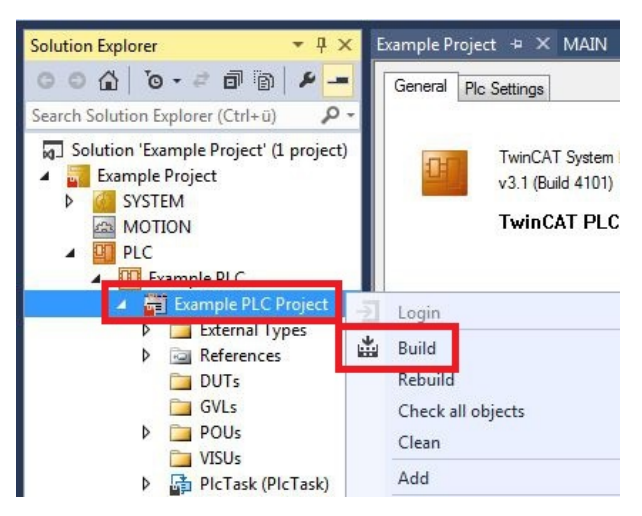

⇒ Sie haben erfolgreich ein PLC-Projekt erstellt und das Projekt in TwinCAT angefügt. Es wird eine PLC-Instanz mit den Variablen für die Eingänge und Ausgänge aus dem PLC-Projekt erstellt.

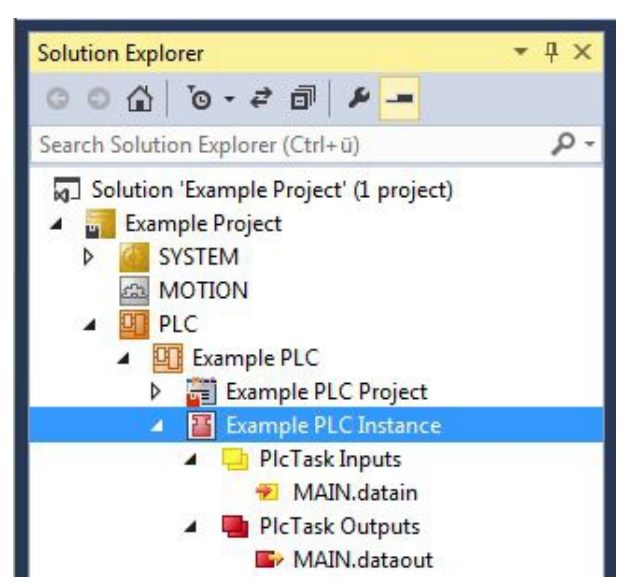

Im nächsten Schritt können Sie die Variablen mit der Hardware verknüpfen.

# 8.1.5 Variablen verknüpfen

Wurde das PLC-Projekt erfolgreich im System Manager angefügt, können die Sie die neu angelegten Einund Ausgangsvariablen aus dem PLC-Projekt mit den Ein- und Ausgängen Ihrer Hardware verknüpfen.

Voraussetzungen für diesen Arbeitsschritt:

• Ein angefügtes PLC-Programm in TwinCAT.

#### Verknüpfen Sie die Variablen wie folgt:

 Klicken Sie doppelt auf die Ein- bzw. Ausgangsvariablen in der Strukturansicht unter PLC. Das Fenster Attach Variable erscheint und zeigt an, welche Eingänge bzw. Ausgänge mit den Variablen aus dem PLC-Projekt verknüpft werden können.

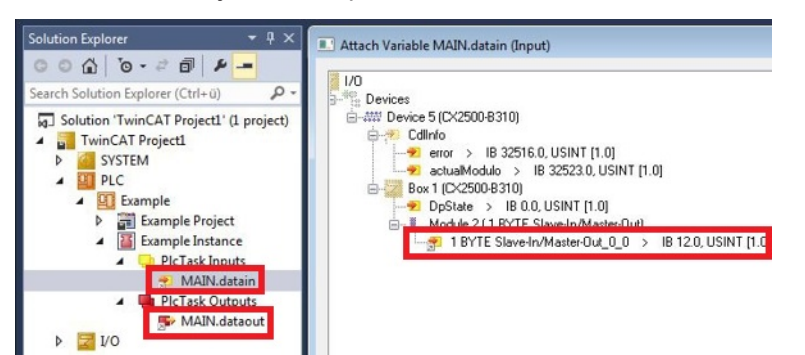

2. Klicken Sie doppelt im Fenster **Attach Variable** auf die Ein bzw. Ausgänge der Hardware. Verknüpfen Sie die Eingangsvariablen mit den Eingängen und die Ausgangsvariablen mit den Ausgängen der Hardware.

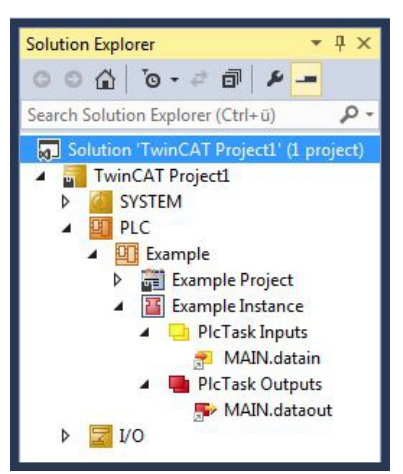

- Bereits verknüpfte Variablen werden in TwinCAT mit einem kleinen Pfeilsymbol markiert.
- 3. Klicken Sie in der Symbolleiste auf Activate Configuration.

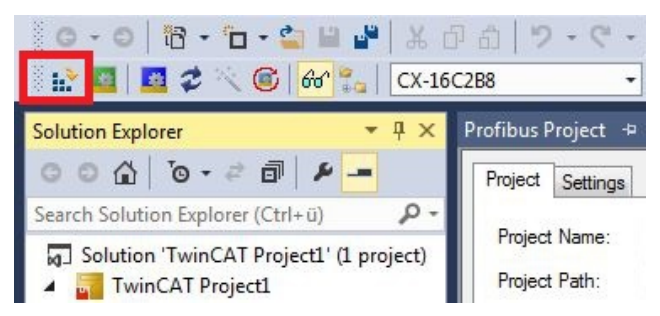

- 4. Bestätigen Sie die Anfrage, ob TwinCAT im Free Run Modus gestartet werden soll, mit Ja.
- ⇒ Sie haben erfolgreich Variablen mit der Hardware verknüpft. Mit Activate Configuration wird die aktuelle Konfiguration gesichert und aktiviert.

Als nächstes kann die Konfiguration auf den CX geladen werden, um TwinCAT automatisch im Run Modus und dann das PLC-Projekt zu starten.

# 8.1.6 Konfiguration auf CX laden

Wenn Variablen verknüpft sind, kann die Konfiguration gespeichert und auf den CX geladen werden. Das hat den Vorteil, dass das PLC-Projekt automatisch geladen und gestartet werden kann, wenn der CX eingeschaltet wird. Der Start des zuvor erstellten PLC-Projekts kann damit automatisiert werden.

Voraussetzungen für diesen Arbeitsschritt:

- Ein fertiges und im System Manager angefügtes PLC-Projekt.
- Variablen aus dem PLC-Projekt verknüpft mit der Hardware im System Manager.
- Ein CX ausgewählt als Zielsystem.

## Laden Sie die Konfiguration aus dem System Manager wie folgt auf den CX:

- 1. Klicken Sie links in der Strukturansicht auf SYSTEM.
- 2. Klicken Sie auf die Registerkarte Settings.

| Solution Explorer 🛛 🔻 👎                                                                           | X TwinCAT Project1              | ₽X              |                     |            |            |           |       |
|---------------------------------------------------------------------------------------------------|---------------------------------|-----------------|---------------------|------------|------------|-----------|-------|
| ○     ○     ○     ○     ○     ○     ○     □     ●     ●       Search Solution Evaluater (Ctrl+ii) | Version (Local)                 | Version (Target | Settings            | Data Types | Interfaces | Functions | ]     |
| Solution 'TwinCAT Project1' (1 pro                                                                | Boot Settings<br>ect Auto Boot: | (Target)        | ode (Enable<br>Mode | e)         |            |           | Apply |
|                                                                                                   | Auto Logon                      |                 |                     |            |            |           |       |
| ▷ UI PLC                                                                                          | User Nam<br>Password            | e Administra    | tor                 |            |            |           |       |

3. Wählen Sie unter Boot Settings die Option **Run Mode (Enable)** und Aktivieren Sie das Kontrollkästchen **Auto Logon**.

| Version (Local) | Version (Target) | Settings   | Data Types | Interfaces | Functions |     |
|-----------------|------------------|------------|------------|------------|-----------|-----|
| Boot Settings   | (Target)         |            | _          |            | Ap        | ply |
| Auto Boot:      | Run Mo           | de (Enable | e)         |            | ·         |     |
|                 | Config N         | Mode       |            |            |           |     |
| Auto Logon      |                  |            |            |            |           |     |
| User Nar        | me Administrat   | or         |            |            |           |     |
| Passwon         | d 🔸              |            |            |            |           |     |

- 4. Geben Sie im Feld **User Name** und im Feld **Password** den Benutzernahmen und das Passwort für den CX ein.
- 5. Klicken Sie auf Apply.
- 6. Klicken Sie links in der Strukturansicht unter PLC mit der rechten Maustaste auf das PLC-Projekt.

7. Klicken Sie im Kontextmenü auf **Autostart Boot Project**. Die Eistellung wird markiert

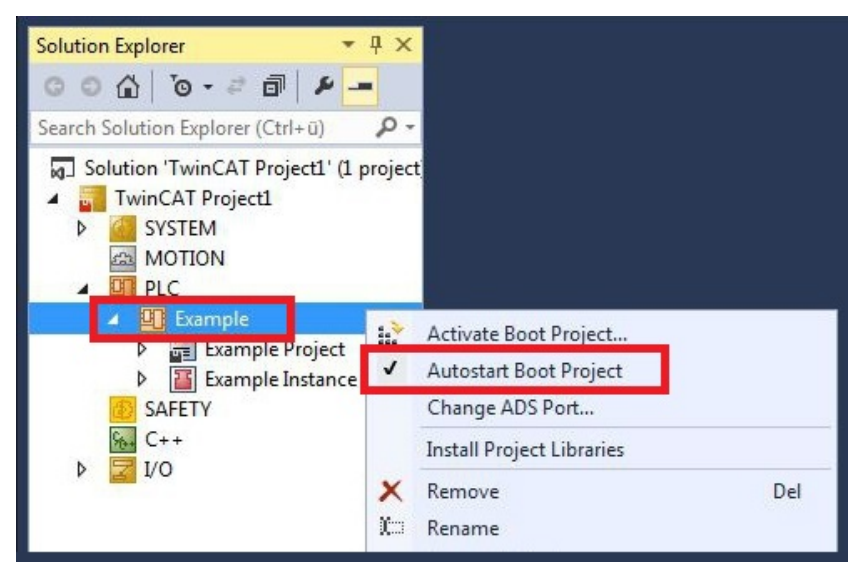

- 8. Klicken Sie in der Strukturansicht mit der rechten Maustaste auf den Projektordner.
- 9. Klicken Sie im Kontextmenü auf **Auto Save to Target as Archive**. Die Einstellung wird markiert.

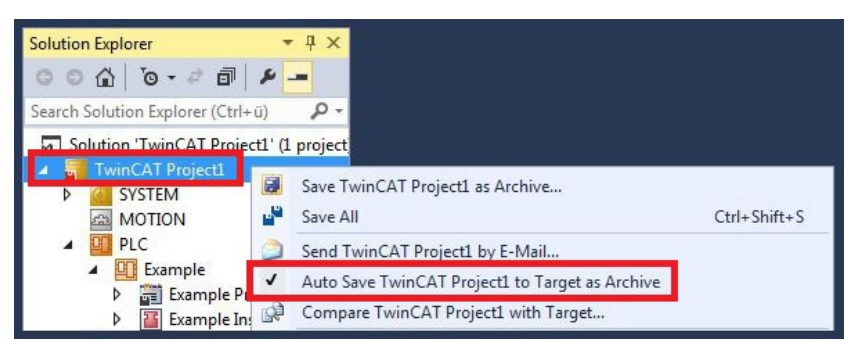

⇒ Sie haben erfolgreich die Konfiguration auf den CX geladen. Ab jetzt wird bei jedem Start TwinCAT im Run Mode und das PLC-Projekt gestartet.

Als nächstes kann der Master in einem neuen Projekt im System Manager angefügt und über den Master nach den fertig eingerichteten Slaves gesucht werden.

# 8.2 CX7031 Slave anlegen

Damit der PROFIBUS-Slave konfiguriert und später vom PROFIBUS-Master mit allen Ein- und Ausgängen erkannt wird, muss der PROFIBUS-Slave zuerst in TwinCAT angelegt werden.

Voraussetzungen:

• CX7031 als Zielgerät festgelegt.

#### Gehen Sie wie folgt vor:

- 1. Klicken Sie links in der Strukturansicht mit rechter Maustaste auf I/O Devices.
- 2. Klicken Sie im Kontextmenü auf Scan.

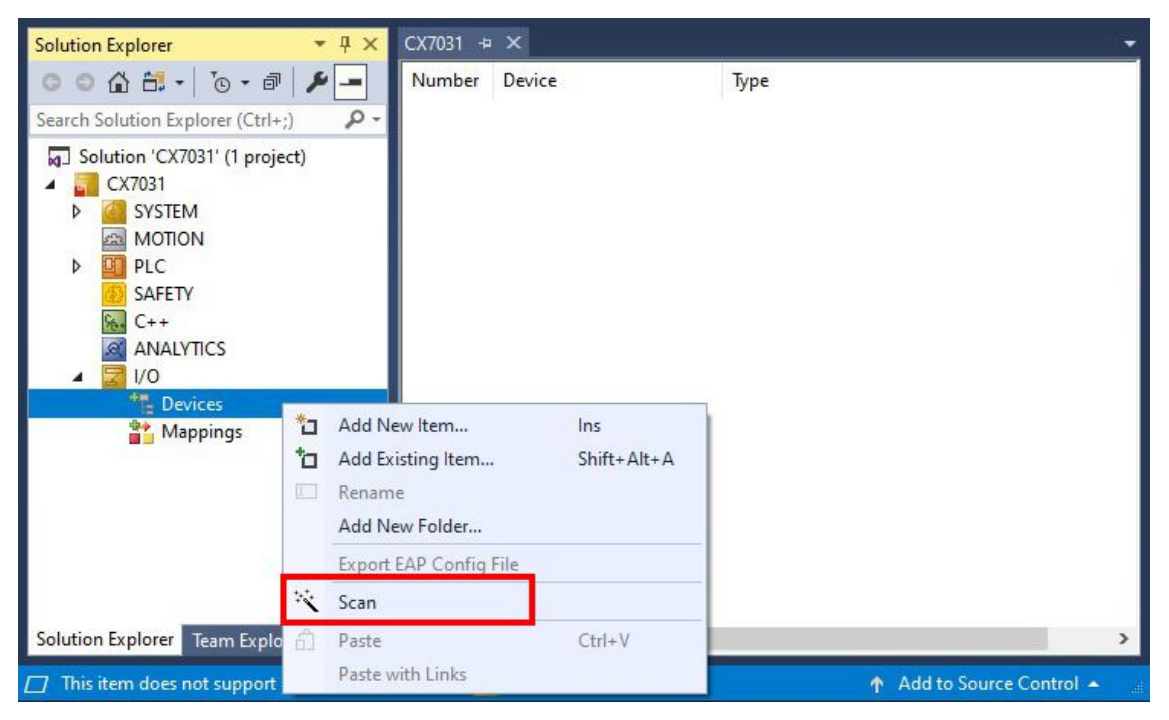

3. Wählen Sie die Geräte, die Sie verwenden wollen und bestätigen die Auswahl mit OK.

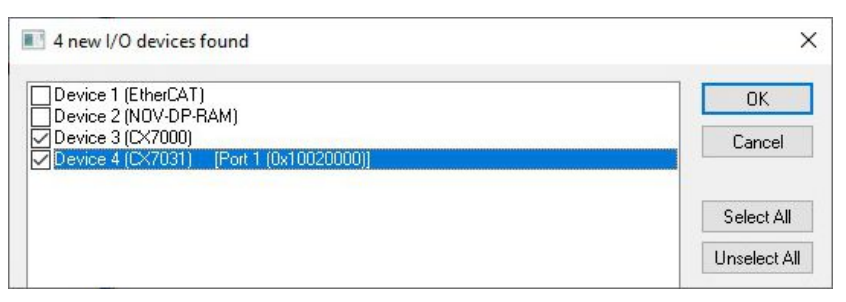

4. Bestätigen Sie die Anfrage mit **Ja**, um nach Boxen zu suchen. Die Boxen werden eingebunden. Das Fenster **Insert Module** erscheint.

| Гуре:    | 1 BYTE Slave-Out/Master-In                               | A | OK        |
|----------|----------------------------------------------------------|---|-----------|
|          | 3 BYTE Slave-Out/Master-In                               |   | Cancel    |
|          | 4 BYTE Slave-Out/Master-In                               |   | Cancer    |
|          | 6 BYTE Slave-Out/Master-In                               |   |           |
|          | 7 BYTE Slave-Out/Master-In<br>8 BYTE Slave-Out/Master-In |   | Multiple: |
|          | 9 BYTE Slave-Out/Master-In                               |   | 1         |
|          | 10 BYTE Slave-Out/Master-In                              |   |           |
|          | 12 BYTE Slave-Out/Master-In                              |   |           |
|          | 13 BYTE Slave-Out/Master-In                              | × |           |
| lamo:    |                                                          |   |           |
| vanie.   |                                                          |   |           |
| Comment: |                                                          |   |           |
|          |                                                          |   |           |
|          |                                                          |   |           |

- 5. Fügen Sie Module wie z.B. **1 BYTE Slave-Out/Master-In** und **1 BYTE Slave-In/Master-Out** für Ihr Prozessabbild ein.
- 6. Klicken Sie auf **Cancel**, um das Fenster **Insert Module** zu schließen.
- 7. Klicken Sie bei der Anfrage, ob FreeRun aktiviert werden soll, auf Ja.
- ⇒ Der PROFIBUS-Slave wird in der Strukturansicht mit den Ein- und Ausgängen angezeigt. Sie können weitere Module einfügen, indem Sie mit der rechten Maustaste auf die Box klicken und dann im Kontextmenü auf Add New Item klicken.

| ◎ ◎ 🏠 +   ఀ • 🗗   🖊 💻                                                                                                    | General DP-Slave                                                                                                    |                         |                              |
|----------------------------------------------------------------------------------------------------|----------------------------------------------------------------------------------------------------|-------------------------|------------------------------|
| earch Solution Explorer (Ctrl+;)                                                                                                    | Station No.: 30                                                                                                    | Ident No.:              | 0x0E3F                       |
| Inputs                                                                                                    | CfgData: 10 91 30 B1                                                                                                    |                         | 4                            |
| Outputs                                                                                                    | <                                                                                                    | >                       |                              |
| <ul> <li>Term 1 (CX7028)</li> <li>Device 4 (CX7031)</li> <li>Image</li> <li>Inputs</li> <li>Outputs</li> <li>Module 1 (1 BYTE Slave)</li> <li>Module 2 (2 BYTE Slave)</li> <li>Module 3 (1 BYTE In/C)</li> <li>Module 4 (2 BYTE In/C)</li> <li>Mappings</li> </ul> | Reaction on PROFIBUS-Error <ul> <li>DP-Outputs (master view) will be 0</li> <li>DP-Oata-Format</li> <li>DP-Inputs/Outputs in INTEL-Format</li> <li>DP-Inputs/Outputs in MOTOROLA-Format</li> </ul> Check of DP-CfgData <ul> <li>DP-Input-And -Output-Size must match</li> <li>DP-Input-ChkCfg handled by ADS Server</li> </ul> | ADS Server DPV1-Class 2 | Port: 0<br>PV1-C2<br>1000 ms |

Im nächsten Schritt können Sie das Prozessabbild erweitern, indem Sie zusätzliche virtuelle Slaves anlegen. Oder Sie können die Adresse einstellen, wenn Sie den Slave fertig konfiguriert haben.

# 8.2.1 PROFIBUS-Adresse einstellen

Nachdem der PROFIBUS-Slave erfolgreich in TwinCAT angefügt wurde, kann die PROFIBUS-Adresse des Slaves eingestellt werden. In diesem Arbeitsschritt wird die Adresse in TwinCAT eingestellt, damit der PROFIBUS-Slave über diese Adresse für den PROFIBUS-Master erreichbar ist.

Mögliche Adressen sind 1 bis 125, wobei die niedrigen Adressen für den Master bestimmt sind. Die Adressen 0 und 127 sind reserviert.

Voraussetzungen:

• Ein eingefügter PROFIBUS-Slave in TwinCAT.

## Gehen Sie wie folgt vor:

- 1. Klicken Sie auf eine Slave-Box und anschließend auf die Registerkarte **DP-Slave**.
- 2. Tippen Sie im Feld Station No einen Wert für die PROFIBUS-Adresse ein, z.B. "30".

| ◎ ● 🏠 🗄 ▾   ఀ౷ ▾ 🗗   🎾 💻                                                                                                    | General DP-Slave                                                                                                    |                                                            |                              |
|----------------------------------------------------------------------------------------------------|----------------------------------------------------------------------------------------------------|------------------------------------------------------------|------------------------------|
| Search Solution Explorer (Ctrl+;)                                                                                                    | Station No.: 30                                                                                                    | Ident No.:                                                 | 0x0E3F                       |
| ANALYTICS                                                                                                    | CfgData: 10 91 30 B1                                                                                                    |                                                            | 4                            |
| i 🛃 i/o                                                                                                    | <                                                                                                    | >                                                          |                              |
| <ul> <li>CX7000)</li> <li>CV7000)</li> <li>CV7000)</li> <li>Device 4 (CX7031)</li> <li>Inputs</li> <li>Outputs</li> <li>Outputs</li> <li>Inputs</li> <li>Module 1 (1 BYTE 5)</li> <li>Module 2 (2 BYTE 5)</li> <li>Module 3 (1 BYTE 1)</li> <li>Mappings</li> </ul> | Reaction on PROFIBUS-Error <ul> <li>DP-Outputs (master view) will be 0</li> <li>DP-Outputs (master view) will be unchanged</li> </ul> DP-Data-Format <ul> <li>DP-Inputs/Outputs in INTEL-Format</li> <li>DP-Inputs/Outputs in MOTOROLA-Format</li> </ul> Check of DP-CfgData <ul> <li>Disabled</li> <li>DP-Input- and -Output-Size must match</li> <li>DP-CfgData must match completely</li> <li>SetPm/ChkCfg handled by ADS Server</li> </ul> | ADS Server F<br>- DPV1-Class 2<br>- Enable DI<br>Watchdog: | Port: 0<br>PV1-C2<br>1000 ms |

⇒ Sie haben erfolgreich die Adresse eingestellt. Mit der eingestellten Adresse ist der PROFIBUS-Slave für den PROFIBUS-Master erreichbar. Als nächstes können Sie ein SPS-Projekt für den PROFIBUS-Slave erstellen.

# 8.2.2 Virtuellen Slave anlegen

Es können zusätzliche virtuelle Slaves auf der gleichen Hardwareschnittstelle angelegt werden. Dadurch können mehr Daten mit einem PROFIBUS-Master ausgetauscht oder eine Verbindung mit einem zweiten PROFIBUS-Master angelegt werden.

Es können maximal vier virtuelle Slaves angelegt werden. Pro Slave können maximal 240 Byte Daten konfiguriert werden, d. h. es können insgesamt viermal 240 Byte Daten in jede Richtung ausgetauscht werden. Jeder virtuelle Slave erhält über TwinCAT eine eigene Adresse und wird für den PROFIBUS-Master wie ein eigenständiges Gerät konfiguriert.

### Gehen Sie wie folgt vor:

- 1. Klicken Sie links in der Strukturansicht mit der rechten Maustaste auf einen PROFIBUS-Slave.
- 2. Klicken Sie im Kontextmenü auf Add New Item.

| Solution Explorer 🔹 🖣                 | ×          | X7031 + ×                      |              |                      |               |                | •     |
|---------------------------------------|------------|--------------------------------|--------------|----------------------|---------------|----------------|-------|
| © © ☆ ╬ -   ™ - #   ≯ <u>-</u>        |            | General CCAT                   | PBS ADS      | DP-Diag Diag History | PB Monitor DP | RAM (Online)   | ^     |
| Search Solution Explorer (Ctrl+;)     | <u>- م</u> | Name:                          | Device 4 (0  | CX7031)              |               | Id: 4          | 2     |
| CX7031                                |            | Object Id:                     | 0x0301004    | 0                    |               | 14 A.C.        |       |
| Generation     SYSTEM     Generation  |            | Туре:                          | Profibus Sla | ave (CCAT)           |               |                |       |
| BI PLC     SAFETY                     |            | Comment:                       |              |                      |               |                | *     |
|                                       |            | Add New Item.                  | ·            | Ins                  |               |                |       |
| ▲ 🔽 I/O                               | ×          | Remove                         | m            | Del                  |               |                | 4     |
| Devices BECK Device 3 (CX7000)        |            | Rename                         | Create sy    |                      |               | Create symbols | mbols |
| <ul> <li>Device 4 (CX7031)</li> </ul> |            | Change NetId                   |              |                      |               |                |       |
| 2₽ Image<br>▷ 🛄 Inputs<br>■ Outputs   |            | Save Device 4 (                | (CX7031) As  |                      |               |                |       |
|                                       |            | Online Reset                   |              |                      |               |                |       |
| Box 2 (CX7031) Mappings               |            | Online Reload<br>Online Delete |              |                      |               |                | >     |
| Solution Explorer Team Explorer       | ×          | Scan                           |              |                      |               | 2              |       |

⇒ Eine weitere Box (virtueller Slave) wird angelegt. Es können bis zu vier virtuelle Slaves angelegt werden.

| Solution Explorer 🔹 👎 🗙                                                                                                    | CX7031 += X                                                                                                    |
|----------------------------------------------------------------------------------------------------|----------------------------------------------------------------------------------------------------|
| ◎ ● 🔂 🗄 •   <sup>™</sup> • ₱   🔑 💻                                                                                                    | General DP-Slave                                                                                                    |
| Search Solution Explorer (Ctrl+;)                                                                                                    | Station No.: 0x0E3F                                                                                                    |
| PLC     SAFETY                                                                                                    | CfgData:                                                                                                    |
| <ul> <li>C++</li> <li>ANALYTICS</li> <li>I/O</li> <li>I/O</li></ul> | Reaction on PROFIBUS-Emor            • DP-Outputs (master view) will be 0             DP-Outputs (master view) will be unchanged             DP-Data-Format             • DP-Inputs/Outputs in INTEL-Format             DP-Inputs/Outputs in MOTOROLA-Format                                                                                                    |
| ▷         M Box 2 (CX7031)           ▷         M Box 3 (CX7031)           ▷         M Box 4 (CX7031)           ▷         M Box 5 (CX7031)                                                                                                    | Check of DP-CfgData     ADS Server Port:     0 <ul> <li>Disabled</li> <li>DP-Input- and -Output-Size must match</li> <li>DP-CfgData must match completely</li> <li>SetPm/ChkCfg handled by ADS Server</li> </ul> DPV1-Class 2     Image: Class 2     Image: Class 2     Image |
| Solution Explorer Team Explorer                                                                                                    | <                                                                                                    |

Für die virtuellen Slaves können jetzt eigene Variablen angelegt und die PROFIBUS-Adressen eingestellt werden.

# 8.2.3 Prozessdaten drehen

Die Prozessdaten werden standardmäßig im Intel Format übertragen. Wenn Sie die Daten im Motorola Format benötigen, müssen die Daten entsprechend gedreht werden. In diesem Arbeitsschritt wird gezeigt, wie die Daten in TwinCAT gedreht werden.

Wenn Sie das Standardformat benötigen, können Sie diesen Arbeitsschritt überspringen.

Voraussetzungen für diesen Arbeitsschritt:

• Ein fertig parametrierter Slave.

#### Drehen Sie die Prozessdaten wie folgt:

- 1. Klicken Sie rechts in der Strukturansicht auf eine Variable, deren Daten gedreht werden müssen.
- 2. Klicken Sie auf die Registerkarte Flags.

| Solution Explorer 🔷 🔻 🛪                                                                                                    | CX7031 - ×                            |
|----------------------------------------------------------------------------------------------------|---------------------------------------|
| ○ ○ ☆ ☆ - ] で - ฮ   ≯ -                                                                                                    | Variable Flags Online Online List     |
| Search Solution Explorer (Ctrl+;)                                                                                                    | Swap LOBYTE and HIBYTE                |
| ▲ 🔄 I/O                                                                                                    | Display Scaling: (none)               |
| ▲ <sup>®</sup> B Devices                                                                                                    | Display Mode:                         |
| ▶       image         ▶       image         ▶       inputs         Image       inputs         Image       image         >       inputs         Image       image         Image       image         Image | Fault Correction Method:              |
|                                                                                                    | · · · · · · · · · · · · · · · · · · · |
| Solution Explorer Team Explorer                                                                                                    | < >>                                  |

3. Klicken Sie auf die Option, die Sie benötigen. Bei WORD-Variablen können Sie nur LOBYTE- und HIBYTE tauschen. Bei DWORDs zusätzlich das LOWORD und HIWORD.

| Variable               | Flags | Online |  |  |  |
|------------------------|-------|--------|--|--|--|
| Swap LOBYTE and HIBYTE |       |        |  |  |  |
| Swap LOWORD and HIWORD |       |        |  |  |  |

⇒ Auf diese Weise können Sie Prozessdaten drehen. Benutzen Sie das folgende Beispiel, um zu sehen, wie sich die Daten bei den einzelnen Optionen verändern. Beispiel für DWORD.

| Daten des Slaves    | Daten die der Master empfängt |                  |                  |                                |  |  |
|---------------------|-------------------------------|------------------|------------------|--------------------------------|--|--|
| Ursprüngliche Daten | Keine Option<br>angewählt     | Swap Byte (blau) | Swap Word (grün) | Swap beides (blau<br>und grün) |  |  |
| 0x01020304          | 0x01020304                    | 0x02010403       | 0x03040102       | 0x04030201                     |  |  |

Die Daten können auch im SPS-Projekt mit dem Befehl ROR gedreht werden. Beispiel für ST: VarProfibus:=ROR(VarAnalog,8); (\*Beide Variablen vom Typ WORD\*)

# 8.2.4 DPV1-Daten empfangen

DPV1-Dienste sind neben der zyklischen Verbindung der azyklische Datenaustausch. Dieser wird immer vom PROFIBUS-Master initiiert und kann Daten über diesen Kanal lesen oder schreiben. Dieser Dienst ist sinnvoll, um Daten zu transportieren, die nur selten benötigt werden oder sich selten ändern. In der Regel sind dies z. B. Geräte, die zur Laufzeit parametriert werden können, diese Parameter kann der Anwender dann lesen oder schreiben.

Beim CX7031 steht dieser Kanal offen zur Verfügung und kann somit vom Anwender parallel zu den zyklischen Daten genutzt werden.

Der Empfang erfolgt beim CX7031 über die ADS-Notification-Bausteine in der SPS. Wird ein DPV1-Telegramm empfangen, so wird dieses in die ADS-Notification eingetragen und an die SPS weitergeleitet und kann dann mit den entsprechenden Bausteinen z. B. ADSWRITEIND bei einem Schreibtelegramm ausgewertet werden. Der Anwender muss auch die Antwort generieren und kann auch bei fehlerhaften DPV1-Daten einen entsprechenden Fehler zurückgeben, z. B., dass die Datenlänge nicht stimmt oder der DPV1-Index falsch ist.

Der Ablauf ist der Aufruf des Bausteins ADSWRITEIND, ist der VALID gesetzt, wurden Daten empfangen, da evtl. auch andere Dienste die ADS-Indication verwenden, empfiehlt es sich die AMS NetID zu prüfen, woher die ADS-Indication kommt. Im Falle des CX7031 ist dies die AMS NetID des CX7031 Device. Dann wird der Port überprüft, da im CX7031 evtl. 4 Slaves vorhanden sind, kann über die Portnummer festgestellt werden, von welchem Slave der DPV1-Dienst empfangen wurde. Der Port ist immer 1000 + Slave-Adresse. Man muss also einfach den Wert des Ports minus 1000 berechnen und erhält die PROFIBUS-Adresse des Slaves. Als nächstes kommt der IDXGRP, hier ist immer das Bit 31 gesetzt, zusätzlich ist hier die DPV1 Slot Nummer codiert. Der IDXOFFS enthält die DPV1 Indexnummer. Ist der DPV1-Dienst korrekt, so quittieren sie anschließend mit der entsprechenden ADS-Response und dem Ergebnis = 0. Ist der DPV1 ungültig, so muss die Response <> 0 sein und wird je nach Fehler beantwortet, hier sind die Fehlercodes der PROFIBUS-Norm zu beachten, diese sind in der folgenden Tabelle DP- V1 Error Response beschrieben.

Um die Weiterleitung an die SPS zu ermöglichen, muss in TwinCAT der Port der SPS angegeben werden, dies ist in der Regel "851". Der Standardwert ist "0", d. h. dieser Dienst ist deaktiviert.

| Solution Explorer 🛛 🔻 🖡 🗙                                                                                                    | CX7031 + ×                                                                                                    |
|----------------------------------------------------------------------------------------------------|----------------------------------------------------------------------------------------------------|
| ○ ○ ☆ 昔 -   '⊙ - ♬   ≁ -                                                                                                    | General DP-Slave                                                                                                    |
| Search Solution Explorer (Ctrl+;)                                                                                                    | Station No.:       2       Ident No.:       0x0E3F         CfgData:       10 92 20       3         Reaction on PROFIBUS-Error       Image: State of the state of the st |
| <ul> <li>Image</li> <li>Inputs</li> <li>Outputs</li> <li>Box 2 (CX7031)</li> <li>Inputs</li> <li>Module 1 (1 BYTE Slave-1</li> <li>Module 2 (3 BYTE Slave-1</li> <li>Module 2 (1 BYTE Slave-1</li> </ul> | DP-Inputs/Outputs in MOTOROLA-Poimat      Check of DP-CfgData     Disabled     DP-Input- and -Output-Size must match     DP-CfgData must match completely     SetPm/ChkCfg handled by ADS Server                                                                                                    |
| Mappings                                                                                                    | <                                                                                                    |

Abb. 28: DPV1-Daten empfangen: Aktivierung der Kommunikation unter TwinCAT.

### DPV1-Read

Eine DPV1-MSAC\_C1-Read-Indication wird wie folgt auf eine ADS-Read-Indication abgebildet:

| ADS-Read-Indication-Parameter | Bedeutung                                           |
|-------------------------------|-----------------------------------------------------|
| Source-Net-ID (NETID)         | Net-ID des Slaves (s. Karteireiter ADS des Devices) |

| ADS-Read-Indication-Parameter | Bedeutung                                                 |
|-------------------------------|-----------------------------------------------------------|
| Source-Port (PORT)            | 1000+Slave-Adresse                                        |
| Invoke-ID (INVOKEID)          | eindeutige Nummer, muss für den Response verwendet werden |
| IndexGroup (IDXGRP)           | Slot-Number (DPV1-Parameter) (0x010xFC)                   |
| IndexOffset (IDXOFFS)         | Index (DPV1-Parameter) (0x000xFF)                         |
| Length (LENGTH)               | Länge der auszulesenden Daten (max. 236 Byte)             |

Eine ADS-Read-Response wird wie folgt auf eine DPV1-MSAC\_C1-Read-Response abgebildet:

| ADS-Read-Response-Parameter | Bedeutung                                           |
|-----------------------------|-----------------------------------------------------|
| Destination-Net-ID (NETID)  | Net-ID des Slaves (s. Karteireiter ADS des Devices) |
| Destination-Port (PORT)     | 1000+Slave-Adresse                                  |
| Invoke-ID (INVOKEID)        | eindeutige Nummer, wie bei Indication               |
| Result (RESULT)             | Siehe DPV1-Fehler-Response                          |
| Length (LENGTH)             | Länge der gelesenen Daten                           |
| Data (DATAADDR)             | gelesene Daten                                      |

### **DPV1-Write**

Eine DPV1-MSAC\_C1-Write-Indication wird wie folgt auf eine ADS-Write-Indication abgebildet:

| ADS-Write-Indication-Parameter | Bedeutung                                                 |
|--------------------------------|-----------------------------------------------------------|
| Source-Net-ID (NETID)          | Net-ID des Slaves (s. Karteireiter ADS des Devices)       |
| Source-Port (PORT)             | 1000+Slave-Adresse                                        |
| Invoke-ID (INVOKEID)           | eindeutige Nummer, muss für den Response verwendet werden |
| IndexGroup (IDXGRP)            | Slot-Number (DPV1-Parameter) (0x010xFC)                   |
| IndexOffset (IDXOFFS)          | Index (DPV1-Parameter) (0x000xFF)                         |
| Length (LENGTH)                | Länge der zu schreibenden Daten (max. 240 Byte)           |
| Data (DATAADDR)                | zu schreibende Daten                                      |

Eine ADS-Read-Response wird wie folgt auf eine DPV1-MSAC\_C1-Read-Response abgebildet:

| ADS-Read-Response-Parameter | Bedeutung                                           |
|-----------------------------|-----------------------------------------------------|
| Destination-Net-ID (NETID)  | Net-ID des Slaves (s. Karteireiter ADS des Devices) |
| Destination-Port (PORT)     | 1000+Slave-Adresse                                  |
| Invoke-ID (INVOKEID)        | eindeutige Nummer, wie bei Indication               |
| Result (RESULT)             | Siehe DPV1-Fehler-Response                          |
| Length (LENGTH)             | Länge der gelesenen Daten                           |

### **DPV1-Fehler-Response:**

Response: = 16#aaaa\_yyxz (yy Fehler Code 2 Herstellerspezifisch, x Error Class, z Error Code) "aaaa" optional, ADS-Fehlercode, wir empfehlen hier den Fehlercode 0x0700 zu verwenden.

| Error-Class (x= Bit 4-7) | Error-Code (z=Bit 0-3) | Bedeutung                          |
|--------------------------|------------------------|------------------------------------|
| 0xA                      | 0x0                    | Application, Read Error            |
|                          | 0x1                    | Application, Write Error           |
|                          | 0x2                    | Application, Module Failure        |
|                          | 0x8                    | Application, Version Conflict      |
|                          | 0x9                    | Application, Feature Not Supported |
| 0xB                      | 0x0                    | Access, Invalid Index              |
|                          | 0x1                    | Access, Write Length Error         |
|                          | 0x2                    | Access, Invalid Slot               |
|                          | 0x3                    | Access, Type Conflict              |

| Error-Class (x= Bit 4-7) | Error-Code (z=Bit 0-3) | Bedeutung                          |
|--------------------------|------------------------|------------------------------------|
|                          | 0x4                    | Access, Invalid Area               |
|                          | 0x5                    | Access, State Conflict             |
|                          | 0x6                    | Access, Access Denied              |
|                          | 0x7                    | Access, Invalid Range              |
|                          | 0x8                    | Access, Invalid Parameter          |
|                          | 0x9                    | Access, Invalid Type               |
| 0xC                      | 0x0                    | Resource, Read Constrain Conflict  |
|                          | 0x1                    | Resource, Write Constrain Conflict |
|                          | 0x2                    | Resource, Busy                     |
|                          | 0x3                    | Resource, Unavailable              |

Beispiel sie wollen mitteilen das der DPV1-Index falsch ist so antworten sie im Response mit einer 0x0000\_00B0.

#### Code-Beispiel:

```
VAR GLOBAL
     CX7031_NetID AT %I*:AMSNETID ;
                                       //Link to the AMS Net ID from the CX7031 PROFIBUS Interface
END VAR
PROGRAM pro DPV1 Service
VAR
     i : INT; //Count up if something is coming in the Write Indication
             :STRING;
     sNetId
    nPort
                    :UINT;
                    :UDINT;
     udInvokeId
     iCase
                    :INT;
     udGroup
                    :UDINT;
                     :UDINT;
     udOffset
    udLenght
                    :UDINT;
                    :POINTER TO BYTE; (* Datenpointer *)
    ptrByte
     fbAdsWriteInd :ADSWRITEIND;
     fbAdsWriteRes :ADSWRITERES;
    bExecute
                     :BOOL;
    result
                     :UDINT; //Bit 0..7 Error Code 1: Class/Code, Bit 8..15 Error Code 2, Bit 16..31
not necessary
                     :UDINT;
    nResult
    DPV1 Write
                    :ARRAY[0..255] OF BYTE;
     ADSREADINDEX :ADSREADINDEX;
     ADSREADRES
                     :ADSREADRES;
    sNetId READ
                    :STRING(23);
    nPort_READ
                    :UINT;
     udInvokeId READ :UDINT;
    udGroup READ
                    :DWORD;
    udOffset_READ
udLenght_READ
                     :UDINT;
                    :UDINT;
     ptrByte READ
                     :Tc2_System.UXINT;
     DATAADDR
                     :INT;
     DataRead
                    :ARRAY[0..199] OF BYTE;
     iRead
                     :INT;
END_VAR
//Read a DPV1 Write here we receive DV1 write data
fbAdsWriteInd(
    CLEAR
              :=,
     VALID
              =>,
     NETID
              =>,
     PORT
              =>,
     INVOKEID =>,
     TDXGRP
              =>,
     IDXOFFS
              =>,
     LENGTH
              =>,
     DATAADDR =>);
IF fbAdsWriteInd.VALID THEN
                               //wait until valid is True then we receive data
    (* You have to check the NETID and port number if you use ADS notification also for other
things *)
    i := i + 1; //Count up if something is coming in the Indication
     sNetId := fbAdsWriteInd.NETID; //AMD Net ID from device (CX7031)
    nPort := fbAdsWriteInd.PORT; //PB Adresse + 1000 dec
```

```
udInvokeId := fbAdsWriteInd.INVOKEID; //for the Response
     udGroup := UDINT TO DWORD(fbAdsWriteInd.IDXGRP);
     udOffset := fbAdsWriteInd.IDXOFFS; //Prm or Cfg Data or DPV1 Services
udLenght := fbAdsWriteInd.LENGTH; //Len of the data
     ptrByte := fbAdsWriteInd.DATAADDR; //Pointer from the data
        //Result without Error, if you want so send an Error use "1"
        IF F CreateAmsNetId(nIds:=gvl.CX7031 NetID )=sNetId THEN //Check the AMSNet ID from CX7031
-> IF sNetId='5.23.4.5.4.1' THEN ....
IF nPort=1000 + 22 THEN //Slave with Adress 22
                 CASE udOffset OF //Offset which kind of data is comming
                      20: //For DP-V1 Services (20 is here the PB Index)
                          MEMCPY(ADR(DPV1_Write),ptrByte,udLenght);
                          fbAdsWriteRes.RESULT := 0;
                      ELSE
                           fbAdsWriteRes.RESULT := 16#0700 00B0 ; //Access, Invalid Index;
                 END CASE
            END IF
            IF iCase = 0 THEN
                      iCase := 10; //Send response
            END IF
        END IF
END IF
CASE iCase OF
     0: (* WAIT *);
     10: (* send ADS-Response *)
            fbAdsWriteRes(
                   NETID := sNetId,
                   PORT := nPort,
                   INVOKEID := udInvokeId,
                   RESULT := ,
RESPOND := TRUE);
            fbAdsWriteInd(CLEAR:=TRUE); (* confirm ADS-Indication *)
            iCase := 20;
     20: fbAdsWriteRes(RESPOND:=FALSE);
            fbAdsWriteInd(CLEAR:=FALSE);
            iCase := 0;
END CASE
//READ Indication for DPV1 Read Data
ADSREADINDEX(
     CLEAR:=
     MINIDXGRP:= ,
     VALID=> ,
     NETID=> ,
     PORT=>
     INVOKEID=>
     IDXGRP=> ,
     IDXOFFS=> ,
     LENGTH=> );
IF ADSREADINDEX.VALID THEN
     sNetId_READ :=ADSREADINDEX.NETID; //AMD Net ID from device (CX7031)
     nPort READ
                      :=ADSREADINDEX.PORT; //PB Adresse + 1000 dec
     udInvokeId READ := ADSREADINDEX.INVOKEID; //for the Response
     udGroup_READ :=UDINT_TO_DWORD(ADSREADINDEX.IDXGRP);
udOffset_READ :=ADSREADINDEX.IDXOFFS; //Prm or Cfg Data
     udLenght_READ
                     :=ADSREADINDEX.LENGTH; //Len of the data
        iRead:=10;
        IF F_CreateAmsNetId(nIds:=gvl.CX7031_NetID)=sNetId_READ THEN //Check the AMSNet ID from
CX7031 -> IF sNetId='5.23.4.5.4.1' THEN ....
            IF nPort READ =1022 THEN //Check Slave Addr 22
                  IF (16#FF AND udGroup READ) = 2 THEN //Check Slot Number
                      IF udOffset READ=16#15 THEN //Check Index Number, here is the Index 21=0x15
                              DataRead[0]:=DPV1 Write[0]+1;
                              ADSREADRES.RESULT:=0; //no Error
                      ELSE
                              ADSREADRES.RESULT :=16#0700 00B0 ; //Access, Invalid Index
                      END_IF
                  ELSE
                     ADSREADRES.RESULT :=16#0700 00B2 ; //Access, Invalid Slot
                  END IF
            END IF
        END IF
END IF
CASE iRead OF
    0: //Wait
   10:
```

```
ADSREADRES(

NETID:=sNetId_READ,

PORT:=nPort_READ,

INVOKEID:=udInvokeId_READ,

RESULT:=,

LEN:=20,

DATAADDR:=ADR(DataRead),

RESPOND:=TRUE);

ADSREADINDEX(Clear:=TRUE);

iRead:=20;

20: ADSREADRES(RESPOND:=FALSE);

ADSREADINDEX(Clear:=FALSE);

iRead:=0;

CASE
```

END\_CASE

# 8.2.5 PROFIBUS-Adresse über die SPS setzen

Die PROFIBUS-Adresse dient dazu, den Geräten in einem PROFIBUS-Netzwerk eine eindeutige Identifikation zuzuweisen, um die Kommunikation zwischen der Steuerung und den angeschlossenen Geräten zu ermöglichen. Neben den Einstellmöglichkeiten in TwinCAT kann die PROFIBUS-Adresse auch über die SPS eingestellt werden.

#### Gehen Sie wie folgt vor:

1. Aktivieren Sie in TwinCAT die Option Get Station No. from PLC und aktivieren Sie das Projekt.

| General CCAT PBS AD      | S DP-Diag        | Diag History | PB Monitor | DPRAM (Online)           |
|--------------------------|------------------|--------------|------------|--------------------------|
| PCI Bus/Slot:            | Port 1 (0x1002   | 0000)        | Search     |                          |
| Product/Revision:        | CX7031           |              | Version C  | CCAT-Driver:             |
| Station No .:            | Set at box       | ~            | V1.28      |                          |
| Baudrate:                | Auto-Baud        | ~            | CCAT-Fir   | mware:                   |
|                          | Bus-Parameter    | (DP)         | Build Da   | te: 17.07.23             |
| Operation Mode:          | DP               | ~            | Upload (   | Configuration            |
| Cycle Time (µs):         | 5000             |              | Verify Co  | onfiguration             |
| Estimated DP-Cycle (µs): | 289              |              | Allow      | all GSD-Files            |
| DP-Cycles/Task Cycle:    | 1                | *            | Rexib      | le Process Image         |
|                          | Timing DP-Cyc    | le           | Optim      | ized Cycle               |
|                          | Start Up-/Fault- | Settings     | Disab      | le Dp-State Modification |
|                          |                  |              | 🗌 Info 🛙   | ata Support              |
|                          |                  |              | Get S      | tation No. from PLC      |

- 2. Der CX7031 startet zunächst ohne PROFIBUS-Adresse und es findet keine PROFIBUS-Kommunikation statt.
- Weisen Sie dem PROFIBUS-Slave mit Hilfe des Funktionsbausteins ADSWRITE eine PROFIBUS-Adresse zu.

```
AMS Net ID //from CX7031 device

Port := 200

IDXGRP:= 16#F480

IDXOFFS:= 0..3 //(if you have configured up to 4 slaves)

LEN:=1
```

4. Das erste Byte Daten enthält dann die PROFIBUS-Adresse des Slaves. Achten Sie beim Arbeiten mit mehreren Slaves am CX7031 darauf, dass beim Schreiben einer neuen PROFIBUS-Adresse, die bereits in Kommunikation befindlichen PROFIBUS-Slaves kurzzeitig aus dem Datenaustausch gehen.

Die Adresse wird im CX7031 gespeichert, d.h. bei einem TwinCAT-Restart oder Power-ON bleiben die geschriebenen Adressen für die Slaves gültig. Ein Zurücklesen über den Funktionsbaustein ADSREAD ist nicht möglich.

Bei Verwendung mehrerer Slaves im CX7031 kann immer nur ein Slave aktiv oder inaktiv geschaltet werden. Sollen z. B. alle maximal möglichen 4 Slaves eine PROFIBUS-Adresse aus der SPS erhalten, so muss dies nacheinander geschehen und kann nicht gleichzeitig erfolgen. Weiterhin ist zu beachten, dass jede Zustandsänderung zur Folge hat, dass die anderen Teilnehmer kurzzeitig den Datenaustausch verlassen, technisch ist dies nicht anders lösbar. Auch wenn Sie einen der Slaves deaktivieren, der sich im Datenaustausch befindet, dann fallen auch die anderen Slaves kurz aus, bauen aber sofort wieder die Verbindung auf. Dies müssen sie in ihrer Applikation berücksichtigen. Wenn ihre Anwendung damit nicht umgehen kann, ist das Feature für sie nicht nutzbar.

## Weitere Einsatzszenarien

Die Beschreibung weiterer Anwendungsszenarien ist als Anregung gedacht und erhebt keinen Anspruch auf Vollständigkeit.

1. Hot-Connect nutzen:

Dieses Feature kann dazu verwendet werden, Slaves zu aktivieren, wenn der CX7031 z. B. über EtherCAT eine bestimmte Konfiguration erkennt. Solch eine Konfiguration könnte beispielsweise eine Hot-Connect-Gruppe sein.

Wird eine bestimmte Hot-Connect-Gruppe erkannt, wird die entsprechende PROFIBUS-Adresse gesetzt und der Slave aktiviert. Ist die Hot-Connect-Gruppe nicht vorhanden, wird die PROFIBUS-Adresse auf "0" gesetzt. Dies kann auch im laufenden Betrieb geschehen, wenn die Hot-Connect-Gruppe über EtherCAT angeschlossen ist. Da bis zu vier Slaves angelegt werden können, wird empfohlen, maximal drei Hot-Connect-Gruppen zu verwenden.

2. Diagnosedaten verschicken:

Die PROFIBUS-Diagnosedaten können über ADSWRITE gesendet werden. Die herstellerspezifische Diagnose beginnt ab dem 6. Byte mit der Länge der folgenden Diagnose-Daten. Das erste Byte der Diagnose-Daten muss immer 0x08 sein, damit herstellerspezifische Diagnose gesendet wird, die Bytes 2...6 werden vom Treiber gesetzt und können von Ihrer Applikation nicht verändert werden.

Beispiel für 10 Byte Diagnosedaten für Slave Nr. 2:

```
DiagArray[0]:=16#08;
                            // Must be set to trigger manufacturer-specific diagnostics
DiagArray[1..5]:=16#00;
                            // Described by the CX
DiagArray[6]:=10;
                            // 10 bytes of diagnostic data including length information
DiagArray[7..15]:=Value;
                            // Your diagnostic data
ADS Write:
AMD Net ID := CX7031 Interface
Port := 1002;
                           // 1000dec + Slave Address
IDXGRP:= 16#F481;
IDXOFFS:= 0;
LEN:=16;
                            // 6 bytes + manufacturer-specific diagnostics
```

Wenn Sie zusätzlich Alarm- oder Fehlerbausteine Ihrer übergeordneten Steuerung verwenden wollen, ist dies ein weiteres Einsatzszenario, das Sie nutzen können. Solche Alarm- oder Fehlerbausteine werden in der Master-Steuerung in der Regel anders verarbeitet und aufgerufen als die Standard IO-Daten.

Wenn z. B. der CX einen Fehler hat und der EtherCAT-Master ein Problem erkannt hat, dann laufen die normalen IO-Daten für den PROFIBUS zunächst unabhängig davon weiter. Um nun dem PROFIBUS-Master anzuzeigen, dass der Slave einen Fehler erkannt hat, kann der Slave eine Diagnosemeldung senden. Der Vorteil einer Diagnosemeldung ist, dass sie ereignisgesteuert abläuft und je nach PROFIBUS-Master auch in speziellen Bausteinen verarbeitet und/oder auch optisch angezeigt wird.

Zusätzlich können über die Diagnose Min- und Maxwerte abgesetzt werden, z.B. bei Über- oder Unterschreiten eines Füllstandes. Gerade bei verfahrenstechnischen Anlagen werden diese Diagnosedaten in speziellen Fehlerloggern aufgezeichnet und gespeichert.

# 8.2.6 PROFIBUS-Geräte mit CX7031 simulieren

Der CX7031 kann bis zu vier PROFIBUS-Geräte simulieren. Dabei ist zu beachten, dass der CX7031 lediglich die GSD-Datei simulieren kann, jedoch nicht die eigentliche Funktion oder Logik. Auch Timings sind nicht Bestandteil der Simulation. Daher muss der Anwender selbst dafür sorgen und ist auch selbst für die Applikation verantwortlich. Die Anzahl der Prozessdaten sowie der Parameter- und Konfigurationsdaten darf insgesamt 240 Byte nicht überschreiten.

Die Parameter- und Konfigurationsdaten werden immer fehlerfrei bestätigt. Es ist jedoch möglich, diese beiden Datenpakete zur Auswertung und gegebenenfalls zur Veränderung der Prozessdaten oder Funktion in die SPS umzuleiten.

### Gehen Sie wie folgt vor:

1. Fügen sie die GSD-Datei, die sie Simulieren möchten, in den Ordner \*TwinCAT\3.1\Config\lo\Profibus* ein.

| General CCAT PBS AD      | S DP-Diag Diag History   | PB Monitor DPRAM (Online)     |
|--------------------------|--------------------------|-------------------------------|
| PCI Bus/Slot:            | Port 1 (0x10020000)      | Search                        |
| Product/Revision:        | CX7031                   | Version CCAT-Driver:          |
| Station No .:            | Set at box V             | V1.28                         |
| Baudrate:                | Auto-Baud ~              | CCAT-Firmware:                |
|                          | Bus-Parameter (DP)       | Build Date: 17.07.23          |
| Operation Mode:          | DP ~                     | Upload Configuration          |
| Cycle Time (µs):         | 10000                    | Verify Configuration          |
| Estimated DP-Cycle (µs): | 221                      | Allow all GSD-Files           |
| DP-Cycles/Task Cycle:    | 1                        | Flexible Process Image        |
|                          | Timing DP-Cycle          | Optimized Cycle               |
|                          | Start Up-/Fault-Settings | Disable Dp-State Modification |
|                          |                          | Info Data Support             |
|                          |                          | Get Station No. from PLC      |

2. Aktivieren Sie die Option Allow all GSD-Files, um die diese Funktion zu aktiveren.

3. Fügen Sie das zu simulierende PROFIBUS-Gerät in den Strukturbaum ein. Die Eingangsdaten werden dann als Ausgangsdaten betrachtet und umgekehrt, da sich die Datenrichtung ändert. Die GSD-Datei zeigt die Daten aus Sicht des Masters. Da die GSD-Datei jedoch aus Sicht des Slaves betrachtet wird, ist die Datenrichtung umgekehrt.

Beispiel: Die GSD-Datei enthält eine INT-Variable, die den Temperaturwert eines PROFIBUS-Slaves anzeigt. In der Simulation auf dem CX7031 wird dieser Wert über eine EL3312 ermittelt, die als Eingang an die Klemme angeschlossen ist und als Ausgang an das PROFIBUS-Slave-Interface weitergeleitet wird. Auf der PROFIBUS-Master-Seite erscheint der Wert dann wieder als Eingang.

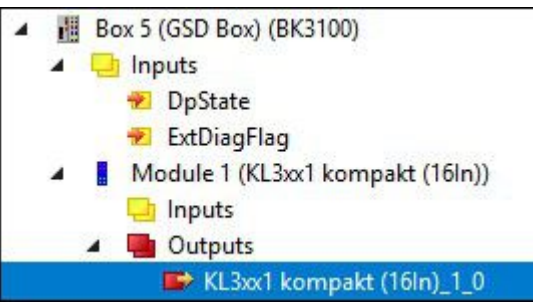

Das Bild zeigt einen simulierten BK3100 mit einer analogen Eingangsklemme. Um die Daten für den Eingang (aus Sicht des Masters) zu verknüpfen, ist ein analoger Ausgang erforderlich.

## 8.2.7 Parameter- und Konfigurationsdaten an die SPS weiterleiten

Um die Parameter- und Konfigurationsdaten an die SPS übertragen zu können, müssen diese im Slave an den ADS-Server gesendet werden. Die entsprechende Option wird über TwinCAT aktiviert.

## Gehen Sie wie folgt vor:

- 1. Wählen Sie links im Strukturbaum den PROFIBUS-Slave aus,
- 2. Aktivieren Sie die Option SetPrm/ChkCfg handled by ADS Server..

| auon no. |                                        | Ident INO    | UNDEOL   |
|----------|----------------------------------------|--------------|----------|
| fgData:  | 50 63 63 10 20                         |              | 5        |
|          | <                                      | >            |          |
| Reaction | on PROFIBUS-Error                      |              |          |
| OP-0     | utputs (master view) will be 0         |              |          |
| O DP-O   | utputs (master view) will be unchanged |              |          |
| DP-Data- | Format                                 |              |          |
| DP-In    | nputs/Outputs in INTEL-Format          |              |          |
| O DP-In  | nputs/Outputs in MOTOROLA-Format       |              | -        |
| Check of | DP-CfgData                             | ADS Server F | Port 851 |
| () Disab | oled                                   | DPV1-Class 2 |          |
| O DP-In  | nput- and -Output-Size must match      | Enable D     | PV/1_C2  |
| O DP-C   | foData must match completely           |              | VIOZ     |
| Set Pr   | m/ChkCfg handled by ADS Server         | Watchdog:    | 1000 ms  |

- 3. Verwenden Sie den Port 851 für die erste SPS-Task.
- ⇒ Die Daten werden nun über ADS-Indication an die SPS gesendet. In der SPS müssen die Daten angenommen und quittiert werden.

#### Daten in der SPS annehmen und quittieren

Zunächst sollten Sie überprüfen, woher die Daten stammen. Der CX7031 unterstützt bis zu 4 Slaves, die in der Portnummer des Slaves codiert sind, nämlich in der PROFIBUS-Adresse + 0x1000hex.

Das Telegramm ist im IdxOffset codiert:

- Parameterdaten: 16#03230020
- Konfigurationsdaten: 16#03230021

Beim Starten des Masters erhalten Sie immer zwei Indikationen, die Sie beide mit Result=0 quittieren müssen, ansonsten wird ein Fehler an den entsprechenden PROFIBUS-Master gesendet und die Verbindung nicht aufgebaut.

#### Code-Beispiel:

```
VAR
                  : INT;
  i
   sNetId
                  : STRING;
                 : UINT;
  nPort
                  : UDINT;
  udInvokeId
  iCase
                   : INT;
  udGroup
                  : UDINT;
                 : UDINT;
: UDINT
  udOffset
  udLenght.
                  : POINTER TO BYTE; (* Datenpointer *)
  ptrByte
  strPrmData2
                 : ARRAY[0..127] OF BYTE;
  strCfgData2 : ARRAY[0..127] OF BYTE;
strPrmData3 : ARRAY[0..127] OF BYTE;
   strCfgData3 : ARRAY[0..127] OF BYTE;
fbAdsWriteInd : ADSWRITEIND;
   fbAdsWriteRes : ADSWRITERES;
  bExecute
                  : BOOL;
  stAdsInfo AT %I*: ST AmsAddr;
   nState AT %I*: WORD;
   UnKonwnoffset : UDINT;
END VAR
fbAdsWriteInd(
   CLEAR := ,
   VALID => ,
  NETID => ,
  PORT => ,
   INVOKEID => ,
  IDXGRP => ,
   IDXOFFS => ,
  LENGTH => .
  DATAADDR => );
IF fbAdsWriteInd.VALID THEN
  (* You have to check the NETID and port number if you use ADS notification also for other things
*)
  i := i + 1;
   sNetId := fbAdsWriteInd.NETID;
                                             // AMD Net ID from device (CX7031)
  nPort := fbAdsWriteInd.PORT;
                                             // PB Adresse + 1000 dec
                                             // for the Response
  udInvokeId := fbAdsWriteInd.INVOKEID;
   udGroup := UDINT TO DWORD(fbAdsWriteInd.IDXGRP);
  udOffset := fbAdsWriteInd.IDXOFFS; // Prm or Cfg Data
  udLength := fbAdsWriteInd.LENGTH;
                                             // Len of the data
                                             // Pointer from the data
  ptrByte := fbAdsWriteInd.DATAADDR;
   fbAdsWriteRes.RESULT := 0;
                                              // Result without Error, if you want to send an Error u
se "1"
   IF nPort = 1002 THEN // Slave with Adress 2
      CASE udOffset OF
                            // Prm Data
        16#03230020:
           MEMCPY(ADR(strPrmData2), ptrByte, udLength);
         16#03230021:
                          // Cfg Data
            MEMCPY(ADR(strCfgData2), ptrByte, udLength);
         ELSE
            fbAdsWriteRes.RESULT := 1;
            UnKnownOffset := udOffset;
      END CASE
   END IF
   IF nPort = 1003 THEN
                         // Slave with Adress 3
      CASE udOffset OF
                         // Prm Data
         16#03230020:
            MEMCPY(ADR(strPrmData3), ptrByte, udLength);
                        // Cfg Data
         16#03230021:
            MEMCPY(ADR(strCfgData3), ptrByte, udLength);
         ELSE
           fbAdsWriteRes.RESULT := 1;
            UnKnownOffset := udOffset;
     END CASE
   END IF
```

## TwinCAT

# **BECKHOFF**

```
IF iCase = 0 THEN
     iCase := 10; // Send response
 END IF
END_IF
CASE iCase OF
   0: (* WAIT *);
10: (* send ADS-Response *)
fbAdsWriteRes(
         NETID := sNetId,
PORT := nPort,
         INVOKEID := udInvokeId,
         RESULT := ,
RESPOND := TRUE);
      fbAdsWriteInd(CLEAR := TRUE); (* confirm ADS-Indication *)
      iCase := 20;
   20:
      fbAdsWriteRes(RESPOND := FALSE);
       fbAdsWriteInd(CLEAR := FALSE);
      iCase := 0;
END CASE
```

# 8.3 IP- und MAC-Adresse auslesen

In diesem Beispiel wird gezeigt, wie Sie die IP- und die MAC-Adresse auslesen können. Mit dem Funktionsbaustein FB\_MDP\_NIC\_Read können Informationen des Netzwerkadapters abgerufen werden.

## Beispiel

```
Var
    FB MDP NIC Read
                       : FB MDP NIC Read;
END_VAR
PROGRAM:
FB MDP NIC Read(
   bExecute:=TRUE ,
    tTimeout:= ,
    iModIdx:= ,
    sAmsNetId:= ,
    bBusy=> ,
    bError=> ,
    nErrID=> ,
    iErrPos=>
    stMDP ModuleHeader=> ,
    stMDP ModuleContent=> );
```

Der Ausgang stMDP\_ModuleHeader zeigt die Header-Informationen an. Der Ausgang stMDP\_ModuleContent zeigt unter anderem die Informationen zur IP- und MAC-Adresse an.

| 🖃 🍢 stMDP_ModuleHeader | ST_MDP_ModuleHea |                     |
|------------------------|------------------|---------------------|
| 🚸 iLen                 | UINT             | 4                   |
| 🖗 nAddr                | DWORD            | 131072              |
| 🕸 sType                | T_MaxString      | 'Nic'               |
| < sName                | T_MaxString      | 'st'                |
| nDevType               | DWORD            | 141072              |
| stMDP_ModuleContent    | ST_MDP_NIC_Prope |                     |
| 🖗 iLen                 | UINT             | 8                   |
| sMACAddress            | T_MaxString      | '00:01:05:5f:0f:7a' |
| 🛊 sIPAddress           | T_MaxString      | '169.254.123.15'    |
| 🐲 sSubnetMask          | T_MaxString      | '255.255.0.0'       |
| bdhcp                  | BOOL             | TRUE                |
| iReserved              | BYTE             | 0                   |

Abb. 29: Inhalt des MDP-Modules mit IP-und MAC-Adresse.

# 8.4 Virtuelle Ethernet-Schnittstelle

Die virtuelle Ethernet-Schnittstelle bindet Netzwerkadapter in das TwinCAT-System ein. Damit ist es möglich, eine virtuelle Ethernet-Kommunikation über ADS, TCP oder UDP zu einem BK9xx0 aufzubauen. Verwenden Sie dabei nicht mehr als zwei BK9xx0 und eine Zykluszeit > 50 ms.

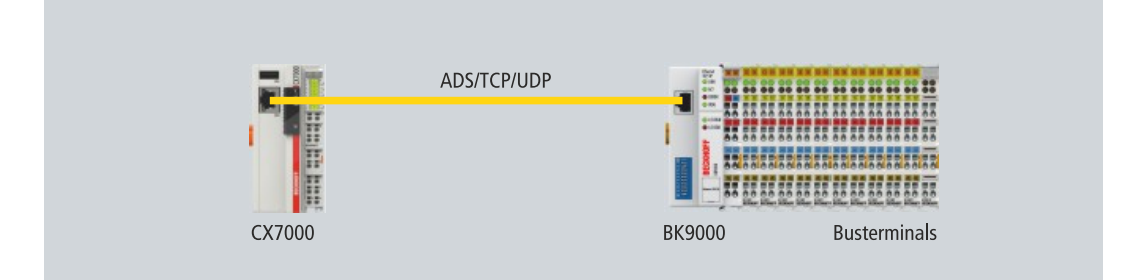

Abb. 30: Virtuelle Ethernet-Kommunikation über ADS, TCP oder UDP.

Gehen Sie wie folgt vor:

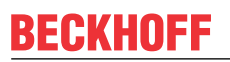

1. Klicken Sie links im Strukturbaum mit der rechten Maustaste auf Devices.

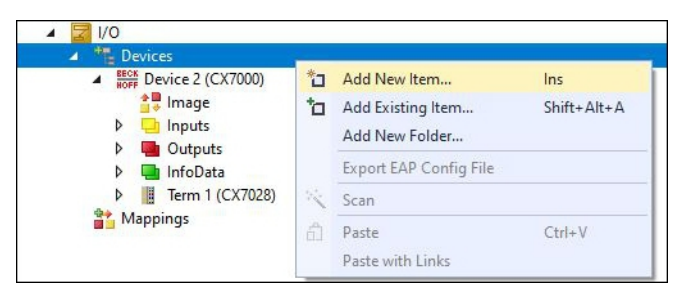

- 2. Klicken Sie auf Add New Item und Wählen Sie das Virtual Ethernet Interface.
- Das Virtual Ethernet Interface wird links im Strukturbaum angelegt. Unter der Registerkarte ADS kann die ADS-Portnummer ausgelesen werden. Die Option Enable ADS Communication muss aktiv sein, damit eine ADS-Kommunikation zum BK9xx0 möglich ist.

| Solution Explorer 🔹 👎 🗙                                                                                                    | CX7000 + ×                |                               |                |                | -               |
|----------------------------------------------------------------------------------------------------|---------------------------|-------------------------------|----------------|----------------|-----------------|
| ◎ ◎ ☆ 🛱 -   ™ - ₱   🔑 🗕                                                                                                    | General ADS               |                               |                |                |                 |
| Search Solution Explorer (Ctrl+;)                                                                                                    |                           | <b>D</b> -4.                  | 20672 (0-7001) | 000            |                 |
| □       Solution 'CX7000' (1 project)         □       CX7000         ▷       □         □       CX7000         ▷       □         □       SYSTEM         □       MOTION         ▷       □         □       PLC         □       SAFETY         □       C++         □       ANALYTICS         □       □         □       □         □       □         □       □         □       □         □       □         □       □         □       □         □       □         □       □         □       □         □       □         □       □         □       □         □       □         □       □         □       □         □       □         □       □         □       □         □       □         □       □         □       □         □       □         □       □ <tr< td=""><td>⊡ Enable ADS Communicatio</td><td>n Port: [4<br/>Max Timeout: [4</td><td>0 文 s</td><td>nge</td><td></td></tr<> | ⊡ Enable ADS Communicatio | n Port: [4<br>Max Timeout: [4 | 0 文 s          | nge            |                 |
| P ■ Term 4 (KL9009)<br>■ End Term (KL9010)<br>■ Mappings                                                                                                    | Number Box Name           | Address<br>000) 0.0.0.0       | Type<br>BK9000 | In Size<br>8.0 | Out Size<br>2.0 |
| Solution Explorer Team Explorer                                                                                                    |                           |                               |                |                |                 |

# 8.5 CoE-Zugriff auf Multifunktions-I/Os

Mit dem Funktionsbaustein FB\_EcCoeSdoReadEx können per SDO-Daten (Service Daten Objekt) Daten aus dem Objektverzeichnis eines EtherCAT-Slaves ausgelesen werden. Mit Hilfe der Parameter nSubIndex und nIndex wird ausgewählt, welches Objekt ausgelesen werden soll. Über bCompleteAccess := TRUE kann der Parameter mit Unterelementen eingelesen werden.

Beispiel: Firmware-Version der Multifunktions-I/Os auslesen.

```
VAR
AMSNetID AT %I*:T_AmsNetIdArr;
Port AT %I*:T_AmsPort;
FB_EcCoESdoReadEx: FB_EcCoESdoReadEx;
FirmwareVersion: STRING;
END VAR
```

Für die Kommunikation mit der CX7028-Schnittstelle wird die AmsNetld und die Port-Nummer benötigt. Die Eingänge des Funktionsbausteins FB\_EcCoeSdoReadEx können mit den Eingangsvariablen netId und port unter TwinCAT verlinkt werden, damit der Funktionsbaustein dauerhaft mit der CX7028-Schnittstelle verbunden ist.

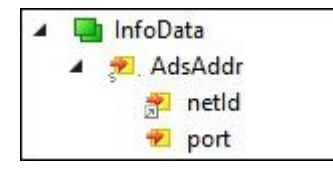

Abb. 31: CoE-Zugriff auf Multifunktions-I/Os, Eingangsvariablen "netId" und "port" unter TwinCAT.

Der Eingang sNetId des Funktionsbausteins entspricht dem Eingang netId unter TwinCAT. Der Funktionsbaustein verlangt einen String und die Verknüpfung liefert ein Byte-Array. Sie können das Byte-Array mit der Funktion F\_CreateAmsNetId in einen String umwandeln. Der Eingang nSlaveAddr entspricht dem Eingang port unter TwinCAT.

```
FB_EcCoESdoReadEx(
sNetId:=F_CreateAmsNetId(nIds:=AMSNetID), (* AmsNetId of the CX7028 Interface *)
nSlaveAddr:=Port, (* Port Number(nSlaveAddr): 0x1000 *)
nSubIndex:=,
nIndex:=16#100A, (* Index Number *)
pDstBuf:=ADR(FirmwareVersion),
cbBufLen:=SIZEOF(FirmwareVersion),
bExecute:=TRUE,
tTimeout:=,
bCompleteAccess:=,
bBusy=>,
bError=>,
nErrId=>);
```

Die Index-Nummer für das CoE-Objekt Software version befindet sich unter der Registerkarte CoE-Online.

| CX7000 - TcXaeShell<br>File Edit View Project Build Debug TwinCAT Tr<br>O - O I II - C III III III III III IIII I | winSAFE P<br>- Debug | PLC Team Scoj<br>• TwinCAT C<br>CX7000 | ♥<br>De Tools<br>DS (ARMT2)<br>♥ 🔒 B | Window Window TN-000f89fa | Help<br>Attach • | I+Q)<br>⊋ Üntitled                               | <mark>ہ</mark> _<br>- ا |         |
|----------------------------------------------------------------------------------------------------|----------------------|----------------------------------------|--------------------------------------|---------------------------|------------------|--------------------------------------------------|-------------------------|---------|
| Solution Explorer                                                                                                 | CX7000 +             | ×                                      |                                      |                           |                  |                                                  |                         |         |
| ○ ○ ☆ ☆ - '⊙ - ☞ 🌶 -                                                                                              | General              | Process Data Slots                     | Startup C                            | CoE - Online              | Online ADS       | 5                                                |                         |         |
| Search Solution Explorer (Ctrl+;)                                                                                 |                      | Update List                            | Auto Upd                             | ate 🖂 Sin                 | ale Update       | Show Offline                                     | Data                    |         |
| Solution 'CX7000' (1 project)                                                                                     |                      | Advanced                               |                                      |                           |                  | -                                                |                         |         |
| CX7000     CX7000     CX7000     CX7000     MOTION                                                                | Ad                   | dd to Startup                          | Online Data                          |                           | Module OD (/     | AoE Port): 0                                     |                         |         |
| PLC                                                                                                    | Index                | Name                                   |                                      |                           | Flags            | Value                                            |                         | ^       |
| 🙆 SAFETY                                                                                                    | 10                   | 00 Device tvp                          | e                                    |                           | RO               | 0x000013                                         | 89 (5001)               |         |
| 🐜 C++                                                                                                    | 10                   | 08 Device na                           | ne                                   |                           | RO               | CX7028                                           | 2.11                    |         |
| ANALYTICS                                                                                                    | 10                   | 09 Hardware                            | version                              |                           | RO               | 00                                               |                         |         |
| 🔺 🛃 I/O                                                                                                    | 10                   | 0A Software v                          | ersion                               |                           | RO               | 02 <beta< td=""><td>11&gt;</td><td></td></beta<> | 11>                     |         |
| Devices                                                                                                    | 10                   | 0B Bootloader                          | version                              |                           | RO               | M0.1.29.0                                        |                         |         |
| BECK<br>HOFF Device 2 (CX7000)                                                                                    | . E 10               | 11:0 Restore de                        | fault paramete                       | rs                        | RO               | >1<                                              |                         |         |
| 🛟 Image                                                                                                    | ± 10                 | 18:0 Identity                          |                                      |                           | RO               | > 4 <                                            |                         |         |
| Inputs                                                                                                    |                      | F0:0 Backup pa                         | rameter handli                       | ng                        | RO               | >1<                                              |                         |         |
| Outputs                                                                                                    |                      | F3:0 Diagnosis                         | History                              |                           | RO               | > 21 <                                           |                         |         |
| InfoData                                                                                                    | 10                   | F8 Timestamp                           | Object                               |                           | RO               | 0x125ad0                                         | 1e40                    |         |
| Term 1 (CX7028)                                                                                                   | ± 16                 | 00:0 DIO_2x Rx                         | PDO-Map Out                          | puts Ch.1                 | RO               | > 11 <                                           |                         |         |
| DEV Inputs Device                                                                                                 | ± 16                 | 10:0 DIO_2x Rx                         | PDO-Map Out                          | puts Ch.2                 | RO               |                                                  |                         |         |
| Module 3 (PWM DI 2x)                                                                                              | ± 16                 | 20:0 PWM_DI_                           | 2x RxPDO-Ma                          | p Ch.1                    | RO               | >2<                                              |                         | ~       |
| PWM DL 2x Inputs Channel 1                                                                                        | <                    |                                        |                                      |                           |                  |                                                  | 3                       | >       |
| PWM DI 2x Inputs Channel 2                                                                                        |                      |                                        |                                      |                           |                  |                                                  |                         |         |
| Solution Explorer Team Explorer                                                                                   | Name                 | On                                     | ine                                  | Tvne                      | Siz              | e >Addr.                                         | In/Out                  | User II |
| Ready                                                                                                    |                      |                                        |                                      |                           |                  | ↑ Add to                                         | Source Cor              | itrol 🔺 |

Abb. 32: CoE-Kommunikation, Auflistung der CoE-Objekte mit passender Index-Nummer.

Mit dem Funktionsbaustein FB\_EcCoeSdoWriteEx kann per SDO-Download ein Objekt aus dem Objektverzeichnis eines EtherCAT Slaves beschrieben werden. Achten Sie darauf, ob auf das Objekt lesen zugriffen werden kann, was in der Spalte Flags angezeigt wird. Mit Hilfe der Parameter nSubIndex und nIndex wird ausgewählt, welches Objekt beschrieben werden soll. Über bCompleteAccess := TRUE kann der Parameter mit Unterelementen geschrieben werden.

# 8.6 Netzteilklemme

Auf der rechten Seite können wahlweise EtherCAT-Klemmen (E-Bus) oder Busklemmen (K-Bus) angereiht werden; der CX7031 erkennt in der Hochlaufphase automatisch, welches System angeschlossen ist.

## K-Bus-Interface

Der CX7031 liest beim Scannen die Klemmentypen aus und legt sie im System Manager unter einem Buskoppler an.

| CX7000 - TcXaeShell                                              | 🗸 🛃 Quick Launch (Ctrl+Q) 🛛 🔎 🗕 🗖         | ×         |
|------------------------------------------------------------------|-------------------------------------------|-----------|
| File Edit View Project Build Debug TwinCAT                       | TwinSAFE PLC Team Scope Tools Window Help |           |
| ◎ - ○   🎝 - 눱 - 🕍 💾 💾 🖁 🗇 🗇   🤊 -                                |                                           |           |
| Build 🕮 🖞 (Loaded) 🔹 🚽 🔛 🛄 💋 🛠 🌾 🎯                               | 💽 🐾 🔏 CX7000 🔹 BTN-000f89fa 🔹 🛫 🗒         |           |
| Solution Explorer 🗸 🕂 🗙 CX7000 🗇                                 | ×                                         | -         |
| 이 이 습 🗂 - ː · · 라 🗡 💻 🛛 General C                                | СХ-ВК                                     | ^         |
| Search Solution Explorer (Ctrl+;)                                | Device 1 (CX-BK)                          |           |
|                                                                  |                                           |           |
| Beox Devices     Object Id.     Beox Device 2 (CX7000)     Trace |                                           |           |
| ▲ Bevice 1 (CX-BK)                                               |                                           |           |
| Image Comment:                                                   |                                           |           |
|                                                                  |                                           |           |
| 🔁 State                                                          |                                           |           |
| Outputs                                                          |                                           |           |
| Term 3 (KL1002)                                                  | Disabled Create symbols                   |           |
| Term 4 (KL2012)                                                  |                                           |           |
| End Term (KL9010)                                                |                                           |           |
| 🎦 Mappings 🚽                                                     |                                           |           |
| Solution Explorer Team Explorer                                  |                                           | ×         |
| This item does not support previewing                            | 🔯 🔶 🛧 Add to Source Control               | <u>نه</u> |

Abb. 33: K-Bus-Interface eines CX7031 im TwinCAT System Manager.

Für die K-Bus-Diagnose gibt es in TwinCAT unter dem Buskoppler eine Status-Variable, die für Diagnosezwecke genutzt werden kann und den Status der K-Bus-Kommunikation anzeigt. Weitere Informationen finden Sie im Kapitel "Fehlerbehandlung und Diagnose" unter <u>K-Bus</u> [▶ <u>119</u>].

#### **E-Bus-Interface**

## Distributed-Clocks

Die Embedded-PCs der Serie CX7000 eignet sich nicht für den Einsatz von EtherCAT-Slaves, die Distributed-Clocks verwenden oder zwingend voraussetzen.

Auch der Betrieb von EtherCAT-Klemmen und EtherCAT-Geräten ist am CX7031 möglich. Der CX7031 erkennt auch diese Klemmen beim Scannen automatisch, liest die Klemmentypen aus und legt sie im System Manager unter einem EtherCAT-Koppler an.

| CX7000 - TcXaeShell<br>File Edit View Project Build Debug<br>○ - ○   २३ - २३ 🖬 📽 🗶 🗗<br>Build - Build - २३ (Loaded)                                                                                     | TwinCAT TwinSAF                                               | E PLC Team Scope<br>elease - TwinCAT OS (AR                                                    | uick Launch (Ctrl+Q)               | × | : |
|----------------------------------------------------------------------------------------------------|---------------------------------------------------------------|------------------------------------------------------------------------------------------------|------------------------------------|---|---|
| Solution Explorer         ▼ ┦ ×           ○ ○ △ 音 = ○ ○ □ ▲         ○ ○ □ ▲                                                                                                    | CX7000 -₽ ×<br>General Adapter Eth                            | nerCAT Online CoE - Online                                                                     |                                    | ^ |   |
| Search Solution Explorer (Ctrl+;)                                                                                                    | Network Adapte     Description:     Device Name:     Address: | r<br>OS (NDIS)<br>PCI<br>0x20000000                                                            | DPRAM  Search                      |   |   |
| <ul> <li>\$\sigma\$ \$\syncUnits</li> <li>\$\sigma\$ Inputs</li> <li>\$\sigma\$ Outputs</li> <li>\$\sigma\$ InfoData</li> <li>\$\sigma\$ Term 1 (EK1200)</li> <li>\$\sigma\$ Term 3 (EL1008)</li> </ul> | MAC Address:<br>IP Address:                                   | 00 01 05 5f 8f 6d<br>0.0.0.0 (0.0.0.0)<br>Promiscuous Mode (use with V<br>Virtual Device Names | Compatible Devices Wireshark only) |   |   |
| ▶       Image: Term 4 (EL1008)         ▶       Image: Term 5 (EL1008)         ▶       Image: Term 6 (EL2008)         Solution Explorer       Team Explorer                                              | Adapter Referer                                               |                                                                                                | ×                                  | • |   |

Abb. 34: E-Bus-Interface eines CX7031 im TwinCAT System Manager.

Weitere Informationen zur Diagnose finden Sie im Kapitel "Fehlerbehandlung und Diagnose" unter <u>E-Bus</u> [ $\blacktriangleright$  <u>122</u>].

# 8.7 Zyklus- und Bearbeitungszeiten

# 8.7.1 Zykluszeit für PROFIBUS-Konfiguration

Für die PROFIBUS-Konfiguration empfiehlt es sich, eine eigene PROFIBUS-Task zu verwenden, um die Daten möglichst schnell aus dem Empfangsspeicher des PROFIBUS-Controllers (PBS) zu holen.

Die Task sollte möglichst schnell sein (kleine Zykluszeit), da sonst die Task die PROFIBUS-Daten nicht rechtzeitig abholen kann. Eine zu kleine Zykluszeit ist jedoch auch nicht empfehlenswert, da es sonst zu Zykluszeitüberschreitungen kommt. Bei einer langsamen Task (große Zykluszeit) können die Daten nicht aus dem Empfangsspeicher geholt werden und es kommt zu Fehlern auf der PROFIBUS-Seite (No Resources - RR).

Bei ein bis zwei Slaves sollte die PROFIBUS-Task 2 ms betragen, bei drei bis vier Slaves 4 ms. Prüfen Sie mit den Einstellungen die CPU-Last der Task, ggf. können Sie dann optimieren. Diese Einstellungen gelten für eine PROFIBUS-Geschwindigkeit von 12 Mbit/s, wenn Sie kleinere PROFIBUS-Geschwindigkeiten verwenden dürfen, kann die Zykluszeit auch höher als empfohlen sein.

Außerdem sollten Sie, wenn Sie azyklische PROFIBUS-Kommunikation verwenden, diese nicht über die PROFIBUS-Task laufen lassen, sondern dafür eine niederpriore Task mit höherer Zykluszeit anlegen, z. B. ab 20 ms.

Gehen Sie nie an die Grenze, lassen Sie dem System noch genügend Spielraum, ca. 60...70 % CPU-Last sollte die Grenze sein.

# 8.7.2 Bearbeitungszeit im SPS-Programm messen

In diesem Beispiel wird gezeigt, wie Sie die Bearbeitungszeit eines Programmcodes mithilfe eines kleinen SPS-Programms bestimmen können. Damit können Sie beispielsweise messen, wie lange die SPS für eine mathematische Funktion eine Schleife oder einen bestimmten Programmteil benötigt. Die Auflösung beträgt 1 ns pro Digit.

### Beispiel

```
VAR
MeasureStart : T_DCTIME64;
MeasureResult : T_DCTIME64;
END VAR
```

PROGRAM:

```
MeasureStart:=F_GetActualDcTime64(); (*Insert your program code to measure the processing time*)
MeasureResult:=F_GetActualDcTime64()-MeasureStart;
```

## Voraussetzungen

| Entwicklungsumgebung | Zielplattform              | Einzubindende SPS- Bibliotheken |
|----------------------|----------------------------|---------------------------------|
| TwinCAT v3.1.0       | PC oder CX (x86, x64, ARM) | Tc2_EtherCAT                    |

# 8.7.3 Real-Time-Clock (RTC)

Der CX7031 hat eine interne, kondensatorgepufferte Realtime-Clock (RTC) für Zeit und Datum, die im ausgeschalteten Zustand weiterläuft. Die Kapazität des Kondensators reicht für mindestens 30 Tage und ist anders als eine batteriegestützte Lösung wartungsfrei. Ist der CX7031 länger als 30 Tage ausgeschaltet, geht die Uhrzeit verloren und muss neu eingestellt werden

Folgende Einstellungen sind in der boot.conf-Datei möglich:

- SNTP-Server
- Update-Time (Standardeinstellung = 1 Stunde)
- Change UTC Offset
- DHCP-Server

## Beispiel

In dem unteren Beispiel wird gezeigt, wie Sie die Uhrzeit auslesen können. In dem Beispiel wird die Uhrzeit als UTC-Zeit ausgegeben und eine Stunde addiert, um die MEZ-Zeit zu erhalten.

DATEANDTIME:=SYSTEMTIME\_TO\_DT(TIMESTR:=FB\_LocalSystemTime.systemTime); (\*UTC Time\*) DATEANDTIME\_Addlh:=DATEANDTIME+T#1H; (\*UTC Time + 1h\*)

### Voraussetzungen

| Entwicklungsumgebung | Zielplattform                                                                                                    | Einzubindende SPS-Bibliotheken<br>(Kategoriegruppe) |
|----------------------|----------------------------------------------------------------------------------------------------|-----------------------------------------------------|
| TwinCAT v3.1.0       | PC oder CX (WES7/Win7/Win10:<br>TC RT x86/x64, WEC6/7: TC RT<br>x86, WEC7: TC CE7 ARMV7, TC/<br>BSD: TC RT x64, TC OS ARMT2) | Tc2_Utilities (System)                              |

## 8.7.4 I/O-Idle-Task:

Die I/O-Idle-Task führt die asynchronen Mappings aus und ist verantwortlich für die azyklische Kommunikation mit den EtherCAT-Teilnehmern (z.B. Schreiben von Parametern).

### Empfohlene Einstellung für die I/O-Idle-Task

Standardmäßig ist die I/O-Idle-Task bei TwinCAT-Steuerungen auf 1 ms eingestellt. Bei leistungsfähigen Steuerungen hat diese Standardeinstellung keine Auswirkung und kann vernachlässigt werden. Bei einer kleinen Steuerung wie dem CX70xx führt die Standardeinstellung von 1 ms jedoch zu einer höheren Grundauslastung. Daher sollte als erster Schritt:

- die I/O-Idle-Task auf 10 ms gesetzt werden
- und die I/O-Idle-Task in der Prioritätenliste immer an das Ende gestellt werden.

| ettings  | Online | Priorities | C++ Debugger  |         |   |
|----------|--------|------------|---------------|---------|---|
| Priority | Cycle  | Core       | Task          | Comment | , |
| 1        |        |            |               |         |   |
| 2        |        |            |               |         |   |
| 3        |        |            |               |         |   |
| 4        |        |            |               |         |   |
| 5        |        |            |               |         |   |
| 6        |        |            |               |         |   |
| 7        |        |            |               |         |   |
| 8        |        |            |               |         |   |
| 9        |        |            |               |         |   |
| 10       |        |            |               |         |   |
| 11       |        |            |               |         |   |
| 💼 12     | 10.0   |            | PlcTask       |         |   |
| 13       |        |            |               |         |   |
| 14       |        |            |               |         |   |
| 15       | 10.0   | 0          | I/O Idle Task |         |   |
| 16       |        |            |               |         |   |
| 17       |        |            |               |         |   |
| 18       |        |            |               |         |   |
| 19       |        |            |               |         |   |

Abb. 35: Einstellung für die I/O-Idle-Task im TwinCAT-3- Engineering.

## Zykluszeitüberschreitung der I/O-Idle-Task

Eine Zykluszeitüberschreitung der I/O-Idle-Task kann ebenfalls vernachlässigt werden, es sei denn, die I/O-Idle-Task zählt kontinuierlich hoch. In diesem Fall sollte versucht werden, die azyklische Kommunikation zu verlangsamen, weniger Daten abzufragen und die Anzahl der azyklischen Kommunikationen zu reduzieren.

## 8.7.5 NTP-Provider einsetzen

Auf dem CX70xx ist ein NTP-Provider ab Image-Version 140501 oder höher vorhanden.

Der NTP-Provider kann auf verschiedenen CX70xx Embedded-PCs eingesetzt werden, um eine annähernd gleiche Zeit bereitzustellen. Zwischen zwei CX70xx verbleibt typischerweise eine Abweichung von ± 5 ms.

Weitere Informationen dazu, wie der NTP-Provider als TcCOM-Modul in TwinCAT eingefügt und in Betrieb genommen wird, finden Sie hier: <u>https://infosys.beckhoff.com/content/1031/tc3\_grundlagen/</u>6326712203.html?id=2077149792280564536

### Beispielprogramm für die Verwendung des NTP-Providers

https://infosys.beckhoff.com/content/1031/CX7031/Resources/16683737611.zip

#### Variablendeklaration im ST-Editor

```
PROGRAM TimeSync
VAR
Time format:
                                  begin 1.1.1601 Bit/100ns
FileTime64
                   8 Byte len
DCTime64
                 8 Byte len
                                       begin 1.1.2000
                                                           Bit/100ns
*)
    Test FileTime64:T FILETIME64;
                                        (* not used only to see where
                                         this time begin to see the different *)
    Test DCTime64:T DCTIME64;
                                        (* not used only to see where
                                         this time begin to see the different *)
    nLocalTime : T_FILETIME64;
nPLC_DC_TASKTime : T_FILETIME64;
                                                    // Filetime 64 - Local RTOS Time
(* Filetime 64 - Local DC Time | Local DC Time =
                                                      System Time see DiffSysTimeToPLCDCTime *)
    nSysTime AT %1* : T_FILETIME64;
nExtTime AT %1* : T_FILETIME64;
nSysToExtTimeOffset AT %1* :LINT;
                                                     // Filetime 64 - Sytem Time
                                                    // Filetime 64 - TCNet Ext NTP Time
                                         :LINT;
                                                    // Offset this is the offset from ExtTime to SysTime
                                                     (* Only for Info: Diff from NTP to the NPT Filter
    nSysToExtTimeDeviation AT %I*
                                         :LINT;
                                                      time is it < 1ms then is bIsSynchronized = TRUE *)
```

bIsConnected AT %I\*:BOOL; // Connection to the NTP Server blsSynchronized AT %I\*:BOOL; // see nSysToExtTimeDeviation FB LocalSystemTime: FB LocalSystemTime; // Functionblock for read the local RTOS Time dt LocalTime: DT; // Time & data - local RTOS Time (\* Time & data - This is the time from the TaskInfo Array, this dt PLC DC TASKTime: DT; is the same time as the Sytem Time from the NTP Object \*) dt nSysTime: DT; // Time & data - Sytem Time from the NTP Object dt nExtTime: DT; // Time & data - NTP Object Ext NTP Time PlcTaskSystemInfo : PlcTaskSystemInfo; // Task Info DiffSysTimeToPLCDCTime: LINT; // Local DC Time = System Time DiffLocalTimeToExtTime: LINT; (\* local Time - ExtTime = same time like the nSysToExtTimeOffset Time \*) FB\_EcDcTimeCtrl64 1:FB EcDcTimeCtrl64; // FB to get Sec/min/Hour... from a DCTime64 nExtTime64: ULINT; // Format DCTime64 from nExtTime // nExtTime Sec sec 1: WORD; // nExtTime Min
// nExtTime mSec Min\_1: WORD; msec 1: WORD; nLocalTimeDC64: ULINT; // DCtime64 - from local filetime64 MaxPLCTime: UDINT; lrTimeoffset: LREAL; // Offest Time in LREAL [ms] lrTimeDeviation: LREAL; (\* Deviation Time  $\left[\text{ms}\right]$  this time show you the diff to the NTP filter time, if its <1ms the is bIsSynchronized = TRUE \*) FB CX7000 LED WD: FB CX7000 LED WD; // NPT Status via WD LED from CX7000

```
END VAR
```

#### Programm im ST-Editor

```
PlcTaskSystemInfo:= TaskInfo[1]; (* Get Task Info Data we need it to read the
                                       PlcTaskSystemInfo.DcTaskTime *)
dt_PLC_DC_TASKTime:=Systemtime_TO_DT(DCTime64_TO_SYSTEMTIME(LINT_TO_ULINT(PlcTaskSystemInfo.DcTaskTi
              // Get Local DC Time to DT
me)));
nPLC_DC_TASKTime:=DCTIME64_TO_FILETIME64(LINT_TO_ULINT(PlcTaskSystemInfo.DcTaskTime));
             // Get Local DC Time to FileTime64
MaxPLCTime:=MAX(PlcTaskSystemInfo.LastExecTime,MaxPLCTime);
lrTimeoffset:=LINT TO LREAL(nSysToExtTimeOffset)/1000/10; // Read NTP Offset Time and convert it to
Real in [ms]
lrTimeDeviation:=LINT TO LREAL(nSysToExtTimeDeviation)/1000/10; // Read NTP Offset Time and convert
it to Real in [ms]
// Read the local time from RTOS
FB_LocalSystemTime(
    sNetID:= ,
    bEnable:=TRUE ,
   dwCycle:= ,
    dwOpt:= ,
    tTimeout:= ,
    bValid=> ,
    systemTime=> ,
    tzID=> );
dt_LocalTime:=SystemTime_TO_DT(FB_LocalSystemTime.systemTime);
nLocalTime:=SystemTime TO Filetime64(FB LocalSystemTime.systemTime);
dt nSysTime:=Filetime64 TO DT(nSysTime); // Convert nSysTime to date & time
dt nExtTime:=Filetime64 TO DT(nExtTime);
                                            // Convert nExtTime to date & time
DiffSysTimeToPLCDCTime:=ULINT_TO_LINT(nPLC_DC_TASKTime-nSysTime);
                                                                        // Must be 0 because
SysTime = Local DC Time
                                                                        // Same diff like
DiffLocalTimeToExtTime:=ULINT TO LINT(nExtTime-nPLC DC TASKTime);
nSvsToExtTimeOffset
// Ext NTP object as trigger for Outputs
nExtTime64:=FILETIME64_TO_DCTIME64(nExtTime);
FB EcDcTimeCtrl64 1.A GetMilli (in:=nExtTime64,get=>msec 1);
```

```
FB EcDcTimeCtrl64 1.A GetSecond (in:=nExtTime64,get=>sec 1);
FB EcDcTimeCtrl64 1.A GetMinute (in:=nExtTime64,get=>Min 1);
// Toggle Outpt every Sec
IF (sec 1 MOD 2) =0 THEN
   gvl.bCX7028 Out 4:=TRUE;
ELSE
   gvl.bCX7028 Out 4:=FALSE;
END IF
// Set DO NTP Status
gvl.bCX7028_Out_1:=bIsConnected;
gvl.bCX7028 Out 2:=bIsSynchronized;
// WD LED from CX7000
// Red - no connection
// Green flashing - it is connected to NTP Server but it is not sync (that means that the filter is
active and the synchonsation to the NTP Server is running - not with TC!)
// Green on - connection and synchonsation is running
FB CX7000 LED WD(
   bEnable:=TRUE
   eLED:= ,
   tFlashingTimeP1:= ,
   tFlashingTimeP2:= ,
   bError=> ,
   nErrorID=> );
IF blsConnected AND NOT blsSynchronized THEN
   FB CX7000 LED WD.eLED := Tc2 SystemCX.E CX7000 LED.LED flashing GREEN OFF;
ELSIF blsConnected AND blsSynchronized THEN
   FB_CX7000_LED_WD.eLED :=Tc2_SystemCX.E_CX7000_LED.LED GREEN ;
ELSE
   FB CX7000 LED WD.eLED :=Tc2 SystemCX.E CX7000 LED.LED RED ;
END IF
```

# 8.7.6 Zykluszeit von 250 μs

Beachten Sie, dass eine Zykluszeit von 250  $\mu$ s auf einem CX7031 ein extremes Optimum darstellt und alle Rahmenbedingungen passen müssen. Des Weiteren ist eine Zykluszeit von 250  $\mu$ s nur dann sinnvoll, wenn die Ein- und Ausgänge entsprechend schnell sind.

Der CX7031 hat unterschiedliche Schnittstellen, darunter beispielsweise den K-Bus. Der K-Bus schafft unter optimalen Bedingungen vielleicht 1 ms und ist daher nicht für Zykluszeiten von 250 µs geeignet. Der E-Bus (EtherCAT) ist viel schneller, nur ist der Aufbau eines EtherCAT-Frames und das Zusammenfügen der Daten in einen EtherCAT-Frame wesentlich aufwendiger, sodass auch hier nur 1 ms möglich sind.

Natürlich kann EtherCAT mit anderen Industrie-PCs unter 100 µs betrieben werden. Diese sind in der Regel aber mit leistungsfähigeren CPUs ausgestattet und nutzen eventuell einen DMA-Controller für die EtherCAT-Bearbeitung. Das ist beim CX7031 allerdings nicht der Fall, sodass die CPU-Leistung und die Schnittstellen zum EtherCAT die begrenzenden Faktoren sind. Natürlich ist der CX7031 als Kleinsteuerung nicht für Highspeed-Anwendungen entwickelt worden und sollte aufgrund seiner Kosteneffizienz nicht mit leistungsfähigeren Industrie-PCs verglichen werden.

## Zykluszeit von 250 µs einstellen

Eine Zykluszeit von 250 µs ist auf einem CX7031 möglich, wenn die Rahmenbedingungen stimmen. Beim CX7031 helfen die Multifunktions-I/Os, die über eine schnelle IO-Verbindung mit der CPU verbunden sind. Die Verbindung ist sehr schlank gehalten und hat einen entsprechend guten Datendurchsatz. Mithilfe der Multifunktions-I/Os ist es möglich, die 250 µs zu erreichen. Das SPS-Programm darf natürlich nur sehr wenig Code enthalten und das Core-Limit auf 90 % eingestellt werden, was wiederum die beschriebenen Nachteile mit sich bringt (siehe: Echtzeit und CPU-Auslastung [▶ 132]).

| Available Cores<br>Shared / Isolated:                            | 1 🗘 0             | Read fr   | om Target                     | Set on Target |  |
|------------------------------------------------------------------|-------------------|-----------|-------------------------------|---------------|--|
| A 111 C                                                          |                   |           |                               |               |  |
| Router Memory<br>Configured Size [MB]:<br>Allocated / Available: | 4 <u>-</u><br>9/8 | Global Ta | ask Config<br>Stack Size [KB] | 64KB ~        |  |

Zusätzlich sollten Sie die Priorität der Task so einstellen, dass die 250 µs Task die höchste Priorität im System hat.

| Priority | Cycle      | Core      | Task          | Com     | ment     |
|----------|------------|-----------|---------------|---------|----------|
| 1        |            |           |               |         |          |
| 2        |            |           |               |         |          |
| 3        |            |           |               |         |          |
| 4        |            |           |               |         |          |
| 5        |            |           |               |         |          |
| 6        |            |           |               |         |          |
| 7        |            |           |               |         |          |
| ja 8     | 0.25       | 0         | PlcTask       |         |          |
| 9        |            |           |               |         |          |
| 10       |            |           |               |         |          |
| 11       |            |           |               |         |          |
| 12       |            |           |               |         |          |
| 13       |            |           |               |         |          |
| 14       |            |           |               |         |          |
| 15       |            |           |               |         |          |
| 16       |            |           |               |         |          |
| 17       | 5.0        | 0         | PlcTask2      |         |          |
| 18       |            |           |               |         |          |
| 19       | 10.0       | 0         | I/O Idle Task |         |          |
| 20       |            |           |               |         |          |
| 21       |            |           |               |         |          |
| 22       |            |           |               |         |          |
| 23       |            |           |               |         |          |
| 24       |            |           |               |         |          |
| Autom    | atic Prior | ity Manad | ement         | Move Up | Move To: |

Wenn Sie nun einen digitalen Ausgang des CX7028-Schnittstelle toggeln lassen, in der 250  $\mu$ s Task beispielsweise mit Out\_01:=not Out\_01, so wird diese mit einer Frequenz von 2 kHz ausgegeben. Damit der Ausgang optimal schnell ist, sollte dieser Ausgang eine Last haben. Verkabeln Sie den Ausgang nur mit einem digitalen Eingang, dadurch ist die Last sehr klein und das Ausschaltverhalten des Treibers relativ langsam. Langsam bezieht sich hier auf die 250  $\mu$ s Taskzeit. Es macht schon einen Unterschied aus, ob der Ausgang 50  $\mu$ s oder 100  $\mu$ s zum Ausschalten benötigt. Wenn sie nun die Reaktionszeit messen wollen, also die Zeit wie lange der CX7031 braucht, um auf einen Eingang zu reagieren, ist folgender Hintergrund wichtig: Ab einer Zykluszeit von 1 ms oder größer wird ein optimaler Zyklus gefahren, d.h. die Eingänge der CX7028-Schnittstelle werden ca. 20 % vor dem neuen Taskzyklus vom Prozessor der CX7028-Schnittstelle eingelesen. Ist die Taskzeit schneller als 1 ms, so reicht die Zeit für die optimierte Reaktionszeit nicht aus. Hier werden dann die Eingänge mit dem Taskzyklus eingelesen. Das hat zur Folge, dass eine Taskzeit von 500 µs die gleiche Reaktionszeit erreicht wie Taskzeit von 1 ms. Unter 1 ms Taskzeit braucht das Update für einen Zyklus 4 Taskzyklen. In 1 ms oder langsamer zwei Taskzyklen. Dies soll ihnen bewusst machen, dass nicht immer die Verkürzung der Zykluszeit die Reaktionszeit verkürzt, sondern auch der interne Ablauf, der eine entscheidende Rolle beim Einlesen der Daten spielt.

Ein Beispiel, damit Sie dieses Verhalten selber reproduzieren können, die Unterschiede sehen und messen können:

- 1. Schließen Sie die Spannungsversorgung +24 V Up und"0 V Up zur Versorgung der Multifunktions-I/Os an.
- 2. Verbinden Sie den Ausgang 1 mit dem Eingang 1, um den Ausgang wie beschrieben zu toggeln.
- 3. Verbinden Sie den Ausgang 2 mit dem Eingang 2.
- 4. Stellen Sie das Core-Limit auf 90 % ein, die Base-Zeit auf 250 μs, die Priorität der schnellen Task auf die höchste Priorität und die Idle-Task auf 10 ms.

Die Eingänge haben nur eine minimale Filterzeit und sind daher gut für die Messung geeignet. Eine Last am Ausgang ist in dem Fall nicht notwendig. Die Base-Zeit belassen wir für die folgenden Beispiele immer auf 250 µs und erhöhen nur die Anzahl der Cycle-Ticks, um die entsprechende Taskzeit einzustellen.

|              | 1               |        | _  |            | <u></u>              |     |
|--------------|-----------------|--------|----|------------|----------------------|-----|
| Name:        | PlcTask         |        |    | Port:      | 350                  | +   |
| Auto start   |                 |        |    | Object Id: | 0x02010030           |     |
| Auto Priorit | ty Managemen    | ıt     |    | Options    |                      |     |
| Priority:    | 8               | ▲<br>▼ |    | Disable    |                      |     |
| Cycle ticks: | 4 🗘             | 1.000  | ms | Create s   | ymbols               |     |
| Start tick ( | modulo):        | 0 ≑    |    |            | ide external symbols | S   |
| Separa       | ate input updat | e      |    |            |                      | 224 |
| Pre          | e ticks:        | 0 ‡    |    |            |                      |     |
| Warning b    | y exceeding     |        |    |            |                      |     |
| Messa        | ge box          |        |    |            | a sist sus satisms   |     |
| Watchdog Cy  | cles:           | 0      |    |            | point exceptions     |     |

#### Beispielprogramm

```
PROGRAM MAIN
VAR
bOut_1 AT %Q*:BOOL; (*toggle Output link to digital Output pin 7*)
bOut_2 AT %Q*:BOOL; (*reaction time link to digital Output pin 14*)
bIn_1 AT %I*: BOOL; (*toggle Output link to digital Input pin 2*)
bIn_2 AT %I*: BOOL; (*reaction time link to digital Input pin 10*)
fbTimer : TON;
fbflanke1 : R_TRIG;
fbflanke2 : R_TRIG;
cnt1: INT; (*toggle Output*)
cnt1_M: INT; (*toggle Output*)
cnt2: INT; (*reaction time*)
END_VAR
PROGRAM MAIN
```

bOut 1:= NOT bOut 1; (\*toggle Output\*)

```
bOut_2:= NOT bIn_2; (*reaction time*)
fbflankel(CLK:=bIn_1);
IF fbflankel.Q THEN
    cnt1:=cnt1+1; (*toggle Output*)
END_IF
fbflanke2(CLK:=bIn_2);
IF fbflanke2.Q THEN
    cnt2:=cnt2+1; (*reaction time*)
END_IF
fbTimer(PT:=T#1S,in:=NOT fbTimer.Q);
IF fbTimer.Q THEN
    cnt2_M:=cnt2; (*reaction time*)
    cnt1_M:=cnt1; (*toggle Output*)
    cnt1:=0;
    cnt2:=0;
END IF
```

Das Toggeln des Ausgangs bewirkt eine Frequenz von 2 kHz, 250  $\mu$ s On 250  $\mu$ s Off, also eine Periodendauer von 500  $\mu$ s. Bei einer Messung der positiven Flanke sind dies 2000 Flankenwechsel in einer Sekunde.

| A 10.4 1            | 2001   | TDUE  |
|---------------------|--------|-------|
| Ø DUUL_I            | BOOL   | TRUE  |
| bOut_2              | BOOL   | TRUE  |
| <pre> bIn_1 </pre>  | BOOL   | FALSE |
| bIn_2               | BOOL   | FALSE |
| 🛙 🚸 fbTimer         | TON    |       |
| 🛙 🚸 fbflanke1       | R_TRIG |       |
| 🛙 🚸 fbflanke2       | R_TRIG |       |
| <pre>   cnt1 </pre> | INT    | 1014  |
| <pre> cnt1_M </pre> | INT    | 2000  |
| cnt2                | INT    | 253   |
| <pre> cnt2_M </pre> | INT    | 500   |

Abb. 36: Messung bei einer Taskzeit von 250 µs.

Bei der Reaktionszeit sind es 500 Wechsel in einer Sekunde, da hier der optimierte Zugriff auf die Eingänge nicht greift.

| bOut_1                                                                                                    | BOOL   | TRUE  |
|----------------------------------------------------------------------------------------------------|--------|-------|
| bOut_2                                                                                                    | BOOL   | TRUE  |
| bIn_1                                                                                                    | BOOL   | TRUE  |
| bIn_2                                                                                                    | BOOL   | FALSE |
| 🗉 🔷 fbTimer                                                                                                    | TON    |       |
| 🗉 < fbflanke1                                                                                                    | R_TRIG |       |
| Image: Book of the second second s | R_TRIG |       |
| cnt1                                                                                                    | INT    | 68    |
| <pre> cnt1_M </pre>                                                                                                    | INT    | 1001  |
| cnt2                                                                                                    | INT    | 17    |
| cnt2_M                                                                                                    | INT    | 250   |

Abb. 37: Messung bei einer Taskzeit von 500 µs.

Wie zu erwarten sind bei einer doppelt so großen Taskzeit die Werte nur halb so groß.
|                    | \$ | bOut_1    | BOOL   | FALSE |
|--------------------|----|-----------|--------|-------|
|                    | 0  | bOut_2    | BOOL   | TRUE  |
|                    | •  | bIn_1     | BOOL   | FALSE |
|                    | \$ | bIn_2     | BOOL   | FALSE |
| $\scriptstyle \pm$ | \$ | fbTimer   | TON    |       |
| Ŧ                  | 0  | fbflanke1 | R_TRIG |       |
| Ð                  | 0  | fbflanke2 | R_TRIG |       |
|                    | •  | cnt1      | INT    | 169   |
|                    | 0  | cnt1_M    | INT    | 501   |
|                    | \$ | cnt2      | INT    | 84    |
|                    | \$ | cnt2_M    | INT    | 251   |

Abb. 38: Messung bei einer Taskzeit von 1 ms.

Bei einer Taskzeit von 1 ms kann man deutlich sehen, dass der optimierte Modus tatsächlich hilft, die Reaktionszeit zu verringern. Während der Toggle-Wechsel sich wieder halbiert hat, also bei einer Taskzeit von 1 ms jetzt noch bei 500 Hz liegt, ist der Wert bei der Reaktionszeit gleichgeblieben.

### 8.7.6.1 Zykluszeit ≥1 ms

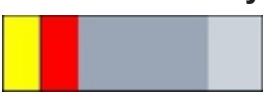

Abb. 39: CX7031 CPU und SPS.

**Gelb und rot:** Mapping und Update der IOs. **Hellgrau:** Restzeit bis zum erneuten Task-Begin (OS) **Dunkelgrau:** PLC Zyklus.

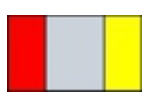

Abb. 40: CPU der CX7028-Schnittstelle.

Rot: Output Update.

**Grau:** CPU Bearbeitung der Multifunktions-IOs. **Gelb:** Input Update (ab 1 ms Zykluszeit wird mit dem Update der Eingangssignale bis ca. 80 % der Zykluszeit gewartet, so das möglichst spät, also vor dem nächsten Zyklus die Eingänge eingelesen werden).

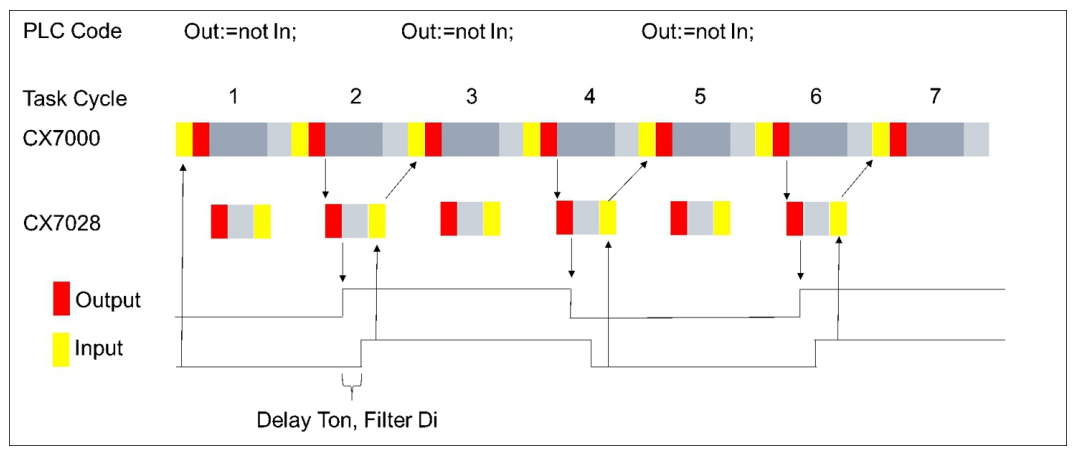

### 8.7.6.2 Zykluszeit < 1 ms

Ab einer Zykluszeit von < 1 ms wird der Update der Eingangssignale sofort durchgeführt und steht damit erst mit dem nächsten Zyklus zur Verfügung. Die Eingangssignale sind somit immer ein Zyklus alt.

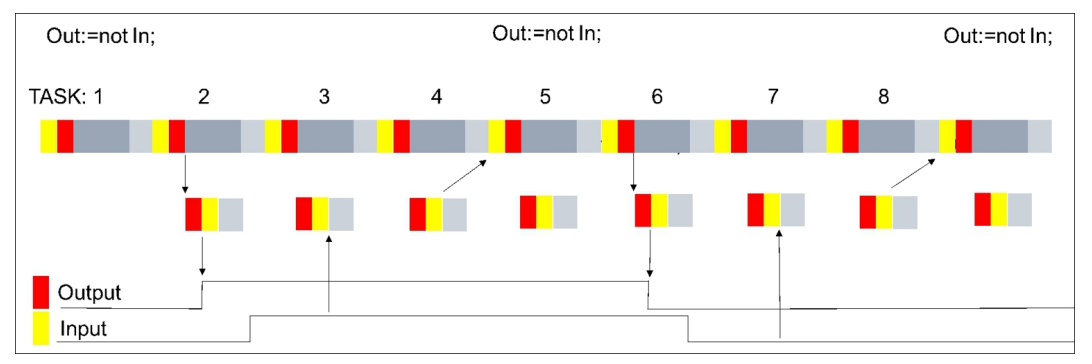

Mit diesem Hintergrundwissen sollten Sie in der Lage sein, für ihre Anwendung die richtigen Einstellungen am CX7031 vorzunehmen.

### 8.8 Funktionsbausteine

### 8.8.1 FB\_CX70xx\_RW\_EEPROM

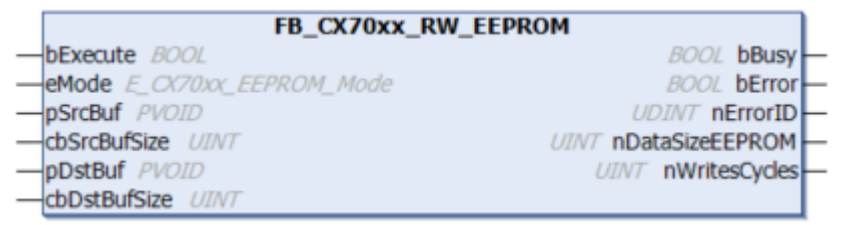

Der Baustein erlaubt das Schreiben von maximal 120 Byte in das EEPROM (Hardware) des CX70xx. Das EEPROM darf maximal 200-mal beschrieben werden. Der Speicher ist für das einmalige Schreiben gedacht.

Dieser Funktionsbaustein kann dafür verwendet werden, den CX70xx zu personalisieren. Das heißt, im einfachsten Fall schreiben Sie Ihre Firmenkennung in das EEPROM. Beim Start des CX70xx Programms lesen Sie den Inhalt des Speichers aus. Ist dieser zum Beispiel leer, können Sie das Programm nicht weiter ausführen, da es sich nicht mehr um Ihren originalen CX70xx handelt, den Sie programmiert haben.

Sollten Sie einen CX70xx gegen ein neues Gerät austauschen wollen, muss das EEPROM erneut von Ihnen geschrieben werden.

| *          | Eingänge                                                                                |                                                                           |                                                                                                    |
|------------|-----------------------------------------------------------------------------------------|---------------------------------------------------------------------------|----------------------------------------------------------------------------------------------------|
| VAR<br>END | INPUT<br>bExecute<br>eMode<br>pSrcBuf<br>cbSrcBufSize<br>pDstBuf<br>cbDstBufSize<br>VAR | : BOOL;<br>: E_CX70xx_EEPRO<br>: PVOID;<br>: UINT;<br>: PVOID;<br>: UINT; | <pre>// rising edge triggers process with selected mode DM Mode; // select RW mode // pointer to WRITE EEPROM data buffer // size of WRITE EEPROM data buffer (max.120 Bytes) // pointer to READ EEPROM data buffer // max.size of READ EEPROM data buffer (max.120 Bytes)</pre> |
|            |                                                                                         |                                                                           |                                                                                                    |

| Name        | Тур                          | Beschreibung                                                                                                    |
|-------------|------------------------------|----------------------------------------------------------------------------------------------------|
| bExecute    | BOOL                         | Positive Flanke startet den Baustein.                                                                                                    |
| eMode       | E_CX70xx_<br>EEPROM_M<br>ode | ReadOnly: EEPROM Lesen<br>WriteOnly: EEPROM Schreiben<br>WriteAndRead: EEPROM Schreiben und im Anschluss Lesen                                 |
| pSrcBuf     | PVOID                        | Pointer auf den Datenpuffer, der geschrieben werden soll.                                                                                      |
| cbSrcBufLen | UINT                         | Länge der zu schreibenden Daten (maximal 120 Bytes)                                                                                            |
| pDstBuf     | PVOID                        | Pointer auf den Datenpuffer, in den der Inhalt des EEPROM kopiert werden soll.                                                                 |
| cbDstBufLen | UINT                         | Länge der zu lesenden Daten. (maximal 120 Bytes)<br>Beim Lesen muss die Längeninformation größer gleich der im<br>EEPROM enthalten Daten sein. |

#### Ausgänge

```
VAR OUTPUT
   bBusy
                     : BOOL;
                                     // FB is working
                                     // FB has an Error
   bError
                   : BOOL;
                     : UDINT;
                                     (* Error Code
   nErrorID
   If nErrorID=DEVICE INVALIDACCESS the EEPROM write cycles reached max. value.
   If nErrorID=DEVICE_INVALIDPARM the given pointer parameter is invalid/null.
   If nErrorID=DEVICE INVALIDSIZE the given buffer size is too small or too big.
   If nErrorID=DEVICE SRVNOTSUPP probably the image version need to be updated to support this feat
ure. *)
   nDataSizeEEPROM : UINT;
                                     // current size of (read) EEPROM data in bytes (max.120 Bytes)
   nWritesCycles
                     : UINT;
                                     // already performed EEPROM write cycles (maximum possible = 20
0)
END VAR
```

| Name            | Тур   | Beschreibung                                                                                                    |
|-----------------|-------|----------------------------------------------------------------------------------------------------|
| bBusy           | BOOL  | Der Baustein ist aktiv und arbeitet.                                                                                                    |
| bError          | BOOL  | Der Baustein hat einen Fehler.                                                                                                    |
| nErrorID        | UDINT | ADS Fehler Code<br>Beispiele:                                                                                                    |
|                 |       | DEVICE_INVALIDACCESS: Die EEPROM Schreibzyklen haben<br>den maximalen Wert erreicht. Das EEPROM kann nicht erneut<br>beschrieben werden. |
|                 |       | DEVICE_INVALIDPARM: Die zugewiesenen Pointer sind ungültig/<br>NULL.                                                                     |
|                 |       | DEVICE_INVALIDSIZE: Die zugewiesene Puffergröße ist zu klein oder zu groß.                                                               |
|                 |       | DEVICE_SRVNOTSUPP: Die Image-Version des CX70xx<br>unterstützt dieses Feature nicht. Ein Update (>=35695) ist<br>notwendig.              |
| nDataSizeEEPROM | UINT  | Aktuelle Größe in Bytes der gelesenen EEPROM Daten                                                                                       |
| nWritesCycles   | UINT  | Anzahl der noch zur Verfügung stehenden Schreibvorgänge                                                                                  |
|                 |       |                                                                                                    |

| Entwicklungsumgebung | Zielplattform | Einzubindende SPS- Bibliothe-    |  |
|----------------------|---------------|----------------------------------|--|
|                      |               | ken                              |  |
| TwinCAT v3.1.4024.26 | CX70xx        | Tc2_SystemCX (System) >= 3.4.8.0 |  |

### 8.8.2 FB\_CX70xx\_ResetOnBoardIO

|   | FB_CX70xx_        | ResetOnBoardIO |   |
|---|-------------------|----------------|---|
| _ | bExecute BOOL     | BOOL bBusy     | ⊢ |
| _ | sNetId T_AmsNetID | BOOL bError    | ⊢ |
| _ | tTimeout TIME     | UDINT nErrorID | ⊢ |

Der Baustein erlaubt es, einen Reset vom OnBoard-IO des Embedded-PC CX70xx auszuführen.

Typischer Anwendungsfall ist nach einem Fehler in der Kommunikation zu den OnBoard-IOs (CX7028). Zu einem solchen Fehler kommt es, wenn die Spannungsversorgung (Up) der OnBoard-IOs unterbrochen wird.

#### HINWEIS

#### **Zustand der IOs**

```
Ausgänge, die im Prozessabbild noch gesetzt sind, werden nach einem Reset sofort wieder eingeschaltet.
```

Weitere Details zum OnBoard-IO finden Sie in der Dokumentation des Embedded-PC CX70xx.

#### 🐔 Eingänge

112

```
VAR_INPUT
bExecute : BOOL; // rising edge triggers process
sNetId : T_AmsNetID; // AMS Net ID of the OnBoard IOs
tTimeout : TIME := DEFAULT_ADS_TIMEOUT; // maximum time allowed for execution of this ADS c
ommand
END VAR
```

| Name     | Тур        | Beschreibung                                                                                        |
|----------|------------|----------------------------------------------------------------------------------------------------|
| bExecute | BOOL       | Positive Flanke startet den Baustein.                                                               |
| sNetId   | T_AmsNetID | AMS Net ID der OnBoard-IOs                                                                          |
| tTimeout | TIME       | Gibt die Timeout-Zeit an, die bei der Ausführung des ADS-Kommandos nicht überschritten werden darf. |

### Ausgänge

| VAR OUTPU | JT      |              |      |                                                                      |    |
|-----------|---------|--------------|------|----------------------------------------------------------------------|----|
| bBusy     | :       | BOOL;        | //   | FB is working                                                        |    |
| bErro     | or :    | BOOL;        | //   | FB has an Error                                                      |    |
| nErro     | orID :  | UDINT;       | (*   | Error Code. If nErrorID=DEVICE SRVNOTSUPP probably the image version | .0 |
| n need to | be upda | ted to suppo | rt † | this feature. *)                                                     |    |
| END_VAR   |         |              |      |                                                                      |    |

| Name     | Тур   | Beschreibung                                                                                                    |
|----------|-------|----------------------------------------------------------------------------------------------------|
| bBusy    | BOOL  | Der Baustein ist aktiv und arbeitet.                                                                                  |
| bError   | BOOL  | Der Baustein hat einen Fehler.                                                                                        |
| nErrorID | UDINT | ADS Fehler Code<br>Beispiele:                                                                                         |
|          |       | DEVICE_SRVNOTSUPP: Die Image-Version des CX70xx unterstützt dieses Feature nicht. Ein Update (>=47912) ist notwendig. |

#### Beispiel:

| FUNCTION_BLOCK FB_Test_ResetOnboardIO<br>VAR                                                                                                    |
|----------------------------------------------------------------------------------------------------|
| AMSNetID: T_AmsNetIdArr;// link to the AMS Net ID of the OnBoard IOsState: WORD;// link to the State of the OnBoard IOsbReset: BOOL;// if Ready to Reset you can reset the OnBoard IOsfbReset: FB CX70xx ResetOnBoardIO; |
| END_VAR                                                                                                    |
| <pre>IF State&lt;&gt;8 AND NOT State.8 AND State.4 THEN // if OnBoard IO device signals an error and is not OP but present     bReset := TRUE; ELSE     bReset := FALSE; END_IF</pre>                                    |
| <pre>IF NOT fbReset.bBusy AND bReset THEN   fbReset(bExecute:=TRUE, sNetId:=F_CreateAmsNetId(AMSNetID));</pre>                                                                                                    |
| ELSE                                                                                                    |
| ibReset(bExecute:=FALSE);                                                                                                    |
| 71_U                                                                                                    |

| Entwicklungsumgebung | Zielplattform | Einzubindende SPS- Bibliothe-    |  |
|----------------------|---------------|----------------------------------|--|
|                      |               | ken                              |  |
| TwinCAT v3.1.4024.26 | CX70xx        | Tc2_SystemCX (System) >= 3.4.8.0 |  |

### 8.9 Wichtige Attribut-Pragmas

Attribut-Pragmas dienen dazu, die Kompilierung und die Vorkompilierung zu beeinflussen. TwinCAT unterstützt eine Reihe von vordefinierten Attribut-Pragmas. Attribute werden im Deklarationsteil definiert.

### 8.9.1 Attribut 'Tc2GvIVarNames'

Das Pragma bewirkt, dass Symbole, welche in einer GVL deklariert sind, über ADS genauso angesprochen werden wie in TwinCAT 2, ohne die Verwendung des GVL-Namens als Namespace.

Syntax: {attribute 'Tc2GvIVarNames'}

#### Beispiel:

```
{attribute 'Tc2GvlVarNames'}
VAR_GLOBAL
Test : INT;
END_VAR
GVL.Test:=GVL.Test+1; (*without attribute*)
Test:=Test+1; (*with attribute*)
```

### 8.9.2 Attribut 'pack\_mode'

Dieses Attribut-Pragma legt fest, wie eine Datenstruktur während der Allozierung gepackt wird. Das Attribut muss oberhalb der Datenstruktur eingefügt werden und wirkt sich auf das Packen der gesamten Struktur aus.

```
Syntax: {attribute 'pack_mode' := '<Value>'}
```

#### Beispiel

```
{attribute 'pack_mode' := '0'}
TYPE str_Test :
STRUCT
        byTest1 : BYTE;
        iTest : DINT;
        byTest2 : BYTE;
        nValue : INT;
END_STRUCT
END_TYPE
```

In diesem Beispiel wurde der Pack-Modus auf 0 gestellt. Wenn Sie die Größe der Struktur im Beispiel mit SIZEOF bestimmen, dann erhalten Sie den Wert 8.

1 Byte + 4 Byte (DINT) + 1 Byte + 2 Byte (INT) = 8 Byte

Wenn Sie den Pack-Modus auf 2 stellen (WordAlignment), erhalten Sie den Wert 10, weil nach jedem Byte noch ein Füllbyte eingefügt wird. Wenn Sie den Pack-Modus auf 4 stellen (DWordAlignment), dann erhalten Sie den Wert 12, weil diesmal nach jedem Byte drei Füllbytes eingefügt werden. Beim einem Pack-Modus von 8 (LWordAlignment) verändert sich nichts, da in dem Beispiel keine Variablen verwendet werden, die 8 Byte benötigen.

Der CX7031 arbeitet mit dem DWordAlignment (Pack-Modus 4), wenn Sie das Attribut nicht verwenden.

Weitere Informationen zum Attribut 'pack\_mode' finden Sie unter: Attribut 'pack\_mode'

### 8.9.3 Attribut 'TcCallAfterOutputUpdate'

Das Attribut-Pragma TcCallAfterOutputUpdate bewirkt, dass das IO-Update vor dem SPS-Zyklus stattfindet und nicht wie es standardmäßig eingestellt ist, nach dem SPS-Programm.

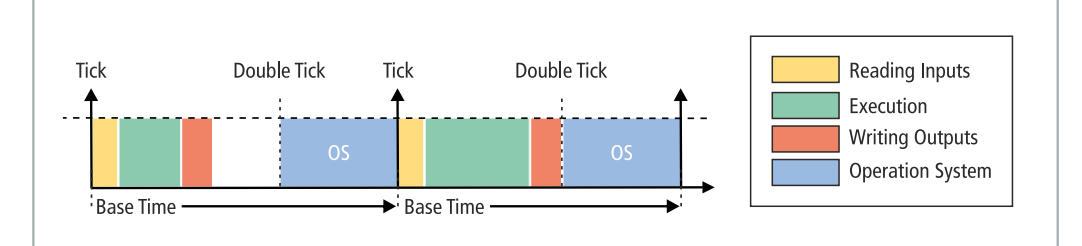

Abb. 41: Standard-Aufruf einer SPS-Task.

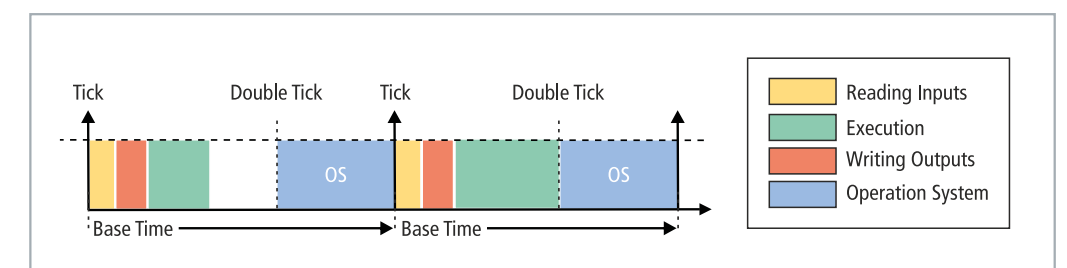

Abb. 42: Aufruf einer SPS-Task mit Attribut TcCallAfterOutputUpdate.

Diese Funktionalität kann für Projekte mit stark schwankenden Zykluszeiten eingesetzt werden. Bei Projekten mit stark schwankenden Zykluszeiten werden die Ausgänge, da sie nach dem SPS-Zyklus geschrieben werden, mal früher (kurze SPS-Zykluszeit) und mal später (lange SPS-Zykluszeit) geschrieben. Diese Schwankungen verursachen einen Jitter in den Ausgängen. Der Nachteil besteht darin, dass durch

das Attribut nicht ganz so schnell reagiert werden kann und immer ein Zyklus verloren geht. Sie müssen sich entscheiden, ob Sie schnell auf einen Eingang reagieren wollen (Standardeinstellung) oder ob sie lieber ein deterministisches Verhalten der Ausgänge haben wollen (setzen des Attributes).

Syntax: {attribute 'TcCallAfterOutputUpdate'}

Einfügeort: Dieses Attribut muss zu allen Programm POUs hinzugefügt werden, die nach dem Output Update aufgerufen werden sollen.

#### Beispiel:

Um das Verhalten zu verdeutlichen, brauchen Sie eine digitale Ausgangsklemme, beispielsweise eine EL2008 und ein Oszilloskop.

Schreiben Sie ein kleines SPS-Programm und verlinken Sie die Variable bOut mit einem digitalen Ausgang:

bOut:=not bOut;

Das SPS-Programm ist sehr einfach und verursacht keine Schwankungen. Der Puls wird auf dem Oszilloskop wie folgt dargestellt:

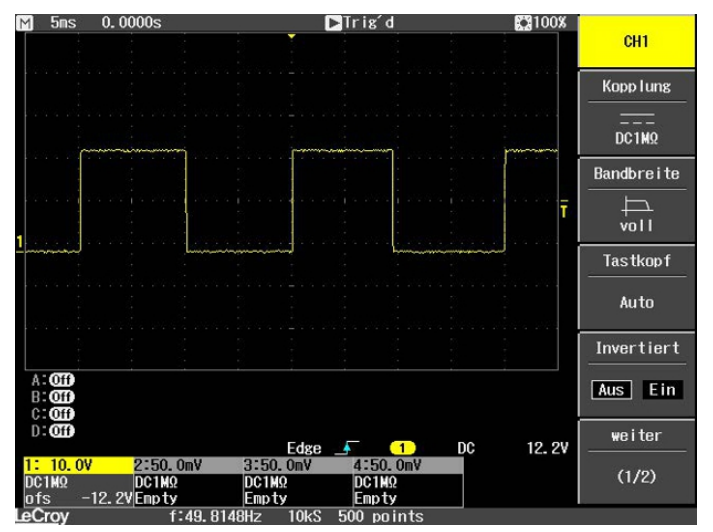

Abb. 43: Puls eines digitalen Ausgangs ohne Last.

Erweitern Sie nun das SPS-Programm um eine For-Schleife, um eine Programmlast zu erzeugen. Die verwendete mathematische Funktion spielt keine Rolle und soll nur eine Last erzeugen:

Wann immer der Ausgang auf TRUE gesetzt wird, wird die Schleife durchlaufen und eine Last erzeugt. Dadurch wird mehr Zeit für die Ausführung der SPS benötigt und der Ausgang später als sonst geschrieben. Beim nächsten Zyklus wird der Ausgang wieder auf FALSE gesetzt, die Schleife wird nicht durchlaufen und der Ausgang wird schneller auf FALSE gesetzt, da das SPS-Programm ohne For-Schleife wieder schneller fertig ist. Das Ergebnis ist, dass der Puls sehr viel kürzer ist.

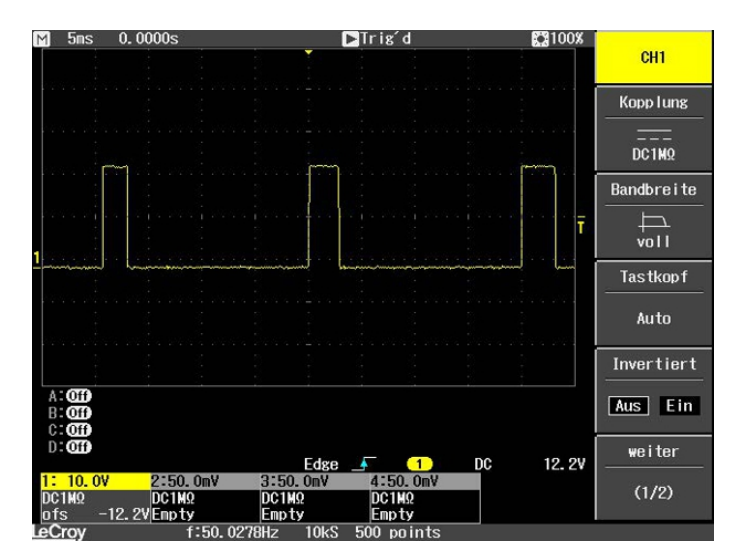

Abb. 44: Verkürzter Puls eines digitalen Ausgangs mit Last.

Wenn die For-Schleife statt dem TRUE beim FALSE aufgerufen wird, wird das Ergebnis invertiert.

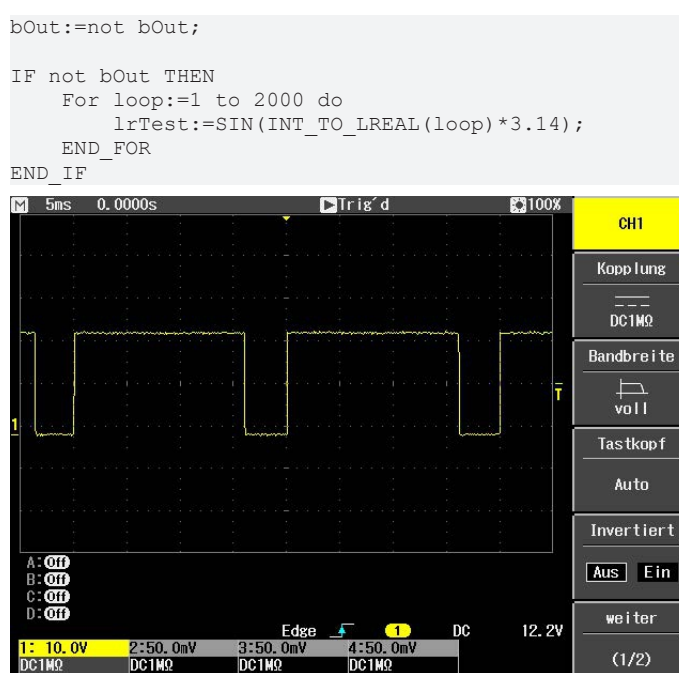

Abb. 45: Invertierte Darstellung eines digitalen Ausgangs.

DC1M2

Empty 500 points

DC1MS

Fmptv

f:49. 9015Hz

-12.2V Empty

Mit dem Attribut-Pragma TcCallAfterOutputUpdate ist der Puls konstant und ist unabhängig davon, wie lange die For-Schleife benötigt oder ob sie aufgerufen wird. Das Ganze funktioniert nur dann, wenn die SPS-Task nicht überschritten wird. Achten Sie also beim Reproduzieren des Beispiels auf die Überschreitungszähler der Task.

(1/2)

#### SPS-Programm mit unterschiedlichen Laufzeiten erkennen

Um SPS-Programme mit unterschiedlichen Laufzeiten zu erkennen, muss das SPS-Programm ergänzt werden. Im Online-View sind unterschiedliche Laufzeiten nicht erkennbar, da immer ein Mittelwert über mehrere Zyklen gebildet wird. Daher sind Ausreißer nur zu erkennen, wenn diese über der Taskzeit liegen. Liegen die Ausreißer noch innerhalb der Taskzeit, sind diese nicht ohne weiteres zu sehen.

Hierfür verwenden wir dann die Systemvariablen: PlcTaskSystemInfo

```
VAR
    bout : BOOL:
    PlcTaskSystemInfo : PlcTaskSystemInfo;
    udiValue : ARRAY[0..19] of UDINT;
   Cnt : INT;
```

#### TwinCAT

BECKHOFF

END\_VAR

Mit dieser Programmerweiterung sieht man, dass das SPS-Programm mit For-Schleife 7,7 ms und ohne For-Schleife 1,1 ms benötigt. Die Angabe ist 100 ns pro Digit.

| 🖃 < udiValue | ARRAY [0 19] OF U |       |
|--------------|-------------------|-------|
| udiValue[0]  | UDINT             | 77728 |
| udiValue[1]  | UDINT             | 10713 |
| udiValue[2]  | UDINT             | 71049 |
| udiValue[3]  | UDINT             | 11065 |
| udiValue[4]  | UDINT             | 69882 |
| udiValue[5]  | UDINT             | 11027 |
| udiValue[6]  | UDINT             | 77084 |
| udiValue[7]  | UDINT             | 11939 |
| udiValue[8]  | UDINT             | 77494 |
| udiValue[9]  | UDINT             | 18527 |
| udiValue[10] | UDINT             | 76724 |
| udiValue[11] | UDINT             | 11043 |
| udiValue[12] | UDINT             | 71519 |
| udiValue[13] | UDINT             | 11406 |
| udiValue[14] | UDINT             | 79004 |
| udiValue[15] | UDINT             | 11118 |
| udiValue[16] | UDINT             | 70745 |
| udiValue[17] | UDINT             | 12007 |
| A Jack Feel  |                   | 777.4 |

Abb. 46: Ermittlung unterschiedlicher Lautzeiten beim SPS-Programm.

Die Messung deckt sich mit den Anzeigen auf dem Oszilloskop, auf denen erkennbar ist, dass ein Puls mal 6,5 ms länger bzw. 6,5 ms kürzer ist. Sie können die Bearbeitungszeit der For-Schleife messen (<u>Bearbeitungszeit im SPS-Programm messen [▶ 101]</u>). Das Ergebnis dieser Messung wird sich mit den beobachtet Werten durch die Programmerweiterung decken, mit einer gewissen Ungenauigkeit und Jitter.

## 9 Fehlerbehandlung und Diagnose

## 9.1 Diagnose-LEDs

| Anzeige    | LED  | Farbe          | Beschreibung                                                                                                    |
|------------|------|----------------|----------------------------------------------------------------------------------------------------|
|            | тс   | Grün           | TwinCAT ist im Run-Modus.                                                                                                    |
| TC         |      | Rot            | TwinCAT ist im Stop-Modus.                                                                                                    |
| FB<br>DIAG |      |                | Zeigt zusätzlich Fehler beim Systemstart durch Fehlercode und<br>Fehlerargument an (siehe Tabelle: TC-LED, Fehlerbeschreibung<br>und Abhilfe). Die LED blinkt rot mit zwei unterschiedlichen<br>Frequenzen. |
|            |      | Blau           | TwinCAT ist im Konfig-Modus.                                                                                                    |
| SD         |      | Gelb           | Fehler oder Absturz der SPS.                                                                                                    |
|            | FB   | Grün           | PROFIBUS im Datenaustausch                                                                                                    |
|            |      | Grün blinkt    | PROFIBUS wartet auf Config-Daten                                                                                                    |
|            | DIAG | Rot            | kein PROFIBUS konfiguriert                                                                                                    |
|            |      | Rot (nur DIAG) | Wenn beim Starten des CX70xx nur die DIAG-LED angeht, dann ist der Bootloader beschädigt und das Gerät muss eingeschickt werden.                                                                            |

Die TC-LED blinkt in einer festgelegten Frequenz und Reihenfolge und zeigt damit den Fehlercode und das Fehlerargument an.

Tab. 20: TC-LED, Reihenfolge und Bedeutung.

| Reihenfolge             | Bedeutung              |  |
|-------------------------|------------------------|--|
| Schnelles Blinken       | Start der Sequenz      |  |
| Erste langsame Sequenz  | Fehlercode             |  |
| Keine Anzeige           | Pause, die LED ist aus |  |
| Zweite langsame Sequenz | Fehlerargument         |  |

Zählen Sie, wie oft die rote TC-LED blinkt, um den Fehlercode und das Fehlerargument zu ermitteln.

| Tab. | 21: | TC-LED, | Fehlerbeschreibung | und | Abhilfe. |
|------|-----|---------|--------------------|-----|----------|
|------|-----|---------|--------------------|-----|----------|

| Fehlercode | Fehlerargument | Beschreibung                                      | Abhilfe                                      |
|------------|----------------|---------------------------------------------------|----------------------------------------------|
| 1          | 1              | MicroSD-Karte nicht erkannt                       | MicroSD-Karte prüfen.                        |
|            | 2              | Card init failed - preloader                      | Image nicht in Ordnung. Installieren Sie ein |
|            | 3              | No partition found - preloader                    | neues Image auf der MicroSD-Karte.           |
|            | 4              | Filesystem mount failed -<br>preloader            |                                              |
|            | 5              | Card init failed - loader                         |                                              |
|            | 6              | No partition found - loader                       |                                              |
|            | 7              | Filesystem mount failed -<br>loader               |                                              |
| 2          | 1              | Loader not found                                  |                                              |
|            | 2              | Loader file invalid (checksum, size, read error)  |                                              |
|            | 3              | TC dll not found                                  |                                              |
|            | 4              | TC dll checksum error                             |                                              |
|            | 5              | EEPROM file missing or<br>invalid                 |                                              |
|            | 6              | TcOsSys.dll version not<br>compatible with loader |                                              |

| Fehlercode | Fehlerargument | Beschreibung                                 | Abhilfe                              |
|------------|----------------|----------------------------------------------|--------------------------------------|
| 3          | 1              | Rbf not found                                |                                      |
|            | 2              | CCAT 1 init failed                           |                                      |
|            | 3              | CCAT 2 init failed                           |                                      |
|            | 4              | CCAT EEPROM writing failed                   |                                      |
|            | 5              | CCAT 1 EEPROM reloaded<br>failed             |                                      |
|            | 6              | CCAT 2 EEPROM reloaded<br>failed             |                                      |
| 4          | 1              | Peripheral not working                       | Hardware defekt, tauschen sie den CX |
|            | 2              | Voltage Vo not reached                       |                                      |
|            | 3              | Low speed external oscillator<br>not running |                                      |
|            | 4              | High speed external oscillator not running   |                                      |
|            | 5              | Flash failed                                 |                                      |
|            | 6              | Device overclocked (old<br>Hardware)         |                                      |
| 5          | 5              | RAM error detected                           |                                      |

### 9.1.1 K-Bus

Die angeschlossenen Busklemmen werden vom Netzteil auf Fehler überprüft. Die rote LED "K-BUS ERR" ist aus, wenn keine Fehler vorhanden sind. Die rote LED "K-BUS ERR" blinkt, wenn Fehler im Bereich der Busklemmen vorhanden sind.

Tab. 22: Diagnose-LEDs im K-Bus-Modus.

| Anzeige                                                            | LED       | Bedeutung                                                                                                    |
|--------------------------------------------------------------------|-----------|----------------------------------------------------------------------------------------------------|
|                                                                    | Us 24V    | Spannungsversorgung für CPU-Grundmodul. Die LED leuchtet grün bei korrekter Spannungsversorgung.                                                                               |
| Cnt / DI1<br>DI3                                                   | Up 24V    | Spannungsversorgung für Klemmenbus. Die LED leuchtet grün bei korrekter Spannungsversorgung.                                                                                   |
| DI5 DI6<br>AI1 / DI7 DI8 / AI2<br>D01 D02<br>PWM1 / D03 D04 / PWM2 | K-BUS RUN | Diagnose K-Bus. Die grüne LED leuchtet, um den fehlerfreien<br>Betrieb anzuzeigen. Fehlerfrei bedeutet, dass auch die<br>Kommunikation mit dem Feldbussystem fehlerfrei läuft. |
|                                                                    | K-BUS ERR | Diagnose K-Bus. Die rote LED blinkt zur Fehleranzeige. Die rote<br>LED blinkt mit zwei unterschiedlichen Frequenzen.                                                           |

Durch die Frequenz und Anzahl des Blinkens kann der Fehlercode und das Fehlerargument ermittelt werden. Ein Fehler wird durch die LED "K-BUS ERR" in einer festen Reihenfolge angezeigt.

Tab. 23: K-BUS ERR LED, Reihenfolge der Fehleranzeige durch die LED.

| Reihenfolge             | Bedeutung              |
|-------------------------|------------------------|
| Schnelles Blinken       | Start der Sequenz      |
| Erste langsame Sequenz  | Fehlercode             |
| Keine Anzeige           | Pause, die LED ist aus |
| Zweite langsame Sequenz | Fehlerargument         |

Zählen Sie, wie oft die rote LED K-BUS ERR blinkt, um den Fehlercode und das Fehlerargument zu ermitteln. Bei dem Fehlerargument zeigt die Anzahl der Impulse die Position der letzten Busklemme vor dem Fehler an. Passive Busklemmen, wie zum Beispiel eine Einspeiseklemme, werden nicht mitgezählt.

| Tab. | 24: K-BUS | ERR LED, | Fehlerbeschreibung | und Abhilfe. |
|------|-----------|----------|--------------------|--------------|
|------|-----------|----------|--------------------|--------------|

| Fehlercode               | Fehlerargument | Beschreibung                                                                    | Abhilfe                                                                                                    |
|--------------------------|----------------|---------------------------------------------------------------------------------|----------------------------------------------------------------------------------------------------|
| Ständiges,<br>konstantes |                | EMV Probleme.                                                                   | <ul> <li>Spannungsversorgung auf Unter- oder<br/>Überspannungsspitzen kontrollieren.</li> </ul>                                                                                                    |
| Blinken                  |                |                                                                                 | <ul> <li>EMV-Ma ßnahmen ergreifen.</li> </ul>                                                                                                    |
|                          |                |                                                                                 | <ul> <li>Liegt ein K-Bus-Fehler vor, kann durch<br/>erneutes Starten (Aus- und<br/>Wiedereinschalten des Netzteils) der<br/>Fehler lokalisiert werden.</li> </ul>                                                                                       |
| 3 Impulse                | 0              | K-Bus-Kommandofehler.                                                           | Keine Busklemme gesteckt.                                                                                                    |
|                          |                |                                                                                 | <ul> <li>Eine der Busklemmen ist defekt,<br/>angehängte Busklemmen halbieren und<br/>prüfen ob der Fehler bei den übrigen<br/>Busklemmen noch vorhanden ist. Dieses<br/>Vorgehen wiederholen, bis die defekte<br/>Busklemme lokalisiert ist.</li> </ul> |
| 4 Impulse                | 0              | K-Bus-Datenfehler,<br>Bruchstelle hinter dem<br>Netzteil.                       | Kontrollieren, ob die Busendklemme 9010<br>gesteckt ist.                                                                                                    |
|                          | n              | Bruchstelle hinter<br>Busklemme n.                                              | Prüfen, ob die Busklemme n+1 hinter dem<br>Netzteil richtig gesteckt ist, gegebenenfalls<br>tauschen.                                                                                                    |
| 5 Impulse                | n              | K-Bus-Fehler bei<br>Register-Kommunikation<br>mit Busklemme n.                  | Busklemme an Stelle n tauschen.                                                                                                    |
| 6 Impulse                | 0              | Fehler bei der<br>Initialisierung.                                              | Embedded-PC tauschen.                                                                                                    |
|                          | 1              | Interner Datenfehler.                                                           | Hardware-Reset des Embedded-PCs (aus -<br>und wieder einschalten).                                                                                                    |
|                          | 8              | Interner Datenfehler.                                                           | Hardware-Reset des Embedded-PCs (aus-<br>und wieder einschalten).                                                                                                    |
| 7 Impulse                | 0              | Prozessdatenlängen der<br>Soll- und Ist-Konfiguration<br>stimmen nicht überein. | Konfiguration und Busklemmen auf<br>Konsistenz prüfen.                                                                                                    |

Bei manchen Fehlern geht die LED "K-BUS ERR" nicht aus, obwohl der Fehler beseitigt wurde. Schalten Sie die Spannungsversorgung für das Netzteil aus und wieder ein, damit die LED nach der Fehlerbeseitigung ausgeschaltet wird.

#### State-Variable

In TwinCAT gibt es unter dem Buskoppler die Variable State, für die K-Bus-Diagnose.

| File Edit View Project Build Debug TwinCAT TwinSAFE PLC Tools Scope Window Help   Image: Image: Ima                                                                                                    | 🗴 Example - Microsoft Visual Studio                                                                                                  |                |                                                                                                    |                                                                   |         |
|----------------------------------------------------------------------------------------------------|----------------------------------------------------------------------------------------------------|----------------|----------------------------------------------------------------------------------------------------|-------------------------------------------------------------------|---------|
| Solution Explorer     Solution Explorer     Solution Example     Solution Example<                                                                                                    | File Edit View Project Build Debug TwinCA                                                                                            | T TwinSAFE PL  | .C Tools Scope W                                                                                                    | Vindow Help                                                       | - 680 2 |
| Solution Explorer                                                                                                    | 12 CX-16C2B8                                                                                                    | · · · · · · ·  | Unbenannt1                                                                                                    | · [-3] > =                                                        |         |
| Solution (Example)   Solution (Example)   Solution (Example)   Solution (Example)   Solution (Example)   Monitorial   Monitoriali                                                                                                    | Solution Explorer                                                                                                    | Evample X      |                                                                                                    |                                                                   |         |
| Solution 'Example' (1 project)                                                                                                    |                                                                                                    | Variable Flags | Online                                                                                                    |                                                                   |         |
| Image   Image   Image </td <td>Solution 'Example' (1 project)</td> <td></td> <td></td> <td></td> <td></td>                                                                                                    | Solution 'Example' (1 project)                                                                                                    |                |                                                                                                    |                                                                   |         |
| Junction   Junction   Junct                                                                                                    | Example     SVSTEM                                                                                                    | Name:          | State                                                                                                    |                                                                   |         |
| PLC   SAFETY   C++   Devices   MB Devices   MB Dox1 (CX-BK)   MB Dox1 (CX-BK)   MB Dox1 (CX2100 Power Supply)   MB Dox1 (CX2100 Power Supply)   MB Dox1 (CX2100 Power Supply)   MB Doxinfo   Mappings                                                                                                    | MOTION                                                                                                    | Туре:          | UINT                                                                                                    |                                                                   |         |
| SAFEIY   C++   VO   Image   Image   Imputs   Outputs   Image   Imputs   Imputs   Imputs   Image   Imputs   Image   Imputs   Imputs   Imputs   Image   Imputs   Imputs                                                                                                    | PLC                                                                                                    | Group:         | Inputs                                                                                                    | Size:                                                             | 2.0     |
| <ul> <li>I/O</li> <li>Devices</li> <li>Device 3 (CX-BK)</li> <li>Image</li> <li>Image</li> <li>Image</li> <li>Image</li> <li>State</li> <li>Outputs</li> <li>Term 2 (KL2012)</li> <li>Term 4 (KL3102)</li> <li>Term 4 (KL3102)</li> <li>Term 4 (KL3102)</li> <li>Image</li> <li>Image</li> <li>Imag</li></ul>                                                                                                    | 60 SAFETY<br>66 C++                                                                                                    | Address:       | 0 (0x0)                                                                                                    | User ID:                                                          | 0       |
| Bit 1 = Terminal State Er<br>Bit 2 = Process Data Length Er<br>Bit 2 = Process Data Length Er<br>Bit 2 = Rovald Inputs<br>State<br>Device 1 (L2012)<br>Signation (L4032)<br>Signate<br>Device 4 (USB)<br>Signate<br>Device 4 (USB)<br>Signate<br>Device 5 (NOV-DP-RAM)<br>Mappings<br>ADS Info:<br>Mappings<br>Mappings<br>Bit 1 = Terminal State Er<br>Bit 2 = Process Data Length Er<br>Bit 2 = Rovald Inputs<br>Bit 19 = K-Bus Inputs<br>Bit 19 = K-Bus Inputs<br>Bit 19 = K-Bus Inputs<br>Bit 19 = K-Bus Inputs<br>Bit 19 = K-Bus Inputs<br>Bit 19 = K-Bus Inputs<br>Bit 19 = K-Bus Inputs<br>Device 4 (USB)<br>Signate<br>Device 5 (NOV-DP-RAM)<br>Mappings<br>Mappings<br>Bit 1 = Terminal State Er<br>Bit 2 = Process Data Length Er<br>Bit 2 = Rovald Inputs<br>Bit 19 = K-Bus Inputs<br>Cover (L2012)<br>ADS Info:<br>Port: 300, IGrp: 0x9003, IOffs: 0x0, Len: 2<br>ADS Info:<br>Full Name:<br>TIID^Device 3 (CX-BK)^Box 1 (CX-BK)^Inputs^State<br>IIII Name:<br>IIII Name:<br>IIII Name:<br>IIII Name:<br>IIII Name:<br>IIII Name:<br>IIII Name:<br>IIII Name:<br>IIII Name:<br>IIII Name:<br>IIII Name:<br>IIII Name:<br>IIII Name:<br>IIII Name:<br>IIII Name:<br>IIII Name:<br>IIII Name:<br>IIII Name:<br>IIII Name:<br>IIII Name:<br>III Name:<br>IIII Name:<br>IIII Name:<br>III Name:<br>II Nam | ▲ I/O<br>▲ <sup>®</sup> Devices ▲ <sup>®</sup> Device 3 (CX-BK)                                                                      | Linked to      | Bit 0 = K-Bus Err                                                                                                    |                                                                   |         |
| ADS Info: Port: 300, IGrp: 0x9003, IOffs: 0x0, Len: 2<br>Term 4 (KL3102)<br>End Term (KL9010)<br>Generation of the second second secon                                                                                                    | Image     Image     Image     Image     Imputs     State     Outputs     Term 2 (KL2012)                                             |                | Bit 1 = Terminal State E<br>Bit 2 = Process Data Le<br>Bit 8 = No valid Inputs<br>Bit 9 = K-Bus Input Upd<br>Bit 10 = K-Bus Output U<br>Bit 11 = Watchdog Err<br>Bit 15 = Acyc. Function | m<br>ingth Em<br>ate busy<br>Jpdate busy<br>atcive (e.g. K-Bus Re | set)    |
| <ul> <li>Full Name: TIID^Device 3 (CX-BK)^Box 1 (CX-BK)^Inputs^State</li> <li>Inputs</li> <li>Outputs</li> <li>IB Box 1 (CX2100 Power Supply)</li> <li>DIS Inputs</li> <li>Dovice 5 (NOV-DP-RAM)</li> <li>Mappings</li> </ul>                                                                                                    | <ul> <li>Term 3 (KL4032)</li> <li>Term 4 (KL3102)</li> <li>End Term (K19010)</li> </ul>                                              | ADS Info:      | Port: 300, IGrp: 0x9003                                                                                                    | , IOffs: 0x0, Len: 2                                              |         |
| <ul> <li>Outputs</li> <li>Box 1 (CX2100 Power Supply)</li> <li>DIS Inputs</li> <li>BoxInfo</li> <li>Mappings</li> </ul>                                                                                                    | <ul> <li>✓ →</li></ul>                                                                                                    | Full Name:     | TIID^Device 3 (CX-BK)                                                                                                    | ^Box 1 (CX-BK)^Input                                              | s^State |
| Mappings                                                                                                    | <ul> <li>Outputs</li> <li>Box 1 (CX2100 Power Supply)</li> <li>DIS Inputs</li> <li>BoxInfo</li> <li>Device 5 (NOV-DP-RAM)</li> </ul> |                |                                                                                                    |                                                                   |         |
|                                                                                                    | Mappings                                                                                                    | •              |                                                                                                    |                                                                   | •       |

Abb. 47: Status-Variable für Fehlerbehandlung und Diagnose unter TwinCAT.

Ist der Wert "0" so arbeitet der K-Bus synchron und ohne Fehler. Sollte der Wert <> "0" sein, kann ein Fehler vorliegen. Es kann aber auch nur ein Hinweis sein, das zum Beispiel der K-Bus-Zyklus länger dauert, als die verwendete Task. Damit ist er dann nicht mehr synchron zu der Task. Die Taskzeit sollte schneller als 100 ms sein. Wir empfehlen eine Taskzeit kleiner 50 ms. Typischerweise liegt die K-Bus-Update-Zeit zwischen einer und fünf ms.

| Tab. 25: Beschreibung der Werte bei der State-Variable | э. |
|--------------------------------------------------------|----|
|--------------------------------------------------------|----|

| Bit    | Beschreibung                                           |
|--------|--------------------------------------------------------|
| Bit 0  | K-Bus-Fehler.                                          |
| Bit 1  | Klemmenkonfiguration hat sich seit dem Start geändert. |
| Bit 2  | Prozessabbildlängen stimmen nicht überein.             |
| Bit 8  | (noch) keine gültigen Eingänge.                        |
| Bit 9  | K-Bus ist im Inputupdate noch nicht fertig.            |
| Bit 10 | K-Bus ist im Output-Update noch nicht fertig.          |
| Bit 11 | Watchdog.                                              |
| Bit 15 | azyklische K-Bus-Funktion aktiv (z.B. K-Bus-Reset).    |

Liegt ein K-Bus-Fehler vor, kann dieser über den Funktionsbaustein IOF\_DeviceReset (in der TcloFunctions.lib) zurückgesetzt werden.

### 9.1.2 E-Bus

Die angeschlossenen EtherCAT-Klemmen werden vom Netzteil überprüft. Im E-Bus-Modus leuchtet die LED "Link/Act IO". Wenn Daten übertragen werden, blinkt die LED "Link/Act IO".

| Tab. | 26: | Diagnose-L | EDs im | K-Bus-Modus. |
|------|-----|------------|--------|--------------|
|------|-----|------------|--------|--------------|

| Anzeige                        | LED      |        | Bedeutung                                                                                        |
|--------------------------------|----------|--------|--------------------------------------------------------------------------------------------------|
|                                | Us       |        | Spannungsversorgung für CPU-Grundmodul. Die LED leuchtet grün bei korrekter Spannungsversorgung. |
| Cnt / Dl1 Dl2 / Cnt<br>Dl3 Dl4 | Up       |        | Spannungsversorgung für Klemmenbus. Die LED<br>leuchtet grün bei korrekter Spannungsversorgung.  |
|                                | Link/Act | aus    | E-Bus nicht angeschlossen.                                                                       |
|                                | Ю        | an     | E-Bus angeschlossen / Kein Datenverkehr.                                                         |
| PWM1 / DO3 📕 📕 DO4 / PWM2      |          | blinkt | E-Bus angeschlossen / Datenverkehr auf dem E-Bus.                                                |

## 9.2 **PROFIBUS-Diagnose**

#### Diagnose Variablen

Der Slave verfügt über verschiedene Diagnosevariablen, die den Zustand des Slave sowie des Profibusses beschreiben und die in der SPS verknüpft werden können:

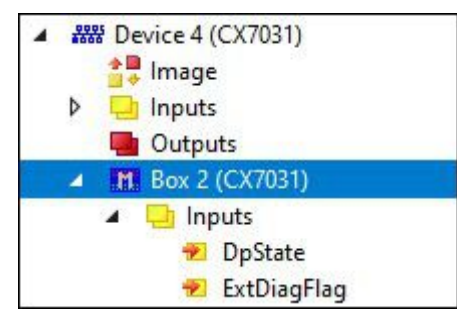

#### **DpState:**

| Wert | Beschreibung                                                                                                    |
|------|----------------------------------------------------------------------------------------------------|
| 0    | No Error:<br>Station ist im Datenaustausch.                                                                                                    |
| 1    | Station deactivated:<br>Der Slave wurde deaktiviert.                                                                                                    |
| 2    | Station not exists:<br>Slave antwortet nicht. Prüfen Sie, ob der Slave eingeschaltet, die Verkabelung in Ordnung ist oder<br>die Adresse korrekt ist.               |
| 3    | Master lock:<br>Der Slave ist mit einem anderen Master im Datenaustausch.                                                                                           |
| 4    | Invalid slave response:<br>Eine falsche Antwort des Slaves. Tritt temporär auf wenn der Slave aufgrund eines lokalen<br>Ereignisses den Datenaustausch beendet hat. |
| 5    | Parameter fault:<br>Zeigt einen Parametrierungsfehler an.                                                                                                    |
| 6    | Not supported:<br>Eine DP-Funktion wird nicht unterstützt. Prüfen Sie, ob die GSD-Datei korrekt oder ob die Adresse<br>korrekt ist.                                 |
| 7    | Config fault:<br>Zeigt einen Konfigurationsfehler an. Prüfen Sie, ob die angefügten Klemmen bzw. Module in<br>Ordnung sind.                                         |
| 8    | Station not ready:<br>Das Gerät befindet sich im Hochlauf. Wird während des Hochlaufs temporär angezeigt.                                                           |
| 9    | Static diagnosis:<br>Der Slave meldet eine statische Diagnose und kann zurzeit keine gültigen Daten liefern. Prüfen<br>Sie den Betriebszustand am Slave.            |
| 10   | Diagnosis overflow:<br>Der Slave meldet einen Diagnose-Überlauf. Lesen Sie die Diagnosedaten mit ADS-Read aus und<br>prüfen Sie Betriebszustand am Slave.           |
| 11   | Physical fault:<br>Zeigt einen physikalischer Fehler bei der Antwort eines Slaves. Prüfen Sie die Verkabelung.                                                      |
| 12   | Data-Exchange left:<br>Die Datenübertragung wurde nicht beendet.                                                                                                    |
| 13   | Severe bus fault:<br>Zeigt einen schweren Busfehler an. Überprüfen Sie die Verkabelung.                                                                             |
| 14   | Telegram fault:<br>Der Slave antwortet mit einem ungültigen Telegramm.                                                                                              |

| Wert | Beschreibung                                                                                                    |  |
|------|----------------------------------------------------------------------------------------------------|--|
| 15   | Station has no ressources:<br>Der Slave hat nicht genügend Ressourcen für das Telegramm. Prüfen Sie, ob die GSD-Datei<br>korrekt ist.                                                               |  |
| 16   | Service not activated:<br>Tritt auf, falls der Slave aufgrund eines lokalen Ereignisses den Datenaustausch beendet. Prüfen<br>Sie, ob DP-Funktionalität beim Slave deaktiviert ist.                 |  |
| 17   | Unexpected telegram:<br>Unerwartetes Telegramm, kann temporär auftreten, falls zwei PROFIBUS-Netze<br>zusammengesteckt werden oder prüfen, ob Buszeiten bei zweitem Master gleich eingestellt sind. |  |
| 18   | Station ready:<br>Tritt temporär beim Hochlauf auf und solange die Task noch nicht gestartet ist.                                                                                                   |  |
| 31   | only for EtherCAT gateways:<br>WC-State des zyklischen EtherCAT-Frames ist 1.                                                                                                    |  |
| 128  | Slave waiting for data transfer:<br>Der Slave wurde parametriert und konfiguriert, hat aber noch kein Data_Exchange-Telegramm<br>empfangen.                                                         |  |
| 129  | Slave waiting for configuration:<br>Der Slave wurde parametriert, hat aber noch kein Chk_Cfg-Telegramm empfangen.                                                                                   |  |
| 130  | Slave waiting for parameter:<br>Slave wurde noch nicht parametriert und wartet auf Set_Prm (Lock)-Telegramm.                                                                                        |  |
| 131  | Slave waiting for baudrate:<br>Die Baudrate wurde nicht eingestellt.                                                                                                    |  |
| 132  | Slave waiting for station no. from PLC:<br>Die Profibus-Adresse wurde nicht eingestellt.                                                                                                    |  |

#### ExtDiagFlag:

| Wert | Beschreibung                                                                       |
|------|------------------------------------------------------------------------------------|
| 0    | Diagnosedaten haben sich nicht verändert.                                          |
| 1    | Diagnosedaten haben sich verändert. Benutzen Sie ADS-Read um die Daten auszulesen. |

### 9.2.1 Slave-Diagnose

#### **DP-State**

Je DP-Slave gibt es eine Status-Variable, die den aktuellen Zustand des DP-Slaves anzeigt. Dieser Status ist ein Echtzeit-Status, d.h. er passt immer zu den aktuellen Daten des DP-Slaves und kann mit einer PLC-Variable verknüpft werden (-> **DpState** des Slaves):

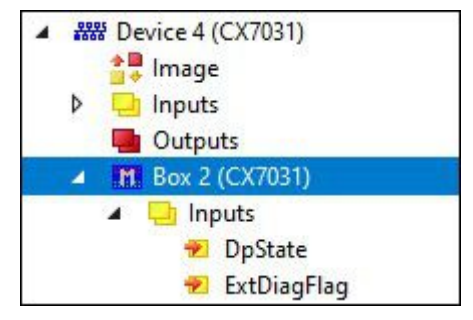

#### Diagnosedaten

Jeder DP-Slave kann während des Data\_Exchange-Betriebs azyklisch DP-Diagnosedaten melden. Dabei setzt der Slave in der Antwort des zyklischen Data\_Exchange-Telegramms das Diag\_Flag, woraufhin der DP-Master automatisch die DP-Diagnosedaten beim Slave ausliest. Der Data-Exchange-Zyklus wird beim Beckhoff-DP-Master dabei nicht beeinflusst, da das DP-Diagnosetelegramm am Ende des zyklischen Data-Exchange-Zyklus (vor dem Anfang des nächsten Zyklus) gesendet wird. Wenn sich die beim Slave ausgelesenen DP-Diagnosedaten gegenüber dem letzten Zustand geändert haben, setzt der DP-Master die Variable ExtDiagFlag, die mit einer Variable des Steuerungsprogramms verknüpft werden kann.

Die aktuellen Diagnosedaten des DP-Slaves werden im System-Manager Karteireiter **Diag** des Slaves angezeigt. Außerdem können sie per ADS vom Steuerungsprogramm ausgelesen werden, woraufhin die Variable "ExtDiagFlag" wieder zurückgesetzt wird:

| ADS-Read-Parameter | Bedeutung                                            |
|--------------------|------------------------------------------------------|
| Net-ID             | Net-ID des Masters (s. Karteireiter ADS des Devices) |
| Port               | 200                                                  |
| IndexGroup         | 0x00yyF181 (yy = Adresse des Slaves)                 |
| IndexOffset        | Offset innerhalb der Diagnosedaten                   |
| Length             | Länge der auszulesenden Diagnosedaten                |
| Data               | Diagnosedaten                                        |

Die Diagnosedaten beihalten die Slave-Statistiken (32 Bytes) und die vom Slave gesendeten DP-Diagnosedaten (bis zu 244 Bytes) und sind wie folgt aufgebaut:

| Offset            | Bedeutung                                                                                                    |  |
|-------------------|----------------------------------------------------------------------------------------------------|--|
| Slave-Statistiken |                                                                                                    |  |
| 0                 | Receive-Error-Counter (WORD): Anzahl der fehlerhaften Telegramme bei der Kommunikation mit diesem Slave                                                                                                    |  |
| 2                 | Repeat-Counter[8] (WORD): Die Repeat-Counter zeigen an, wie oft wie viele Repeats<br>gemacht werden mussten. Repeat-Counter[0] zeigt an, wie oft ein Telegramm zu<br>diesem Slave einmal wiederholt werden mußte, Repeat-Counter[1], wie oft ein<br>Telegramm zu diesem Slave zweimal wiederholt werden musste, etc. Die maximale<br>Anzahl der Wiederholungen wird mit dem Parameter <b>Max Retry-Limit</b> (s. Dialog <b>Bus-</b><br><b>Parameter</b> ) eingestellt, der Wertebereich geht von 0 bis 8, daher gibt es hier 8<br>Repeat-Counter (für 1 bis 8 Wiederholungen) |  |
| 18                | reserviert für Erweiterungen                                                                                                    |  |
| 20                | NoAnswer-Counter (DWORD): Anzahl der Telegramme bei der Kommunikation mit<br>diesem Slave, auf die nicht geantwortet wurde. Wenn ein Slave das erste Mal nicht<br>antwortet, wird entsprechend des <b>MaxRetryLimit</b> das Telegramm wiederholt, wenn er<br>auch dann nicht geantwortet hat, wird beim nächsten Mal keine Wiederholung mehr<br>durchgeführt.                                                                                                    |  |
| 24-27             | Last-DPV1-Error[4] (BYTE): Hier wird die letzte fehlerhafte DPV1-Antwort eingetragen<br>(Byte 0: DPV1-Dienst (Bit 7 ist gesetzt und zeigt damit einen Fehler an), Byte 1:<br>Error_Decode, Byte 2: Error_Code_1 (Error_Class/Error_Code), Byte 3:<br>Error_Code_2), s. Beschreibung DPV1-Fehlercodes                                                                                                    |  |
| 27-31             | reserviert für Erweiterungen                                                                                                    |  |
| ab 32             | DP-Diagnosedaten                                                                                                    |  |

Es folgt eine Beschreibung der DP-Diagnosedaten

| Offset | Bedeutung                                                                                                    |
|--------|----------------------------------------------------------------------------------------------------|
| 0x00.0 | StationNonExistent: Slave beim letzten Telegramm nicht geantwortet                                                 |
| 0x00.1 | StationNotReady: Slave verarbeitet noch das Set_Prm bzw. Chk_Cfg-Telegramm                                         |
| 0x00.2 | CfgFault: Slave meldet einen Konfigurationsfehler                                                                  |
| 0x00.3 | ExtDiag: Extended DiagData sind vorhanden und gültig                                                               |
| 0x00.4 | NotSupported: Slave unterstützt ein Feature nicht, das mit Set_Prm oder Global_Control gefordert wurde             |
| 0x00.5 | InvalidSlaveResponse: Slave antwortet nicht DP-konform                                                             |
| 0x00.6 | PrmFault: Slave meldet einen Parametrierfehler                                                                     |
| 0x00.7 | MasterLock: Slave ist im Datenaustausch mit einem anderen Master                                                   |
| 0x01.0 | PrmReq: Slave muß neu parametriert und konfiguriert werden                                                         |
| 0x01.1 | StatDiag: Slave meldet statische Diagnose bzw. Applikation des DPV1-Slave noch nicht bereit für den Datenaustausch |
| 0x01.2 | PROFIBUS-DP-Slave                                                                                                  |
| 0x01.3 | WdOn: DP-Watchdog ist eingeschaltet                                                                                |

| Offset    | Bedeutung                                                              |
|-----------|------------------------------------------------------------------------|
| 0x01.4    | FreezeMode: DP-Slave ist im Freeze-Mode                                |
| 0x01.5    | SyncMode: DP-Slave ist im Sync-Mode                                    |
| 0x01.6    | reserviert                                                             |
| 0x01.7    | Deactivated: DP-Slave wurde deaktiviert                                |
| 0x02.0    | reserviert                                                             |
| 0x02.1    | reserviert                                                             |
| 0x02.2    | reserviert                                                             |
| 0x02.3    | reserviert                                                             |
| 0x02.4    | reserviert                                                             |
| 0x02.5    | reserviert                                                             |
| 0x02.6    | reserviert                                                             |
| 0x02.7    | ExtDiagOverflow: zu viele Extended DiagData vorhanden                  |
| 0x03      | MasterAdd: Adresse des Masters, der mit dem Slave Datenaustausch macht |
| 0x04,0x05 | IdentNumber                                                            |
| ab 0x06   | Extended DiagData                                                      |

#### Extended DiagData

Bei den Extended DiagData wird zwischen Kennungsdiagnose, Kanaldiagnose und Herstellerspezifischer Diagnose unterschieden, wobei das erste Byte jeweils den Typ der Diagnose und die Länge der dazugehörenden Daten anzeigt. In den Extended DiagData können auch auch mehrere Diagnosetypen nacheinander folgen.

#### Header-Byte

| Bit | Bedeutung                                                                                                    |
|-----|----------------------------------------------------------------------------------------------------|
| 0-5 | Länge der zugehörigen Diagnosedaten inklusive Header-Byte                                                                                              |
| 6-7 | 0 = Herstellerspezifische Diagnose (DPV1 wird nicht unterstützt) bzw. DPV1-Diagnose (DPV1 wird unterstützt (DPV1_Enable = 1) in zugehöriger GSD-Datei) |
|     | Moduldiagnose                                                                                                    |
|     | Kanaldiagnose                                                                                                    |
|     | Revision-Number                                                                                                    |

#### Herstellerspezifische Diagnose

Der Aufbau der Herstellerspezifischen Diagnose ist der Dokumentation des DP-Slaves zu entnehmen.

### 9.2.2 Individuelle Diagnosedaten

Die Steuerung ermöglicht Ihnen aus der PLC heraus Diagnose-Daten zu verschicken. So können Sie sich Ihre eigene Diagnose Mitteilung für den Master schreiben und diese Individuell mit Daten füllen (s. u. Gerätespezifische Diagnosedaten).

#### DP-Diagnosedaten (DiagData)

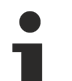

#### Übertragung des Diagnose-Telegramms

Ein Diagnose-Telegramm wird erst dann zur Steuerung übertragen, wenn sich die Diagnose-Daten geändert haben.

Die DP-Diagnosedaten bestehen aus 6 Bytes DP-Standard-Diagnose und bis zu 238 Bytes gerätespezifischen Diagnosedaten.

Wenn sich die DP-Diagnosedaten ändern, meldet das der Slave dem Master, der die geänderten Diagnosedaten in der Regel daraufhin automatisch abholt. Die DP-Diagnosedaten sind also nicht in Echtzeit zu den DP-Prozessdaten, sondern immer erst einige Zyklen später in der Steuerung.

In TwinCAT werden die DP-Diagnosedaten per ADS von der DP-Master-Anschaltung ausgelesen

#### DP-Standard-Diagnosedaten

| Offset    | Bedeutung                                                                                                    |
|-----------|----------------------------------------------------------------------------------------------------|
| 0x00.0    | StationNonExistent: Slave beim letzten Telegramm nicht geantwortet                                                 |
| 0x00.1    | StationNotReady: Slave verarbeitet noch das Set_Prm bzw. Chk_Cfg-Telegramm                                         |
| 0x00.2    | CfgFault: Slave meldet einen Konfigurationsfehler                                                                  |
| 0x00.3    | ExtDiag: Extended DiagData sind vorhanden und gültig                                                               |
| 0x00.4    | NotSupported: Slave unterstützt ein Feature nicht, das mit Set_Prm oder<br>Global_Control gefordert wurde          |
| 0x00.5    | InvalidSlaveResponse: Slave antwortet nicht DP-konform                                                             |
| 0x00.6    | PrmFault: Slave meldet einen Parametrierfehler                                                                     |
| 0x00.7    | MasterLock: Slave ist im Datenaustausch mit einem anderen Master                                                   |
| 0x01.0    | PrmReq: Slave muß neu parametriert und konfiguriert werden                                                         |
| 0x01.1    | StatDiag: Slave meldet statische Diagnose bzw. Applikation des DPV1-Slave noch nicht bereit für den Datenaustausch |
| 0x01.2    | PROFIBUS-DP-Slave                                                                                                  |
| 0x01.3    | WdOn: DP-Watchdog ist eingeschaltet                                                                                |
| 0x01.4    | FreezeMode: DP-Slave ist im Freeze-Mode                                                                            |
| 0x01.5    | SyncMode: DP-Slave ist im Sync-Mode                                                                                |
| 0x01.6    | reserviert                                                                                                    |
| 0x01.7    | Deactivated: DP-Slave wurde deaktiviert                                                                            |
| 0x02.0    | reserviert                                                                                                    |
| 0x02.1    | reserviert                                                                                                    |
| 0x02.2    | reserviert                                                                                                    |
| 0x02.3    | reserviert                                                                                                    |
| 0x02.4    | reserviert                                                                                                    |
| 0x02.5    | reserviert                                                                                                    |
| 0x02.6    | reserviert                                                                                                    |
| 0x02.7    | ExtDiagOverflow: zu viele Extended DiagData vorhanden                                                              |
| 0x03      | MasterAdd: Adresse des Masters, der mit dem Slave Datenaustausch macht                                             |
| 0x04,0x05 | IdentNumber                                                                                                    |
| ab 0x06   | gerätespezifische Diagnosedaten (Extended DiagData)                                                                |

#### Gerätespezifische Diagnosedaten

1

#### Übertragung von anwenderspezifischen Diagnose-Daten

Im Byte[0] der Daten muss eine 0x08 stehen. Byte[1..5] werden vom CX überschrieben. Ab Byte 6 können Ihre eigenen Diagnose-Daten stehen. Achten Sie bei Ihren eigenen Diagnose Daten auf die Einhaltung der PROFIBUS-Norm für Anwenderspezifische Diagnose.

Für das absetzen der Diagnose Daten wird der ADSWRITE Baustein verwendet. Die aktuelle DP-Diagnose, wie sie auf den Bus gesendet wird kann per ADSREAD gelesen werden. Achten Sie beim Lesen darauf, dass sie 6 Byte (die PROFIBUS Standard DP-Diagnose) mitberücksichtigen müssen, d.h. 6 Byte mehr auslesen, als Sie geschrieben haben. Die ADS Parameter sind mit dem Lesen identisch.

| Eingangsparameter | Beschreibung                     |
|-------------------|----------------------------------|
| NETID             | lokale NetId des Profibus Device |
| PORT Nummer       | 0x1000+Slave-Adresse             |
| IDXGRP            | 16#F481                          |
| IDXOFFS           | 0                                |
| LEN               | max. 244                         |
| SRCADDR           | Pointer auf die Diagnose Daten   |

## 9.3 Diagnose der Multifunktions-I/Os

Dieses Kapitel beschreibt die Diagnosemöglichkeiten der Multifunktions-I/O-Kommunikation. Das ist beispielsweise dann wichtig, wenn die 24-V-Spannungsversorgung für die Multifunktions-I/Os ausfällt oder die Sicherung ausgelöst wird.

#### Statusvariable

Die Statusvariable state kann für Diagnosezwecke eingesetzt werden. Im Normalzustand nimmt die Statusvariable den Wert 0x\_\_\_\_8 (OP, Operational) an und zeigt damit an, dass alles Fehlerfrei ist.

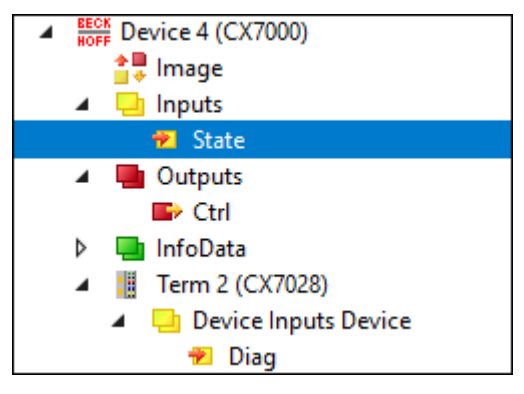

Abb. 48: Multifunktions-I/O Statusvariable.

Die folgende Tabelle zeigt, welche Werte die Variable annehmen kann:

| Wert   | Bedeutung                          |
|--------|------------------------------------|
| 0x1    | Slave in 'INIT' state              |
| 0x2    | Slave in 'PREOP' state             |
| 0x3    | Slave in 'BOOT' state              |
| 0x4    | Slave in 'SAFEOP' state            |
| 0x8    | Slave in 'OP' state                |
| 0x001_ | Slave signals error                |
| 0x002_ | Invalid vendorld, productCode read |
| 0x004_ | Initialization error occurred      |
| 0x010_ | Slave not present                  |

Sollte es zu einem Ausfall der Spannungsversorgung kommen, gehen die Multifunktions-I/Os nicht automatisch wieder in den Datenaustausch. Dafür müssen die Multifunktions-I/Os zurückgesetzt werden. Ein Funktionsbaustein, mit dem die Multifunktions-I/Os zurückgesetzt werden können, ist der Funktionsbaustein <u>FB CX70xx ResetOnBoardIO []</u>.

*Hinweis* : Sind in der SPS noch Ausgänge gesetzt, dann werden die Ausgänge der Multifunktions-I/Os sofort wieder aktiv, sobald die Multifunktions-I/Os mit dem Funktionsbaustein zurückgesetzt werden.

#### Weitere Diagnosevariablen

Die Diagnosevariablen Diag und TxPDO State sind derzeit nicht in Gebrauch und für zukünftige Verwendung reserviert. Die Variable Input cycle counter hingegen erhöht sich mit jedem Zyklus und zeigt die Anzahl der I/O-Zyklen an, die mit den Multifunktions-I/Os ausgetauscht werden. Sobald die Variable nicht mehr inkrementiert wird, werden keine I/O-Zyklen mehr mit den Multifunktions-I/Os ausgetauscht.

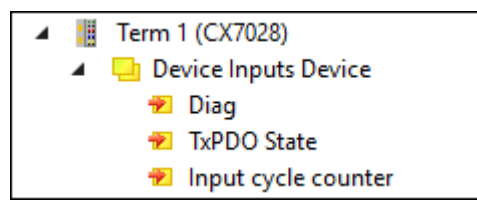

Abb. 49: Weitere Diagnosevariablen für Multifunktions-I/Os

| Variable            | Bedeutung                                                                                                    |
|---------------------|----------------------------------------------------------------------------------------------------|
| Diag                | Reserviert, wird aktuell nicht verwendet.                                                                                                    |
| TxPDO State         | Reserviert, wird aktuell nicht verwendet.                                                                                                    |
| Input cycle counter | Wird mit jedem Zyklus um 1 inkrementiert. Wenn dieser Zähler stehen bleibt, dann werden keine I/O-Zyklen mehr mit den Multifunktions-I/Os ausgetauscht. |

## 9.4 Speicherauslastung

Der CX7031 hat 32 MB Arbeitsspeicher, der von der Firmware (TwinCAT/RTOS) und von TwinCAT (TwinCAT-Speicher) verwendet wird. Der TwinCAT-Speicher unterteilt sich weiter in den Router-Speicher und den SPS-Speicher. Der Router-Speicher wird für die ADS-Kommunikation und der SPS-Speicher für das eigentliche SPS-Programm inklusive TcConfiguration, Mapping und Daten verwendet.

Dem CX7031, stehen 19,1 MB TwinCAT-Speicher zur Verfügung. Weil die Größe des Speichers begrenzt ist, ist es wichtig die Speicherauslastung zu kontrollieren und ihr SPS-Projekt bei einer Überschreitung anzupassen.

#### Router-Speicher

Sie können zum einen die Größe des Router-Speichers in TwinCAT anpassen und abhängig von der tatsächlich verwendeten ADS-Kommunikation, einen kleineren Router-Speicher einstellen.

| Solution Explorer 🛛 🔻 🕂 🗙                                                                                | CX7000 - X MAIN                                                                                                    | • |
|----------------------------------------------------------------------------------------------------|----------------------------------------------------------------------------------------------------|---|
|                                                                                                    | Settings Online Priorities C++ Debugger                                                                                 |   |
| Search Solution Explorer (Ct<br>Solution 'CX7000' (1 project)<br>SOLUTION<br>CX7000<br>SYSTEM<br>License | Router Memory       Global Task Config         Configured Size [MB]:       4         Allocated / Available:       2 / 1 |   |
| ✓ 🍓 Real-Time<br>💼 I/O Idle Task                                                                         | Available cores (Shared/Isolated): 1 🔹 0 🗢 Read from Target Set on target                                               |   |
| ▷ 🎁 Tasks                                                                                                | Core RT-Core Ba Core Limit Latency Warning                                                                              |   |
| Routes                                                                                                   | 0 🔽 Def 1 🔽 80 %                                                                                                    |   |
| ジェ Type System                                                                                           |                                                                                                    |   |
| P PLC                                                                                                    | Object RT-Core Rase Time ( Cycle Time ( Cycle Ticks Priority A                                                          |   |
| % C++                                                                                                    | I/O Idle Task Default (0) ▼ 1 ms 10 ms 10 11                                                                            |   |
|                                                                                                    | PicTask Default (0) 1 ms 10 ms 10 20                                                                                    |   |
| Þ <mark>⊠</mark> I/O                                                                                     | PlcAuxTask Default (0) 🔽 1 ms (none) 0 50                                                                               | , |
| Solution Explorer Team Explorer                                                                          | < >>                                                                                                    |   |

Abb. 50: Einstellungen für Router-Speicher im TwinCAT System Manager.

Standardmäßig wird in TwinCAT ein Wert von 32 MB eingetragen, der beim CX7031 wiederum auf 9 MB begrenzt wird, wegen des kleinen Arbeitsspeicher beim CX7031. Ein Router-Speicher von 9 MB ist in der Regel viel zu groß für eine Kleinsteuerung. Beim CX7031 ist ein Router-Speicher von 4 MB empfehlenswert und kann unter Umständen sogar noch kleiner gewählt werden, wenn wenig bis gar keine ADS-Kommunikation verwendet wird. Ein Router-Speicher von mindestens 1 MB sollte jedoch eingehalten und nicht unterschritten werden. Wieviel Router-Speicher verwendet wird, lässt sich mit dem Funktionsbaustein FB\_GetRouterStatusInfo oder alternativ mit dem Beckhoff Device Manager kann ermitteln.

Beachten Sie, dass der Router-Speicher erst mit einem Power Off/On des CX7031 neu angelegt wird. Ein TwinCAT-Neustart reicht nicht aus. Als Faustregel gilt: Je kleiner der Router-Speicher für die ADS-Kommunikation gewählt wird, desto größer kann die Applikation sein, also das SPS-Programm, TcConfiguration, Mapping und Daten.

#### Speicherauslastung bestimmen

Mit dem Funktionsbaustein FB\_GetRouterStatusInfo oder alternativ mit dem Beckhoff Device Manager kann ermittelt werden, wie groß der Speicherbedarf des Router-Speichers ist.

| BECKHOFF Device Manager |               |                  |                                 |
|-------------------------|---------------|------------------|---------------------------------|
|                         |               | Status           |                                 |
|                         | Status        | TwinCAT Status   | Run                             |
| Device                  | 星             | Version          |                                 |
|                         |               | Major            | 3                               |
|                         |               | Minor            | 1                               |
|                         |               | Build            | 4025                            |
| Hardware                |               | Revision         | 3                               |
| Software                | <u>r</u> @    | Router<br>Memory | 20.5KB<br>Max: 4.0MB            |
| TwinCAT                 | <pre>{}</pre> | TCOS<br>Memory   | 7.1MB<br><sub>Max:</sub> 19.1MB |
|                         | <del>г.</del> |                  |                                 |
| Security                |               |                  |                                 |

Abb. 51: Auslastung des Router-und TwinCAT-Speichers.

Über die Anzeige **Router** kann der Speicherbedarf des Router-Speichers bestimmt werden. In diesem Beispiel werden 20,5 kB von maximal 4 MB belegt. Die Anzeige **TcOs** zeigt den gesamten Speicherverbrauch des TwinCAT-Speichers inklusive Router-Speicher und SPS-Programm an. In diesem Beispiel werden insgesamt 7,1 MB belegt.

Mit Hilfe dieser Anzeige, kann auch die Größe des SPS-Programms berechnet werden, da der Router-Speicher mit 4 MB fest definiert und Teil des TwinCAT-Speichers ist. Zieht man die 4 MB von 7,1 MB ab, so belegt das SPS-Programm 3,1 MB.

#### Speicherreserve

Da in diesem Beispiel beim TwinCAT-Speicher 7,1 MB von 19,1 MB belegt werden, bleibt eine Reserve von 12 MB für das SPS-Programm. Beachten Sie, dass für ein Online-Change in TwinCAT kurzzeitig mehr Speicher gebraucht wird. Wenn Sie die Funktion Online-Change verwenden wollen, ist es ratsam immer eine gewisse Reserve vorzuhalten. Im extremsten Fall kann das Doppelte des aktuell verbrauchten SPS-Programms erforderlich sein, um ein Online-Change auszuführen. In TwinCAT wird eine Fehlermeldung angezeigt, sobald nicht genügend Speicher für den Online-Change zur Verfügung steht.

## 9.5 Echtzeit und CPU-Auslastung

Für die einwandfreie Funktionsweise des CX7031 ist es wichtig, die CPU-Auslastung und die Einhaltung der Echtzeit im Blick zu behalten. Andernfalls arbeitet der CX7031 bei einer Überlastung nicht mehr zuverlässig. Beachten Sie, dass bei einer Überlastung auch die Auslastungsanzeige betroffen ist und keine aktuellen Werte mehr liefert. So kann fälschlicherweise eine Auslastung von 40 %angezeigt werden, die SPS aber bereits nicht mehr in Echtzeit arbeiten und das System überlastet sein. Sie sollten sich also bei einer Kleinsteuerung schrittweise an die Belastungsgrenze herantasten.

Was versteht man in diesem Zusammenhang unter Echtzeit? Die SPS arbeitet standardmäßig zyklussynchron, das bedeutet, dass immer eine Taskzeit definiert und zu einem festen Zeitpunkt aufgerufen wird. Die SPS arbeitet zyklussynchron, wenn die Taskzeit nicht überschritten wird. Wenn Sie beispielsweise eine Taskzeit von 10 ms definieren und die SPS nur 2 ms für die Bearbeitung braucht, ist die gewählte Taskzeit in Ordnung und die SPS arbeiten zyklussynchron.

Auch wenn Sie die Echtzeit nicht brauchen, ist es empfehlenswert die Echtzeit einzuhalten, weil es sonst zu negativen Effekten kommen kann. Das können Verbindungprobleme oder Probleme mit Subsystemen wie K-Bus oder EtherCAT sein. Folgende Schritte können Sie durchführen, um zu überprüfen, ob der CX7031 optimal eingestellt oder eher überlastet ist:

- Exceed-Counter beobachten.
- CPU-Auslastung kontrollieren.

#### **Exceed-Counter beobachten**

Sobald die SPS nicht mehr zyklussynchron arbeitet und die definierte Taskzeit überschritten wird, wird der Exceed-Counter hochgezählt. Im Idealfall sollte der Zählerstand Null sein.

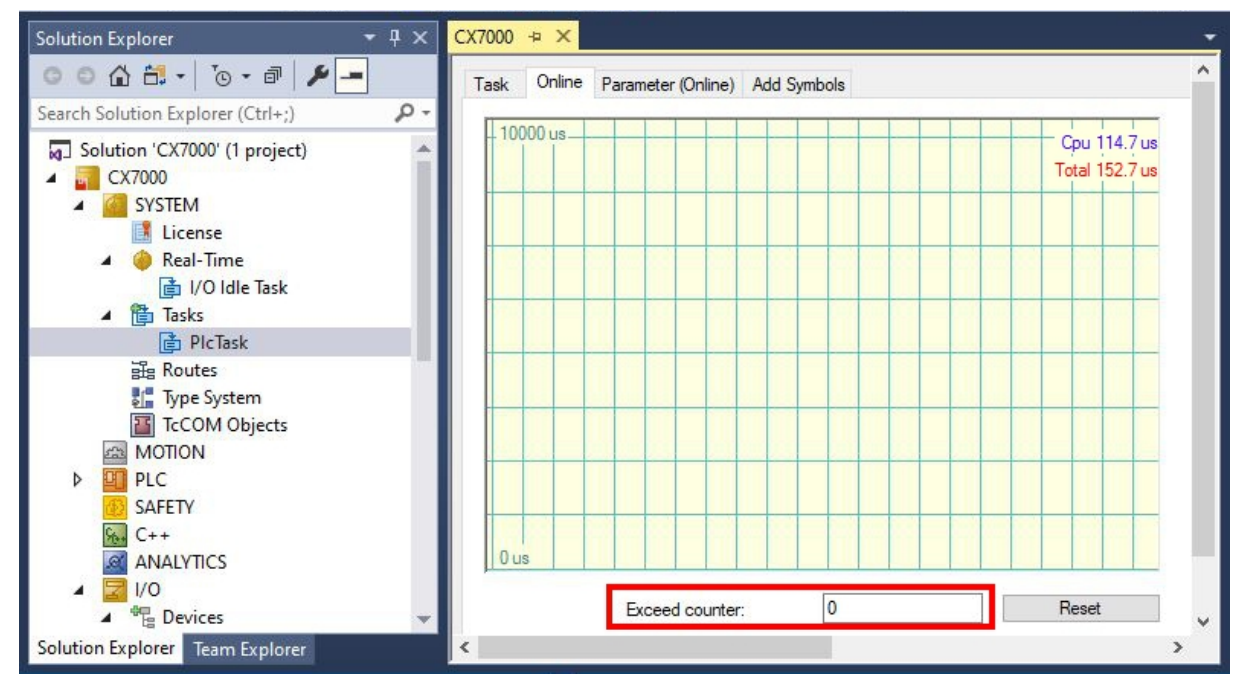

Abb. 52: Anzeige des Exceed-Counters in TwinCAT.

Es kann vorkommen, dass der Exceed-Counter beim Start der SPS hochgezählt wird, weil die SPS beispielsweise zum ersten Mal aufgerufen wird oder bestimmte Bestandteile initialisiert werden. Beobachten Sie den Exceed-Counter über einen Zeitraum von mehreren Stunden. Erst wenn der Exceed-Counter über einen längeren Zeitraum nicht mehr hochgezählt wird, kann von einem stabilen Zustand gesprochen werden.

#### **CPU-Auslastung kontrollieren**

In TwinCAT wird unter Realtime und der Registerkarte Online, die CPU-Auslastung angezeigt. Kontrollieren Sie den Wert, um zu ermitteln, ob Sie zusätzlichen Programmcode ausführen oder die Taskzeit verkürzen können.

132

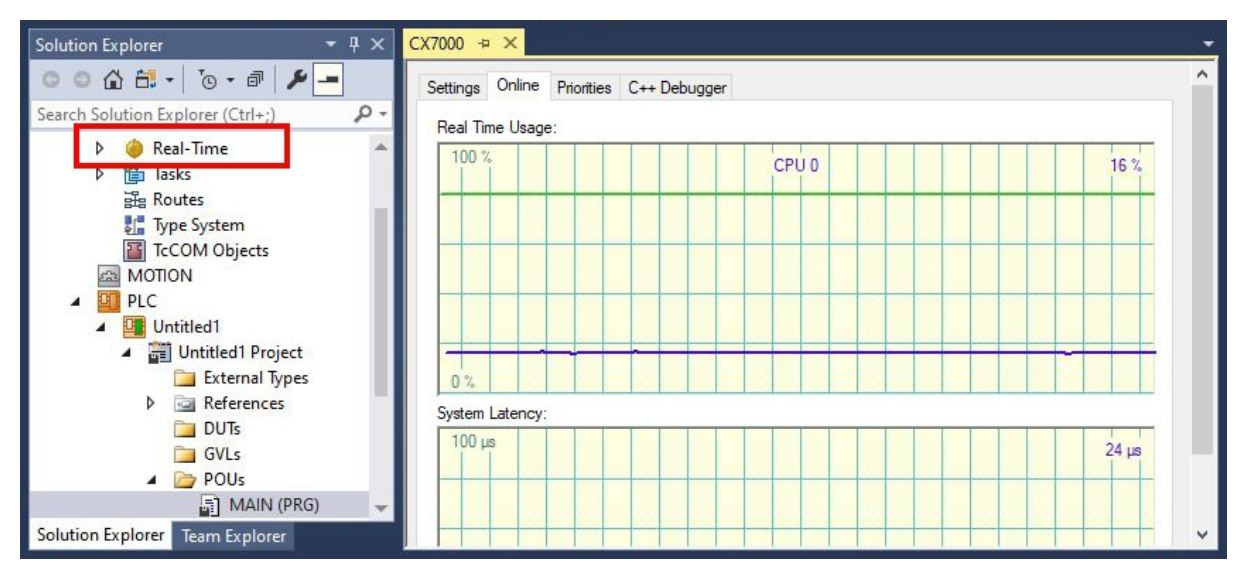

Abb. 53: Anzeige der CPU-Auslastung in TwinCAT

Die hellgrüne Linie zeigt das voreingestellte CPU-Limit an. Wenn die Auslastung ≥ 65 % beträgt, ist der CX7031 bereits gut ausgelastet und es sollte kein weiterer Programmcode ausgeführt oder die Taskszeit verkürzt werden. Sie sollten nicht bis an die Grenzen gehen und den CX7031 voll auslasten.

#### Maßnahmen bei einer Überlastung

Wird eine Überlastung mit Hilfe der gezeigten Schritte festgestellt, kann die Auslastung durch eine verbesserte Programmierung oder eine Erhöhung der Taskzeit reduzieren werden. Um Stellen im Programmcode mit langen Bearbeitungszeiten zu finden, kann das Beispiel unter: <u>Bearbeitungszeit im SPS-Programm messen [> 101]</u> genutzt werden.

Einen Einfluss auf die Echtzeit, hat auch das gewählte Klemmensystem. Abhängig von der Anzahl der Klemmen, kann beispielsweise der K-Bus zusätzlich mehrere Millisekunden beanspruchen und muss bei der Wahl der Taskzeit berücksichtig werden. Es kann durchaus sein, dass bei einer eingestellten Taskzeit von 10 ms das SPS-Programm nur 5 ms benötigt, der Exceed-Counter aber trotzdem hochzählt. Das liegt daran, dass der K-Bus mehr als 5 ms für die Bearbeitung benötigt und die Taskzeit von 10 ms inklusive SPS-Programm und K-Bus überschritten wird. Dieses Problem kann gelöst werden, wenn die Anzahl der Klemmen reduziert wird oder die Taskzeit erhöht wird.

Standardmäßig ist die Echtzeit auf 80 % eingestellt. Das ist bereits der maximale Wert und eine Erhöhung auf 90 % ist mit einer Erhöhung auf 100 % gleichzusetzen.

| Solution Explorer 🔹 🖣 🗙                                                                                      | CX7000 + ×                                                                                                    |
|----------------------------------------------------------------------------------------------------|----------------------------------------------------------------------------------------------------|
| o o 🟠 🛱 -   To - 🗗 🎾 💻                                                                                       | Settings Online Priorities C++ Debugger                                                                                 |
| Search Solution Explorer (Ctrl+;)                                                                            | Router Memory Global Task Config                                                                                        |
| Image: Solution 'CX7000' (1 project)           Image: System           Image: System           Image: System | Configured Size [MB]:     Image: Configured Size [KB]     64KB       Allocated / Available:     2/1                     |
| Real-Time                                                                                                    | Available cores (Shared/Isolated): 1 🚖 0 🗢 Read from Target Set on target                                               |
| کار اور اعداده<br>اور Routes<br>اور Type System                                                              | Core     RT-Core     Base Ti     Core Limit     Latency Warning       0     Image: Default     1 ms     80 %     (none) |
| TcCOM Objects                                                                                                |                                                                                                    |

Abb. 54: Einstellung der Echtzeitauslastung in TwinCAT.

TwinCAT würde dann die gesamte CPU-Leistung beanspruchen und Dienste, die das Betriebssystem bedient, nicht mehr oder unzureichend funktionieren. Wenn Sie die Echtzeitauslastung auf 90 % erhöhen, sollten Sie sich der möglichen Folgen für das Betriebssystem bewusst sein.

## 10 Technische Daten

Tab. 27: Technische Daten, Abmessungen und Gewicht.

|                         | CX7031                 |
|-------------------------|------------------------|
| Abmessungen (B x H x T) | 49 mm x 100 mm x 73 mm |
| Gewicht                 | 142 g                  |

| Tab. | 28: | Technische | Daten, | allgemeine Daten. |
|------|-----|------------|--------|-------------------|
|------|-----|------------|--------|-------------------|

| Technische Daten                       | CX7031                                                                                                    |
|----------------------------------------|----------------------------------------------------------------------------------------------------|
| Prozessor                              | Arm® Cortex®-M7, 480 MHz                                                                                                    |
| Anzahl Kerne                           | 1                                                                                                    |
| Flash-Speicher                         | 512 MB MicroSD (optional 16 GB)                                                                                                    |
| Arbeitsspeicher                        | 32 MB SDR (intern, nicht erweiterbar)                                                                                                    |
| Anzahl Eingänge                        | 8 Multifunktionseingänge (24 V DC)                                                                                                    |
| Anzahl Ausgänge                        | 4 Multifunktionsausgänge (24 V DC, 0,5 A, 1-Leitertechnik)                                                                                                    |
| NOVRAM                                 | 4 kB                                                                                                    |
| Schnittstellen                         | 1 x RJ45 10/100 MBit/s, 1x USB (max 12 Mbit/s, max 100 mA)                                                                                                    |
| Kühlung                                | passiv                                                                                                    |
| Businterface                           | D-Sub-Buchse, 9-polig, 1 x PROFIBUS-Slave                                                                                                    |
| Übertragungsrate                       | 9,6 kBaud…12 MBaud                                                                                                    |
| Diagnose-LED                           | 1 x TC-Status, 1 x WD-LED, 1 x ERR-LED                                                                                                    |
| Uhr                                    | interne, kondensatorgepufferte Realtime-Clock für Zeit und Datum<br>(Speicher > 21 Tage)                                                                                                    |
| Betriebssystem                         | TwinCAT/RTOS                                                                                                    |
| Steuerungssoftware                     | TwinCAT-3-Runtime (XAR)                                                                                                    |
| Spannungsversorgung                    | 24 V <sub>DC</sub> (-15 %/+20 %)                                                                                                    |
| max. Leistungsaufnahme                 | < 2 W (max. 12 W mit E-Bus/K-bus)                                                                                                    |
| Max. Leistungsaufnahme E-Bus/K-<br>Bus | 7,5 W                                                                                                    |
| Enthaltene TwinCAT 3 Functions         | TC1000 TwinCAT 3 ADS, TC1100 TwinCAT 3 I/O, TC1200 TwinCAT 3<br>PLC, TF4100 TwinCAT 3 Controller Toolbox, TF4110 TwinCAT 3<br>Temperature Controller, TF6255 TwinCAT 3 Modbus RTU, TF6340<br>TwinCAT 3 Serial Communication, TF6701 TwinCAT 3 IoT<br>Communication (MQTT), TF6730 TwinCAT 3 IoT Communicator |
| Zulassungen                            | CE, UL                                                                                                    |

| Tab. | 29: | Technische | Daten, | I/O-Klemmen. |
|------|-----|------------|--------|--------------|
|------|-----|------------|--------|--------------|

| Technische Daten                | CX7031                                                                                                    |
|---------------------------------|----------------------------------------------------------------------------------------------------|
| I/O-Anschluss                   | via Netzteilklemme (E-Bus oder K-Bus, automatische Erkennung)                                                                                                    |
| Stromversorgung für I/O-Klemmen | max. 1,5 A (Einbaulage beliebig, Temp2545 °C)<br>max. 1,3 A (Einbaulage horizontal, Temp2555 °C)<br>max. 1 A (Einbaulage beliebig, Temp2555 °C)<br>max. 1 A (Einbaulage horizontal, Temp2560 °C) |
| Strombelastung Powerkontakte    | max. 10 A                                                                                                    |
| Prozessdaten K-Bus              | max. 512 Byte In und 512 Byte Out                                                                                                    |
| max. Anzahl der Klemmen (K-Bus) | 64 (255 mit K-Bus-Verlängerung)                                                                                                    |
| Prozessdaten E-Bus              | max. 4 kByte In und 4 kByte Out                                                                                                    |
| max. Anzahl der Klemmen (E-Bus) | bis zu 65534 Klemmen.                                                                                                    |

| Technische Daten               | CX7031                                                     |
|--------------------------------|------------------------------------------------------------|
| Umgebungstemperatur im Betrieb | -25° C +60° C                                              |
| Umgebungstemperatur bei        | -40° C +85° C                                              |
| Lagerung                       | siehe Hinweise unter: <u>Transport und Lagerung [▶ 12]</u> |
| Relative Feuchte               | 95 % ohne Betauung                                         |
| Schwingungsfestigkeit          | gemäß EN 60068-2-6                                         |
| Schockfestigkeit               | gemäß EN 60068-2-27                                        |
| EMV-Festigkeit                 | gemäß EN 61000-6-2                                         |
| EMV-Aussendung                 | gemäß EN 61000-6-4                                         |
| Schutzart                      | IP20                                                       |

Tab. 30: Technische Daten, Umgebungsbedingungen.

Tab. 31: Technische Daten, Ethernet-Schnittstelle X001.

| Technische Daten   | CX7031                                                                                                    |
|--------------------|----------------------------------------------------------------------------------------------------|
| Übertragungsmedium | 4 x 2 Twisted-Pair-Kupferkabel Kategorie 5 (100 MBit/s)                                                         |
| Leitungslänge      | 100 m vom Switch bis zum CX7031                                                                                 |
| Übertragungsrate   | 10/100 MBit/s                                                                                                   |
| Topologie          | sternförmige Verkabelung                                                                                        |
| Protokolle         | alle nicht Echtzeitfähigen Protokolle, die auf TCP oder UDP basieren<br>und keine Echtzeiterweiterung benötigen |

Tab. 32: Technische Daten, PROFIBUS-Schnittstelle X003.

| Technische Daten               | CX7031                                                            |
|--------------------------------|-------------------------------------------------------------------|
| Feldbus                        | PROFIBUS DP, DP-V1                                                |
| Übertragungsrate               | 9,6 k; 19,2 k; 93,75 k; 187,5 k; 500 k; 1,5 M; 3 M; 6 M; 12 MBaud |
| Businterface                   | 1 x D-Sub-Buchse, 9-polig                                         |
| Erweiterbares Prozessabbild    | bis zu 3 virtuelle Slaves zusätzlich                              |
| max. Prozessabbild             | 4 Slaves x (240 Byte In / 240 Byte Out)                           |
| Autobaud                       | Ja                                                                |
| Protokoll                      |                                                                   |
| PROFIBUS-DP Slave              | Ja                                                                |
| PROFIBUS-DP (virtueller Slave) | 4 (3 virtuelle PROFIBUS Nodes)                                    |
| ADS-Interface                  | ja (nur über Ethernet)                                            |
| Dienste                        |                                                                   |
| PROFIBUS                       | DP                                                                |
| DPV1                           | Ja                                                                |
| Diagnose/Status/Alarm          |                                                                   |
| TC LED                         | Ja, grün/rot                                                      |
| BF LED                         | Ja, grün/rot                                                      |
| DIA LED                        | Ja, grün/rot                                                      |
| Diagnosemeldungen              | Ja                                                                |

# 11 Anhang

## **11.1 Komponenten Dritter**

Dieses Gerät enthält Software von Beckhoff und Dritten. Bitte beachten Sie die auf dem Speichermedium enthaltene Lizenzdatei.

## 11.2 Zubehör

Tab. 33: MicroSD-Karten.

| Bestellnummer | Beschreibung         |
|---------------|----------------------|
| CX1900-0122   | 512-MB-MicroSD-Karte |
| CX1900-0132   | 16-GB-MicroSD-Karte  |

Tab. 34: Weitere Ersatzteile.

| Bestellnummer | Beschreibung                                   |
|---------------|------------------------------------------------|
| ZB8701        | Schlitzschraubendreher 2,0 x 40 mm, HD-Klemmen |

## 11.3 Zertifizierungen

#### FCC Approvals for the United States of America

#### FCC: Federal Communications Commission Radio Frequency Interference Statement

This equipment has been tested and found to comply with the limits for a Class A digital device, pursuant to Part 15 of the FCC Rules. These limits are designed to provide reasonable protection against harmful interference when the equipment is operated in a commercial environment. This equipment generates, uses, and can radiate radio frequency energy and, if not installed and used in accordance with the instruction manual, may cause harmful interference to radio communications. Operation of this equipment in a residential area is likely to cause harmful interference in which case the user will be required to correct the interference at his own expense.

#### FCC Approval for Canada

#### **FCC: Canadian Notice**

This equipment does not exceed the Class A limits for radiated emissions as described in the Radio Interference Regulations of the Canadian Department of Communications.

## Tabellenverzeichnis

| Tab. 1  | Abmessungen und Gewicht.                                                           | 12  |
|---------|------------------------------------------------------------------------------------|-----|
| Tab. 2  | Legende zum Aufbau des CPU-Grundmoduls                                             | 14  |
| Tab. 3  | Informationen auf dem Typenschild                                                  | 15  |
| Tab. 4  | Ethernet-Schnittstelle X001, PIN-Belegung.                                         | 16  |
| Tab. 5  | Maximaler E-Bus/K-Bus-Strom abhängig von Einbaulage und Umgebungstemperatur        | 22  |
| Tab. 6  | Legende zum Anschlussbeispiel                                                      | 26  |
| Tab. 7  | Erforderliche Leiterquerschnitte und Abisolierlängen                               | 27  |
| Tab. 8  | ZK1031-6xxx-1xxx   PROFIBUS-Leitungen, PUR, schleppkettentauglich                  | 32  |
| Tab. 9  | ZB3xxx   PROFIBUS-Leitungen, Meterware                                             | 32  |
| Tab. 10 | ZS1xxx   PROFIBUS-Steckverbinder                                                   | 32  |
| Tab. 11 | Technische Daten, Multifunktions-I/Os als digitale Eingänge.                       | 35  |
| Tab. 12 | Technische Daten, Multifunktions-I/Os als digitale Ausgänge                        | 36  |
| Tab. 13 | Technische Daten, Multifunktions-I/Os im Zähler-Modus.                             | 39  |
| Tab. 14 | Technische Daten, Multifunktions-I/Os im Encoder-Modus.                            | 45  |
| Tab. 15 | Technische Daten, Multifunktions-I/Os im Analog-Modus.                             | 49  |
| Tab. 16 | Technische Daten, Multifunktions-I/Os im PWM-Modus                                 | 50  |
| Tab. 17 | PWM output (Tastverhältnis), Darstellung des PWM-Signals im Auslieferungszustand   | 52  |
| Tab. 18 | PWM period (PWM-Taktfrequenz), Darstellung des PWM-Signals im Auslieferungszustand | 52  |
| Tab. 19 | Zugangsdaten zum Beckhoff Device Manager bei Auslieferung                          | 54  |
| Tab. 20 | TC-LED, Reihenfolge und Bedeutung                                                  | 118 |
| Tab. 21 | TC-LED, Fehlerbeschreibung und Abhilfe.                                            | 118 |
| Tab. 22 | Diagnose-LEDs im K-Bus-Modus.                                                      | 119 |
| Tab. 23 | K-BUS ERR LED, Reihenfolge der Fehleranzeige durch die LED                         | 119 |
| Tab. 24 | K-BUS ERR LED, Fehlerbeschreibung und Abhilfe                                      | 120 |
| Tab. 25 | Beschreibung der Werte bei der State-Variable                                      | 121 |
| Tab. 26 | Diagnose-LEDs im K-Bus-Modus.                                                      | 122 |
| Tab. 27 | Technische Daten, Abmessungen und Gewicht.                                         | 134 |
| Tab. 28 | Technische Daten, allgemeine Daten.                                                | 134 |
| Tab. 29 | Technische Daten, I/O-Klemmen.                                                     | 134 |
| Tab. 30 | Technische Daten, Umgebungsbedingungen                                             | 135 |
| Tab. 31 | Technische Daten, Ethernet-Schnittstelle X001                                      | 135 |
| Tab. 32 | Technische Daten, PROFIBUS-Schnittstelle X003                                      | 135 |
| Tab. 33 | MicroSD-Karten                                                                     | 136 |
| Tab. 34 | Weitere Ersatzteile                                                                | 136 |

# Abbildungsverzeichnis

| Abb. 1  | Beispielaufbau eines Embedded-PCs CX7031                                                | 14  |
|---------|-----------------------------------------------------------------------------------------|-----|
| Abb. 2  | Typenschild Beispielansicht                                                             | 15  |
| Abb. 3  | Ethernet-Schnittstelle X001                                                             | 16  |
| Abb. 4  | PROFIBUS-Schnittstelle X003                                                             | 19  |
| Abb. 5  | Embedded-PC CX70xx, Abmessungen.                                                        | 21  |
| Abb. 6  | Embedded-PC CX70xx, zulässige Einbaulage                                                | 22  |
| Abb. 7  | Passive EtherCAT-Klemme in TwinCAT identifizieren                                       | 25  |
| Abb. 8  | Passive EtherCAT-Klemmen, zulässige Montage.                                            | 25  |
| Abb. 9  | Anschlüsse für Systemspannung (Us) und Powerkontakte (Up).                              | 26  |
| Abb. 10 | Anschlussbeispiel mit einem CX7000.                                                     | 27  |
| Abb. 11 | UL-Label beim CX7031                                                                    | 28  |
| Abb. 12 | Anschlussbeispiel für Bereiche mit speziellen UL-Anforderungen                          | 28  |
| Abb. 13 | PROFIBUS-Schnittstelle X003                                                             | 29  |
| Abb. 14 | CX7028-Schnittstelle, Slot- und Modul-Konfiguration unter TwinCAT                       | 33  |
| Abb. 15 | Unterstützte Module bei der Verwendung von Slot 1                                       | 33  |
| Abb. 16 | Unterstützte Module bei der Verwendung von Slot 2                                       | 34  |
| Abb. 17 | Unterstützte Module bei der Verwendung von Slot 3                                       | 34  |
| Abb. 18 | Unterstützte Module bei der Verwendung von Slot 4                                       | 34  |
| Abb. 19 | Konfigurierbare digitale Eingänge                                                       | 35  |
| Abb. 20 | Konfigurierbare digitale Ausgänge                                                       | 36  |
| Abb. 21 | Konfigurierbare Ein- und Ausgänge im Zähler-Modus.                                      | 38  |
| Abb. 22 | Konfigurierbare Ein- und Ausgänge im Inkremental-Encoder-Modus                          | 44  |
| Abb. 23 | Konfigurierbare analoge Eingänge                                                        | 49  |
| Abb. 24 | Konfigurierbare Ein- und Ausgänge im PWM-Signal-Modus                                   | 50  |
| Abb. 25 | Verhalten der Steuerung ohne und mit NOVRAM.                                            | 56  |
| Abb. 26 | Kennzeichnung mit Schlüsselwort STRUCT RETAIN für selbstangelegte Datentypen (DUTs)     | 59  |
| Abb. 27 | Änderung des Passworts im Beckhoff Device Manager.                                      | 63  |
| Abb. 28 | DPV1-Daten empfangen: Aktivierung der Kommunikation unter TwinCAT.                      | 86  |
| Abb. 29 | Inhalt des MDP-Modules mit IP-und MAC-Adresse.                                          | 96  |
| Abb. 30 | Virtuelle Ethernet-Kommunikation über ADS, TCP oder UDP                                 | 96  |
| Abb. 31 | CoE-Zugriff auf Multifunktions-I/Os, Eingangsvariablen "netId" und "port" unter TwinCAT | 98  |
| Abb. 32 | CoE-Kommunikation, Auflistung der CoE-Objekte mit passender Index-Nummer.               | 98  |
| Abb. 33 | K-Bus-Interface eines CX7031 im TwinCAT System Manager                                  | 99  |
| Abb. 34 | E-Bus-Interface eines CX7031 im TwinCAT System Manager                                  | 100 |
| Abb. 35 | Einstellung für die I/O-Idle-Task im TwinCAT-3- Engineering                             | 103 |
| Abb. 36 | Messung bei einer Taskzeit von 250 µs                                                   | 108 |
| Abb. 37 | Messung bei einer Taskzeit von 500 µs                                                   | 108 |
| Abb. 38 | Messung bei einer Taskzeit von 1 ms.                                                    | 109 |
| Abb. 39 | CX7031 CPU und SPS.                                                                     | 110 |
| Abb. 40 | CPU der CX7028-Schnittstelle                                                            | 110 |
| Abb. 41 | Standard-Aufruf einer SPS-Task                                                          | 114 |
| Abb. 42 | Aufruf einer SPS-Task mit Attribut TcCallAfterOutputUpdate                              | 114 |
| Abb. 43 | Puls eines digitalen Ausgangs ohne Last.                                                | 115 |
| Abb. 44 | Verkürzter Puls eines digitalen Ausgangs mit Last.                                      | 116 |
|         |                                                                                         |     |

| Abb. 45 | Invertierte Darstellung eines digitalen Ausgangs.                | 116 |
|---------|------------------------------------------------------------------|-----|
| Abb. 46 | Ermittlung unterschiedlicher Lautzeiten beim SPS-Programm.       | 117 |
| Abb. 47 | Status-Variable für Fehlerbehandlung und Diagnose unter TwinCAT. | 121 |
| Abb. 48 | Multifunktions-I/O Statusvariable.                               | 129 |
| Abb. 49 | Weitere Diagnosevariablen für Multifunktions-I/Os                | 129 |
| Abb. 50 | Einstellungen für Router-Speicher im TwinCAT System Manager.     | 130 |
| Abb. 51 | Auslastung des Router-und TwinCAT-Speichers                      | 131 |
| Abb. 52 | Anzeige des Exceed-Counters in TwinCAT.                          | 132 |
| Abb. 53 | Anzeige der CPU-Auslastung in TwinCAT                            | 133 |
| Abb. 54 | Einstellung der Echtzeitauslastung in TwinCAT                    | 133 |
|         |                                                                  |     |

#### **Trademark statements**

 $\begin{array}{l} \mathsf{Beckhoff}^{\$}, \ \mathsf{TwinCAT}^{\$}, \ \mathsf{TwinCAT}/\mathsf{BSD}^{\$}, \ \mathsf{TC}/\mathsf{BSD}^{\$}, \ \mathsf{EtherCAT}^{\$}, \ \mathsf{EtherCAT} \ \mathsf{G}^{\$}, \ \mathsf{EtherCAT} \ \mathsf{G10}^{\$}, \ \mathsf{EtherCAT} \ \mathsf{P}^{\$}, \ \mathsf{Safety} \ \mathsf{over} \ \mathsf{EtherCAT}^{\$}, \ \mathsf{TwinSAFE}^{\$}, \ \mathsf{XFC}^{\$}, \ \mathsf{XTS}^{\$} \ \mathsf{and} \ \mathsf{XPlanar}^{\$} \ \mathsf{are} \ \mathsf{registered} \ \mathsf{trademarks} \ \mathsf{of} \ \mathsf{and} \ \mathsf{licensed} \ \mathsf{by} \ \mathsf{Beckhoff} \ \mathsf{Automation} \ \mathsf{GmbH}. \end{array}$ 

#### Third-party trademark statements

Arm, Arm9 and Cortex are trademarks or registered trademarks of Arm Limited (or its subsidiaries or affiliates) in the US and/or elsewhere. Intel, the Intel Iogo, Intel Core, Xeon, Intel Atom, Celeron and Pentium are trademarks of Intel Corporation or its subsidiaries. Mehr Informationen: www.beckhoff.com/CX7031

Beckhoff Automation GmbH & Co. KG Hülshorstweg 20 33415 Verl Deutschland Telefon: +49 5246 9630 info@beckhoff.com www.beckhoff.com

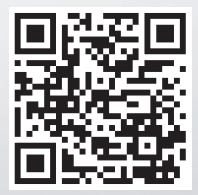